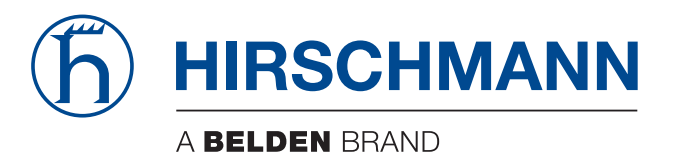

# **User Manual**

Configuration OWL3G (Industrial Cellular Router) The naming of copyrighted trademarks in this manual, even when not specially indicated, should not be taken to mean that these names may be considered as free in the sense of the trademark and tradename protection law and hence that they may be freely used by anyone.

#### © 2015 Hirschmann Automation and Control GmbH

Manuals and software are protected by copyright. All rights reserved. The copying, reproduction, translation, conversion into any electronic medium or machine scannable form is not permitted, either in whole or in part. An exception is the preparation of a backup copy of the software for your own use. For devices with embedded software, the end-user license agreement on the enclosed CD/DVD applies.

The performance features described here are binding only if they have been expressly agreed when the contract was made. This document was produced by Hirschmann Automation and Control GmbH according to the best of the company's knowledge. Hirschmann reserves the right to change the contents of this document without prior notice. Hirschmann can give no guarantee in respect of the correctness or accuracy of the information in this document.

Hirschmann can accept no responsibility for damages, resulting from the use of the network components or the associated operating software. In addition, we refer to the conditions of use specified in the license contract.

You can get the latest version of this manual on the Internet at the Hirschmann product site (http://www.hirschmann.com).

Hirschmann Automation and Control GmbH Stuttgarter Str. 45-51 72654 Neckartenzlingen Germany Tel.: +49 1805 141538

## Contents

|     | About this Manual                                                                                                    | 7                                                    |
|-----|----------------------------------------------------------------------------------------------------|------------------------------------------------------|
|     | Кеу                                                                                                    | 8                                                    |
|     | Safety Instruction                                                                                                    | 11                                                   |
| 1   | Basic Information                                                                                                    | 15                                                   |
| 1.1 | Access to the Web Configuration<br>1.1.1 Secured access to web configuration                                                                                                    | 17<br>19                                             |
| 1.2 | Status<br>1.2.1 Device Information<br>1.2.2 LAN Information<br>1.2.3 Network<br>1.2.4 Virtual Private Network<br>1.2.5 System Log                                                      | 20<br>20<br>21<br>22<br>28<br>29                     |
| 1.3 | Configuration<br>1.3.1 Basic Settings<br>1.3.2 Network<br>1.3.3 Security<br>1.3.4 Virtual Private Network<br>1.3.5 Device Configuration                                                | 32<br>32<br>34<br>59<br>68<br>84                     |
| 1.4 | Administration<br>1.4.1 Users<br>1.4.2 Change Profile<br>1.4.3 Change Password<br>1.4.4 Set Real Time Clock<br>1.4.5 Set SMS Service Center<br>1.4.6 Unlock SIM Card<br>1.4.7 Send SMS | 105<br>105<br>107<br>108<br>108<br>109<br>110<br>111 |
| 1.5 | Help<br>1.5.1 About<br>1.5.2 Technical Support<br>1.5.3 License Info                                                                                                    | 112<br>112<br>112<br>113                             |
| 1.6 | Icon Bar<br>1.6.1 Logout<br>1.6.2 Reboot<br>1.6.3 Timeout Counter                                                                                                    | 115<br>115<br>115<br>116                             |
| 2   | OpenVPN protocol                                                                                                    | 117                                                  |

#### Contents

| 2.1        | Restrictions in Hirschmann routers 11 |                                                                                                    |                          |  |
|------------|---------------------------------------|----------------------------------------------------------------------------------------------------|--------------------------|--|
| 2.2        | Configuration of an OpenVPN tunnel 1  |                                                                                                    |                          |  |
| 2.3        | Route<br>2.3.1<br>2.3.2               | r on both sides of tunnel<br>OpenVPN tunnel without authentication<br>OpenVPN tunnel with pre-shared secret                                  | 123<br>124               |  |
|            | 2.3.3                                 | authentication<br>OpenVPN tunnel with username/password                                                                                      | 128                      |  |
|            | 2.3.4                                 | authentication<br>OpenVPN tunnel with X.509 certificate authentication                                                                       | 131<br>135               |  |
| 2.4        | Tunne<br>2.4.1<br>2.4.2               | I paired with a WIN/Linux CLIENT<br>OpenVPN tunnel configuration on the router<br>OpenVPN tunnel configuration on Computer 1 with<br>Windows | 140<br>141               |  |
| <u>о г</u> | Tunna                                 |                                                                                                    | 144                      |  |
| 2.0        | 2.5.1<br>2.5.2                        | OpenVPN tunnel configuration on the router<br>Tunnel configuration on Computer 1 – Server                                                    | 145<br>146<br>149        |  |
| 2.6        | Multi-s<br>2.6.1                      | erver – Hirschmann router (CLIENT)<br>OpenVPN tunnel configuration on Hirschmann                                                             | 150                      |  |
|            | 2.6.2                                 | routers<br>OpenVPN server configuration                                                                                                    | 151<br>152               |  |
| 2.7        | Open\<br>2.7.1<br>2.7.2               | /PN client to client<br>OpenVPN server configuration<br>OpenVPN tunnel configuration on Hirschmann                                           | 153<br>154               |  |
| 20         | Creati                                | Toulers                                                                                                    | 155                      |  |
| 2.8        | Create                                | on or pre-shared key                                                                                                    | 157                      |  |
| 2.9        | Creati<br>2.9.1<br>2.9.2<br>2.9.3     | on of certificates<br>Introduction<br>Generating certificates<br>Overview of the generated files                                             | 158<br>158<br>158<br>163 |  |
| 2.10       | Recon                                 | nmended literature                                                                                                    | 165                      |  |
| Α          | Insta                                 | llation of OpenVPN (Windows)                                                                                                    | 223                      |  |
| В          | Gene                                  | ral Information                                                                                                    | 227                      |  |
| B.1        | Abbreviations used                    |                                                                                                    |                          |  |

| D   | Further Support   | 237 |
|-----|-------------------|-----|
| С   | Index             | 235 |
| B.4 | Readers' Comments | 232 |
| B.3 | Maintenance       | 231 |
| B.2 | Technical Data    | 230 |

# About this Manual

This "Configuration" user manual contains the information you need to start operating the device. It takes you step by step from the first startup operation through to the basic settings for operation in your environment.

The "Installation" user manual contains a device description, safety instructions, a description of the display, and the other information that you need to install the device.

# Кеу

The designations used in this manual have the following meanings:

|         | List                                                                         |
|---------|------------------------------------------------------------------------------|
|         | Work step                                                                    |
|         | Subheading                                                                   |
| Link    | Cross-reference with link                                                    |
| Note:   | A note emphasizes an important fact or draws your attention to a dependency. |
| Courier | ASCII representation in the graphical user interface                         |

#### Symbols used:

(((r)))

WLAN access point

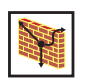

Router with firewall

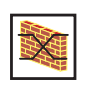

Switch with firewall

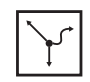

Router

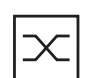

Switch

**→**[]+

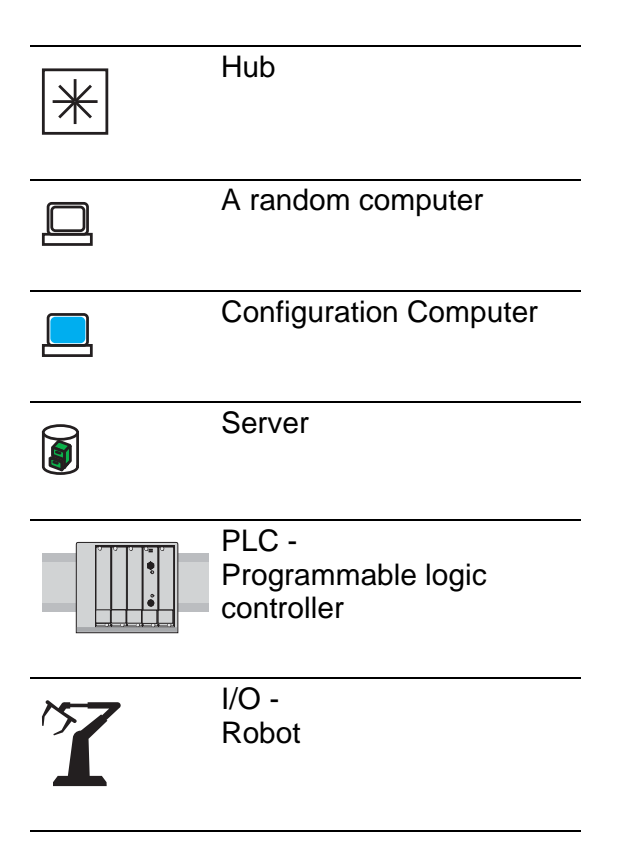

# **Safety Instruction**

#### General safety instructions

You operate this device with electricity. The safe operation of the device depends on proper handling during transportation, storage and assembly, and proper use of operation and maintenance procedures. Improper use of this device can cause injury or property damage.

- Read this documentation, safety instructions and warnings before connecting any cables.
- □ Never start an operation with damaged components.
- □ The device does not contain any service components. If the device is not functioning correctly, or if it is damaged, turn off the power supply and return the device to Hirschmann for inspection.

# 

#### UNCONTROLLED MACHINE ACTIONS

To avoid uncontrolled machine actions caused by data loss, configure all the data transmission devices individually.

Before you start any machine which is controlled via data transmission, be sure to complete the configuration of all the data transmission devices.

# Failure to follow these instructions can result in death, serious injury, or equipment damage.

#### Qualification requirements for personnel

- □ Allow qualified personnel to work on the device who have the following characteristics:
  - Properly trained personnel who have practical knowledge and experience. This is the prerequisite for grounding and labeling circuits, devices, and systems in accordance with current technology safety standards.
  - Qualified personnel are aware of the dangers that exist in their work.

- Qualified personnel are familiar with appropriate measures against these hazards in order to reduce the risk for themselves and others.
- Qualified personnel receive training on a regular basis.

#### Intended usage

- □ Use the product only for the application cases described in the Hirschmann product information, including this manual.
- □ Operate the product according to the technical parameters. See chapter 6 for details.
- □ Connect components which are suitable for the requirements of the specific application case to the product.

#### National and international safety regulations

Verify that the electrical installation meets local or nationally applicable safety regulations.

#### Working voltage

- Connect only a working voltage that corresponds to the type plate of your device.
- □ Make sure the following requirements are met every time you connect the electrical conductors:
  - The power supply conforms to overvoltage category I or II.
  - The power supply has an easily accessible disconnecting device (such as a switch or a plug) which is clearly identified. So in case of an emergency, it is clear which disconnecting device belongs to which power supply cable.
  - ► The electrical wires are voltage-free.
  - The power supply is Class 2 compliant.
  - The working voltage inputs are designed for operation with safety extra-low voltage. Connect only SELV circuits with voltage restrictions in line with IEC/EN 60950-1 to the working voltage connections.

- The wire diameter of the power supply cable is at least 1 mm<sup>2</sup> (North America: AWG16) on the working voltage input.
- The wire diameter of the ground conductor is at least 1 mm<sup>2</sup> (North America: AWG16).
- The power supply cables used are permitted for the temperature range required by the application case. The power cords are suitable for ambient air temperatures of at least 167 °F (75 °C). The power cord wires are made of copper.

Switch on the operating voltage for the device only when the following requirements are fulfilled:

- The housing is closed
- ► The terminal block is wired correctly
- The terminal block for the operating supply is connected

#### Installation site requirements

- □ Verify that there is at least 4 in (10 cm) of space above and below the device.
- □ Verify that there is at least 0.8 in (2 cm) of space on the right and left sides of the device.

#### Housing

The router cannot be opened.

Never insert pointed objects (narrow screwdrivers, wires, etc.) into the device or into the connection terminals for electric conductors. Do not touch the connection terminals.

Please, observe the following instructions:

**Note:** Keep the SIM card away from small children as it can be easily swallowed.

- □ Before handling the SIM card, turn off the router and disconnect it from the power supply.
- □ The SIM card must not exceed the maximum voltage 30 V DC power connector on the router.

- □ Do not expose the router to extreme ambient conditions. Protect the router against dust, moisture and high temperature.
- □ The router should not be used at the petrol stations and around flammable and explosive materials. We remind the users of the duty to observe restrictions concerning the utilization of radio devices at petrol stations, in chemical plants, or in the course of blasting works in which explosives are used.
- □ When using the router in the close proximity of personal medical devices, such as cardiac pacemakers or hearing aids, you must proceed with heightened caution.
- ☐ If the router is in the proximity of TV sets, radio receivers, personal computers, and telephone it may cause interference.
- □ It is recommended that you should create an appropriate copy or backup of the important settings that are stored in the memory of the device.

# **1** Basic Information

Hirschmann Automation and Control GmbH designed the OWL Industrial Cellular Router for wireless communication in mobile networks using HSPA+, UMTS, EDGE or GPRS technology. Due to the high speed of data transfer up to 14.4 Mbit/s (download) and up to 5.76 Mbit/s (upload). This router is an ideal wireless solution for connecting the data stream of security camera systems, individual computers, LANs, automatic teller machines (ATM), and other self-service terminals.

You can configure the router using either a web browser or Secure Shell (SSH). The Hirschmann Automation and Control GmbH Technical Support also uses the Secure Shell to help you locate problems with your device. Configuring the functions in the router using a web browser is described in this Configuration Manual. The technical parameters of your router can be found in UM-Installation Manual.

The graphical user interface (GUI) is password protected. After logging in the GUI provides detailed statistics about the router activities, signal strength, and a detailed system log. You can also create VPN tunnels using IPSec, OpenVPN and L2TP for secure communications.

The router also supports the following functions.

- DHCP
- NAT
- DynDNS
- NTP
- VRRP
- Control using SMS
- primary/backup connection

Diagnostic functions, which provide for continuous communication, include an automatic inspection of a PPP connection, offering an automatic restart feature in case of an unexpected termination of the connection. Another diagnostic function is the hardware watchdog, which monitors the status of the router.

Automatic check of PPP connection offering an automatic restart function in case the connection fails, hardware watchdog monitoring the status of the router.

Using a special window, the start up script window, you can insert Linux scripts for various actions. The device also allows you to create several different configurations for a router. You can exchange these configurations as necessary using an SMS for example. The router can automatically upgrade a configuration and firmware from a server. This allows you to configure several routers at a time.

# 1.1 Access to the Web Configuration

**Note:** Wireless transmission only functions when you activate the SIM card for data traffic and insert it into the router. Remove the power source before inserting the SIM card.

For monitoring, configuring and managing the router, use the GUI interface which can be accessed using the secure HTTPS protocol and the IP address of the router. The default IP address of the router is 192.168.1.1. Initially, only the user admin with the password private can configure the router.

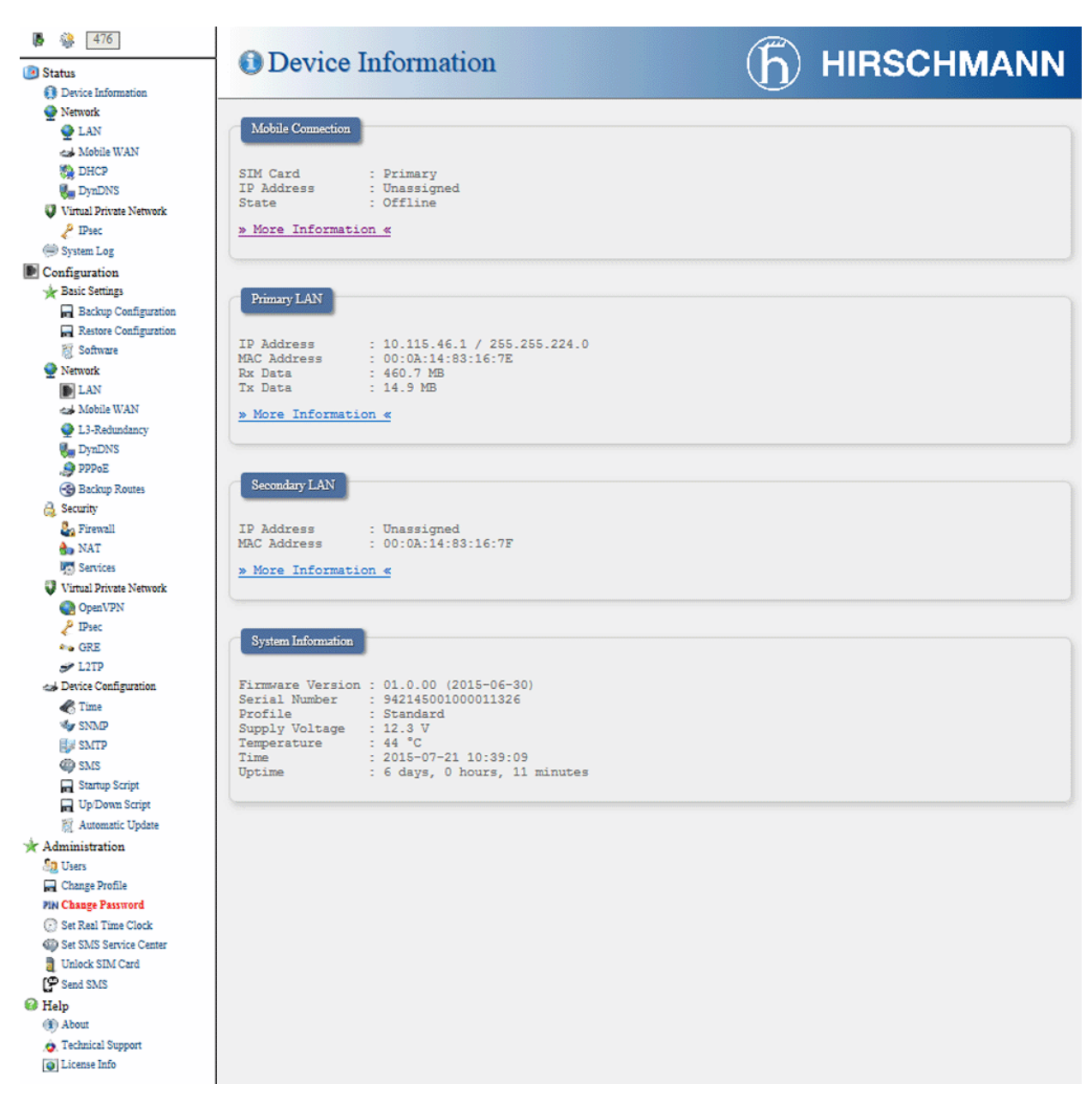

Figure 1: Example of the Web Configuration

The left part of the GUI interface contains the menu with sections for monitoring (Status), configuration (Configuration), and administration (Administration) of the router.

**Note:** For increased security of the network being managed by the router, change the default router password. When the default password of the router is set, the "Change password" menu item is highlighted in red.

After the green LED illuminates, it is possible to restore the initial settings of the router by pressing the "RST" button on the front panel. If you press the "RST" button, the configuration is restored to the default settings and the router reboots (the green LED is on).

## 1.1.1 Secured access to web configuration

It is possible to access to the web configuration using the secure HTTPS protocol. If your router still has the default IP address configured, enter https://192.168.1.1 into your web browser. When you access the router for the first time, the router requires you to install a security certificate. If your browser reports a disagreement in the domain, you can prevent this message by using the following procedure.

Since the domain name in the certificate is the given MAC address of the router, it is necessary to access the router via this domain name (use dash separators instead of colons). To enable this, add a DNS record in your DNS system:

- Editing /etc/hosts (Linux/Unix OS)
- Editing C:\WINDOWS\system32\drivers\etc\hosts (Windows OS)
- Configuring your own DNS server

To access the router with MAC address 00:11:22:33:44:55 securely, type the address https://00-11-22-33-44-55 into the web browser.

# 1.2 Status

## 1.2.1 Device Information

A summary of basic router information and its activities can be accessed by selecting the "Device Information" menu item. This dialog is the first dialog displayed when you login to the device. Information is divided into the following frames according to the type of router activity or the properties area:

- Mobile Connection
- Primary LAN
- Secondary LAN
- System Information

| Parameter   | Description                                                      |
|-------------|------------------------------------------------------------------|
| SIM Card    | Identification of the SIM card (Primary or Secondary)            |
| Interface   | Defines the interface                                            |
| Flags       | Displays network interface flags                                 |
| IP Address  | IP address of the interface                                      |
| MTU         | Maximum packet size that the equipment is able to transmit       |
| Rx Data     | Total number of received bytes                                   |
| Rx Packets  | Received packets                                                 |
| Rx Errors   | Erroneous received packets                                       |
| Rx Dropped  | Dropped received packets                                         |
| Rx Overruns | Lost received packets because of overload                        |
| Tx Data     | Total number of sent bytes                                       |
| Tx Packets  | Sent packets                                                     |
| Tx Errors   | Erroneous sent packets                                           |
| Tx Dropped  | Dropped sent packets                                             |
| Tx Overruns | Lost sent packets because of overload                            |
| Uptime      | Indicates how long the connection to mob. network is established |

#### Mobile Connection

Table 1:Mobile Connection

## 1.2.2 LAN Information

Parameters displayed in these frames have the same meaning as parameters described in the previous chapter. Moreover, the "MAC Address" parameter displays the MAC address assigned to the interface of the remote router. The router displays information divided into the following frames:

- ▶ The "Primary LAN" frame displays information about the eth0 interface.
- The "Secondary LAN" frame displays information about the eth1 interface.
- The "System Information" frame displays information about the hardware and firmware of the router.

The information that the router displays depends on the router configuration, see "LAN" on page 34.

#### System Information

| Parameter        | Description                                                                                                    |
|------------------|----------------------------------------------------------------------------------------------------|
| Firmware Version | Information about the firmware version                                                                                            |
| Serial Number    | Serial number of the router (in case of N/A is not available)                                                                     |
| Profile          | Current profile – standard or alternative profiles (profiles are used for example to switch between different modes of operation) |
| Supply Voltage   | Supply voltage of the router                                                                                                    |
| Temperature      | Temperature in the router                                                                                                    |
| Time             | Current date and time                                                                                                    |
| Uptime           | Indicates how long the router is used                                                                                             |

Table 2: System Information

## 1.2.3 Network

#### LAN

To view information about the interfaces and the routing table, select the "LAN" menu item. The upper part of the dialog displays detailed information about the active interfaces only:

| Parameter  | Description                                                                                                    |
|------------|----------------------------------------------------------------------------------------------------|
| eth0, eth1 | Displays status of the Network interfaces (ethernet connection)                                                          |
| usb0       | Displays the active PPP connection status to the mobile network. The wireless module is connected using a USB interface. |
| ррр0       | Displays the active PPP connection status to the mobile network (GSM module is connected)                                |
| tun0       | Displays the OpenVPN tunnel interface status.                                                                            |
| ipsec0     | Displays the IPSec tunnel interface status.                                                                              |
| gre1       | Displays the GRE tunnel interface status                                                                                 |
| lo         | Displays the Local loopback interface status.                                                                            |

Table 3: Description of Interfaces in LAN Status

#### Each of the interfaces displays the following information:

| Parameter  | Description                                                                                                    |
|------------|----------------------------------------------------------------------------------------------------|
| HWaddr     | Hardware (unique) address of networks interface                                                                                                    |
| inet       | IP address of interface                                                                                                    |
| P-t-P      | IP address second ends connection                                                                                                    |
| Bcast      | Broadcast address                                                                                                    |
| Mask       | Mask of network                                                                                                    |
| MTU        | Maximum packet size that the equipment is able to transmit                                                                                                    |
| Metric     | Number of routers, over which packet must go trough                                                                                                    |
| RX         | packets - received packetserrors - number of errorsdropped - dropped<br>packetsoverruns - incoming packets lost because of overloadframe -<br>wrong incoming packets because of incorrect packet size                |
| тх         | packets - transmit packetserrors - number of errorsdropped - dropped<br>packetsoverruns - outgoing packets lost because of overloadcarrier -<br>wrong outgoing packets with errors resulting from the physical layer |
| collisions | Number of collisions on physical layer                                                                                                    |
| txqueuelen | Displays the Transmit Queue Length. This parameter is the number of packets in the buffer of the router waiting for transmission.                                                                                    |

Table 4:Description of Information in LAN Status

HIRSCHMANN

| Parameter | Description                       |
|-----------|-----------------------------------|
| RX bytes  | Total number of received bytes    |
| TX bytes  | Total number of transmitted bytes |
| 17 09100  |                                   |

You can view the status of the connection to mobile network from the network information. If the connection to a mobile network is active, it is displayed in the "Interfaces" frame as a ppp0 interface. At the bottom of the dialog, the router displays a Route Table.

#### LAN Status

| Interfaces  |                                                                                                    |                                                                                           |                                                                                                    |                                                              |                                                               |                                  |       |  |  |
|-------------|----------------------------------------------------------------------------------------------------|-------------------------------------------------------------------------------------------|----------------------------------------------------------------------------------------------------|--------------------------------------------------------------|---------------------------------------------------------------|----------------------------------|-------|--|--|
| thO         | Link encap:Et<br>inet addr:10<br>UP BROADCAST<br>RX packets:22<br>TX packets:15<br>collisions:0<br>RX bytes:2252<br>Interrupt:56 | thernet H<br>40.28.17<br>RUNNING M<br>214 errors<br>596 errors<br>txqueuele<br>244 (219.9 | Waddr 7C:66:9D:<br>Bcast:10.40.31<br>ULTICAST MTU:1<br>:0 dropped:679<br>:0 dropped:0 ov<br>n:1000<br>KB) TX bytes: | 35:7B:<br>1.255 1<br>1.500 M<br>overrun<br>verruns<br>156933 | 83<br>Mask:255<br>etric:1<br>ns:0 fra<br>:0 carr:<br>0 (1.4 ) | 5.255.2<br>nme:0<br>ler:0<br>(B) | 252.0 |  |  |
| 5           | Link encap:Lo<br>inet addr:127<br>UP LOOPBACK F<br>RX packets:0<br>TX packets:0<br>collisions:0<br>RX bytes:0 (0                 | CCAL LOOPD<br>7.0.0.1 M<br>RUNNING M<br>errors:0<br>errors:0<br>txqueuele<br>0.0 B) TX    | ack<br>ask:255.0.0.0<br>TU:6536 Metri<br>dropped:0 overn<br>dropped:0 overn<br>n:0<br>bytes:0 (0.0 E                | Lc:1<br>runs:0 :<br>runs:0 (                                 | frame:0<br>carrier                                            | 0                                |       |  |  |
| Pouto Table |                                                                                                    |                                                                                           |                                                                                                    |                                                              |                                                               |                                  |       |  |  |
| Route Table |                                                                                                    |                                                                                           |                                                                                                    |                                                              |                                                               |                                  |       |  |  |

Figure 2: LAN Status

#### Mobile WAN

The "Mobile WAN" dialog contains current information about the mobile network connections.

The first part of this dialog, the "Mobile Network Information" frame, displays basic information about the mobile network in which the router is operating. There is also information about the module, which is installed in the router.

| Parameter       | Description                                                                                                    |
|-----------------|----------------------------------------------------------------------------------------------------|
| Registration    | State of the network registration                                                                                                    |
| Operator        | Specifies the mobile network provider in whose network the router is installed                                                                                   |
| Technology      | Transmission technology                                                                                                    |
| PLMN            | Code of mobile network provider                                                                                                    |
| Cell            | Cell to which the router is connected                                                                                                    |
| LAC             | Location Area Code - unique number assigned to each location area                                                                                                |
| Channel         | Channel on which the router communicates                                                                                                    |
| Signal Strength | Signal strength of the selected cell                                                                                                    |
| CSQ             | Cell Signal Quality, relative value is given by RSSI (dBm). 2-9 range means Marginal, 10-14 range means OK, 15-16 range means Good, 20-30 range means excellent. |
| Manufacturer    | Module manufacturer                                                                                                    |
| Model           | Type of module                                                                                                    |
| Revision        | Revision of module                                                                                                    |
| IMEI            | IMEI (International Mobile Equipment Identity) number of module                                                                                                  |
| ICCID           | Integrated Circuit Card Identifier is international and unique serial number of the SIM card.                                                                    |

 Table 5:
 Mobile Network Information

The adjacent cells, highlighted in red, have a close signal quality, which means that there is evidence of frequent changing between the current and the highlighted cell.

The next frames of this dialog display information about the quality of the connection in each period.

| Period      | Description                                |  |
|-------------|--------------------------------------------|--|
| Today       | Today from 0:00 to 23:59                   |  |
| Yesterday   | Yesterday from 0:00 to 23:59               |  |
| This week   | This week from Monday 0:00 to Sunday 23:59 |  |
| Last week   | Last week from Monday 0:00 to Sunday 23:59 |  |
| This period | This accounting period                     |  |
| Last period | Last accounting period                     |  |
|             |                                            |  |

Table 6: Description of Period

| Parameter  | Description             |  |
|------------|-------------------------|--|
| Signal Min | Minimal signal strength |  |
| Signal Avg | Average signal strength |  |
| Signal Max | Maximal signal strength |  |

Table 7: Mobile Network Statistics

| Parameter    | Description                                                                   |
|--------------|-------------------------------------------------------------------------------|
| Cells        | Number of switch between cells                                                |
| Availability | Availability of the router via the mobile network (expressed as a percentage) |

#### Table 7: Mobile Network Statistics

The following list contains tips for the "Mobile Network Statistics" frame:

- Availability of connection to mobile network is information expressed as a percentage that is calculated using the ratio of time from when connection to mobile network was established to the time that the router is turned on.
- After you place your cursor on the maximum or minimum signal strength, the last time when the router reached this signal strength is displayed.

In the "Traffic Statics for Primary SIM card" and the "Traffic Statics for Secondary SIM card" frames, the device displays information about the data transferred, number of connections for both SIM cards.

| Parameter   | Description                                        |
|-------------|----------------------------------------------------|
| RX data     | Total volume of received data                      |
| TX data     | Total volume of sent data                          |
| Connections | Number of connection established to mobile network |

Table 8: Traffic Statistics

The last frame of the dialog, the "Mobile Network Connection Log", informs you about the mobile network connection and connection problems.

HIRSCHMANN

Mobile WAN Status

| Mobile Network II                                                                                                    | nformation                                                                                                    |
|----------------------------------------------------------------------------------------------------|----------------------------------------------------------------------------------------------------|
| Registration<br>Operator<br>Technology<br>PLMN<br>Cell<br>LAC<br>Channel<br>Signal Strength<br>Neighbours<br>> More Informat | <pre>: Home Network<br/>: T-Mobile<br/>: EDGE<br/>: 23001<br/>: 69A6<br/>: 353E<br/>: 30<br/>: -69 dBm<br/>: -79 dBm (80), -93 dBm (103), -89 dBm (57), -109 dBm (108), -105 dBm (32)<br/>:ion *</pre> |
| Mobile Network S<br>Mobile netvork                                                                                           | tatistics<br>statistics are not available now.                                                                                                    |
| Traffic Statistics                                                                                                    | ior Primary SIM card                                                                                                    |
| Traffic Statistics                                                                                                    | for Secondary SIM card                                                                                                    |
| Mobile Network C                                                                                                    | onnection Log                                                                                                    |

Figure 3: Mobile WAN Status

#### DHCP

Information about the DHCP server activity is accessible in the "DHCP" dialog. The DHCP server provides automatic configuration of devices connected to the network management router. The DHCP server assigns each device its IP address and netmask, the IP address of the default gateway, the IP address of the DNS server.

The "DHCP" dialog displays the following information for each configuration:

| Parameter         | Description                             |
|-------------------|-----------------------------------------|
| lease             | Assigned IP address                     |
| starts            | Time of assignation of IP address       |
| ends              | Time of termination IP address validity |
| hardware ethernet | Hardware MAC (unique) address           |
| uid               | Unique ID                               |
| client-hostname   | Computer name                           |

Table 9: DHCP Status Description

After resetting the network cards, the DHCP status can display 2 records for 1 IP address.

**Note:** The records in the "DHCP" dialog are divided into 2 separate parts the "Active DHCP Leases (Primary LAN)", and the "Active DHCP Leases (WLAN)".

| Status                                                                                                    | <b>b</b> HIRSCHMANN |
|----------------------------------------------------------------------------------------------------|---------------------|
| Active DHCP Leases (Primary LAN)                                                                                                    |                     |
| <pre>lease 192.168.1.2 (     starts 1 2011/01/17 08:08:37;     ends 1 2011/01/17 08:18:37;     hardware ethernet 00:1D:92:25:72:33;     uid 01:00:1D:92:25:72:33;     client-hostname "User_Name"; )</pre> |                     |
| Active DHCP Leases (WLAN)<br>DHCP server is disabled.                                                                                                    |                     |

Figure 4: DHCP Status

#### DynDNS status

The router displays the result of a DynDNS record update, from the www.dyndns.org server, in the "DynDNS" dialog.

## 🍓 DynDNS Status

## 

| Last DynDNS Update Status           |  |
|-------------------------------------|--|
| DynDNS record successfully updated. |  |

#### Figure 5: DynDNS Status

When the router detects a DynDNS record update, the router can display the following possible messages:

- DynDNS client is disabled.
- Invalid user name or password.
- Specified hostname does not exist.
- Invalid hostname format.
- Hostname exists, but not under the specified user name.
- No update performed yet.
- DynDNS record is already up to date.
- DynDNS record successfully updated.
- **DNS** error encountered.
- DynDNS server failure.

**Note:** In order for the DynDNS function to perform correctly, assign a public IP address to the SIM card inserted into your router.

## **1.2.4 Virtual Private Network**

#### IPsec

In the "IPsec" dialog, you can view information about the current IPsec tunnel status. If the IPsec tunnel is successfully established, the dialog displays IPsec SA established. Other information located in this dialog pertains only to the internal characteristics of the IPsec tunnel.

**HIRSCHMANN** 

#### 🦑 IPsec Status

#### IPsec Tunnels Information

# interface eth0/eth0 192.168.2.250 interface ppp0/ppp0 10.0.0.132 %myid = (none) "ipsec": 192.168.2.0/24==10.0.0.132...10.0.1.228===192.168.1.0/24; erouted; eroute owner: #2 "ipsec": myip=unset; hisip=unset; myup=/etc/sripts/updown; hisup=/etc/scripts/updown; "ipsec": ike\_life: 3600s; ipsec\_life: 3600s; rekey\_margin: 540s; rekey\_fuzz: 100%; keyingtries: 0 "ipsec": policy: PSK+ENCRYPT+TUNNEL+UP; prio: 24,24; interface: ppp0; "ipsec": newest ISAKMP SA: #1; newest IPsec SA: #2; "ipsec": IKE algorithm newest: AES\_CBC\_128-SHA1-MODP2048 #2: "ipsec1":500 STATE\_QUICK\_I2: sent QI2, IPsec SA established tunnel mode #1: "ipsec1" #4: STATE\_QUICK\_R2: IPsec SA established tunnel mode

Figure 6: IPsec Status

## 1.2.5 System Log

The router displays connection problems, in the "System Log" dialog. The router displays detailed reports from individual applications. Use the "Save Log" button to save the system log to a connected computer. The router saves a text file with the  $\log$  extension. You use the second button, the "Save Report" for creating a detailed report. The report is a text file with a txt format. The report contains the following information which the technical support uses to assist you:

- $\Box$  statistical data
- $\Box$  routing and process tables
- □ the system log
- $\Box$  the configuration file

The default length of the system log is 1000 lines. After reaching 1000 lines the new file is created for storing the system log. After completion of 1000 lines in the second file, the first file is overwritten with the new file.

The router creates the output of the system log using the Syslogd application. You can start the Syslogd application with 2 options. The options modify the behavior of the system log as follows:

- Option "-S" followed by decimal number sets the maximal number of lines in one log file.
- Option "-R" followed by hostname or IP address enables logging to a remote syslog daemon.

If the remote syslog deamon uses a Linux OS, then enable remote logging, typically by using the "syslogd -R" command. If remote syslog deamon uses a Windows OS, install a syslog server application for example, Syslog Watcher. To start the Syslogd application with these options, modify the "/etc/init.d/syslog" script using SSH.

| System Log                           |                    | $(\mathbf{\hat{h}})$ | HIRSCHMANN        |
|--------------------------------------|--------------------|----------------------|-------------------|
|                                      |                    |                      |                   |
| System Messages                      |                    |                      |                   |
| 2015-05-05 12:28:07 Sustem log daemo | n started          |                      |                   |
| 2015-05-05 12:38:08 bard[847]; bard  | etartad            |                      |                   |
| 2015-05-05 12:38:08 bard[847]: selec | table backup rout( | A .                  |                   |
| 2015-05-05 12:38:08 bard[847]: "Prim | ary LAN"           |                      |                   |
| 2015-05-05 12:38:08 bard[847]: recei | ved signal 1       |                      |                   |
| 2015-05-05 12:38:10 dnsmasg[1033]: s | tarted, version 2  | .68 cachesize        | 150               |
| 2015-05-05 12:38:10 dnsmasg[1033]: c | leared cache       |                      |                   |
| 2015-05-05 12:38:11 sshd[1057]: Serv | er listening on 0  | .0.0.0 port 2        | 2.                |
| 2015-05-05 12:38:11 bard[847]: backu | p route selected:  | "Primary LAN         |                   |
| 2015-05-05 12:38:11 bard[847]: scrip | t /etc/scripts/ip- | -up started          |                   |
| 2015-05-05 12:38:12 bard[847]: scrip | t /etc/scripts/ip. | -up finished,        | status = 0x0      |
| 2015-05-05 12:38:12 dnsmasq[1033]: n | o servers found in | n /etc/resolv        | .conf, will retry |
|                                      |                    | . ,,                 |                   |
|                                      |                    |                      |                   |
|                                      |                    |                      | 9                 |
|                                      | Save Log           | Save Report          |                   |
|                                      |                    |                      |                   |

Figure 7: System Log

Example of logging into the remote daemon at 192.168.2.115:

## 🖬 Startup Script

# **b** HIRSCHMANN

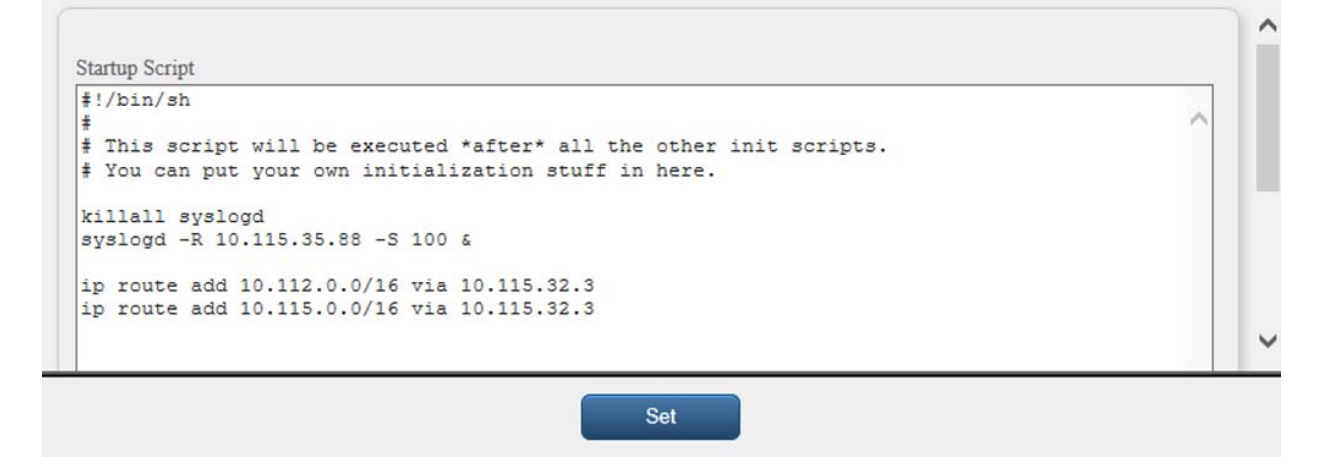

Figure 8: Example program syslogd start with the parameter -r

# 1.3 Configuration

## 1.3.1 Basic Settings

#### Backup Configuration

You can save the configuration of the router using the "Backup Configuration" function. If you click on "Backup Configuration" in the "Configuration> Basic Settings" section of the main menu, then the router allows you to select a directory in which the router saves the configuration file.

#### Restore Configuration

You can restore a configuration of the router using the "Restore Configuration" dialog. Use the "Browse" button to navigate to the directory containing the configuration file you wish to load on the router (.cfg).

| Restore Configuration | <b>(h)</b> HIRSCHMANN |
|-----------------------|-----------------------|
| Configuration File    | Browse                |
|                       | Set                   |

Figure 9: Restore Configuration

#### Software

You can find information about the firmware version in the "Software" dialog.

- □ Use the "Browse" button to navigate to the directory containing the firmware file you wish to upload to the router.
- □ Then press the "Update" button.

| Software                                | <b>b</b> HIRSCHMANN | N |
|-----------------------------------------|---------------------|---|
| Firmware Version : 01.0.00 (2015-06-30) |                     |   |
| New Firmware                            | Browse              |   |
|                                         | Update              |   |

Figure 10: Software

Information about programming FLASH memory is displayed after successful firmware update (see picture below):

Uploading firmware to RAM... ok Programming FLASH..... ok

#### **Reboot in progress**

Continue here after reboot.

**Note:** When you upload firmware intended for a different device you can cause damage of the router. A constant supply of power has to be maintained during updating of the firmware.

## 1.3.2 Network

#### LAN

To configuring the Local Area Network (LAN) interface, open the "LAN" dialog. Use the "Primary LAN" parameters to configure the first ETH interface (ETH0). Use the "Secondary LAN" parameters to configure the second ETH interface (ETH1).

| Parameter       | Description                                                                                                    |  |
|-----------------|----------------------------------------------------------------------------------------------------|--|
| DHCP Client     | disabled - The router does not allow automatic allocation IP address<br>from a DHCP server in LAN network.<br>enabled - The router allows automatic allocation IP address from a<br>DHCP server in LAN network.                                                                                                    |  |
| IP address      | Fixed set IP address of network interface ETH.                                                                                                    |  |
| Subnet Mask     | IP address of Subnet Mask.                                                                                                    |  |
| Bridged         | no - router is not used as a bridge (default)<br>yes - router is used as a bridge                                                                                                    |  |
| Media type      | <ul> <li>Auto-negation - The router selects the speed of communication of network options.</li> <li>100 Mbps Full Duplex - The router communicates at 100Mbps, in the full duplex mode.</li> <li>100 Mbps Half Duplex - The router communicates at 100Mbps, in the half duplex mode.</li> <li>10 Mbps Full Duplex - The router communicates at 10Mbps, in the full duplex mode.</li> <li>10 Mbps Full Duplex - The router communicates at 10Mbps, in the full duplex mode.</li> <li>10 Mbps Half Duplex - The router communicates at 10Mbps, in the full duplex mode.</li> <li>10 Mbps Half Duplex - The router communicates at 10Mbps, in the full duplex mode.</li> </ul> |  |
| Default Gateway | IP address of router default gateway. When entering IP address of default gateway, all packets for which the record was not found in the routing table, sent to this address.                                                                                                    |  |
| DNS server      | IP address of DNS server of router. Address where they are forwarded to all DNS questions on the router.                                                                                                    |  |

Table 10: Configuration of Network Interface

You use the "Default Gateway" and "DNS Server" parameters only if the "DHCP Client" parameter is set to the value disabled, and if the Backup routes function selects the Primary or Secondary LAN as a default route. For a description of the selection algorithm See "Backup Routes" on page 56.

The router supports only 1 active bridge. Use only the "DHCP Client", "IP address" and "Subnet Mask" parameters to configure the bridge. When you add both interfaces, eth0 and eth1, to the bridge, the Primary LAN has the higher priority. You can add or delete other interfaces to/from the existing bridge.

The DHCP server assigns the IP address, the gateway IP address (IP address of the router) and the IP address of the DNS server (IP address of the router) to the connected clients. If the user enters these values in manually the dialog, then the router retains the values.

The DHCP server supports static and dynamic assignment of IP addresses. Using the dynamic function, the DHCP server assigns the clients IP addresses from a defined address range. Using the static function, the DHCP server assigns the IP addresses that correspond to the MAC addresses of the connected clients.

| Parameter                     | Description                                                       |
|-------------------------------|-------------------------------------------------------------------|
| Enable dynamic<br>DHCP leases | If checked, dynamic DHCP server enabled.                          |
| IP Pool Start                 | Start of IP addresses allocated to the DHCP clients.              |
| IP Pool End                   | End of IP addresses allocated to the DHCP clients.                |
| Lease time                    | Client can use the IP address for this amount of time in seconds. |

Table 11: Configuration of Dynamic DHCP Server

| Parameter          | Description                             |
|--------------------|-----------------------------------------|
| Enable static DHCP | If checked, static DHCP server enabled. |
| leases             |                                         |
| MAC Address        | MAC address of a DHCP client.           |
| IP Address         | Assigned IP address.                    |

Table 12: Configuration of Static DHCP Server

Do not to overlap ranges of static allocated IP addresses with addresses allocated by the dynamic DHCP server. IP address conflicts and incorrect network function may occur if the network administrator overlaps the ranges.

Example 1: Configure the network interface to connect to a dynamic DHCP server:

- The range of dynamic allocated addresses is from 192.168.1.2 to 192.168.1.4.
- ▶ The address is allocated for 600 second (10 minutes).

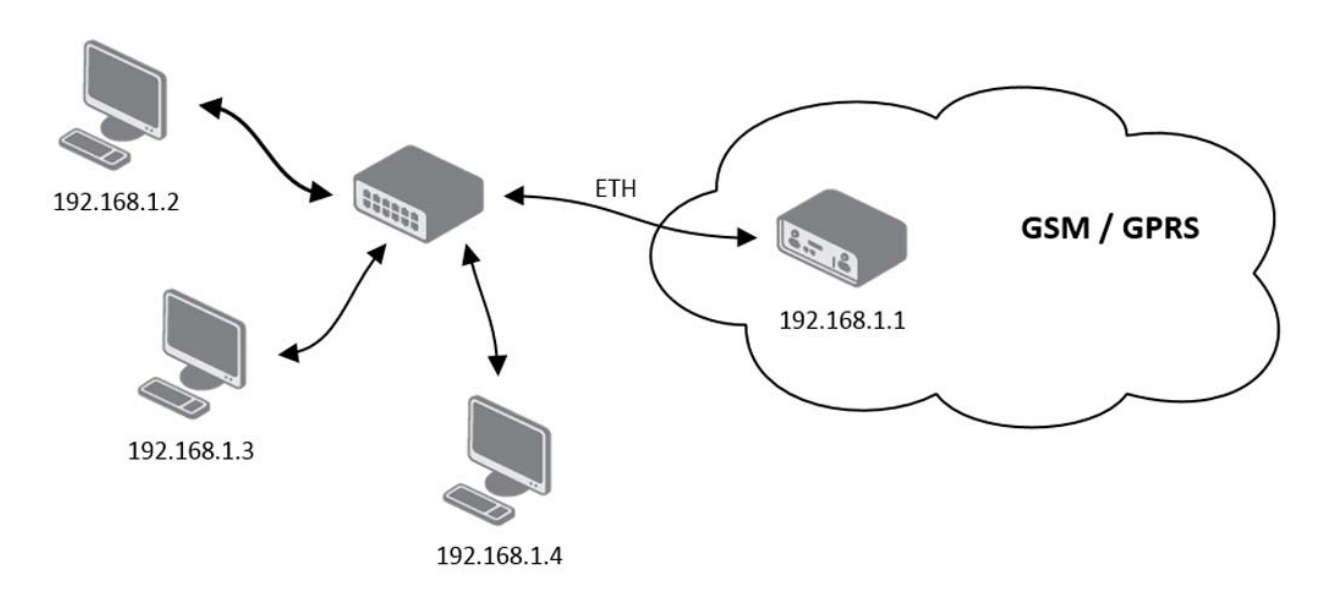

Figure 11: Topology of LAN Configuration Example 1
# LAN Configuration

| the second second second second second second second second second second second second second second second se |     |
|----------------------------------------------------------------------------------------------------|-----|
|                                                                                                    | NN  |
|                                                                                                    | NIN |

|                                                                                             | Primary LAN                                                                           | Secondary LAN                        |   |
|---------------------------------------------------------------------------------------------|---------------------------------------------------------------------------------------|--------------------------------------|---|
| DHCP Client                                                                                 | disabled                                                                              | <ul> <li>enabled</li> </ul>          | - |
| IP Address                                                                                  | 192.168.1.1                                                                           |                                      |   |
| Subnet Mask                                                                                 | 255.255.255.0                                                                         |                                      |   |
| Bridged                                                                                     | no                                                                                    | ▼ no                                 | - |
| Media Type                                                                                  | auto-negotiation                                                                      | <ul> <li>auto-negotiation</li> </ul> | • |
|                                                                                             |                                                                                       |                                      |   |
|                                                                                             |                                                                                       |                                      |   |
| Default                                                                                     | -                                                                                     |                                      |   |
| Gateway                                                                                     |                                                                                       |                                      |   |
| DNS Server                                                                                  |                                                                                       |                                      |   |
|                                                                                             |                                                                                       |                                      |   |
| Enable dyn<br>IP Pool Start                                                                 | amic DHCP leases                                                                      |                                      |   |
| Enable dyn     Enol Start     Pool End                                                      | amic DHCP leases<br>192.168.1.2<br>192.168.1.4                                        |                                      |   |
| Enable dyn     Pool Start     Pool End     Lease Time                                       | amic DHCP leases<br>192.168.1.2<br>192.168.1.4<br>600                                 | sec                                  |   |
| V Enable dyn<br>IP Pool Start<br>IP Pool End<br>Lease Time                                  | amic DHCP leases<br>192.168.1.2<br>192.168.1.4<br>600                                 | sec                                  |   |
| ☑ Enable dyn<br>IP Pool Start<br>IP Pool End<br>Lease Time                                  | amic DHCP leases<br>192.168.1.2<br>192.168.1.4<br>600                                 | sec                                  |   |
| ♥ Enable dyn<br>IP Pool Start<br>IP Pool End<br>Lease Time                                  | amic DHCP leases<br>192.168.1.2<br>192.168.1.4<br>600                                 | sec                                  |   |
| ☑ Enable dyn<br>IP Pool Start<br>IP Pool End<br>Lease Time ☐ Enable stat                    | amic DHCP leases<br>192.168.1.2<br>192.168.1.4<br>600<br>ic DHCP leases               | sec                                  |   |
| Enable dyn     IP Pool Start     IP Pool End     Lease Time     Enable stat     MAC Address | amic DHCP leases<br>192.168.1.2<br>192.168.1.4<br>600<br>ic DHCP leases<br>IP Address | sec                                  |   |
| ☑ Enable dyn<br>IP Pool Start<br>IP Pool End<br>Lease Time ☐ Enable stat<br>MAC Address     | ic DHCP leases<br>192.168.1.2<br>192.168.1.4<br>600<br>ic DHCP leases<br>IP Address   | sec                                  |   |
| ☑ Enable dyn<br>IP Pool Start<br>IP Pool End<br>Lease Time ☐ Enable stat<br>MAC Address     | amic DHCP leases<br>192.168.1.2<br>192.168.1.4<br>600<br>ic DHCP leases<br>IP Address | sec                                  |   |
| ☑ Enable dyn<br>IP Pool Start<br>IP Pool End<br>Lease Time ☐ Enable stat<br>MAC Address     | amic DHCP leases 192.168.1.2 192.168.1.4 600 ic DHCP leases IP Address                | sec                                  |   |
| ☑ Enable dyn<br>IP Pool Start<br>IP Pool End<br>Lease Time ☐ Enable stat<br>MAC Address     | amic DHCP leases 192.168.1.2 192.168.1.4 600 ic DHCP leases IP Address                | sec                                  |   |
| Enable dyn     IP Pool Start     IP Pool End     Lease Time     Enable stat     MAC Address | amic DHCP leases 192.168.1.2 192.168.1.4 600 ic DHCP leases IP Address                | sec                                  |   |
| Enable dyn     IP Pool Start     IP Pool End     Lease Time     Enable stat     MAC Address | amic DHCP leases 192.168.1.2 192.168.1.4 600 ic DHCP leases IP Address                | sec                                  |   |

Figure 12: LAN Configuration Example 1

Example 2: Configure the network interface to connect to a dynamic and static DHCP server:

- ▶ The range of allocated addresses from 192.168.1.2 to 192.168.1.4.
- The address is allocated 10 minutes.
- Client with MAC address 01:23:45:67:89:ab has IP address 192.168.1.10.
- Client with MAC address 01:54:68:18:BA:7e has IP address 192.168.1.11.

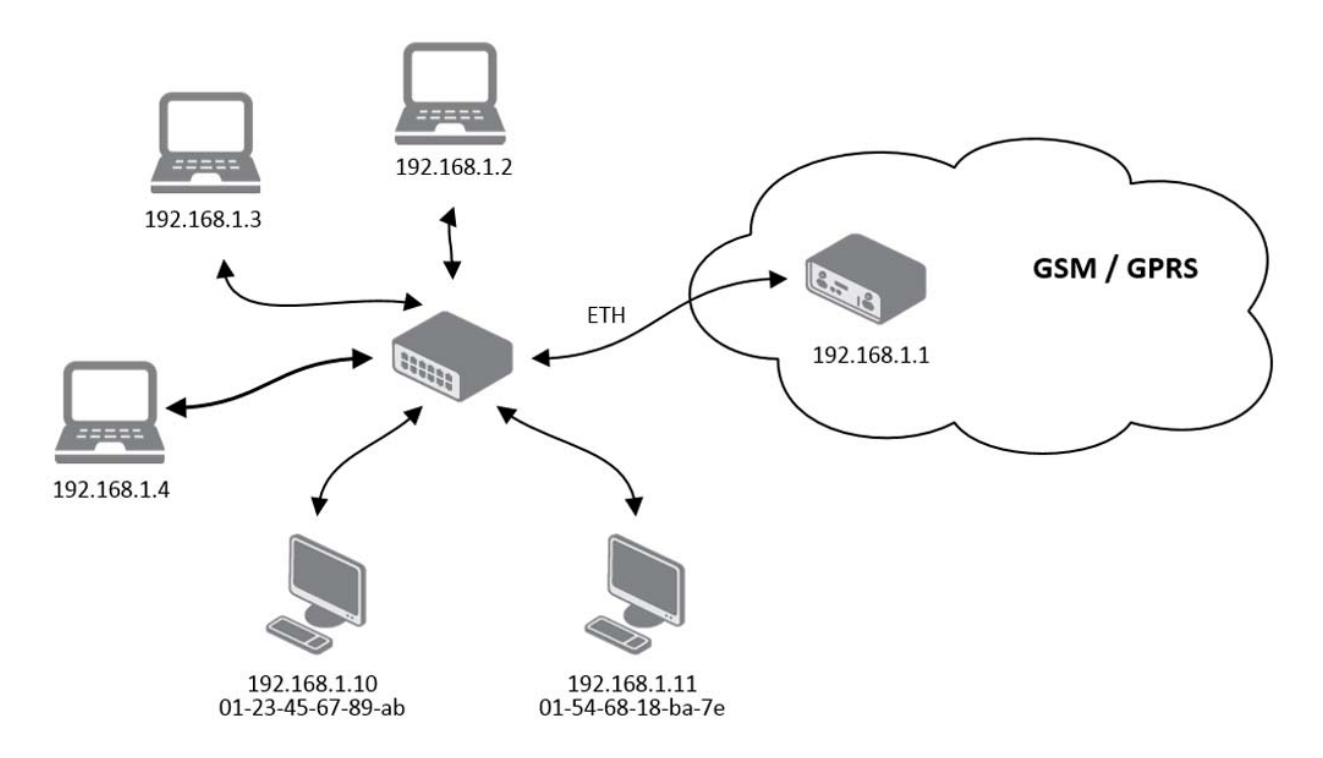

Figure 13: Topology of LAN Configuration Example 2

# LAN Configuration

| <b>ר</b> ) | HI | RS | CH | IM | A | ١N |
|------------|----|----|----|----|---|----|

|                                                                                                    | Finnary LAN                                                        |   | Secondary LAN    |   |  |  |
|----------------------------------------------------------------------------------------------------|--------------------------------------------------------------------|---|------------------|---|--|--|
| DHCP Client                                                                                              | disabled                                                           | • | enabled          | - |  |  |
| IP Address                                                                                               | 192.168.1.1                                                        |   |                  |   |  |  |
| Subnet Mask                                                                                              | 255.255.255.0                                                      |   |                  |   |  |  |
| Bridged                                                                                                  | no                                                                 | • | no               | • |  |  |
| Media Type                                                                                               | auto-negotiation                                                   | • | auto-negotiation | • |  |  |
|                                                                                                    |                                                                    |   |                  |   |  |  |
|                                                                                                    |                                                                    |   |                  |   |  |  |
| Default                                                                                                  | -                                                                  | _ |                  |   |  |  |
| Gateway                                                                                                  |                                                                    |   |                  |   |  |  |
| DNS Server                                                                                               |                                                                    |   |                  |   |  |  |
|                                                                                                    |                                                                    |   |                  |   |  |  |
| IP Pool End                                                                                              | 192.168.1.4                                                        | - |                  |   |  |  |
| IP Pool Start                                                                                            | 192.168.1.2                                                        |   |                  |   |  |  |
| IP Pool End                                                                                              | 192.168.1.4                                                        |   |                  |   |  |  |
| Lease Time                                                                                               | 600                                                                |   | sec              |   |  |  |
|                                                                                                    |                                                                    |   |                  |   |  |  |
|                                                                                                    |                                                                    |   |                  |   |  |  |
|                                                                                                    |                                                                    |   |                  |   |  |  |
| Enable stat                                                                                              | ic DHCP leases                                                     |   |                  |   |  |  |
| Enable stat                                                                                              | ic DHCP leases<br>IP Address                                       |   |                  |   |  |  |
| Enable stat MAC Address 01:23:45:67:89:A                                                                 | ic DHCP leases<br>IP Address<br>B 192.168.1.10                     |   |                  |   |  |  |
| <ul> <li>Enable stat</li> <li>MAC Address</li> <li>01:23:45:67:89:A</li> <li>01:54:68:18:BA:7</li> </ul> | ic DHCP leases<br>IP Address<br>B 192.168.1.10<br>7E 192.168.1.11  |   |                  |   |  |  |
| ✓ Enable stat<br>MAC Address<br>01:23:45:67:89:A<br>01:54:68:18:BA:7                                     | ic DHCP leases<br>IP Address<br>B 192.168.1.10<br>7E 192.168.1.11  |   |                  |   |  |  |
| <ul> <li>Enable stat</li> <li>MAC Address</li> <li>01:23:45:67:89:A</li> <li>01:54:68:18:BA:7</li> </ul> | ic DHCP leases<br>IP Address<br>B 192.168.1.10<br>7E 192.168.1.11  |   |                  |   |  |  |
| ☑ Enable stat<br>MAC Address<br>01:23:45:67:89:A<br>01:54:68:18:BA:7                                     | ic DHCP leases<br>IP Address<br>B 192.168.1.10<br>7E 192.168.1.11  |   |                  |   |  |  |
| ☑ Enable stat<br>MAC Address<br>01:23:45:67:89:A<br>01:54:68:18:BA:7                                     | Lic DHCP leases<br>IP Address<br>B 192.168.1.10<br>7E 192.168.1.11 |   |                  |   |  |  |

Figure 14: LAN Configuration Example 2

TANC. ~

| mary LAN<br>sabled 2.168.1.1<br>5.255.225.0            | Secondary LAN                                                                               | ~                                               | Tertiary LAN                                    |                                                 |                                                       |
|--------------------------------------------------------|---------------------------------------------------------------------------------------------|-------------------------------------------------|-------------------------------------------------|-------------------------------------------------|-------------------------------------------------------|
| mary LAN<br>sabled<br>2.168.1.1<br>5.255.225.0         | Secondary LAN enabled                                                                       | ~                                               | Tertiary LAN                                    |                                                 |                                                       |
| abled<br>2.168.1.1<br>5.255.225.0                      | enabled                                                                                     | ~                                               | anablad                                         |                                                 |                                                       |
| 2.168.1.1<br>5.255.225.0                               |                                                                                             |                                                 | enabled                                         | ~                                               |                                                       |
| 5.255.225.0                                            |                                                                                             |                                                 |                                                 |                                                 |                                                       |
|                                                        | 1                                                                                           |                                                 |                                                 |                                                 |                                                       |
| `                                                      | no                                                                                          | ×                                               | no                                              | ~                                               |                                                       |
| to-negotiation                                         | auto-negotiation                                                                            | ~                                               | auto-negotiation                                | ~                                               |                                                       |
|                                                        | ]                                                                                           |                                                 |                                                 |                                                 |                                                       |
| ICP leases<br>2.168.1.2<br>2.168.1.4                   | ]                                                                                           |                                                 |                                                 |                                                 |                                                       |
| 0                                                      | sec                                                                                         |                                                 |                                                 |                                                 |                                                       |
| P leases<br>IP Address<br>192.168.1.10<br>192.168.1.11 |                                                                                             |                                                 |                                                 |                                                 |                                                       |
|                                                        |                                                                                             |                                                 |                                                 |                                                 |                                                       |
|                                                        | CP leases<br>168.1.2<br>168.1.4<br>leases<br>IP Address<br>192.168.1.10<br>192.168.1.11<br> | CP leases       168.1.2       168.1.4       sec | CP leases       168.1.2       168.1.4       sec | CP leases       168.1.2       168.1.4       sec | CP leases         168.1.2         168.1.4         sec |

Figure 15: LAN Configuration Example 2

Example 3: Configure the network interface to connect to a default gateway and DNS server

- Default gateway IP address is 192.168.1.200
- ▶ DNS server IP address is 192.168.1.20

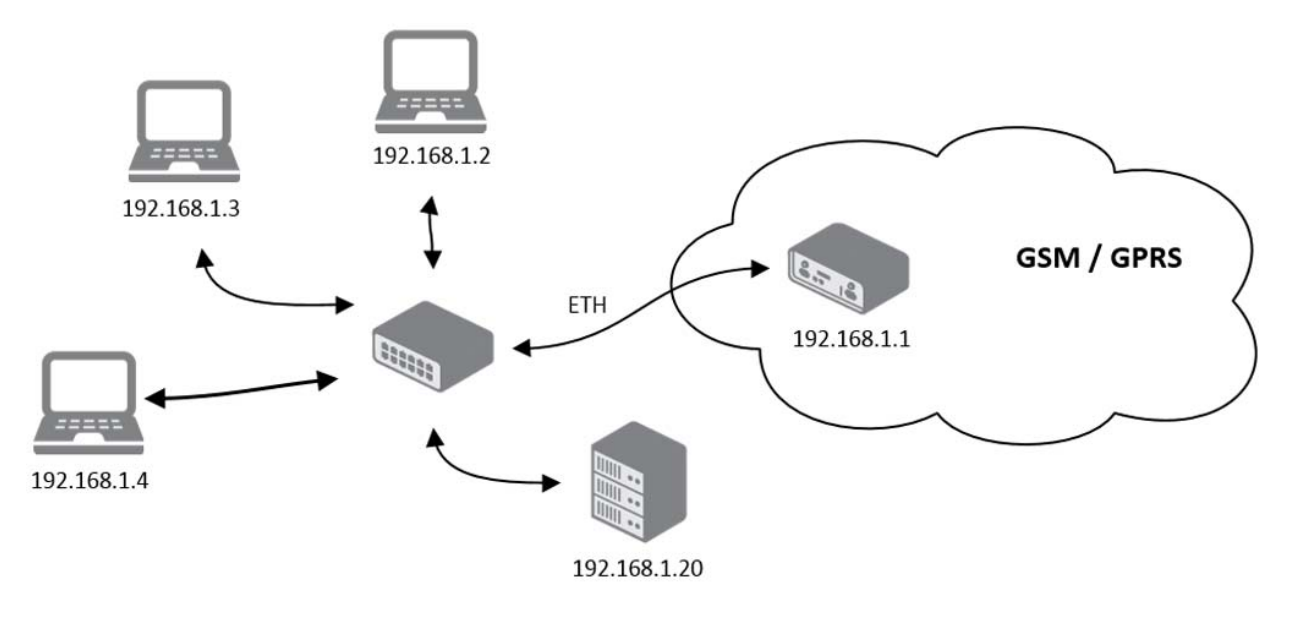

Figure 16: Topology of LAN Configuration Example 3

| <b>LAN</b>                   | Configurat                 | io | n                |   | $(\mathbf{\tilde{h}})$ | HIRSCHMANN |
|------------------------------|----------------------------|----|------------------|---|------------------------|------------|
|                              | Primary LAN                |    | Secondary LAN    |   |                        |            |
| DHCP Client                  | disabled                   | •  | enabled          | - |                        |            |
| IP Address                   | 192.168.1.1                |    |                  |   |                        |            |
| Subnet Mask                  | 255.255.255.0              |    |                  |   |                        |            |
| Bridged                      | no                         | •  | no               | - |                        |            |
| Media Type                   | auto-negotiation           | •  | auto-negotiation | • |                        |            |
| Default<br>Gateway           | 192.168.1.20               |    |                  |   |                        |            |
| Gateway                      | 100 100 1 00               |    |                  |   |                        |            |
|                              |                            |    |                  |   |                        |            |
| IP Pool Start<br>IP Pool End | 192.168.1.2<br>192.168.1.4 |    |                  |   |                        |            |
| Lease Time                   | 600                        |    | sec              |   |                        |            |
| 🔲 Enable stat                | tic DHCP leases            |    |                  |   |                        |            |
| MAC Address                  | IP Address                 |    |                  |   |                        |            |
|                              |                            |    |                  |   |                        |            |
|                              |                            |    |                  |   |                        |            |
|                              |                            |    |                  |   |                        |            |
|                              |                            |    |                  |   |                        |            |
|                              | ]                          |    |                  |   |                        |            |
|                              |                            |    |                  |   |                        |            |
|                              |                            |    |                  |   |                        |            |

Figure 17: LAN Configuration Example 3

#### LAN Configuration

| DLAN                        | Configura                 | tion | ı                |   |                  |        | $(\mathfrak{h})$ | HII | RSCI | HMA | NN |
|-----------------------------|---------------------------|------|------------------|---|------------------|--------|------------------|-----|------|-----|----|
|                             |                           |      |                  |   |                  |        |                  |     |      |     |    |
|                             | Primary LAN               |      | Secondary LAN    |   | Tertiary LAN     |        |                  |     |      |     |    |
| DHCP Client                 | disabled                  | ~    | enabled          | Y | enabled          | $\sim$ |                  |     |      |     |    |
| P Address                   | 192.168.1.1               |      |                  |   |                  |        |                  |     |      |     |    |
| Subnet Mask                 | 255.255.225.0             |      |                  |   |                  |        |                  |     |      |     |    |
| Bridged                     | no                        | ~    | no               | ~ | no               | ~      |                  |     |      |     |    |
| Media Type                  | auto-negotiation          | ~    | auto-negotiation | Y | auto-negotiation | ~      |                  |     |      |     |    |
|                             |                           |      |                  |   |                  |        |                  |     |      |     |    |
|                             |                           |      |                  |   |                  |        |                  |     |      |     |    |
| Default Gateway             | 192.168.1.20              |      |                  |   |                  |        |                  |     |      |     |    |
| DNS Server                  | 192.168.1.20              |      |                  |   |                  |        |                  |     |      |     |    |
| IP Pool End<br>Lease Time   | 192.168.1.4<br>600        |      | sec              |   |                  |        |                  |     |      |     |    |
| Enable static I MAC Address | DHCP leases<br>IP Address |      |                  |   |                  |        |                  |     |      |     |    |
|                             |                           |      |                  |   |                  |        |                  |     |      |     |    |

Figure 18: LAN Configuration Example 3

#### Mobile WAN

To configuring an interface to connect to the mobile network, open the "Mobile LAN" dialog in the "Configuration" section.

#### Connection to Mobile Network

If you mark the "Create connection to mobile network" checkbox, then the router automatically attempts to establish a connection after booting up. You can specify the following parameters for each SIM card separately, or to toggle between the SIM cards, specify 2 different APNs.

| Parameter      | Description                                                                                                    |
|----------------|----------------------------------------------------------------------------------------------------|
| APN            | Network identifier (Access Point Name)                                                                                                    |
| Username       | User name for logging into the GSM network                                                                                                    |
| Password       | Password for logging into the GSM network                                                                                                    |
| Authentication | <ul> <li>Authentication protocol in GSM network:</li> <li>PAP or CHAP - authentication method is chosen by router</li> <li>PAP - it is used PAP authentication method</li> <li>CHAP - it is used CHAP authentication method</li> </ul>                                                               |
| IP Address     | IP address of SIM card. The user manually enters the IP address, only in the case the IP address was assigned of the mobile network provider.                                                                                                    |
| Phone Number   | Telephone number to dial GPRS or CSD connection. Router as a default telephone number used *99***1 #.                                                                                                    |
| Operator       | This item can be defined PLNM preferred carrier code                                                                                                    |
| Network type   | <ul> <li>Automatic selection - router automatically selects transmission<br/>method according to the availability of transmission technology</li> <li>Furthermore, according to the type of router - it's also possible to<br/>select a specific method of data transmission (GPRS, UMTS)</li> </ul> |
| PIN            | PIN parameter should be set only if it requires a SIM card router. SIM card is blocked in case of several bad attempts to enter the PIN.                                                                                                    |
| MRU            | Maximum Receiving Unit - It's an identifier of maximum size of packet,<br>which is possible to receive in a given environment. Default value is 1500<br>B. Other settings may cause incorrect transmission of data.                                                                                  |
| MTU            | Maximum Transmission Unit - It's an identifier of max. size of packet,<br>which is possible to transfer in a given environment. Default value is<br>1500 B. Other settings may cause incorrect transmission of data.                                                                                 |

Table 13: Mobile WAN Connection Configuration

Tips for working with the Mobile WAN dialog:

- If the MTU size is set incorrectly, then the router does not exceed the data transfer. When you set the MTU value low, more frequent fragmentation of data occurs. More frequent fragmentation means a higher overhead and also the possibility of packet damage during defragmentation. On the contrary, a higher MTU value can cause the network to drop the packet.
- If the IP address field is not filled in, the mobile network provider automatically assigns an IP address when the router establishes a connection. If you assign an IP address, then the router accesses the network quicker.
- If the APN field is not filled in, the router automatically selects the APN using the IMSI code of the SIM card. If the PLMN (operator number format) is not in the list of APN, then the router uses the default APN "internet". The mobile network provider defines the APN.
- If the word blank is entered in the APN field, then the router interprets the APN as blank.

**Note:** If only 1 SIM card is installed, then the router toggles between the APNs. A router with 2 SIM cards toggles between both SIM cards.

**Note:** Enter a correct PIN. Use the same PIN for SIM cards with 2 APNs. Otherwise, entering the wrong PIN blocks the SIM card.

Parameters identified with an asterisk require you to enter the appropriate information only if this information is required by the mobile network provider.

When the router is unsuccessfully in establishing a connection to mobile network, verify accuracy of the entered data. Alternatively, you can try a different authentication method or network type.

## DNS Address Configuration

The "DNS Settings" parameter is designed for easier configuration on the client side. When you set the value to get from operator the router attempts to automatically obtain an IP address from the primary and secondary DNS server of the mobile network provider. Setting the option to set manually allows you to specify the IP addresses of the Primary DNS servers manually in the "DNS Server" field.

## Check Connection to Mobile Network Configuration

If the "Check Connection" parameter is set to enabled or enabled + bind, the router checks the mobile network connection. The router automatically sends ping requests to the domain or IP address specified in the "Ping IP Address" field, at regular time intervals as specified in the "Ping Interval" field. In case of an unsuccessful ping, the router sends a new ping after 10 seconds. If the ping fails 3 times in a row, the router terminates the current connection and attempts to establish a new connection. You can set the network check separately for each SIM card or for 2 APNs. Use an IP address that you are certain is still functional and you are able to send ICMP ping for example, the DNS server of mobile network provider.

When you select the enabled option, the router sends the ping requests based on the routing table. The requests can be sent through any available interface. If you require the router to send each ping request through the network interface, which was created to connect to the mobile network provider, set the "Check Connection" parameter to enabled + bind. The disabled option deactivates checking the connection to mobile network.

| Parameter       | Description                                             |
|-----------------|---------------------------------------------------------|
| Ping IP Address | Destinations IP address or domain name of ping queries. |
| Ping Interval   | Time intervals between the outgoing pings.              |

Table 14: Check Connection to Mobile Network Configuration

If you mark the "Enable Traffic Monitoring" checkbox, then the router stops sending ping request to the "Ping IP Address" and it monitors the data stream on the connection to mobile network. If this connection is without data longer than the "Ping Interval", then the router sends a ping requests to the "Ping IP Address".

**Note:** Enabling the "Check Connection" function for mobile networks is necessary for uninterrupted and lasting operation of the router.

# Data Limit Configuration

| Parameter         | Description                                                                                                    |
|-------------------|----------------------------------------------------------------------------------------------------|
| Data limit        | With this parameter you can set the maximum expected amount of data transmitted (sent and received) over GPRS in one billing period (month).                                                                                                    |
| Warning Threshold | This parameter determines the percentage of the "Data Limit" in the range of 50% to 99%. If the data limit is exceeded, the router sends an SMS in the following form "Router has exceeded (value of Warning Threshold) of data limit."                                                |
| Accounting Start  | This parameter sets the day of the month in which the billing cycle starts<br>for the SIM card used. When the billing period starts is defined by the<br>service provider that issued the SIM card. The router begins to count the<br>amount of transferred data starting on this day. |

Table 15: Data Limit Configuration

## Switch between SIM Cards Configuration

At the bottom of this configuration form is possible to specify the rules for toggling between the 2 APNs a single SIM card or between the 2 SIM cards if you have inserted 2 SIM cards.

| Parameter        | Description                                                                                                    |
|------------------|----------------------------------------------------------------------------------------------------|
| Default SIM card | This parameter specifies the default APN or SIM card. The router<br>attempts to establish a connection to mobile network using the default. If<br>you specify this parameter as none, then the router boots up in the off<br>line mode and it is necessary to establish connection to mobile network<br>using an SMS message. |
| Backup SIM card  | Specifies the backup APN or SIM card, that the router uses in accordance with the specified rules.                                                                                                    |

Table 16: Default and Backup SIM Configuration

If you select none from the "Backup SIM card" drop down menu, then the parameters "Switch to other SIM card when connection fails", "Switch to backup SIM card when roaming is detected and switch to default SIM card when home network is detected", "Switch to backup SIM card when data limit is exceeded and switch to default SIM card when data limit isn't exceeded" cause the router to go into the off line mode.

| Parameter                                                                                                    | Description                                                                                                    |
|----------------------------------------------------------------------------------------------------|----------------------------------------------------------------------------------------------------|
| Switch to other SIM<br>card when<br>connection fails                                                                               | <ul> <li>If the connection to mobile network fails, then this parameter enables the router to toggle to the secondary SIM card or secondary APN of the SIM card. Failure of the connection to mobile network can occur in two ways.</li> <li>When you start the router, and it registers 3 failed attempts to establish a connection to mobile network.</li> <li>If you enable the "Check Connection" function and the router indicates a loss of the mobile network connection</li> </ul> |
| Switch to backup SIM<br>card when roaming is<br>detected and switch<br>to default SIM card<br>when home network<br>is detected     | When the router detects roaming, this parameter allows the router change to the secondary SIM card or secondary APN of the SIM card. If the router detects the home network, this parameter allows the router to change back to the default SIM card.<br><b>Note:</b> For proper operation, enable roaming on your SIM card.                                                                                                    |
| Switch to backup SIM<br>card when data limit<br>is exceeded and<br>switch to default SIM<br>card when data limit<br>isn't exceeded | This parameter allows the router to change to the secondary SIM card or<br>secondary APN of the SIM card, when the data limit of default APN is<br>exceeded. This parameter also enables changing back to the default<br>SIM card, when the data limit is not exceeded.                                                                                                    |
| Switch to default SIM card after timeout                                                                                           | This parameter specifies the method, of how the router attempts to change back to the default SIM card or the default APN.                                                                                                    |

Table 17: Switch between SIM Card Configurations

The following parameters specifies the length of time that the router waits before attempting to change back to the default SIM card or APN.

| Parameter            | Description                                                                                                    |
|----------------------|----------------------------------------------------------------------------------------------------|
| Initial timeout      | Specifies the length of time that the router waits before the first attempt to change back to the primary SIM card or APN, the range of this parameter is from 1 to 10000 minutes.                                                                                                    |
| Subsequent Timeout   | Specifies the length of time that the router waits after an unsuccessful attempt to change to the default SIM card, the range is from 1 to 10000 min.                                                                                                    |
| Additional constants | Specifies the length of time that the router waits for any further attempts to change back to the primary SIM card or APN. The length time is the sum of the time specified in the "Subsequent Timeout" parameter and the time specified in this parameter, the range is from 1 to 10000 minutes. |

Table 18: Timeout Configuration

Example: If you mark the "Switch to default SIM card after timeout" check box, and you enter the following values:

- Initial Timeout 60 min
- Subsequent Timeout 30 min
- Additional Timeout 20 min

The first attempt to change to the primary SIM card or APN is carried out after 60 minutes. When the first attempt fails, a second attempt is made after 30 minutes. A third attempt is made after 50 minutes (30+20). A fourth attempt is made after 70 minutes (30+20+20).

## PPPoE Bridge Mode Configuration

If you mark the "Enable PPPoE bridge mode" check box, the router activates the PPPoE bridge protocol. PPPoE (point-to-point over ethernet) is a network protocol for encapsulating Point-to-Point Protocol (PPP) frames inside Ethernet frames. The bridge mode allows you to create a PPPoE connection from a device behind the router. For example, from a PC which is connected to the ETH port of the router. The IP address of the SIM card is assigned to the PC.

The changes in settings will apply after pressing the "Set" button.

| A | Mobil | e WAN | Configuration |  |
|---|-------|-------|---------------|--|
|---|-------|-------|---------------|--|

| Create connection                                                                                                    | to mobile network                                                                                                    |                                                                                                    |                                                                                                    |
|----------------------------------------------------------------------------------------------------|----------------------------------------------------------------------------------------------------|----------------------------------------------------------------------------------------------------|----------------------------------------------------------------------------------------------------|
|                                                                                                    | Primary SIM card                                                                                                    | Secondary SIM card                                                                                                    |                                                                                                    |
| PN *                                                                                                    | hirschmann.necar.de                                                                                                    |                                                                                                    |                                                                                                    |
| sername *                                                                                                    |                                                                                                    |                                                                                                    |                                                                                                    |
| assword *                                                                                                    |                                                                                                    |                                                                                                    |                                                                                                    |
| uthentication                                                                                                    | PAP or CHAP                                                                                                    | PAP or CHAP                                                                                                    |                                                                                                    |
| Address *                                                                                                    |                                                                                                    |                                                                                                    |                                                                                                    |
| hone Number *                                                                                                    |                                                                                                    | 1                                                                                                    |                                                                                                    |
| )perator *                                                                                                    |                                                                                                    | 1                                                                                                    |                                                                                                    |
| etwork Type                                                                                                    | automatic selection                                                                                                    | <ul> <li>automatic selection</li> </ul>                                                                                  | *                                                                                                    |
| 'IN *                                                                                                    |                                                                                                    |                                                                                                    |                                                                                                    |
| MRU                                                                                                    | 1500                                                                                                    | 1500                                                                                                    | bytes                                                                                                    |
| 410                                                                                                    | 1500                                                                                                    | 1500                                                                                                    | bytes                                                                                                    |
|                                                                                                    |                                                                                                    |                                                                                                    |                                                                                                    |
|                                                                                                    |                                                                                                    |                                                                                                    |                                                                                                    |
| NS Settings                                                                                                    | get from operator                                                                                                    | <ul> <li>get from operator</li> </ul>                                                                                    | •                                                                                                    |
| NS Server                                                                                                    |                                                                                                    |                                                                                                    |                                                                                                    |
|                                                                                                    |                                                                                                    |                                                                                                    |                                                                                                    |
|                                                                                                    |                                                                                                    |                                                                                                    |                                                                                                    |
| The feature of check                                                                                                    | connection to mobile n                                                                                                    | etwork is necessary for                                                                                                  | uninterrupted operation)                                                                                                    |
| heck Connection                                                                                                    | disabled                                                                                                    | <ul> <li>disabled</li> </ul>                                                                                             | •                                                                                                    |
|                                                                                                    |                                                                                                    |                                                                                                    |                                                                                                    |
| Ping IP Address                                                                                                    |                                                                                                    |                                                                                                    |                                                                                                    |
| ning iP Address<br>Ping Interval                                                                                                    | itoring                                                                                                    |                                                                                                    | sec                                                                                                    |
| Ping IP Address<br>Ping Interval<br>Enable traffic mon<br>Data Limit                                                                                                    | itoring                                                                                                    | мв                                                                                                    | sec                                                                                                    |
| Ping IP Address<br>Ping Interval<br>Enable traffic mon<br>Data Limit<br>Warning Threshold                                                                                                    | itoring                                                                                                    | MB<br>96                                                                                                    | sec                                                                                                    |
| Ping IP Address<br>Ping Interval<br>Enable traffic mon<br>Jata Limit<br>Varning Threshold<br>Accounting Start                                                                                                    | itoring                                                                                                    | MB<br>96                                                                                                    | sec                                                                                                    |
| Ping IP Address<br>Ping Interval<br>Enable traffic mon<br>Data Limit<br>Varning Threshold<br>Accounting Start                                                                                                    | itoring                                                                                                    | MB<br>96                                                                                                    | sec                                                                                                    |
| Ping IP Address<br>Ping Interval<br>E Enable traffic mon<br>Data Limit<br>Varning Threshold<br>Accounting Start                                                                                                    | itoring<br>1                                                                                                    | MB<br>96                                                                                                    | sec                                                                                                    |
| Ping IP Address<br>Ping Interval<br>Enable traffic mon<br>Data Limit<br>Warning Threshold<br>Accounting Start<br>Default SIM card<br>Backup SIM card                                                                                                    | itoring<br>1<br>primary<br>secondary                                                                                                    | MB<br>96                                                                                                    | sec                                                                                                    |
| Ping IP Address Ping Interval E Enable traffic mon Data Limit Warning Threshold Accounting Start Default SIM card Backup SIM card Switch to other Sil                                                                                                    | Itoring<br>I<br>I<br>I<br>Primary<br>Secondary<br>M card when connection                                                                                                    | MB<br>96<br>fails                                                                                                    | sec                                                                                                    |
| Ping IP Address Ping Interval Data Limit Narning Threshold Accounting Start Default SIM card Sackup SIM card Switch to other SII Switch to other SII                                                                                                    | Itoring<br>primary<br>secondary<br>M card when connection<br>SIM card when roaming                                                                                                    | MB<br>96<br>fails<br>is detected and switch t                                                                            | o default SIM card when home network is detected                                                                                                    |
| Ping IP Address Ping Interval Data Limit Varning Threshold Accounting Start Default SIM card Switch to other SII Switch to backup S Switch to backup S                                                                                                    | Itoring<br>primary<br>secondary<br>M card when connection<br>SIM card when data limi<br>SIM card when binary in                                                                                     | MB<br>96<br>fails<br>is detected and switch<br>t is exceeded and switch                                                  | o default SIM card when home network is detected<br>to default SIM card when data limit isn't exceeded<br>to default SIM card when home network is detected    |
| The second second seco  | itoring<br>primary<br>secondary<br>M card when connection<br>SIM card when data limi<br>SIM card when binary in<br>SIM card when binary in<br>SIM card when binary in                               | MB<br>96<br>fails<br>is detected and switch<br>t is exceeded and switch<br>put is active and switch                      | o default SIM card when home network is detected<br>to default SIM card when data limit isn't exceeded<br>to default SIM card when binary input isn't active   |
| Ping IP Address Ping Interval Data Limit Data Limit Varning Threshold Accounting Start Default SIM card Switch to backup S Switch to backup S Switch to backup S Switch to backup S Switch to backup S Switch to backup S Switch to default S nitial Timeout                                                                                                    | primary<br>secondary<br>M card when connection<br>SIM card when data limi<br>SIM card when binary in<br>SIM card when binary in<br>SIM card when the binary in<br>SIM card after timeout<br>60      | MB<br>96<br>96<br>fails<br>is detected and switch t<br>is exceeded and switch<br>put is active and switch                | o default SIM card when home network is detected<br>n to default SIM card when data limit isn't exceeded<br>to default SIM card when binary input isn't active |
| Ping IP Address Ping Interval Data Limit Data Limit Varning Threshold Accounting Start Default SIM card Switch to backup S Switch to backup S Switch to backup S Switch to backup S Switch to backup S Switch to backup S Switch to default S nitial Timeout Subsequent Timeout                                                                                                    | primary<br>secondary<br>M card when connection<br>SIM card when data limi<br>SIM card when binary in<br>SIM card after timeout<br>60                                                                | MB<br>96<br>96<br>fails<br>is detected and switch<br>t is exceeded and switch<br>put is active and switch<br>min<br>min  | o default SIM card when home network is detected<br>n to default SIM card when data limit isn't exceeded<br>to default SIM card when binary input isn't active |
| Ping IP Address Ping Interval Data Limit Data Limit Varning Threshold Accounting Start Default SIM card Switch to backup S Switch to backup S Swit | itoring<br>primary<br>secondary<br>M card when connection<br>SIM card when data limi<br>SIM card when binary in<br>SIM card after timeout<br>60                                                     | MB<br>96<br>96<br>is detected and switch t<br>is exceeded and switch<br>put is active and switch<br>min<br>min           | o default SIM card when home network is detected<br>to default SIM card when data limit isn't exceeded<br>to default SIM card when binary input isn't active   |
| Ping IP Address Ping Interval Data Limit Data Limit Varning Threshold Accounting Start Default SIM card Switch to other SII Switch to backup S Switch to backup S Switch to backup S Switch to backup S Switch to default S I Switch to default S I Switch to default S I Switch to default S I Switch to default S I Switch to default S I Switch to default S I Switch to default S I Switch to default S I Switch to default S I Switch to default S I Switch to default S I Switch to default S I Switch S I Switch S I Switch S I Switch S I Switch S I Switch S I Switch S I S I S I S I S I S I S I S I S I S I                                                                                                    | Itoring<br>I<br>primary<br>secondary<br>M card when connection<br>SIM card when roaming<br>SIM card when data limi<br>SIM card when binary in<br>SIM card after timeout<br>60                       | MB<br>96<br>96<br>min<br>min<br>min<br>min                                                                               | o default SIM card when home network is detected<br>to default SIM card when data limit isn't exceeded<br>to default SIM card when binary input isn't active   |
| Ping IP Address Ping Interval Data Limit Data Limit Narning Threshold Accounting Start Default SIM card Sackup SIM card Switch to backup S Switch to backup S Switch to backup S Switch to backup S Switch to backup S Switch to default S initial Timeout Subsequent Timeout                                                                                                    | Itoring<br>primary<br>secondary<br>M card when connection<br>SIM card when roaming<br>SIM card when data limi<br>SIM card when binary in<br>SIM card when binary in<br>SIM card after timeout<br>60 | MB<br>96<br>96<br>is detected and switch to<br>t is exceeded and switch<br>put is active and switch<br>min<br>min<br>min | o default SIM card when home network is detected<br>to default SIM card when data limit isn't exceeded<br>to default SIM card when binary input isn't active   |
| Ping IP Address Ping Interval Data Limit Data Limit Data Limit Narning Threshold Accounting Start Default SIM card Sackup SIM card Switch to other SII Switch to backup S Switch to backup S Switch to backup S Switch to backup S Switch to default S initial Timeout Additive Constant * Enable PPPOE brid                                                                                                    | Itoring I I I I I I I I I I I I I I I I I I I                                                                                                    | MB<br>96<br>fails<br>is detected and switch<br>t is exceeded and switch<br>put is active and switch<br>min<br>min<br>min | o default SIM card when home network is detected<br>to default SIM card when data limit isn't exceeded<br>to default SIM card when binary input isn't active   |
| Ping IP Address Ping Interval  Enable traffic mon  Data Limit Varning Threshold Accounting Start  Default SIM card Switch to other SII Switch to backup S Switch to backup S Switch to backup S Switch to backup S Switch to default S Switch to default S Switch to default S Switch to default S I Switch to default S I Switch S I Switch S I Switch S I Switch S I S I S I S I S I S I S I S I S I S I                                                                                                    | Itoring I I I I I I I I I I I I I I I I I I I                                                                                                    | MB<br>96<br>fails<br>is detected and switch<br>t is exceeded and switch<br>put is active and switch<br>min<br>min<br>min | o default SIM card when home network is detected<br>to default SIM card when data limit isn't exceeded<br>to default SIM card when binary input isn't active   |

Figure 19: Mobile WAN Configuration

Example 1: The figure below displays the following scenario: the connection to the mobile network is controlled on the address 8.8.8.8 with the time interval of 60s for the primary SIM card and on the address www.google.com with the time interval 80 s for the secondary SIM card. In the case of data stream on the router the control pings are not sent, but the data stream is monitored.

| Ping IP Address 8 | 3.8.8.8 | www.google.com |     |
|-------------------|---------|----------------|-----|
| Ping Interval 6   | 60      | 80             | sec |

Figure 20: Mobile WAN Configuration Example 1

Example 2: The following configuration illustrates a scenario in which the router changes to a backup SIM card after exceeding the data limits of 800MB. The router sends a warning SMS upon reaching 400MB. The accounting period starts on the 18th day of the month.

| Data Limit           | 800                    | MB                                                                          |
|----------------------|------------------------|-----------------------------------------------------------------------------|
| Warning Threshold    | 50                     | 96                                                                          |
| Accounting Start     | 18                     |                                                                             |
|                      |                        |                                                                             |
|                      |                        |                                                                             |
| Default SIM card     | primary                | •                                                                           |
| Backup SIM card      | secondary              | •                                                                           |
| Switch to other SIM  | card when connection   | fails                                                                       |
| Switch to backup S   | IM card when roaming   | is detected and switch to default SIM card when home network is detected    |
| Switch to backup S   | IM card when data limi | t is exceeded and switch to default SIM card when data limit isn't exceeded |
| Switch to backup S   | IM card when binary in | put is active and switch to default SIM card when binary input isn't active |
| Switch to default S  | IM card after timeout  |                                                                             |
| Initial Timeout      | 60                     | min                                                                         |
| Subsequent Timeout * |                        | min                                                                         |
| enoughent mileout    |                        |                                                                             |

Figure 21: Mobile WAN Configuration Example 2

Example 3: The Primary SIM card changes to the off line mode after the router detects roaming. The first attempt to change back to the default SIM card is executed after 60 minutes, the second attempt is executed after 40 minutes, the third attempt is executed after 50 minutes (40+10).

| SIM card                                                                            | primary                       | •                                                                                   |
|-------------------------------------------------------------------------------------|-------------------------------|-------------------------------------------------------------------------------------|
| p SIM card                                                                          | none                          | ×                                                                                   |
| witch to other SI                                                                   | and when con                  | nection fails                                                                       |
| Switch to backup                                                                    | SIM card when ro              | aming is detected and switch to default SIM card when home network is detected      |
| Switch to backup                                                                    | SIM card when da              | ata limit is exceeded and switch to default SIM card when data limit isn't exceeded |
| Switch to backup                                                                    | SIM card when bi              | nary input is active and switch to default SIM card when binary input isn't active  |
| _ Switch to backup                                                                  |                               |                                                                                     |
| Switch to default S                                                                 | IM card after tim             | neout                                                                               |
| Switch to backup a Switch to backup a Switch to default S                           | IM card after tin             | min                                                                                 |
| Switch to backup (<br>Switch to default S<br>nitial Timeout<br>Subsequent Timeout ' | IM card after tin<br>60<br>40 | min min                                                                             |

Figure 22: Mobile WAN Configuration Example 3

## L3-Redundancy

To configure the VRRP protocol, open the "L3-Redundancy" dialog in the "Configuration" section of the main menu. The VRRP protocol (Virtual Router Redundancy Protocol) is a technique that you use to delegate routing from the main router to another (backup) router in case of the main router families. To activate this protocol, mark the check box of the first parameter in this dialog, "Enable VRRP". The table below describes the meaning of other parameters:

| Parameter                    | Description                                                                                                    |
|------------------------------|----------------------------------------------------------------------------------------------------|
| Virtual Server IP<br>Address | This parameter specifies the virtual server IP address. Assign this address to both routers. A connected device sends its data through this virtual address. |

| Table 19 | 9: VR | RP Co | onfigurat | ion |
|----------|-------|-------|-----------|-----|
|          |       |       |           |     |

| Parameter         | Description                                                                                                    |
|-------------------|----------------------------------------------------------------------------------------------------|
| Virtual Server ID | This parameter distinguishes one virtual router on the network from others. Assign the value to both the main and backup routers.                                                                                                    |
| Host Priority     | <ul> <li>The master router is the router with the highest priority.</li> <li>You can install more than 2 routers in a VRRP instance. The routers elect a master router based on the "Host Priority" and when the "Host Priority" of the routers are the same, the routers elect the router with the higher IP address as the master.</li> <li>The priority 255 as described in the RFC, is reserved for the IP address owner. The IP address owner is the device that has the same IP address as the Virtual Server. The Host Priority of 255 is only allowed for the IP address owner.</li> </ul> |

Table 19: VRRP Configuration

If you mark the "Check connection" check box, then the currently active router (main/backup) sends test messages (ping requests). The "Check connection" function is intended to evaluate the throughput of the route based on the role of the router when changed from the main to backup or backup to main.

| Parameter       | Description                                                                                        |
|-----------------|----------------------------------------------------------------------------------------------------|
| Ping IP Address | Specifies the destinations IP address for ping queries. Specify the address as an IP address only. |
| Ping Interval   | Specifies the length of time between the consecutive outgoing pings.                               |
| Ping Timeout    | Specifies the length of time to wait for ping response.                                            |
| Ping Probes     | Specifies the number of failed ping requests after which the route is considered to be impassable. |

Table 20: Check Connection

Enter an IP address that you are certain is constantly available and you are able to send ICMP queries for example, the DNS server of the mobile network provider.

The router has another function to evaluate the state of the active route, the "Enable traffic monitoring" check box. When you enable this function, the router monitors the route for any packet, other than a ping, before the "Ping Timeout" timer expires. If the "Ping Timeout" timer expires with no response received, the original message is considered to be a test message and accelerated testing using ping messages follows. The router sends the messages in the interval specified in the "Ping Interval" field. The router considers the first ping message sent to be the second test message in a series of probes. The router limits the number of probes to the value specified in the "Ping Probes" field.

Example of the VRRP protocol:

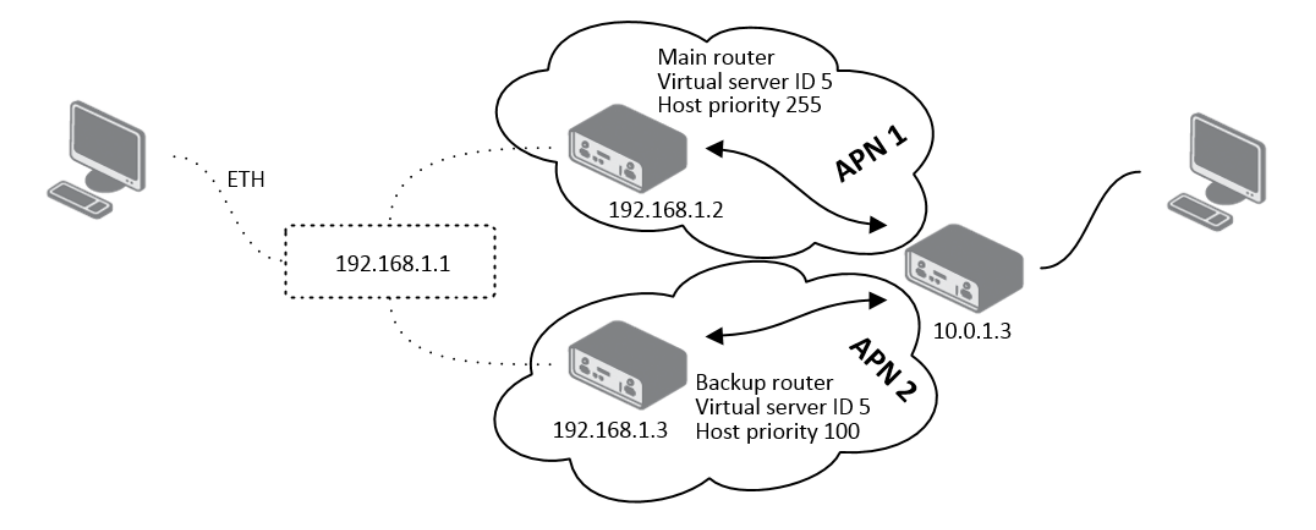

Figure 23: Topology of VRRP Configuration Example

| Virtual Server IP Address     | 192.168.1.1 |     |  |
|-------------------------------|-------------|-----|--|
| Virtual Server ID             | 5           |     |  |
| Host Priority                 | 255         |     |  |
| Ping Interval<br>Ping Timeout | 10<br>5     | sec |  |
| Ping Timeout                  | 5           | sec |  |
| Ping Probes                   | 10          |     |  |

Figure 24: VRRP Configuration Example - Main Router

HIRSCHMANN

# L3-Redundancy Configuration

| Virtual Server IP Address | 192 168 1 1 |     |  |
|---------------------------|-------------|-----|--|
| Virtual Server ID         | 5           |     |  |
| Host Priority             | 100         |     |  |
|                           |             |     |  |
|                           |             |     |  |
| Check connection          |             |     |  |
| Ping IP Address           | 10.0.1.3    |     |  |
| Ping Interval             | 10          | sec |  |
| Ping Timeout              | 5           | sec |  |
| Ping Probes               | 10          |     |  |
|                           |             |     |  |
|                           |             |     |  |
|                           | 27          |     |  |
| Enable traffic monitorin  | g           |     |  |

Figure 25: VRRP Configuration Example - Backup Router

# DynDNS

With the DynDNS service you can access the router remotely using an easy to remember custom hostname. This DynDNS client monitors the IP address of the router and updates the address whenever it changes. In order for DynDNS to function, you require a public IP address, either static or dynamic, and an active Remote Access service account at www.dyndns.org. Registered the custom domain (third-level) and account information specified in the configuration form. To open the "DynDNS Configuration" dialog, click "DynDNS" in the main menu.

| Parameter | Description                                                               |  |  |  |  |
|-----------|---------------------------------------------------------------------------|--|--|--|--|
| Hostname  | Specifies the third order domain registered on the www.dyndns.org server. |  |  |  |  |
| Username  | Specifies the username for logging into the DynDNS server.                |  |  |  |  |
| Table 21: |                                                                           |  |  |  |  |

| Parameter | Description                                                                                                    |
|-----------|----------------------------------------------------------------------------------------------------|
| Password  | Specifies the password for logging into the DynDNS server.                                                                                                    |
| Server    | If you want to use a DynDNS service other than the www.dyndns.org,<br>then enter the update server service information in this field. If you leave<br>this field blank, then the router uses the default server,<br>members.dyndns.org. |

Table 21:

Example of the DynDNS client configuration with domain hirschmann.dyndns.org:

| 🍓 Dyı        | nDNS Configu          | iration | (h) | HIRSCHMANN |
|--------------|-----------------------|---------|-----|------------|
| 🔽 Enable I   | DynDNS client         |         |     |            |
| Hostname     | hirschmann.dyndns.org |         |     |            |
| Username     | hirschmann            |         |     |            |
| Password     | hirschmann            |         |     |            |
| Server *     |                       |         |     |            |
| * can be bla | ank                   |         |     |            |
|              |                       |         |     |            |
|              |                       | Se      | t   |            |

Figure 26: DynDNS Configuration Example

PPPoE

To open the "PPPoE Configuration" dialog, click on "PPPoE" in the "Configuration" section in the main menu. If you mark the "Create PPPoE connection" check box, then the router attempts to establish a PPPoE connection after boot up. PPPoE (Point-to-Point over Ethernet) is a network protocol which encapsulates PPPoE frames into Ethernet frames. The PPPoE client is used to connect devices supporting a PPPoE bridge or server this is typically an ADSL router. After connecting, the router obtains the IP address of the device to which it is connected. The communications from a device behind the PPPoE server is forwarded to the router.

| Parameter      | Description                                                                                                    |
|----------------|----------------------------------------------------------------------------------------------------|
| Username       | Specifies the username for secure access to PPPoE                                                                                                    |
| Password       | Specifies the password for secure access to PPPoE                                                                                                    |
| Authentication | <ul> <li>Specifies the authentication protocol in GSM network:</li> <li>PAP or CHAP - authentication method is chosen by the router</li> <li>PAP - is used PAP authentication method</li> <li>CHAP - it is used CHAP authentication method</li> </ul> |
| MRU            | Specifies the Maximum Receiving Unit. The MRU identifies the maximum packet size, that the router can receive in a given environment. The default value is 1492 bytes. Other settings can cause incorrect data transmission.                          |
| MTU            | Specifies the Maximum Transmission Unit. The MTU identifies the maximum packet size, that the router can transfer in a given environment. The default value is 1492 bytes. Other settings can cause incorrect data transmission.                      |

 Table 22:
 PPPoE Configuration

| 9 PPPc                                                                  | E Configur          | ation               |     | $(\mathbf{\hat{h}})$ | HIRSCHMANN |
|-------------------------------------------------------------------------|---------------------|---------------------|-----|----------------------|------------|
| Create PPPo<br>Username *<br>Password *<br>Authentication<br>MRU<br>MTU | PAP or CHAP<br>1492 | ▼<br>bytes<br>bytes |     |                      |            |
| Get DNS add                                                             | dresses from server |                     | Set |                      |            |

Figure 27: PPPoE Configuration

# Backup Routes

You can use the parameters in the "Backup Routes" dialog to specify a back up route for the primary connection or mobile connection. Back up routes can be other connections to the Internet and/or mobile networks. You can specify a priority for each back up connection. Changing from the Primary LAN to the Secondary LAN and back is done based on a set priorities and the state of the connection.

If you mark the "Enable backup routes switching" checkbox, then the router selects the back up route according to the settings specified in this dialog. Namely, according to parameters of each enabled backup route function for example:

- Enable backup routes switching for Mobile WAN
- Enable backup routes switching for PPPoE
- Enable backup routes switching for Primary LAN
- Enable backup routes switching for Secondary LAN
- according to explicitly set priorities
- according to status of connection check, when enabled

In addition, the router allows you to verify the status of the network interfaces assigned to individual backup routes.

- □ Open the "Status"> "Device Information" dialog.
- □ Click on "More Information" in the "Primary LAN" frame.
- □ Verify that the "Flags" parameter value is Running.

**Note:** If you want to use a mobile WAN connection as a backup route, mark the "Check Connection" check box, and in the "Mobile WAN Configuration" dialog, select the enable + bind option, see "Mobile WAN" on page 43.

| 🕄 Backuj                                                      | o Routes           | Configuration     | (f) HIRSCHMAN |
|---------------------------------------------------------------|--------------------|-------------------|---------------|
| 🗖 Enable backup                                               | routes switching   |                   |               |
| Enable backup                                                 | routes switching f | or Mobile WAN     |               |
| Priority                                                      | 1st                | ·                 |               |
| Enable backup<br>Priority<br>Ping IP Address<br>Ping Interval | routes switching f | for PPPoE         |               |
| Enable backup                                                 | routes switching f | or Primary LAN    |               |
| Priority<br>Ping IP Address                                   | 1st                |                   |               |
| Ping Interval                                                 |                    | sec               |               |
| Enable backup<br>Priority<br>Ping IP Address<br>Ping Interval | routes switching f | for Secondary LAN |               |
| i ing intervat                                                |                    | 360               |               |

Figure 28: Backup Routes

If you unmark the "Enable backup routes switching" check box, The backup routes system operates in the backward compatibility mode. The router selects the default route based on implicit priorities of the enabled settings for each of the network interfaces, as the case may be enabling services that set these network interfaces. The following list contains the names of backup routes and corresponding network interfaces in order of implicit priorities:

Set

- Mobile WAN (pppX)
- PPPoE (ppp0)
- Secondary LAN (eth1)
- Primary LAN (eth0)

Example: The router selects the Secondary LAN as the default route only if you unmark the "Create connection to mobile network" check box in the "Mobile WAN" dialog. Alternatively, if you unmark the "Create PPPoE connection" check box in the "PPPoE" dialog. To select the Primary LAN, delete the IP address for the Secondary LAN and disabled the DHCP Client for the Secondary LAN.

| Specifics the priority for the type of connection                                                                                  |
|----------------------------------------------------------------------------------------------------|
| Specifies the phonty for the type of connection.                                                                                   |
| Specifies the destination IP address of ping queries to check the connection.<br>The address cannot be specified as a domain name. |
| Specifies the time intervals between consecutive ping queries.                                                                     |
|                                                                                                    |

Table 23: Backup Routes

The router uses the changed settings after you click the "Set" button.

# 1.3.3 Security

## Firewall

The first security element which incoming packets must pass is a check of the enabled source IP addresses and destination ports. You can specify the IP addresses as an IP address from which you can remotely access the router and the internal network connected behind a router. To enable this function, marking the "Enable filtering of incoming packets" check box located at the top of the "Firewall Configuration" dialog. Accessibility is checked against the IP address table. This means that access is permitted only to addresses specified in the table. It is possible to specify up to eight remote IP addresses for access. You can specify the following parameters:

| Parameter   | Description                                                                                                    |
|-------------|----------------------------------------------------------------------------------------------------|
| Source      | Specifies the IP address from which access to the router is allowed.                                                                                                    |
| Protocol    | <ul> <li>Specifies the protocol used for remote access:</li> <li>all - access is enabled for all protocols</li> <li>TCP - access is enabled for TCP protocol</li> <li>UDP - access is enabled for UDP protocol</li> <li>ICMP - access is enabled for ICMP protocol</li> </ul> |
| Target Port | Specifies the port number on which access to the router is allowed.                                                                                                    |
| Action      | <ul> <li>Specifies the type of action the router performs:</li> <li>allow - access is allowed</li> <li>deny - access is denied</li> </ul>                                                                                                    |

Table 24: Filtering of Incoming Packets

The following section of the configuration form specifies the forwarding policy. If you unmark the "Enabled filtering of forwarded packets" check box, then packets are automatically accepted. If you activate this function, and a packet is addressed to another network interface, then the router sends the packet to the FORWARD chain. When the FORWARD chain accepts the packet and there is a rule for forwarding it, the router sends the packet. If a forwarding rule is unavailable, then the router drops the packet.

The dialog also contains a table for specifying the filter rules. It is possible to create a rule to allow data with the selected protocol by specifying only the protocol, or to create stricter rules by specifying values for source IP addresses, destination IP addresses, and ports.

| Parameter                                                                                                    | Description                                                                                                    |  |  |
|----------------------------------------------------------------------------------------------------|----------------------------------------------------------------------------------------------------|--|--|
| Source                                                                                                    | Specifies the IP address from which access to the router is allowed.                                                                      |  |  |
| Destination                                                                                                    | Specifies the IP address of destination device.                                                                                           |  |  |
| <ul> <li>Protocol</li> <li>Specifies the protocol for remote access:         <ul> <li>all - access is enabled for every protocol</li> <li>TCP - access is enabled for TCP protocol</li> <li>UDP - access is enabled for UDP protocol</li> <li>ICMP - access is enabled for ICMP protocol</li> </ul> </li> </ul> |                                                                                                    |  |  |
| Target Port                                                                                                    | Specifies the port number on which access to the router is allowed.                                                                       |  |  |
| Action                                                                                                    | <ul> <li>Specifies the type of action the router performs:</li> <li>allow - access is allowed</li> <li>deny - access is denied</li> </ul> |  |  |

Table 25: Forwarding Filtering

When you enable the "Enable filtering of locally destined packets" function, the router drops receives packets requesting an unsupported service. The packet is dropped automatically without any information.

As a protection against DoS attacks, the "Enable protection against DoS attacks" limits the number of allowed connections per second to 5. The DoS attack floods the target system with meaningless requirements.

|                               | all •<br>all •                        | allow -                                                               |                                                                                 |
|-------------------------------|---------------------------------------|-----------------------------------------------------------------------|---------------------------------------------------------------------------------|
|                               | all 👻                                 | allow -                                                               |                                                                                 |
|                               | all 👻                                 |                                                                       |                                                                                 |
|                               |                                       | allow -                                                               |                                                                                 |
|                               | all 👻                                 | allow -                                                               |                                                                                 |
|                               | all 👻                                 | allow -                                                               |                                                                                 |
|                               | all 👻                                 | allow 👻                                                               |                                                                                 |
|                               | all 🔻                                 | allow 👻                                                               |                                                                                 |
|                               | all 👻                                 | allow -                                                               |                                                                                 |
| Enabled filtering<br>Source * | of forwarded packets<br>Destination * | Protocol Target<br>all •<br>all •                                     | Port * Action<br>allow •<br>allow •<br>allow •                                  |
| Enabled filtering<br>Source * | of forwarded packets Destination *    | Protocol Target<br>all v<br>all v<br>all v<br>all v<br>all v<br>all v | Port * Action<br>allow •<br>allow •<br>allow •<br>allow •<br>allow •            |
| Enabled filtering<br>Source * | of forwarded packets Destination *    | Protocol Target<br>all •<br>all •<br>all •<br>all •<br>all •<br>all • | Port * Action<br>allow •<br>allow •<br>allow •<br>allow •<br>allow •<br>allow • |

Figure 29: Firewall Configuration

## Example of the firewall configuration:

The router allows the following access:

- ▶ from IP address 171.92.5.45 using any protocol
- ▶ from IP address 10.0.2.123 using the TCP protocol on port 1000
- ▶ from IP address 142.2.26.54 using the ICMP protocol

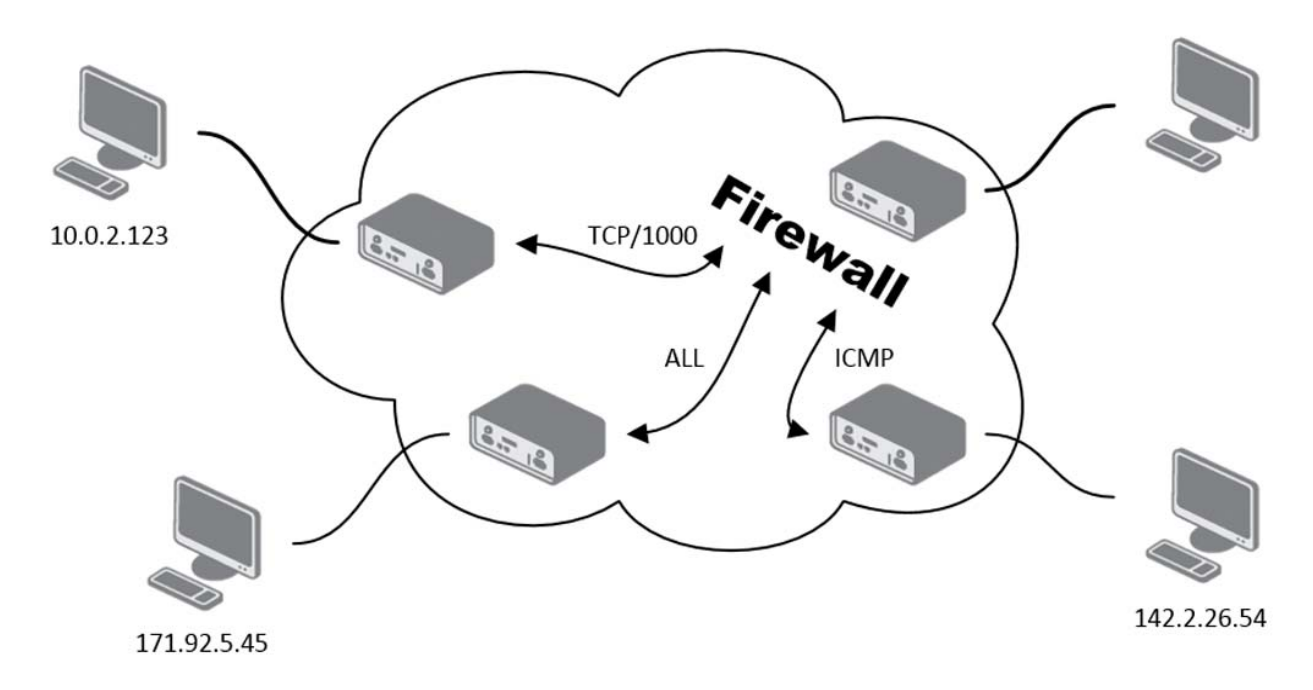

Figure 30: Topology for the Firewall Configuration Example

|       | Source *    | Protoc | ol | Target Port | * Action |   |
|-------|-------------|--------|----|-------------|----------|---|
| V     | 171.92.5.45 | all    | •  |             | allow    | • |
| 7     | 10.0.2.123  | TCP    | •  | 1000        | allow    | • |
| 7     | 142.2.26.54 | ICMP   | •  |             | allow    | • |
| (***) | 1           | all    | •  |             | allow    | • |
|       | 1           | all    | •  |             | allow    | ٠ |
|       | 1           | all    | •  |             | allow    | • |
|       | 1           | all    | •  |             | allow    | • |
| 0     | 1           | all    | •  |             | allow    | • |

Figure 31: Firewall Configuration Example

#### NAT

To configure the address translation function, open the "NAT Configuration" dialog, click on "NAT" in the "Configuration" section of the main menu. The router actually uses Port Address Translation (PAT), which is a method of mapping a TCP/UDP port to another TCP/UDP port. The router modifies the information in the packet header as the packets traverse a router. The dialog allows you to specify 16 PAT rules.

| Parameter         | Description                                                       |
|-------------------|-------------------------------------------------------------------|
| Public Port       | Specifies the public port                                         |
| Private Port      | Specifies the private port                                        |
| Туре              | Specifies the protocol type                                       |
| Server IP address | Specifies the IP address where the router forwards incoming data. |

Table 26: NAT configuration

You use the following parameters to set the routing of incoming data from the PPP to the connected computer.

| Parameter                                             | Description                                                                                                    |
|-------------------------------------------------------|----------------------------------------------------------------------------------------------------|
| Send all remaining incoming packets to default server | Activating this function and specifying a "Default Server IP Address" can make the router forward incoming data from a GPRS to a computer with the assigned IP address. |
| Default Server IP<br>Address                          | The router sends incoming packets to this IP address.                                                                                                    |

Table 27: Configuration of send all incoming packets

If you enable the following options and enter the port number, the router allows you to remotely access to the router from a PPP interface.

**Note:** Activate only the HTTPS function or HTTPS and HTTP functions together. The "Enable remote HTTP access on port" function only activates a redirect from HTTP to HTTPS protocol. The router does not allow an unsecured HTTP protocol to access the GUI dialogs. To access the GUI dialogs, mark the "Enable remote HTTPS access on port" check box.

| Parameter                                | Description                                                                                                    |
|------------------------------------------|----------------------------------------------------------------------------------------------------|
| Enable remote HTTP access on port        | Activates/deactivates a redirect from HTTP to HTTPS.<br>The default setting is disabled.                            |
| Enable remote<br>HTTPS access on<br>port | Activates/deactivates access to the router using HTTPS.<br>The default setting is disabled.                         |
| Enable remote SSH access on port         | Activates/deactivates access to the router using SSH - Secure Shell<br>The default setting is disabled.             |
| Enable remote SNMP access on port        | Activates/deactivates access to the SNMP agent.<br>The default setting is disabled.                                 |
| Masquerade<br>outgoing packets           | Activates/deactivates the address translation (PAT) function.<br>Masquerade is a function used in the NAT protocol. |

Table 28: Remote Access Configuration

Example of a configuration with 1 connection to the router:

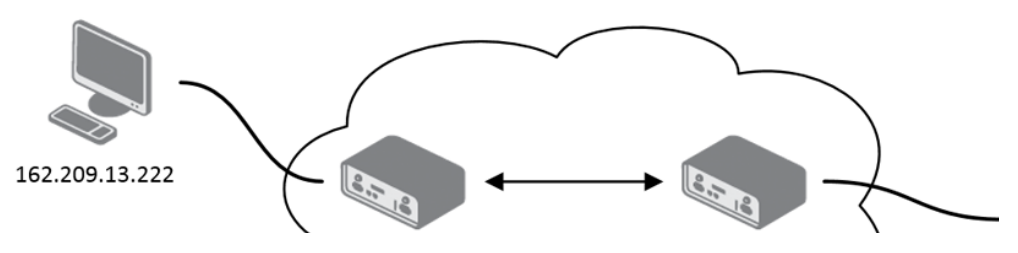

Figure 32: Topology of NAT configuration Example 1

# b NAT Configuration

) HIRSCHMANN

|                                                              | TCP -                                                                                                    |     |
|--------------------------------------------------------------|----------------------------------------------------------------------------------------------------|-----|
|                                                              | TCP -                                                                                                    |     |
|                                                              | TCP -                                                                                                    |     |
|                                                              | TCP -                                                                                                    |     |
|                                                              | TCP -                                                                                                    |     |
|                                                              | TCP -                                                                                                    |     |
|                                                              | TCP 👻                                                                                                    |     |
|                                                              | TCP -                                                                                                    |     |
|                                                              | TCP 🔻                                                                                                    |     |
|                                                              | TCP 👻                                                                                                    |     |
|                                                              | TCP -                                                                                                    |     |
|                                                              | TCP 🔻                                                                                                    |     |
|                                                              | TCP -                                                                                                    |     |
|                                                              | TCP -                                                                                                    |     |
|                                                              | TCP -                                                                                                    |     |
|                                                              | TCP -                                                                                                    |     |
| ☑ Enable rem<br>□ Enable rem<br>□ Enable rem<br>☑ Enable rem | ote HTTP access on port 80<br>ote HTTPS access on port 443<br>ote SSH access on port 22<br>ote SNMP access on port 161 |     |
| ☑ Send all rer<br>)efault Server                             | maining incoming packets to default se<br>IP Address 198.162.1.2                                                       | ver |
| 2 Manaulara d                                                | a outgoing packate                                                                                                    |     |

Figure 33: NAT Configuration Example 1

It is important to mark the "Send all remaining incoming packets to default server" check box for this configuration. The IP address in this example is the address of the device behind the router. The default gateway of the devices in the subnetwork connected to router is the same IP address as displayed in the "Default Server IP Address" field. The connected device replies if a PING is sent to the IP address of the SIM card.

Example of the configuration with more equipment connected:

HIRSCHMANN

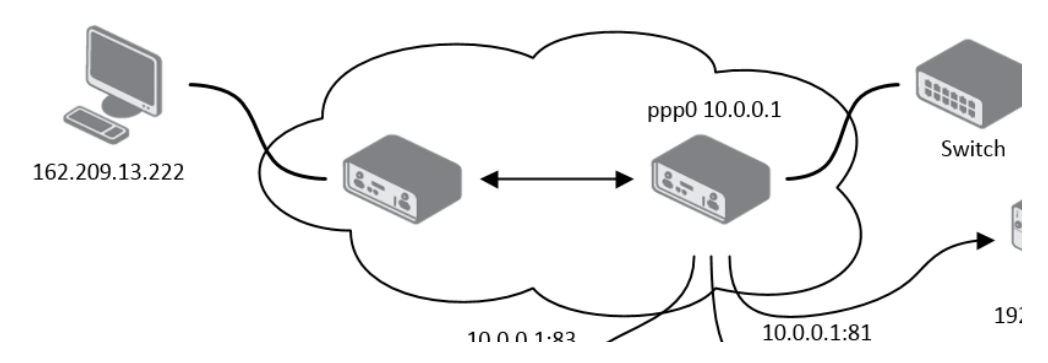

Figure 34: Topology of NAT Configuration Example 2

# b NAT Configuration

|         | 80             | TCP -         | 192.168.1.2   |
|---------|----------------|---------------|---------------|
| 32      | 80             | TCP -         | 192.168.1.3   |
| 83      | 80             | TCP -         | 192.168.1.4   |
|         |                | TCP -         |               |
|         |                | TCP -         |               |
|         |                | TCP -         |               |
|         |                | TCP -         |               |
|         |                | TCP -         |               |
|         |                | TCP -         |               |
|         |                | TCP -         |               |
|         |                | TCP -         |               |
|         |                | TCP -         |               |
|         |                | TCP -         |               |
|         |                | TCP -         |               |
|         |                | TCP -         |               |
|         |                | TCP -         |               |
|         |                |               |               |
|         |                |               |               |
| Enab    | ole remote H   | TTP access or | port 80       |
| Enab    | ole remote H   | TTPS access o | on port 443   |
| Enab    | ole remote SS  | SH access on  | port 22       |
| Enab    | ole remote SM  | MP access o   | n port 161    |
|         |                |               |               |
|         |                |               |               |
| _       |                |               |               |
| Send    | d all remainir | ng incoming p | oackets to de |
| Default | Server IP Ad   | dress         |               |
|         |                |               |               |
|         |                |               |               |
| -       | nuerade outg   | oing packets  |               |
| V Maso  |                |               |               |

Figure 35: NAT Configuration Example 2

In this example, using ppp0 switch there is more equipment connected behind the router. Every device connected behind the router has its own IP address. This is the address entered in the "Server IP Address" field in the "NAT" dialog. These devices are communicating on the port 80, but you can set port forwarding using the "Public Port" and "Private Port" fields in the NAT dialog. You have now configured the router to access the 192.168.1.2:80 socket behind the router when accessing the IP address 10.0.0.1:81 from the Internet. If you send a ping request to the public IP address of the router (10.0.0.1), the router responds as usual (not forwarding). And since the "Send all remaining incoming packets to default server" is inactive, the router denies connection attempts.

## Services

The "Services Configuration" dialog is only available for users with the admin role.

You can perform SSH service configurations in the "Services Configuration" dialog. The default settings of the sshd daemon, which provides the connection, is disabled. Until a user activates the service access in this dialog, using the "Enable SSH service" checkbox, the router denies service access. Also, when the access is deactivated, the router stops the ssh daemon and discards new login attempts.

To provide fine grade access limitation to the service access, a user is able to limit access to the ssh service/port to a particular IP address. This is possible using the "IP Address Limitation" field in this dialog.

Note: This limitation applies only when the service access is enabled.

This field allows you to enter:

- Single IP address only the specified address is allowed to connect to ssh service
- IP/netmask notation (for example, 10.0.0/24) only IP addresses from this segment are allowed to connect to the ssh service
- Left empty access limitation is disabled, any IP address can connect

**Note:** Changing the IP address requires you to restart the device. After restarting the device re-establish the ssh connection.

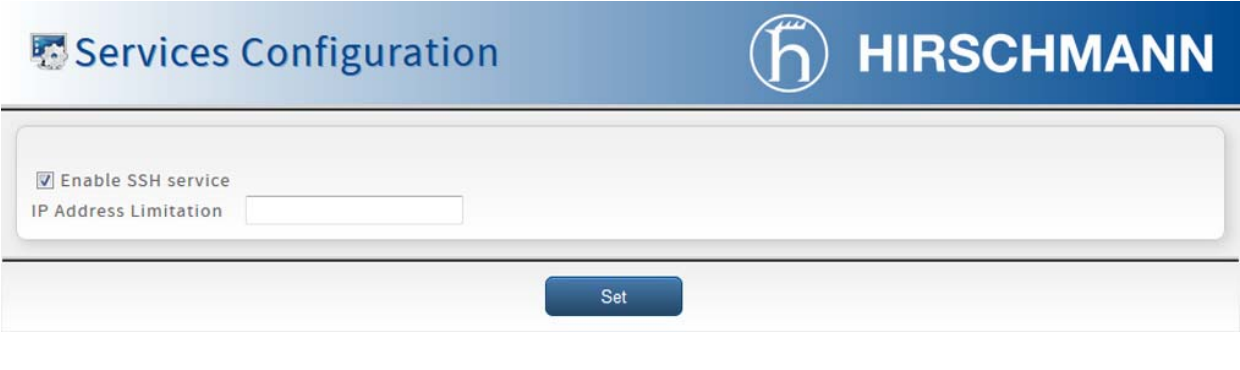

Figure 36: Services

# 1.3.4 Virtual Private Network

# OpenVPN

To open the "OpenVPN Tunnel Configuration" dialog, click "OpenVPN" in the "Configuration> Virtual Private Network" section of the main menu. The OpenVPN tunnel function allows you to protect the connection of 2 separate LAN networks, so that it looks like a single homogenous network. There are 2 rows in the OpenVPN dialog. Each row corresponds to a single OpenVPN tunnel configuration.

| Description                                                         |
|---------------------------------------------------------------------|
| Activates/deactivates the individual tunnel configurations          |
| Displays the name of the tunnel specified in the configuration form |
| Opens the OpenVPN tunnel wizard                                     |
|                                                                     |

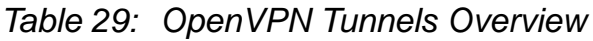

OpenVPN Tunnels Configuration (6) HIRSCHMANN

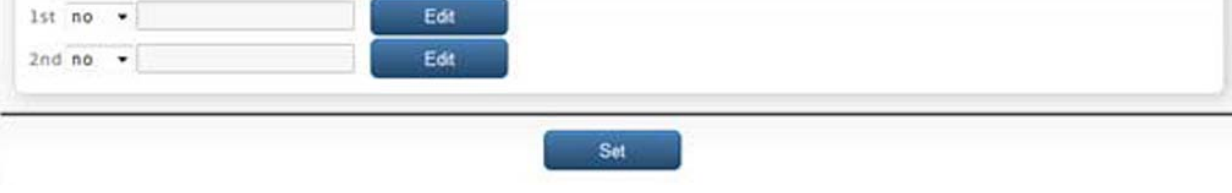

Figure 37: OpenVPN Tunnels List

| Parameter                      | Description                                                                                                    |  |  |  |
|--------------------------------|----------------------------------------------------------------------------------------------------|--|--|--|
| Description                    | Specifies the description or name of tunnel                                                                                                    |  |  |  |
| Protocol                       | <ul> <li>Specifies the communication protocol:</li> <li>UDP - OpenVPN communicates using UDP</li> <li>TCP server - OpenVPN communicates using TCP in server mode</li> <li>TCP client - OpenVPN communicates using TCP in client mode</li> </ul>                                                               |  |  |  |
| UDP/TCP port                   | Specifies the port of the relevant protocol (UDP or TCP)                                                                                                    |  |  |  |
| Remote IP Address              | Specifies the IP address of opposite tunnel side. You can also use the domain name.                                                                                                    |  |  |  |
| Remote Subnet                  | Specifies the IP address of a network behind opposite side of the tunnel.                                                                                                    |  |  |  |
| Remote Subnet Mask             | Specifies the subnet mask of a network behind opposite side of the tunnel                                                                                                    |  |  |  |
| Redirect Gateway               | Allows to redirect data on the Ethernet                                                                                                    |  |  |  |
| Local Interface IP<br>Address  | Specifies the IP address of a local interface                                                                                                    |  |  |  |
| Remote Interface IP<br>Address | Specifies the IP address of the interface of opposite side of the tunnel                                                                                                    |  |  |  |
| Ping Interval                  | Specifies the time interval after which the router sends a message to opposite side of tunnel to verify the existence of the tunnel.                                                                                                    |  |  |  |
| Ping Timeout                   | Specifies the time interval during which the router waits for a message sent by the opposite side. For proper verification of the OpenVPN tunnel, set the Ping Timeout to greater than the Ping Interval.                                                                                                    |  |  |  |
| Renegotiate Interval           | Specifies the renegotiate period (reauthorization) of the OpenVPN tunnel. You can only set this parameter when the "Authenticate Mode" is set to username/password or X.509 certificate. After this time period, the router changes the tunnel encryption to help provide the continues safety of the tunnel. |  |  |  |
| Max Fragment Size              | Specifies the maximum size of a sent packet                                                                                                    |  |  |  |
| Compression                    | <ul> <li>Specifies the compression of the data sent:</li> <li>none - no compression is used</li> <li>LZO - a lossless compression is used, use the same setting on both sides of the tunnel</li> </ul>                                                                                                    |  |  |  |

Table 30: OpenVPN Tunnels Overview

| Parameter         | Description                                                                                                    |  |  |
|-------------------|----------------------------------------------------------------------------------------------------|--|--|
| NAT Rules         | Activates/deactivates the NAT rules for the OpenVPN tunnel:<br><ul> <li>not applied - NAT rules are not applied to the OpenVPN tunnel</li> <li>applied - NAT rules are applied to the OpenVPN tunnel</li> </ul>                                                                                                    |  |  |
| Authenticate Mode | <ul> <li>Specifies the authentication mode:</li> <li>none - no authentication is set</li> <li>pre-shared secret - sets the shared key for both sides of the tunnel</li> <li>username/password - enables authentication using a CA Certificate, Username and Password</li> <li>X.509 cert. (multiclient) - enables X.509 authentication in multi-client mode</li> <li>X.509 cert. (client) - enables X.509 authentication in client mode</li> <li>X.509 cert. (server) - enables X.509 authentication in server mode</li> </ul> |  |  |
| Pre-shared Secret | Specifies the pre-shared secret which you can use for every authentication mode.                                                                                                    |  |  |
| CA Certificate    | Specifies the CA Certificate which you can use for the username/password and X.509 Certificate authentication modes.                                                                                                    |  |  |
| DH Parameters     | Specifies the protocol for the DH parameters key exchange which you can use for X.509 Certificate authentication in the server mode.                                                                                                    |  |  |
| Local Certificate | Specifies the certificate used in the local device. You can use this authentication certificate for the X.509 Certificate authentication mode.                                                                                                    |  |  |
| Local Private Key | Specifies the key used in the local device. You can use the key for the X.509 Certificate authentication mode.                                                                                                    |  |  |
| Username          | Specifies a login name which you can use for authentication in the username/password mode.                                                                                                    |  |  |
| Password          | Specifies a password which you can use for authentication in the username/password mode.                                                                                                    |  |  |
| Extra Options     | Specifies additional parameters for the OpenVPN tunnel, such as DHCP options. The parameters are proceeded by 2 dashes.For possible parameters see the help text in the router using SSH - run the openvpndhelp command.                                                                                                    |  |  |

Table 30: OpenVPN Tunnels Overview

The changes in the settings take effect after clicking the "Set" button.

| OpenVPN T                  | unnels C    | onfiguration | (h) | HIRSCH | MAN |
|----------------------------|-------------|--------------|-----|--------|-----|
|                            |             |              |     |        |     |
| Create 1st OpenVPN tunn    | el          |              |     |        |     |
| Description *              |             |              |     |        |     |
| Protocol                   | UDP         | -            |     |        |     |
| JDP Port                   | 1194        |              |     |        |     |
| Remote IP Address *        |             |              |     |        |     |
| emote Subnet *             | [           |              |     |        |     |
| Remote Subnet Mask *       |             |              |     |        |     |
| Redirect Gateway           | no          | •            |     |        |     |
| ocal Interface IP Address  |             |              |     |        |     |
| emote Interface IP Address |             |              |     |        |     |
| Ping Interval *            | [           | sec          |     |        |     |
| ing Timeout *              |             | sec          |     |        |     |
| Renegotiate Interval *     |             | sec          |     |        |     |
| Max Fragment Size *        |             | bytes        |     |        |     |
| Compression                | LZO         | •            |     |        |     |
| NAT Rules                  | not applied | •            |     |        |     |
| Authenticate Mode          | none        | <b>•</b>     |     |        |     |
| Pre-shared Secret          |             |              |     |        |     |
|                            |             |              |     |        |     |
|                            |             |              |     |        |     |
| CA Certificate             |             |              |     |        |     |
|                            |             |              |     | 18     |     |
|                            |             |              |     |        |     |
| OH Parameters              |             |              |     |        |     |
|                            |             |              |     |        |     |
|                            |             |              |     |        |     |
| .ocal Certificate          |             |              |     |        |     |
|                            | 1           |              |     |        |     |
|                            |             |              |     |        |     |
| Local Private Key          |             |              |     |        |     |
|                            |             |              |     | Lit    |     |
| Jsername                   | [           |              |     |        |     |
| Password                   |             |              |     |        |     |
| Extra Options *            |             |              |     |        |     |
| can be black               |             |              |     |        |     |

Figure 38: OpenVPN Tunnel Configuration

Example of the OpenVPN tunnel configuration:

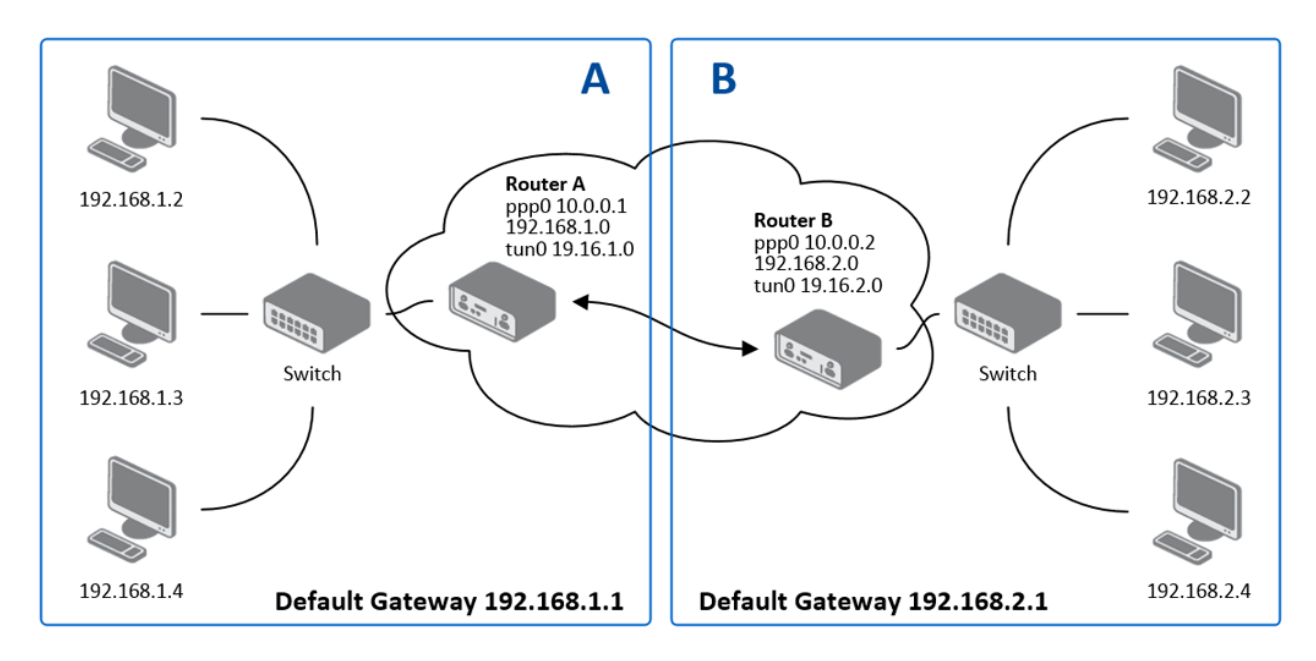

Figure 39: Topology of OpenVPN Configuration Example

OpenVPN tunnel configuration:

| Configuration               | Α             | В             |
|-----------------------------|---------------|---------------|
| Protocol                    | UDP           | UDP           |
| UDP Port                    | 1194          | 1194          |
| Remote IP Address           | 10.0.0.2      | 10.0.0.1      |
| Remote Subnet               | 192.168.2.0   | 192.168.1.0   |
| Remote Subnet Mask          | 255.255.255.0 | 255.255.255.0 |
| Local Interface IP Address  | 19.16.1.0     | 19.16.2.0     |
| Remote Interface IP Address | 19.16.2.0     | 19.18.1.0     |
| Compression                 | LZO           | LZO           |
| Authenticate mode           | none          | none          |

Table 31: OpenVPN Configuration Example

You can find examples of different OpenVPN tunnel configuration and authentication options in the OpenVPN appendix.
### IPsec

To open the "IPsec Tunnel Configuration" dialog, click "IPsec" in the "Configuration" section of the main menu. The IPsec tunnel function allows you to protect the connection of 2 separate LAN networks, so that it looks like a single homogenous network. There are 4 rows in the IPsec dialog. Each row corresponds to a single IPsec tunnel configuration.

| Parameter   | Description                                                                   |
|-------------|-------------------------------------------------------------------------------|
| Create      | Activates/deactivates the individual IPsec tunnels.                           |
| Description | Displays the name of the tunnel specified in the configuration of the tunnel. |
| Edit        | Opens the IPsec tunnel wizard.                                                |
|             |                                                                               |

Table 32: IPsec Tunnels Overview

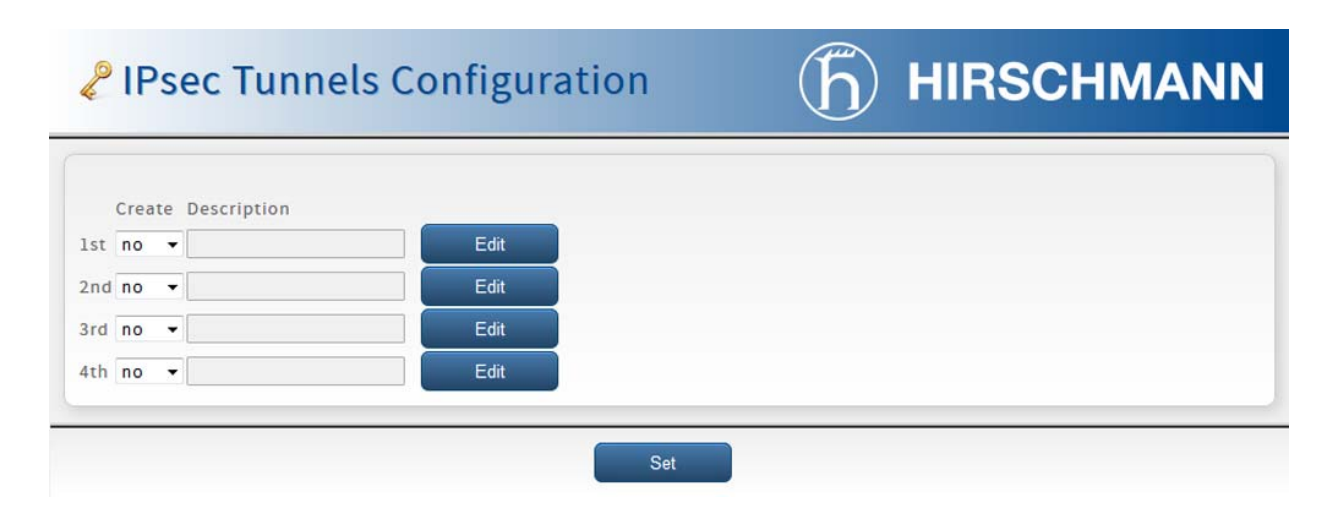

Figure 40: IPsec Tunnels List

| Parameter          | Description                                                                                                    |
|--------------------|----------------------------------------------------------------------------------------------------|
| Description        | Specifies the name or description of the tunnel                                                                   |
| Remote IP Address  | Specifies the IP address of remote side of the tunnel. It is also possible to enter the domain name.              |
| Remote ID          | Specifies the identifier (ID) of remote side of the tunnel. It consists of 2 parts: a hostname and a domain-name. |
| Remote Subnet      | Specifies the IP address of a network behind remote side of the tunnel                                            |
| Remote Subnet Mask | Specifies the Subnet mask of a network behind remote side of the tunnel                                           |

Table 33: IPsec Tunnels Overview

| Parameter            | Description                                                                                                    |  |  |
|----------------------|----------------------------------------------------------------------------------------------------|--|--|
| Remote Protocol/Port | Specifies the Protocol/Port of remote side of the tunnel. The general form is protocol/port, for example 17/1701 for UDP (protocol 17) and port 1701. It is also possible to enter only the number of protocol, however, the above mentioned format is preferred                                        |  |  |
| Local ID             | Specifies the identifier (ID) of local side of the tunnel. It consists of 2 parts: a hostname and a domain-name.                                                                                                    |  |  |
| Local Subnet         | Specifies the IP address of a local network                                                                                                    |  |  |
| Local Subnet Mask    | Specifies the subnet mask of a local network                                                                                                    |  |  |
| Local Protocol/Port  | Specifies the Protocol/Port of a local network. The general form is protocol/port, for example 17/1701 for UDP (protocol 17) and port 1701. It is also possible to enter only the number of protocol, however, the above mentioned format is preferred.                                                 |  |  |
| Encapsulation Mode   | Specifies the IPsec mode, according to the method of encapsulation.<br>You can select the tunnel mode in which the entire IP datagram is<br>encapsulated or the transport mode in which only IP header is<br>encapsulated.                                                                              |  |  |
| NAT traversal        | Enable/disables NAT address translation on the tunnel. If you use NAT between the end points of the tunnel, then enable this parameter.                                                                                                    |  |  |
| IKE Mode             | Specifies the mode for establishing a connection (main or aggressive). If you select the aggressive mode, then the router establishes the IPsec tunnel faster, but the encryption is permanently set to 3DES-MD5. We recommend that you not use the aggressive mode due to lower security.              |  |  |
| IKE Algorithm        | <ul> <li>Specifies the means by which the router selects the algorithm:</li> <li>auto - encryption and hash alg. are selected automatically</li> <li>manual - encryption and hash alg. are defined by the user</li> </ul>                                                                               |  |  |
| IKE Encryption       | Specifies the encryption algorithm. Possible values are: 3DES, AES128, AES192, AES256                                                                                                    |  |  |
| IKE Hash             | Specifies the hash algorithm. Possible values are:<br>MD5, SHA1, SHA256, SHA384 or SHA512                                                                                                    |  |  |
| IKE DH Group         | Specifies the Diffie-Hellman groups which determine the strength of<br>the key used in the key exchange process. Higher group numbers are<br>more secure, but require additional time to compute the key. A group<br>with a higher number provides more security, but requires more<br>processing time. |  |  |
| ESP Algorithm        | <ul> <li>Specifies the means by which the router selects the algorithm:</li> <li>auto - encryption and hash algorithm are selected automatically</li> <li>manual - encryption and hash algorithm are defined by the user</li> </ul>                                                                     |  |  |
| ESP Encryption       | Specifies the encryption algorithm. Possible values are:<br>DES, 3DES, AES128, AES192, AES256                                                                                                    |  |  |
| ESP Hash             | Specifies the hash algorithm. Possible values are:<br>MD5, SHA1, SHA256, SHA384 or SHA512                                                                                                    |  |  |
| PFS                  | Enables/disables the Perfect Forward Secrecy function. The function<br>ensures that derived session keys are not compromised if one of the<br>private keys is compromised in the future                                                                                                    |  |  |
| PFS DH Group         | Specifies the Diffie-Hellman group number (see IKE DH Group)                                                                                                    |  |  |

Table 33: IPsec Tunnels Overview

| Parameter          | Description                                                                                                    |  |  |  |
|--------------------|----------------------------------------------------------------------------------------------------|--|--|--|
| Key Lifetime       | Specifies the lifetime key data part of tunnel. The minimum value of this parameter is 60s. The maximum value is 86400s.                                                                                                    |  |  |  |
| IKE Lifetime       | Specifies the lifetime key service part of tunnel. The minimum value of this parameter is 60s. The maximum value is 86400s.                                                                                                    |  |  |  |
| Rekey Margin       | Specifies how long before a connection expires that the router<br>attempts to negotiate a replacement. Specify a maximum value that is<br>less than half of IKE and Key Lifetime parameters.                                      |  |  |  |
| Rekey Fuzz         | Specifies the percentage of time for the Rekey Margin extension.                                                                                                    |  |  |  |
| DPD Delay          | Specifies the time after which the IPsec tunnel functionality is tested                                                                                                    |  |  |  |
| DPD Timeout        | Specifies the period during which device waits for a response                                                                                                    |  |  |  |
| Authenticate Mode  | <ul> <li>Specifies the means by which the router authenticates:</li> <li>pre-shared key - sets the shared key for both sides of the tunnel</li> <li>X.509 certificate- allows X.509 authentication in multiclient mode</li> </ul> |  |  |  |
| Pre-shared Key     | Specifies the shared key for both sides of the tunnel. The prerequisite for entering a key is that you select pre-shared key as the authentication mode                                                                           |  |  |  |
| CA Certificate     | Specifies the certificate for X.509 authentication                                                                                                    |  |  |  |
| Remote Certificate | Specifies the certificate for X.509 authentication                                                                                                    |  |  |  |
| Local Certificate  | Specifies the certificate for X.509 authentication                                                                                                    |  |  |  |
| Local Private Key  | Specifies the private key for X.509 authentication                                                                                                    |  |  |  |
| Local Passphrase   | Specifies the passphrase for X.509 authentication                                                                                                    |  |  |  |
| Extra Options      | Specifies the additional parameters of the IPsec tunnel for example, secure parameters.                                                                                                    |  |  |  |

 Table 33:
 IPsec Tunnels Overview

The IPsec function supports the following types of identifiers (ID) for both sides of the tunnel, Remote ID and Local ID parameters:

- ▶ IP address (for example, 192.168.1.1)
- DN (for example, C=DE,O=Hirschmann Automation and Control GmbH,OU=TP,CN=A)
- FQDN (for example, @director.hirschmann.de) the "@" symbol proceeds the FQDN.
- User FQDN (for example, director@hirschmann.de)

The certificates and private keys have to be in the PEM format. Use only certificates containing start and stop tags.

The random time, after which the router re-exchanges new keys is defined as follows:

Lifetime = (Rekey margin + random value in range (from 0 to Rekey margin \* Rekey Fuzz/100))

The default exchange of keys is in the following time range:

- Minimum time: 1h (9m + 9m) = 42m
- Maximum time: 1h (9m + 0m) = 51m

When setting the key exchange times, we recommend that you maintain the default setting. When you set key exchange times higher, the tunnel produces lower operating costs, but the setting also provides less security. Conversely, when you reducing the time, the tunnel produces higher operating costs, but provides for higher security.

The changes in the settings take effect after clicking the "Set" button.

| IPsec Tur              | nnels Confi    | guration (h) HIRSCHMANN |
|------------------------|----------------|-------------------------|
|                        |                |                         |
| Create 1st IPsec tun   | nel            |                         |
| Description *          |                |                         |
| Remote IP Address *    |                |                         |
| Remote ID *            |                |                         |
| Remote Subnet *        |                |                         |
| Remote Subnet Mask *   | -              |                         |
| Remote Protocol/Port * |                |                         |
| Local ID *             |                |                         |
| Local Subnet *         | 1              |                         |
| Local Subnet Mask *    |                |                         |
| Local Protocol/Port *  |                |                         |
| Encapsulation Mode     | tunnel         | •                       |
| NAT Traversal          | disabled       | •                       |
|                        |                |                         |
| KE Mode                | main           |                         |
| KE Algorithm           | auto           |                         |
| KE Encryption          | 3DES           |                         |
| KE Hash                | MD5            |                         |
| KE DH Group            | 2              |                         |
|                        |                |                         |
|                        |                |                         |
| ESP Algorithm          | auto           |                         |
| ESP Encryption         | DES            |                         |
| ESP Hash               | MD5 ·          |                         |
| PFS                    | disabled .     |                         |
| PFS DH Group           | 2 ,            |                         |
|                        |                |                         |
| Key Lifetime           | 3600           | sec                     |
| KE Lifetime            | 3600           | sec                     |
| Rekey Margin           | 540            | sec                     |
| Rekey Fuzz             | 100            | 96                      |
| DPD Delay *            |                | sec                     |
| DPD Timeout *          |                | sec                     |
| Authenticate Mode      | pre-shared key |                         |
| CA Certificate         |                |                         |
| Remote Certificate     |                |                         |
| Local Certificate      |                |                         |
| Local Private Key      |                |                         |
| Local Passphrase *     |                |                         |
| Extra Options *        |                |                         |

Figure 41: IPsec Tunnels Configuration

Example of the IPSec Tunnel configuration.

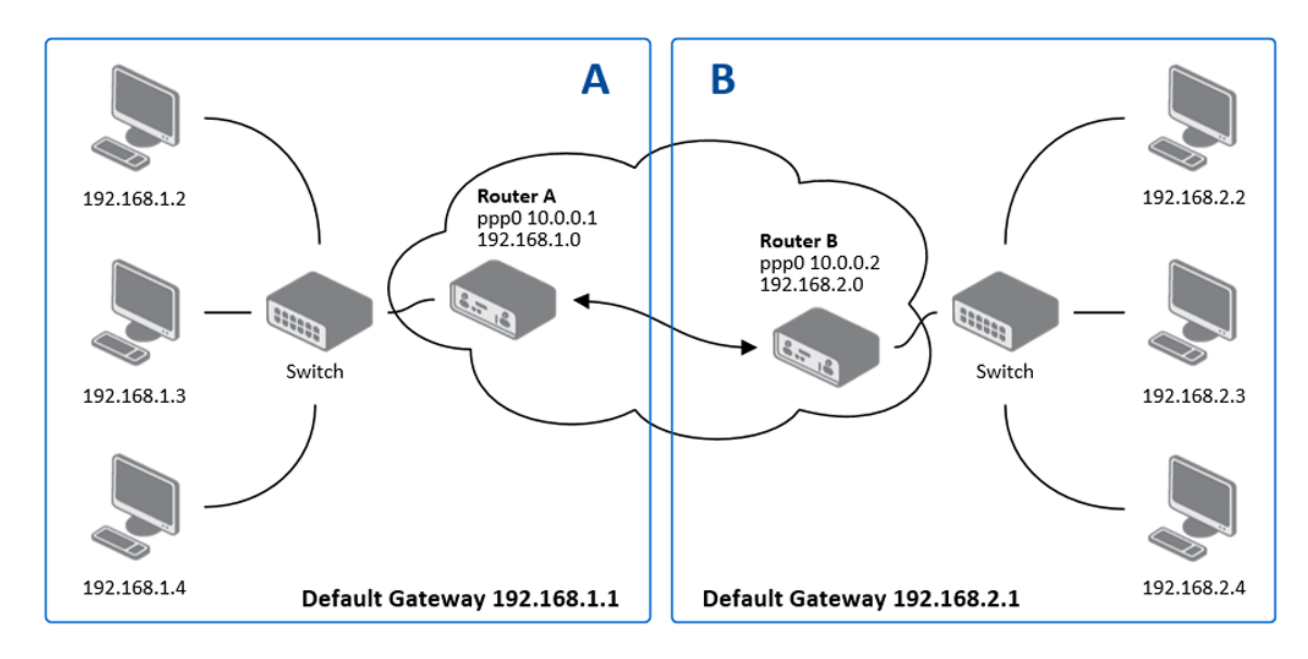

Figure 42: Topology of IPsec Configuration Example

IPsec tunnel configuration:

| Configuration      | Α              | В              |  |
|--------------------|----------------|----------------|--|
| Remote IP Address  | 10.0.0.2       | 10.0.0.1       |  |
| Remote Subnet      | 192.168.2.0    | 192.168.1.0    |  |
| Remote Subnet Mask | 255.255.255.0  | 255.255.255.0  |  |
| Local Subnet       | 192.168.1.0    | 192.168.2.0    |  |
| Local Subnet Mask  | 255.255.255.0  | 255.255.255.0  |  |
| Authenticate mode  | pre-shared key | pre-shared key |  |
| Pre-shared key     | test           | test           |  |

Table 34: IPsec Configuration Example

You can find examples of different IPsec tunnel configuration and authentication options in the IPsec appendix.

# GRE

GRE is an unencrypted protocol.

To open the "GRE Tunnel Configuration" dialog, click "GRE" in the "Configuration" section of the main menu. The GRE tunnel function allows you to connect 2 separate LAN networks, so that it looks like a single homogenous network. There are 4 rows in the GRE dialog. Each row corresponds to a single GRE tunnel configuration.

| Parameter   | Description                                                         |
|-------------|---------------------------------------------------------------------|
| Create      | Activates/deactivates the individual GRE tunnels                    |
| Description | Displays the name of the tunnel specified in the configuration form |
| Edit        | Opens the GRE tunnel wizard.                                        |

Table 35: GRE Tunnels Overview

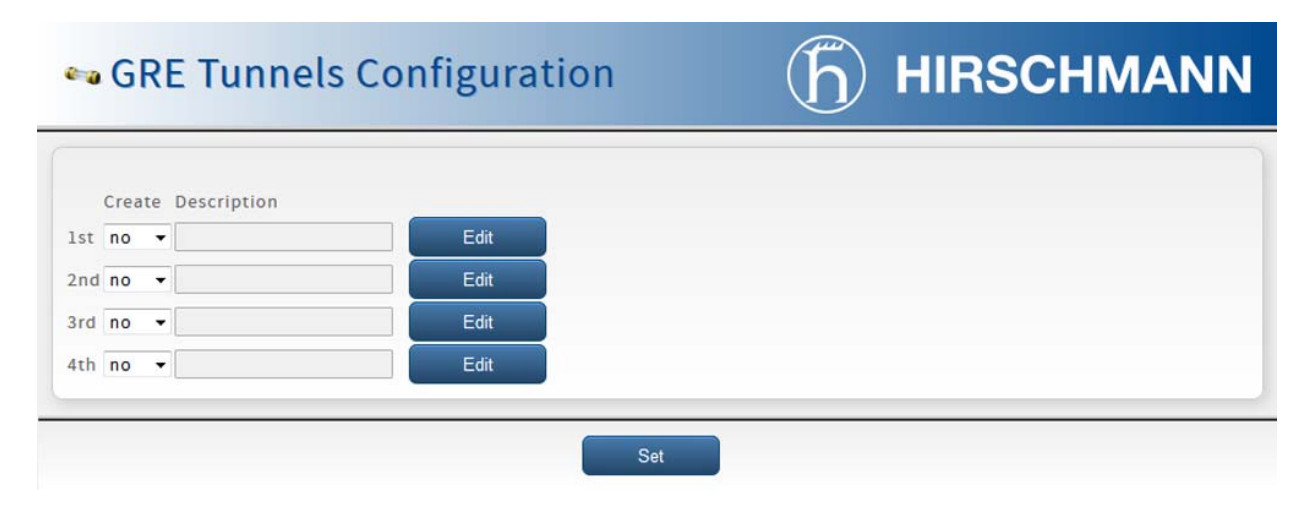

Figure 43: GRE Tunnels List

| Parameter                      | Description                                                    |
|--------------------------------|----------------------------------------------------------------|
| Description                    | Description of GRE tunnel                                      |
| Remote IP Address              | IP address of the remote side of the tunnel                    |
| Remote Subnet                  | IP address of the network behind the remote side of the tunnel |
| Remote Subnet Mask             | Mask of the network behind the remote side of the tunnel       |
| Local Interface IP<br>Address  | IP address of the local side of the tunnel                     |
| Remote Interface IP<br>Address | IP address of the remote side of the tunnel                    |

Table 36: GRE Tunnel Configuration dialog

| Parameter      | Description                                                                                                    |
|----------------|----------------------------------------------------------------------------------------------------|
| Multicasts     | Enables/disables multicast:<br>disabled - multicast disabled<br>enabled - multicast enabled                                                                                                    |
| Pre-shared Key | Specifies an optional value for the 32 bit shared key in numeric format,<br>with this key the router sends the filtered data through the tunnel. Specify<br>the same key on both routers, otherwise the router drops received<br>packets. |

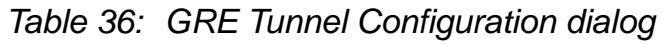

Note: The GRE tunnel does not pass through NAT.

| 🕶 GRE Tunnel                                                                                                    | s Configur | ation | (f) | HIRSCHMANN |
|----------------------------------------------------------------------------------------------------|------------|-------|-----|------------|
| Create 1st GRE tunnel<br>Description *<br>Remote IP Address<br>Remote Subnet *<br>Remote Subnet Mask *<br>Local Interface IP Address *<br>Remote Interface IP Address<br>Multicasts<br>Pre-shared Key *<br>* can be blank | disabled   |       |     |            |
|                                                                                                    |            | Set   |     |            |

Figure 44: GRE Tunnel Configuration dialog

Example of the GRE Tunnel configuration:

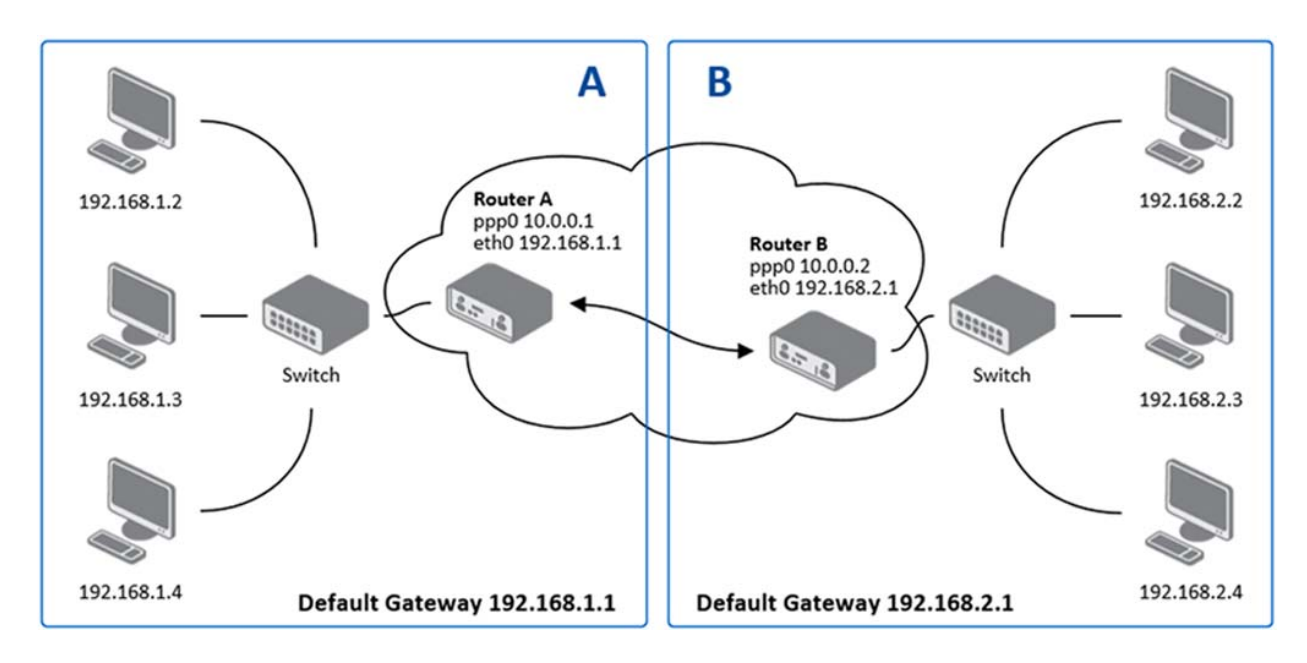

Figure 45: Topology of GRE Tunnel Configuration Example

GRE tunnel Configuration:

| Configuration      | Α             | В             |  |
|--------------------|---------------|---------------|--|
| Remote IP Address  | 10.0.0.2      | 10.0.0.1      |  |
| Remote Subnet      | 192.168.2.0   | 192.168.1.0   |  |
| Remote Subnet Mask | 255.255.255.0 | 255.255.255.0 |  |

Table 37: GRE Tunnel Configuration Example

You can find examples of different GRE tunnel configuration and authentication options in the GRE Tunnel appendix.

# L2TP

L2TP is an unencrypted protocol.

To open the "L2TP Tunnel Configuration" dialog, click "L2TP" in the "Configuration" section of the main menu. The L2TP tunnel function allows you to connect 2 separate LAN networks, so that it looks like a single homogenous network. When you mark the "Create L2TP tunnel" check box, the router creates the tunnel as specified in the dialog.

| Parameter                  | Description                                                                                                    |
|----------------------------|----------------------------------------------------------------------------------------------------|
| Mode                       | <ul> <li>Specifies the L2TP tunnel mode on the router side:</li> <li>L2TP server - specify an IP address range offered by the server</li> <li>L2TP client - specify the IP address of the server</li> </ul> |
| Server IP Address          | Specifies the IP address of the server.                                                                                                    |
| Client Start IP<br>Address | Specifies the IP address to start with in the address range. The range is offered by the server to the clients.                                                                                             |
| Client End IP<br>Address   | Specifies the last IP address in the address range. The range is offered by the server to the clients.                                                                                                    |
| Local IP Address           | Specifies the IP address of the local side of the tunnel.                                                                                                    |
| Remote IP Address          | Specifies the IP address of the remote side of the tunnel.                                                                                                    |
| Remote Subnet              | Specifies the address of the network behind the remote side of the tunnel.                                                                                                    |
| Remote Subnet Mask         | Specifies the mask of the network behind the remote side of the tunnel.                                                                                                    |
| Username                   | Specifies the username for the L2TP tunnel login.                                                                                                    |
| Password                   | Specifies the password for the L2TP tunnel login.                                                                                                    |

Table 38: GRE Tunnel Configuration

# L2TP Tunnel Configuration

| (Jun) |       |     |  |
|-------|-------|-----|--|
|       | HID   | CHI |  |
|       | IIIIN |     |  |

| Mode                  | L2TP client | - |
|-----------------------|-------------|---|
| Server IP Address     |             |   |
| Client Start IP Addre | SS          |   |
| Client End IP Addres  | s           |   |
| Local IP Address *    |             |   |
| Remote IP Address *   |             |   |
| Remote Subnet *       |             |   |
| Remote Subnet Mas     | ( *         |   |
| Username              |             |   |
| Password              |             |   |
| * can be blank        |             |   |

### Figure 46: L2TP Tunnel Configuration

Example of the L2TP tunnel configuration:

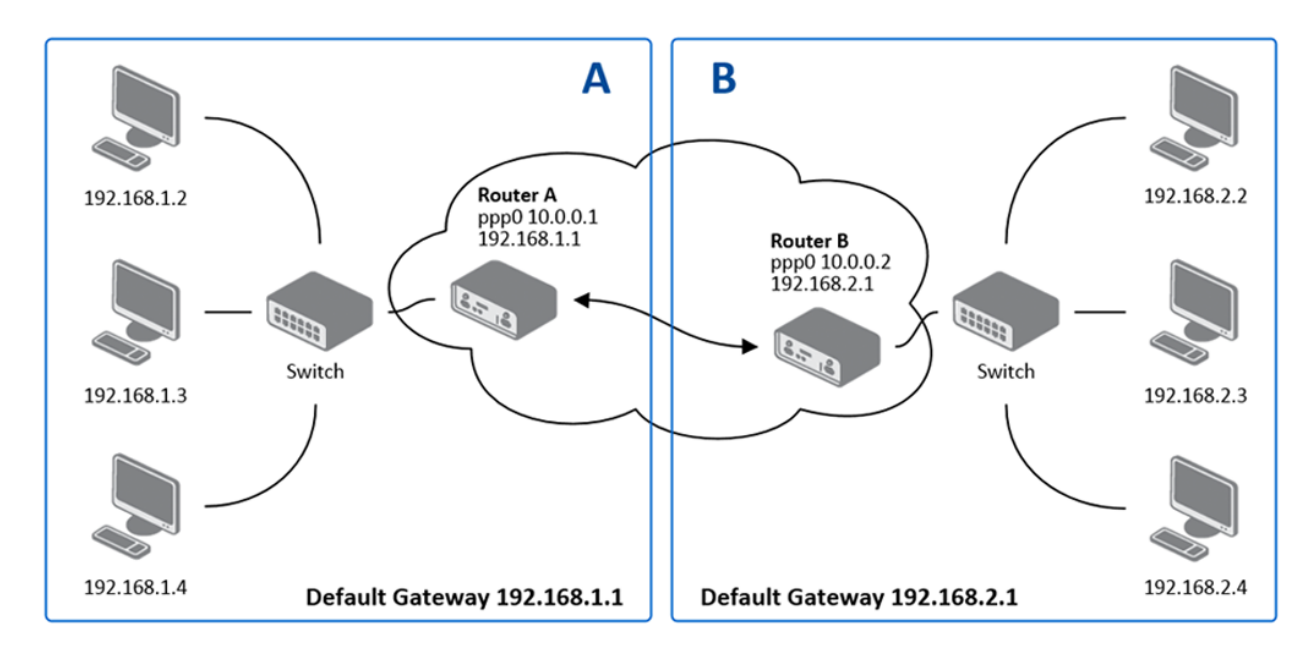

Figure 47: Topology of L2TP Tunnel Configuration Example

Configuration of the L2TP tunnel:

| Configuration           | Α             | В             |  |
|-------------------------|---------------|---------------|--|
| Mode                    | L2TP Server   | L2TP Client   |  |
| Server IP Address       | -             | 10.0.0.1      |  |
| Client Start IP Address | 192.168.1.2   | -             |  |
| Client End IP Address   | 192.168.1.254 | -             |  |
| Local IP Address        | 192.168.1.1   | -             |  |
| Remote IP Address       | -             | -             |  |
| Remote Subnet           | 192.168.2.0   | 192.168.1.0   |  |
| Remote Subnet Mask      | 255.255.255.0 | 255.255.255.0 |  |
| Username                | username      | username      |  |
| Password                | password      | password      |  |
| Password                | password      | password      |  |

Table 39: L2TP Tunnel Configuration Example

# 1.3.5 Device Configuration

# Time

The "Time" dialog allows you to configure the NTP client. To open the "Time" dialog, click "Time" in the "Configuration" section of the main menu. NTP (Network Time Protocol) allows you to periodically set the exact time in the router. The time is set from servers that provide the exact time to network devices.

- If you mark the "Enable local NTP service" check box, then the router acts as a NTP server for other devices in the local network (LAN) behind the router.
- If you mark the "Synchronize clock with NTP server" check box, then the router acts as a NTP client. This means that the router automatically adjusts the internal clock every 24 hours.

| Parameter                       | Description                                                                                                    |
|---------------------------------|----------------------------------------------------------------------------------------------------|
| Primary NTP Server<br>Address   | Specifies the IP or domain address of primary NTP server.                                                                    |
| Secondary NTP<br>Server Address | Specifies the IP or domain address of secondary NTP server.                                                                  |
| Timezone                        | Specifies the time zone where you installed the router.                                                                      |
| Daylight Saving Time            | Activates/deactivates the DST shift:<br><ul> <li>no - time shift is disabled</li> <li>yes - time shift is allowed</li> </ul> |

Table 40: NTP Configuration

The figure below displays an example of a Time configuration with the primary server set to(0.de.pool.ntp.org) and the secondary server set to (1.de.pool.ntp.org) and with the automatic change for daylight saving time enabled.

| Time Configuration    |                   |   | (þ) HI | RSCHMANN |
|-----------------------|-------------------|---|--------|----------|
| 🔲 Enable local NTP se | ervice            |   |        |          |
| Synchronize clock     | with NTP server   |   |        |          |
| Primary NTP Server    | 0.de.pool.ntp.org |   |        |          |
| Secondary NTP Server  | 1.de.pool.ntp.org |   |        |          |
|                       |                   |   |        |          |
| Timezone              | GMT               |   |        |          |
| Daylight Saving Lime  | yes               | • |        |          |

Figure 48: Example of Time Configuration

# 

The "SNMP" dialog allows you to configure the SNMP v1/v2 or v3 agent which sends information about the router to a management station. To open the "SNMP" dialog, click "SNMP" in the "Configuration" section of the main menu. SNMP (Simple Network Management Protocol) provides status information about the network elements such as routers or endpoint computers. In the version v3, the communication is secured (encrypted). To enable the SNMP service, mark the "Enable the SNMP agent" check box.

| Parameter | Description                                                                                       |
|-----------|---------------------------------------------------------------------------------------------------|
| Name      | Specifies the designation of the router                                                           |
| Location  | Specifies the location of where you installed the router.                                         |
| Contact   | Specifies the person who manages the router together with information how to contact this person. |

| Table 41: | SNMP | Agent | Configuration |
|-----------|------|-------|---------------|
|-----------|------|-------|---------------|

To enable the SNMPv1/v2 function, mark the "Enable SNMPv1/v2 access" check box. It is also necessary to specify a password for access to the "Community" SNMP agent. The "Read" default setting is public the "Write" password is private.

To enable SNMPv3, mark the "Enable SNMPv3 access" checkbox. Then you specify the following parameters:

| Parameter      | Description                                                                                                    |
|----------------|----------------------------------------------------------------------------------------------------|
| Username       | Specify the user name.                                                                                            |
| Password       | Specify the password used to generate the key used for authentication.                                            |
| Authentication | Specify the encryption algorithm on the Authentication Protocol that is used to verify the identity of the users. |
| Privacy        | Specify the encryption algorithm on the Privacy Protocol that is used to ensure confidentiality of data           |

Table 42: SNMPv3 Configuration

Each monitored value is uniquely identified using a numerical identifier OID – Object Identifier. This identifier consists of a progression of numbers separated by a point. The shape of each OID is determined by the identifier value of the parent element and then this value is complemented by a point and current number. So it is obvious that there is a tree structure. The following figure displays the basic tree structure that is used for creating the OIDs.

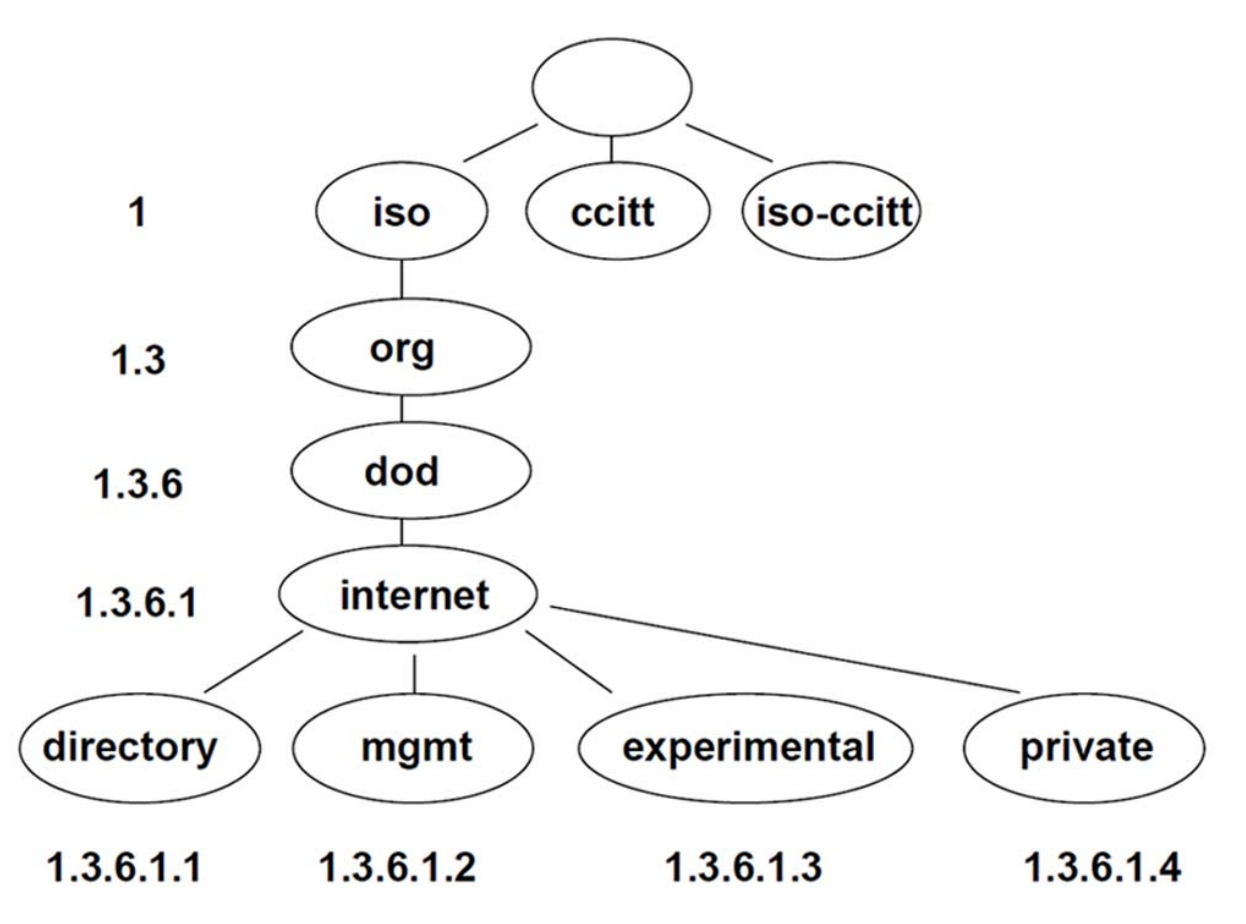

Figure 49: OID Basic Structure

SNMP values that are specific for Hirschmann routers create the tree starting at OID = 1.3.6.1.4.1.248.40.1. It can be interpreted as

iso.org.dod.internet.private.enterprises.hirschmann

The following figure displays the tree that is used for creating Hirschmann OIDs.

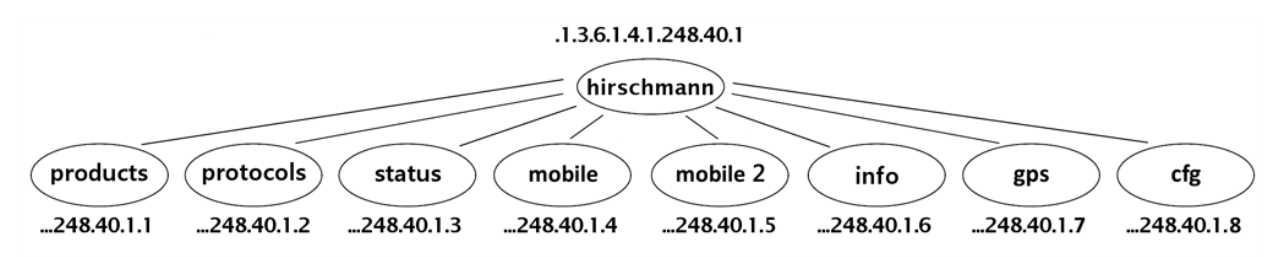

Figure 50: Hirschmann OID Tree

This means that the router provides for example, information about the internal temperature of the device (OID 1.3.6.1.4.1.248.40.1.3.3) or about the power voltage (OID 1.3.6.1.4.1.248.40.1.3.4). You can find a description of the OID values in SNMP OID appendix.

Example of SNMP settings:

# SNMP Configuration

| ~   |  |  |  |  |
|-----|--|--|--|--|
| _ \ |  |  |  |  |
|     |  |  |  |  |
|     |  |  |  |  |
|     |  |  |  |  |

ſ

| E chable bittin ag                                       | ent                                                  |                                                  |  |
|----------------------------------------------------------|------------------------------------------------------|--------------------------------------------------|--|
| Name *                                                   | OWL-3G-00112233                                      | 1455                                             |  |
| Location *                                               | OWL-3G                                               |                                                  |  |
| Contact *                                                | Hirschmann Autom                                     | ation and Control GmbH                           |  |
| V Enable SNMPv1/                                         | v2 access                                            |                                                  |  |
|                                                          | Read                                                 | Write                                            |  |
| Community                                                | public                                               | private                                          |  |
| ☑ Enable SNMPv3 Username Password Authentication Privacy | Access<br>Read<br>user<br>publicpublic<br>MD5<br>DES | Write<br>admin<br>privateprivate<br>MD5<br>• DES |  |
| 🗐 Enable reporting                                       | g to supervisory syste                               | m                                                |  |
| IP Address                                               |                                                      |                                                  |  |
|                                                          |                                                      | min                                              |  |
| Period                                                   |                                                      |                                                  |  |

Figure 51: SNMP Configuration Example

| File Edit View SNMP Action Tool                                                                                                    | s Window Help                                                    |       |                                                                                                    |              |
|----------------------------------------------------------------------------------------------------|------------------------------------------------------------------|-------|----------------------------------------------------------------------------------------------------|--------------|
| ▶ ?{ ② ≫ ﷺ ● 1                                                                                                    | III 🛄 🔯 🦢                                                        |       | 2 ° 8 2 4                                                                                                    | 0 🗳          |
| Bemote SNMP agent           192.168.2.250                                                                                                    | <b>V</b> 🔊 🔁                                                     | Split | ical                                                                                                    |              |
| MIB tree<br>MIB Tree<br>coit<br>coit | tem<br>sysDescr<br>sysUpTime<br>sysUpTime<br>sysUntat<br>sysName |       | Query results<br>Remote address: 192.168.2.250 port: 161 transport: IP/UDP Local address: 192.168.2.115 port: 4915 transport: IP/UDP Protocol version: SNMP+1 Operation: 6et Request binding: 1: sysLocation.0 (DisplayString) null Response binding: 1: sysLocation.0 (DisplayString) Usti nad Orlici (55.73.74.69.20.6E.61.64.20.4F.72.6C.69 | .83.89 (hex) |

Figure 52: MIB Browser Example

In order to access a particular device enter the IP address of the SNMP agent which is the router, in the "Remote SNMP agent" field. The dialog displayed the internal variables in the MIB tree after entering the IP address. Furthermore, you can find the status of the internal variables by entering their OID.

The path to the objects is:

```
iso -> org -> dod -> internet -> private -> enterprises -> hirschmann -> protocols ->
```

The path to information about the router is:

iso -> org -> dod -> internet -> mgmt -> mib-2 -> system

# SMTP Configuration

The item SMTP is used for configuring SMTP (Simple Mail Transfer Protocol) client for sending e-mails.

| Parameter              | Description                              |  |
|------------------------|------------------------------------------|--|
| SMTP Server<br>Address | IP or domain address of the mail server. |  |
| SMTP Port              | Port the SMTP server is listening on     |  |

Table 43: SNMPv3 Configuration

| Parameter          | Description                                                                                                    |
|--------------------|----------------------------------------------------------------------------------------------------|
| Secure Method      | none, SSL/TLS, or STARTTLS. Secure method has to be supported by the SMTP server.                                                                                                    |
| Username           | E-mail account.                                                                                                    |
| Password           | Password for the e-mail account.<br>The password can contain the following special characters:* + , / : = ?<br>! # % []_{} ~The following special characters are not allowed:<br>"\$ & '(); < > |
| Own E-mail Address | Address of the sender.                                                                                                    |

Table 43: SNMPv3 Configuration

The mobile service provider can block other SMTP servers, then you can use only the SMTP server of the service provider.

| SMTP Configuration                                                        |              |     | (ĥ) ŀ | IIRSCH | MANN |
|---------------------------------------------------------------------------|--------------|-----|-------|--------|------|
| SMTP Server Address<br>SMTP Port<br>Secure Method<br>Username<br>Password | 25<br>none V |     |       |        |      |
| Own Email Address                                                         |              |     |       |        |      |
|                                                                           |              | Set |       |        |      |

Figure 53: Example of the SMTP client configuration

E-mail can be sent from the Startup script (Startup Script item in the Configuration section) or via SSH connection. The command email is can be used with the following parameters:

- -t receiver's E-mail address
- -s subject (has to be in quotation marks)
- -m message (has to be in quotation marks)
- -a attachment file
- -r number of attempts to send email (default 2 attempts set)

You can enter commands and parameters only in lowercase. Example of sending an e-mail:email -t name@domain.com -s "subject" -m "message" -a c:\directory\abc.doc -r 5

This command sends an e-mail address name@domain.com with the subject "subject", body message "message" and attachment "abc.doc" right from the directory c:\directory\. The router attempts to send the message 5 times.

### SMS

Open the "SMS Configuration" dialog, click "SMS" in the "Configuration" section of the main menu. The device allows you to send SMS messages for various events and states of the router. You can configure which SMS messages the router sends in the top frame of the dialog.

| Parameter                                        | Description                                                                                                    |
|--------------------------------------------------|----------------------------------------------------------------------------------------------------|
| Send SMS on power up                             | Activates/deactivates the sending of an SMS message automatically on power up                                               |
| Send SMS on<br>connect to mobile<br>network      | Activates/deactivates the sending of an SMS message automatically<br>when the router is connected to a mobile network       |
| Send SMS on<br>disconnect from<br>mobile network | Activates/deactivates the sending of an SMS message automatically<br>when the router is disconnection from a mobile network |
| Send SMS when data limit exceeded                | Activates/deactivates the sending of an SMS message automatically when the data limit exceeded.                             |
| Add time stamp to SMS                            | Activates/deactivates the adding a time stamp to the SMS messages.<br>This stamp has a fixed format YYYY-MM-DD hh:mm:ss.    |
| Phone Number 1                                   | Specifies the phone number to which the router sends the generated SMS.                                                     |
| Phone Number 2                                   | Specifies the phone number to which the router sends the generated SMS.                                                     |
| Phone Number 3                                   | Specifies the phone number to which the router sends the generated SMS.                                                     |
| Unit ID                                          | Specifies the name of the router. The router sends the name in the SMS.                                                     |

Table 44: SMS Configuration

Then it is possible to configure control of the router via SMS. You can enable this function using the Enable remote control via SMS box. It is enabled by default.

| Parameter      | Description                                                                                                    |
|----------------|----------------------------------------------------------------------------------------------------|
| Phone Number 1 | This control can be configured for up to three numbers. If Enable remote control via SMS is enabled (this box is ticked), all incoming SMS are processed and deleted. |
| Phone Number 2 | This control can be configured for up to three numbers. If Enable remote control via SMS is enabled (this box is ticked), all incoming SMS are processed and deleted. |
| Phone Number 3 | This control can be configured for up to three numbers. If Enable remote control via SMS is enabled (this box is ticked), all incoming SMS are processed and deleted. |

Table 45: Control via SMS

### Note:

- If you leave the phone number field blank, then you can restart the router using an SMS Reboot message from any phone number.
- If you enter one or more phone numbers, then you can control the router using SMS messages sent only from these phone numbers.
- If you enter characters, then you can control the router using SMS messages sent from any phone number.

Control SMS messages do not change the router configuration. For example, if the router is changed to the off line mode using an SMS message, then the router remains in this mode until reboot. The behavior is the same for every SMS control message.

You can send control SMS messages in the following form:

| Parameter        | Description                                              |
|------------------|----------------------------------------------------------|
| go online sim 1  | The router changes to SIM1 (APN1)                        |
| go online sim 2  | The router changes to SIM2 (APN2)                        |
| go online        | Changes the router to the online mode                    |
| go off line      | Changes the router to the off line mode                  |
| set profile std  | Sets the standard profile                                |
| set profile alt1 | Sets the alternative profile 1                           |
| set profile alt2 | Sets the alternative profile 2                           |
| set profile alt3 | Sets the alternative profile 3                           |
| reboot           | The router reboots                                       |
| get ip           | The router responds with the IP address of the SIM card. |

Table 46: Control SMS

Setting the parameters in the "Enable AT-SMS protocol over TCP" frame, you can enable the router to send and receive SMS messages on a TCP port. This function requires you to specify a TCP port number. The router sends SMS messages using a standard AT command.

| Parameter | Description                                                     |
|-----------|-----------------------------------------------------------------|
| TCP Port  | TCP port the sending/receiving SMS messages will be allowed on. |
|           |                                                                 |

| Table 47: | Send SMS of | n Ethernet PORT1 | configuration |
|-----------|-------------|------------------|---------------|
|-----------|-------------|------------------|---------------|

### Working with SMS messages

If you establish a connection to the router using a serial interface or Ethernet, then you can use AT commands to manage SMS messages. The following table lists only the commands that the router supports. For other AT commands the router sends an OK response. The router sends an ERROR response for complex AT commands.

You can find a detailed description and examples of these AT commands in the AT commands appendix.

| Parameter  | Description                                                                       |
|------------|-----------------------------------------------------------------------------------|
| AT+CGMI    | Returns the specific identity of the manufacturer                                 |
| AT+CGMM    | Returns the specific model identity of the manufacturer                           |
| AT+CGMR    | Returns the specific model revision identity of the manufacturer                  |
| AT+CGPADDR | Displays the IP address of the ppp0 interface                                     |
| AT+CGSN    | Returns the product serial number                                                 |
| AT+CIMI    | Returns the International Mobile Subscriber Identity number (IMSI)                |
| AT+CMGD    | Deletes a message from the location                                               |
| AT+CMGF    | Sets the presentation format for short messages                                   |
| AT+CMGL    | Lists messages of a certain status from a message storage area                    |
| AT+CMGR    | Reads a message from a message storage area                                       |
| AT+CMGS    | Sends a short message from the device a specific phone number                     |
| AT+CMGW    | Writes a short message to the SIM storage                                         |
| AT+CMSS    | Sends a message from the SIM storage location                                     |
| AT+COPS?   | Identifies the mobile networks available                                          |
| AT+CPIN    | Used to query and enter a PIN code                                                |
| AT+CPMS    | Selects the SMS memory storage types, to be used for the short message operations |
| AT+CREG    | Displays the network registration status                                          |
| AT+CSCA    | Sets the short message service center (SMSC) number                               |

Table 48: List of AT Commands

| Parameter | Description                                                      |
|-----------|------------------------------------------------------------------|
| AT+CSCS   | Selects the character set                                        |
| AT+CSQ    | Returns the signal strength of the registered network            |
| AT+GMI    | Returns the specific identity of the manufacturer                |
| AT+GMM    | Returns the specific model identity of the manufacturer          |
| AT+GMR    | Returns the specific model revision identity of the manufacturer |
| AT+GSN    | Returns the product serial number                                |
| ATE       | Determines whether or not the device echoes characters           |
| ATI       | Transmits the manufacturer specific information about the device |

Table 48: List of AT Commands

### Example 1:

Sending a configuration using an SMS.

After powering up the router, the phone with the number entered in the dialog receives an SMS in the following form:

Router (Unit ID) has been powered up. Signal strength -xx dBm.

After connecting to mobile network, the phone with the number entered in the dialog receives an SMS in the following form:

Router (Unit ID) has established a connection to a mobile network. IP address xxx.xxx.xxx.xxx

After disconnecting from the mobile network, the phone with the number entered in the dialog receives an SMS in the following form: Router (Unit ID) has lost connection to the mobile network. IP address xxx.xxx.xxx.xxx

| 9 5115 0                                                                                          | Configuration                  | (h) | HIRSCHMANN |
|---------------------------------------------------------------------------------------------------|--------------------------------|-----|------------|
| Send SMS on                                                                                       | DOWEF UD                       |     |            |
| Send SMS on                                                                                       | connect to mobile network      |     |            |
| Send SMS on                                                                                       | disconnect from mobile network |     |            |
| Send SMS wh                                                                                       | en datalimit is exceeded       |     |            |
| Add timestam                                                                                      | p to SMS                       |     |            |
| Phone Number 1                                                                                    | 723123456                      |     |            |
| Phone Number 2                                                                                    | 756858635                      |     |            |
|                                                                                                   | 603854758                      |     |            |
| Phone Number 3                                                                                    |                                |     |            |
| Unit ID *                                                                                         | Router                         |     |            |
| Phone Number 3<br>Unit ID *<br>Enable remot<br>Phone Number 1<br>Phone Number 2<br>Phone Number 3 | e control via SMS              |     |            |

Figure 54: Example 1 – SMS configuration

Example 2: Configuration to control the router using an SMS from any phone number.

| SmS | SM | SO | Co | nfi | gu | rat | ion |
|-----|----|----|----|-----|----|-----|-----|
| ~   |    |    |    |     | 0  |     |     |

# HIRSCHMANN

| Send SMS on pow<br>Send SMS on con<br>Send SMS on disc | ver up<br>nect to mobile netw |           |     |  |  |
|--------------------------------------------------------|-------------------------------|-----------|-----|--|--|
| Send SMS on con                                        | nect to mobile netw           |           |     |  |  |
| Send SMS on disc                                       | neer to mobile neer           | ork       |     |  |  |
|                                                        | connect from mobile           | e network |     |  |  |
| Send SMS when d                                        | latalimit is exceede          | d         |     |  |  |
| 🔲 Add timestamp to                                     | 5MS                           |           |     |  |  |
| Phone Number 1                                         |                               |           |     |  |  |
| Phone Number 2                                         |                               |           |     |  |  |
| Phone Number 3                                         |                               |           |     |  |  |
| Unit ID *                                              |                               |           |     |  |  |
| Phone Number 2<br>Phone Number 3                       |                               |           |     |  |  |
| Enable AT-SMS pr<br>TCP Port<br>* can be blank         | rotocol over TCP              | _         |     |  |  |
|                                                        |                               |           |     |  |  |
|                                                        |                               |           | Set |  |  |

Figure 55: Example 2 – SMS configuration

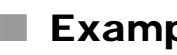

# Example 3:

Configuration to control the router using an SMS from 2 phone numbers.

| SMS | Configuration |
|-----|---------------|
|-----|---------------|

| THE A |            |                |                       |                |  |
|-------|------------|----------------|-----------------------|----------------|--|
|       |            | DC             |                       |                |  |
|       |            |                |                       | <u>- 1 N</u>   |  |
|       | the second | and the second | and the second second | and the second |  |

| Send SMS on connect to mobile network   Send SMS on disconnect from mobile network   Send SMS when datalimit is exceeded   Add timestamp to SMS   Phone Number 1   Phone Number 2   Phone Number 3   Unit ID *     V Enable remote control via SMS   Phone Number 1   728123456   Phone Number 2   766254864   Phone Number 3                                                                                                    | ower up                                                        | Send SMS on power up                                                                                                    |
|----------------------------------------------------------------------------------------------------|----------------------------------------------------------------|----------------------------------------------------------------------------------------------------|
| Send SMS on disconnect from mobile network   Send SMS when datalimit is exceeded   Add timestamp to SMS   Phone Number 1   Phone Number 2   Phone Number 3   Unit ID *     Imable remote control via SMS   Phone Number 1   728123456   Phone Number 2   Phone Number 3     Imable AT-SMS protocol over TCP   TCP Port                                                                                                    | onnect to mobile network                                       | Send SMS on connect to mobile netwo                                                                                                    |
| Send SMS when datalimit is exceeded   Add timestamp to SMS   Phone Number 1   Phone Number 3   Unit ID *     Ø Enable remote control via SMS   Phone Number 1   728123456   Phone Number 2   766254864   Phone Number 3                                                                                                    | isconnect from mobile network                                  | Send SMS on disconnect from mobile r                                                                                                    |
| Add timestamp to SMS   Phone Number 1   Phone Number 2   Phone Number 3   Unit ID *     Ø Enable remote control via SMS   Phone Number 1   728123456   Phone Number 2   766254864   Phone Number 3     Imable AT-SMS protocol over TCP   TCP Port                                                                                                    | n datalimit is exceeded                                        | Send SMS when datalimit is exceeded                                                                                                    |
| Phone Number 1 Phone Number 2 Phone Number 3 Unit ID *                                                                                                    | to SMS                                                         | Add timestamp to SMS                                                                                                    |
| Phone Number 2<br>Phone Number 3<br>Unit ID *                                                                                                    |                                                                | hone Number 1                                                                                                    |
| Phone Number 3<br>Unit ID *<br>V Enable remote control via SMS Phone Number 1 728123456 Phone Number 2 766254864 Phone Number 3<br>Enable AT-SMS protocol over TCP TCP Port                                                                                                    |                                                                | hone Number 2                                                                                                    |
| Unit ID *   Image: Control via SMS   Phone Number 1   728123456   Phone Number 2   766254864   Phone Number 3                                                                                                    |                                                                | hone Number 3                                                                                                    |
| Image: Control via SMS         Phone Number 1       728123456         Phone Number 2       766254864         Phone Number 3                                                                                                    |                                                                | nit ID *                                                                                                    |
| Image: Control via SMS         Phone Number 1       728123456         Phone Number 2       766254864         Phone Number 3       Image: Control via SMS         Image: Control via SMS       Image: Control via SMS         Image: Control via SMS       Image: Control via SMS         Image: Contro |                                                                |                                                                                                    |
| Phone Number 3                                                                                                    | control via SMS                                                | Enable remote control via SMS                                                                                                    |
| Enable AT-SMS protocol over TCP TCP Port                                                                                                    | control via SMS<br>728123456<br>766254864                      | Image: Second state in the second state in the second s |
| Enable AT-SMS protocol over TCP<br>TCP Port                                                                                                    | control via SMS<br>728123456<br>766254864                      | Enable remote control via SMS hone Number 1     728123456 hone Number 2     766254864 hone Number 3                                                                                                    |
| Enable AT-SMS protocol over TCP TCP Port                                                                                                    | control via SMS<br>728123456<br>766254864                      | Enable remote control via SMS hone Number 1     728123456 hone Number 2     766254864 hone Number 3                                                                                                    |
| Enable AT-SMS protocol over TCP TCP Port                                                                                                    | control via SMS<br>728123456<br>766254864                      | Enable remote control via SMS hone Number 1     728123456 hone Number 2     766254864 hone Number 3                                                                                                    |
| TCP Port                                                                                                    | control via SMS<br>728123456<br>766254864                      | Enable remote control via SMS hone Number 1 728123456 hone Number 2 766254864 hone Number 3                                                                                                    |
|                                                                                                    | control via SMS<br>728123456<br>766254864<br>protocol over TCP | Enable remote control via SMS hone Number 1 728123456 hone Number 2 766254864 hone Number 3 Enable AT-SMS protocol over TCP                                                                                                    |
| * can be blank                                                                                                    | control via SMS<br>728123456<br>766254864<br>protocol over TCP | Z Enable remote control via SMS hone Number 1 728123456 hone Number 2 766254864 hone Number 3 Enable AT-SMS protocol over TCP CP Port                                                                                                    |
|                                                                                                    | control via SMS<br>728123456<br>766254864<br>protocol over TCP | Z Enable remote control via SMS hone Number 1     728123456 hone Number 2     766254864 hone Number 3     Enable AT-SMS protocol over TCP CP Port can be blank                                                                                                    |
|                                                                                                    | control via SMS<br>728123456<br>766254864<br>protocol over TCP | Z Enable remote control via SMS hone Number 1     728123456 hone Number 2     766254864 hone Number 3     Enable AT-SMS protocol over TCP CP Port can be blank                                                                                                    |

Figure 56: Example 3 – SMS configuration

| Send SMS on power up         Send SMS on connect to mobile network         Send SMS on disconnect from mobile network         Send SMS when datalimit is exceeded         Send SMS when binary input on I/O port (BIN0) is active         Add timestamp to SMS         Phone Number 1         Phone Number 2         Phone Number 3         Unit ID *         BIN0 - SMS * | HIRSCHMANN |
|----------------------------------------------------------------------------------------------------|------------|
|                                                                                                    |            |
| Enable AT-SMS protocol on expansion port 1 Baudrate 9600                                                                                                    |            |
|                                                                                                    |            |
| Enable AT-SMS protocol on expansion port 2 Baudrate 9600                                                                                                    |            |

Figure 57: Example 3 – SMS configuration

### Startup Script

The "Startup Script" dialog allows you to create your own scripts which the router executes after running the initial scripts.

Restartup Script

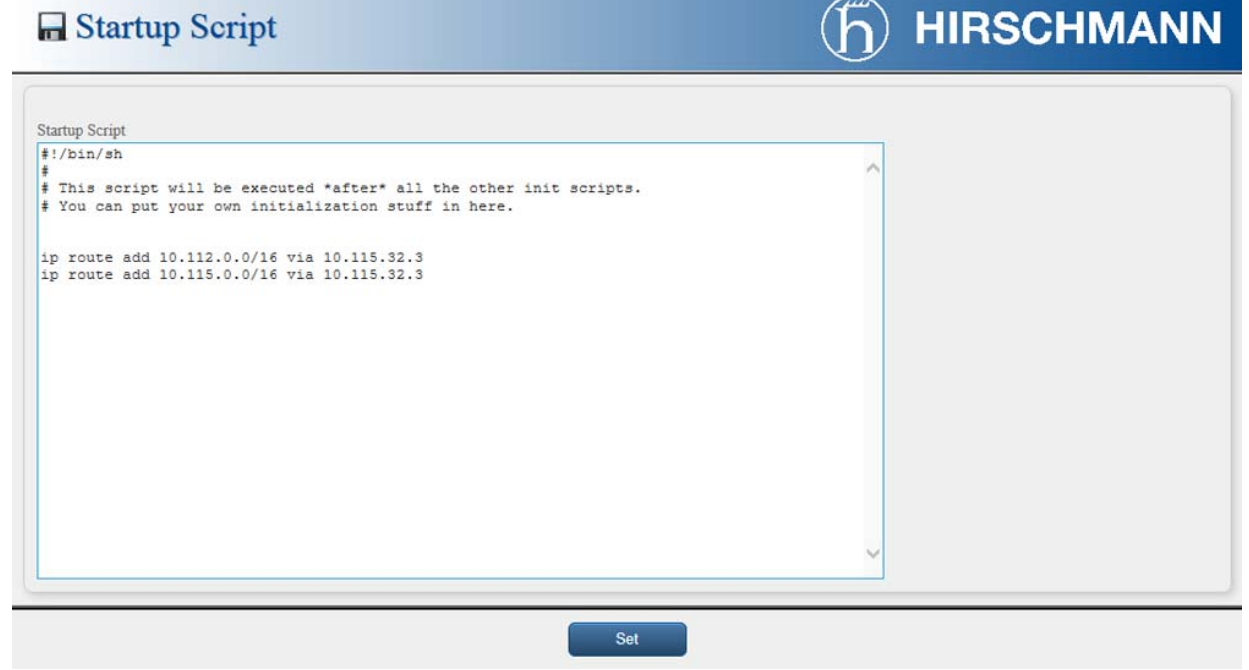

Figure 58: Startup script

The changes in the dialog take effect after you remove the power from the router, then connect the power again. To power cycling the router click the "Reboot" icon on the tool bar, or use an SMS message See "SMS" on page 91.

The following figure displays an example of a Startup script. After a reboot the router, it stops the syslogd program, and then restarts the syslogd program with remote logging on a device assigned the IP address 192.168.2.115. The script also limits the maximum number of entries to 100.

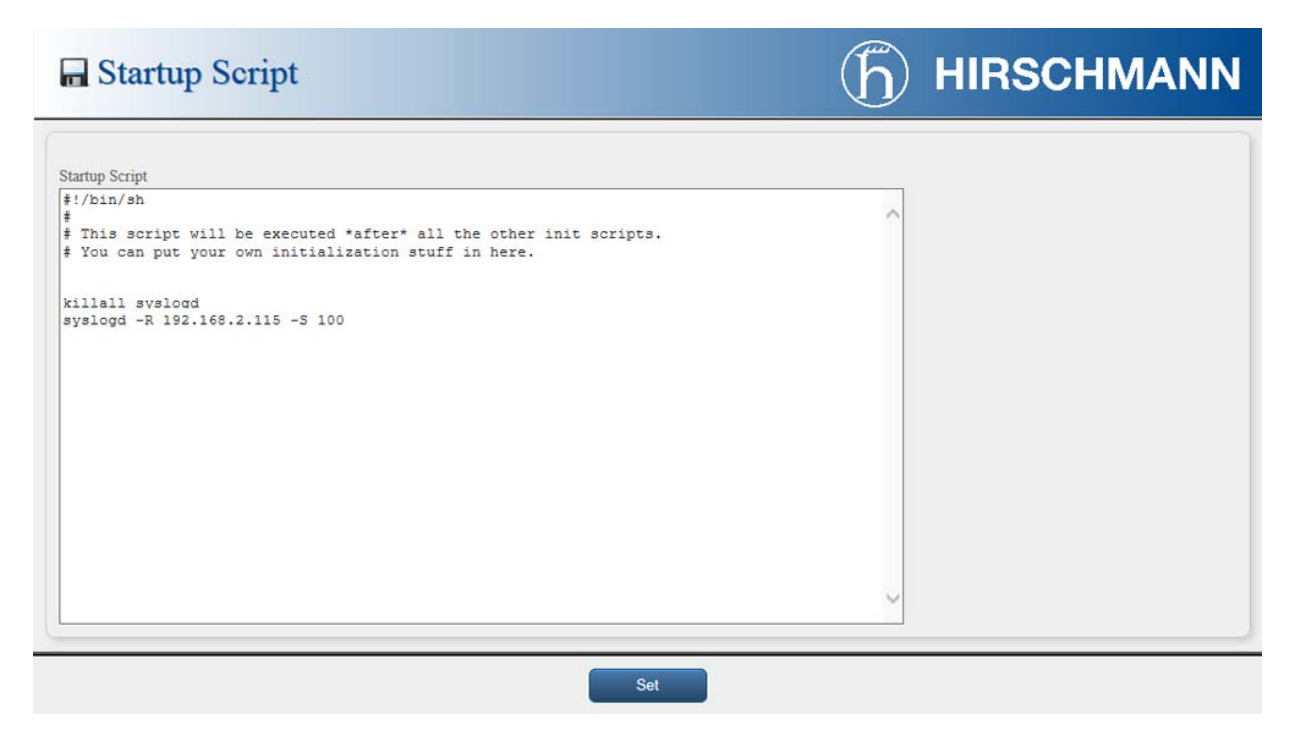

Figure 59: Example of Startup script

# Up/Down Script

In the window Up/Down Script it is possible to create own scripts. In the item Up script is defined a script, which begins after establishing a PPP/WAN connection. In the item Down Script is defined script, which begins after lost a PPP/WAN connection.

The changes in the settings take effect after clicking the "Set" button. The router also requires a reboot.

HIRSCHMANN

Up/Down Script

| <pre>// only<br/>// only<br/>// ship<br/>// The router executes the script after it establishes a PPP/WAN connection.</pre> | ^ |  |
|----------------------------------------------------------------------------------------------------|---|--|
| own Scrint                                                                                                    | ~ |  |
| <pre>WinSchpt !/bin/sh The router executes the script after it loses a PPP/WAN connection</pre>                             | ^ |  |
|                                                                                                    |   |  |
|                                                                                                    |   |  |

Figure 60: Up/Down script

Example of UP/Down script: After establishing or losing a connection, the router sends an email containing information about the connection.

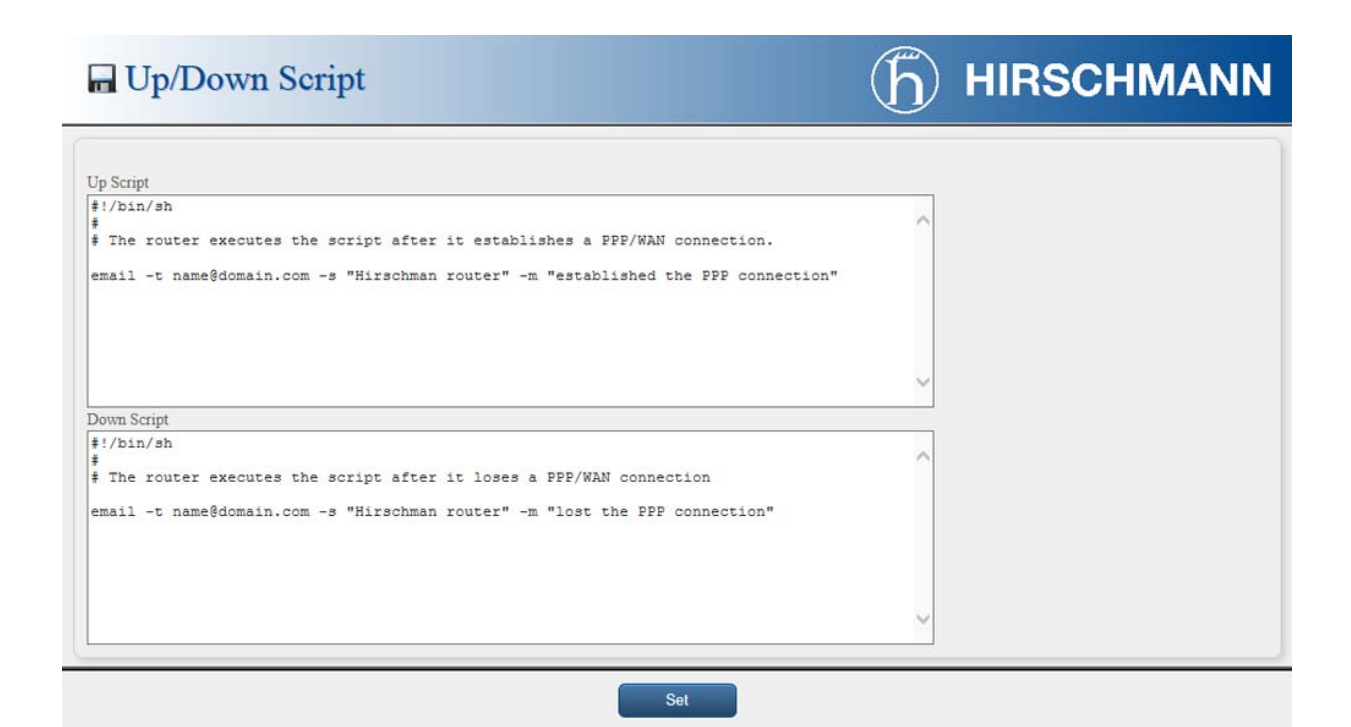

Figure 61: Example of Up/Down script

### Automatic update

To specify automatic configuration and firmware updates, use the "Automatic update" dialog in the "Configuration" section of the main menu. The dialog allows the router to automatically download the configuration and the newest firmware from a server. To prevent possible unwanted manipulation of the files, the router verifies that the downloaded file is in the tar.gz format. Then the router verifies the type of architecture and that each file in the archive is a tar.gz file.

If you mark the "Enable automatic update of configuration" check box, then the router automatically downloads the configuration files from the server.

If you mark the "Enable automatic update of firmware" check box, then the router automatically downloads the firmware files from the server.

| Parameter   | Description                                                                                                    |
|-------------|----------------------------------------------------------------------------------------------------|
| Base URL    | Specifies the base part of the domain or IP address of the server from which the router downloads the configuration or firmware file. Also specifies the communication protocol for example: HTTP, HTTPS, FTP or FTPS.                                                                                                    |
| Unit ID     | Specifies the name of configuration and/or firmware file without an extension. If you leave the field blank, then the MAC address of the router is used as the filename where the delimiter colon is used instead of a dot.                                                                                                    |
| Update Hour | Specifies the hour, within the range 1-24, that the router performs the automatic update every day. If you leave the field blank, then the router performs the automatic update five minutes after boot up and every 24 hours thereafter. If router detects that the configuration file is different from the running configuration, then the router downloads the file from the server and reboot automatically which loads the new configuration file. |

Table 49: Automatic Update Configuration

The name of configuration file consists of the Base URL parameter, the MAC address of eth0 interface, and a cfg extension. The router adds the MAC address and cfg extension automatically, so it is not necessary to enter it in the field. The Unit ID parameter allows the user to specify the name of the downloaded file. This means that if the parameter is filled in, the router uses the Unit ID instead of the MAC address.

The name of the firmware file consists of Base URL parameter, router type and bin extension.

**Note:** The router requires a .bin file and a .ver file to be uploaded to the HTTP(S)/FTP(S) server. If you only have the .bin file uploaded and the HTTP server sends a 200 OK answer, instead of expected 404 Not Found, then the device attempts to download the nonexistent .ver file. The router can attempt to download the .bin file over and over again.

### Example 1:

The router checks whether a new firmware and configuration file is available every day at 1:00 in the morning. The Unit ID parameter is specified.

- Firmware: http://router/OWL-3G.bin
- Configuration file: http://router/00.11.22.33.44.55.cfg

| 🗑 Auto                                    | matic U                                                      | pdate                                                                    | ħ | HIRSCHMANN |
|-------------------------------------------|--------------------------------------------------------------|--------------------------------------------------------------------------|---|------------|
| ✓ Enable auto ✓ Enable auto ✓ Enable auto | omatic update of<br>omatic update of<br>http://www.birschman | configuration<br>firmware<br>n.com/en/OR/OWL-Industrial-Cellular-Routers |   |            |
| Unit ID *                                 | hirschmann                                                   |                                                                          |   |            |
| Update Hour *                             | 1                                                            |                                                                          |   |            |
| * can be blank                            |                                                              |                                                                          |   |            |
|                                           |                                                              |                                                                          |   |            |
|                                           |                                                              | Set                                                                      |   |            |

Figure 62: Automatic Update Example 1

### Example 2:

The router checks whether a new firmware and configuration file is available every day at 1:00 in the morning. The router has MAC address 00:11:22:33:44:55.

- Firmware: http://router/OWL-3G.bin
- Configuration file: http://router/00.11.22.33.44.55.cfg

# 🗑 Automatic Update

**h** HIRSCHMANN

| ase URL      | http://www.hirschmann.com/en/QR/OWL-Industrial | -Cellular-Routers |  |
|--------------|------------------------------------------------|-------------------|--|
| nit ID *     |                                                |                   |  |
| pdate Hour ' | 1                                              |                   |  |
| can be blank | k                                              |                   |  |

Figure 63: Automatic Update Example 2

# **1.4 Administration**

# 1.4.1 Users

This configuration function is only available for users assigned the admin role.

To assign roles and manage user accounts open the "Users" dialog in the "Administration" section of the main menu. The first frame of this dialog contains an overview of available users. The table below describes the meaning of the buttons in this frame.

| Parameter       | Description                                                                                              |
|-----------------|----------------------------------------------------------------------------------------------------|
| Lock            | Locks the user account. This user is not allowed to log in to the router, neither GUI interface nor SSH. |
| Change Password | Allows you to change the password for the corresponding user.                                            |
| Delete          | Deletes the corresponding user account.                                                                  |

Table 50: Users overview

**Note:** If you lock every account with the permission role "Admin", you can not unlock these accounts. This also means that the "Users" dialog is unavailable for every user, because every "admin" account is locked and the "users" do not have sufficient permissions.

In the second frame you can add a new user. You can find detail descriptions to the parameters the table below.

| Parameter        | Description                                                  |
|------------------|--------------------------------------------------------------|
| Role             | Specifies the type of user account                           |
|                  | User - user with basic permissions                           |
|                  | Admin - user with full permissions                           |
| Username         | Specifies the name of the user allowed to log in the device. |
| Password         | Specifies the password for the corresponding user.           |
| Confirm Password | Confirms the password you specified above                    |

Table 51: Add User

# User Administration

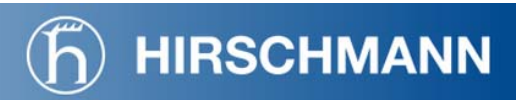

| admin                        | Admin Lo | СК       | lange Password | Delete |  |
|------------------------------|----------|----------|----------------|--------|--|
| iser                         | User Lo  | ck C     | nange Password | Delete |  |
|                              |          |          |                |        |  |
|                              |          |          |                |        |  |
|                              |          |          |                |        |  |
|                              |          |          |                |        |  |
|                              |          |          |                |        |  |
|                              |          |          |                |        |  |
| Role                         | User     | ¥        |                |        |  |
| Role<br>Username             | User     | <b>•</b> |                |        |  |
| Role<br>Username<br>Password | User     | <b>_</b> |                |        |  |

Figure 64: Users

# 1.4.2 Change Profile

Using profiles you can change between different router configurations. You can for example change between different modes of router operation, router has established connection, the router has not established connection and the router creates a tunnel to the service center. You can change the profile using an SMS message or the GUI interface of the router.

Use the "Change Profile" dialog in the "Administration" section of the main menu to exchange the profiles. The selected profile is applied after clicking the "Set" button. Changes take effect after you reboot the router. The router allows you to specify four different profiles:

- Standard
- Alternative 1
- Alternative 2
- Alternative 3

It is also possible to copy the current configuration to a profile, using the "Copy settings from the current profile" check box.

| 🖬 Change Profile                                       | <b>b</b> HIRSCHMANN |
|--------------------------------------------------------|---------------------|
| Profile Standard -                                     |                     |
| Copy settings from current profile to selected profile |                     |
| Set                                                    |                     |

Figure 65: Change Profile

# 1.4.3 Change Password

Use the "Change Password" dialog in the "Administration" section of the main menu for changing your password used to log on the device. Enter the new password in the "New Password" field, confirm the password using the "Confirm Password" field, and press the "Set" button.

**Note:** The default password of the router is private for the admin user. To maintain the security of your network change the default password.

You can not enable remote access to the router for example, in NAT, until you change the password.

| PIN Chan                                    | ge Passwo      | ord | hirschmann |  |
|---------------------------------------------|----------------|-----|------------|--|
| Username<br>New Password<br>Confirm Passwor | admin<br>••••• |     |            |  |
|                                             |                |     | Set        |  |

Figure 66: Change Password

# 1.4.4 Set Real Time Clock

This configuration function is only available for users with the admin role.
You can set the internal clock directly using the "Set Real Time Clock" dialog in the "Administration" section of in the main menu. You can set the "Date" and "Time" manually. When entering the values manually use the format yyymm-dd as seen in the figure below. You can also adjust the clock using the specified NTP server. After you enter the appropriate values, click the "Set" button.

| 🖉 Set Rea          | al Time Clo    | ck |     | <b>(h</b> ) | HIRSCHMANN |
|--------------------|----------------|----|-----|-------------|------------|
| Date               | 2015 - 05 - 14 |    |     |             |            |
| Time               | 11:30:36       |    |     |             |            |
|                    |                |    |     |             |            |
| NTP Server Address |                |    |     |             |            |
|                    |                | (  | Set |             |            |
|                    |                |    |     |             |            |

Figure 67: Set Real Time Clock

## 1.4.5 Set SMS Service Center

This configuration function is only available for users with the admin role.

The function requires you to enter the phone number of the SMS service center to send SMS messages in some cases. To specify the SMS service center phone number use the "Set SMS Service Center" dialog in the "Administration" section of the main menu. You can leave the field blank if your SIM card contains the phone number of the SMS service center by default. This phone number can have a value without an international prefix (xxx-xxx-xxx) or with an international prefix (+420-xxx-xxx).

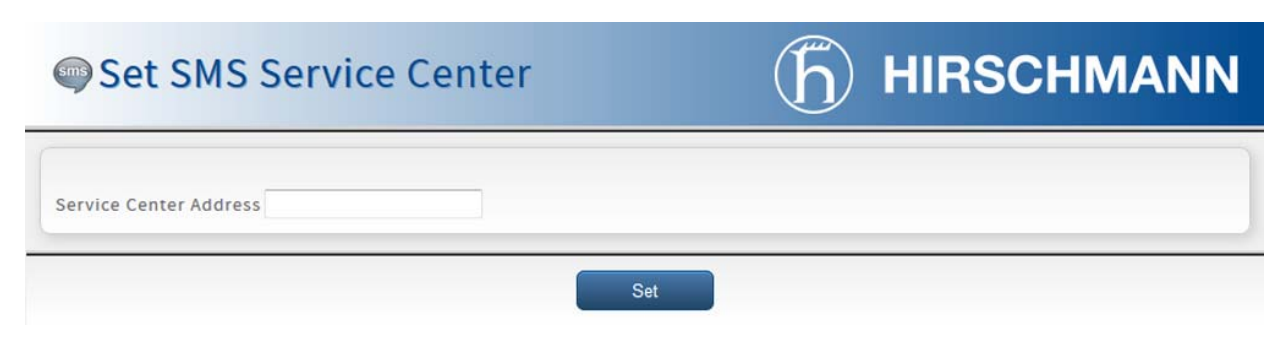

Figure 68: Set SMS service center address

### 1.4.6 Unlock SIM Card

This configuration function is only available for users with the admin role.

If your SIM card is protected using a PIN number, open the "Unlock SIM Card" dialog in the "Administration" section of the main menu and enter your PIN number to the "SIM PIN" field. Then click the "Set" button.

Note: The SIM card is blocked after 3 failed attempts to enter the PIN code.

| Unlock SIM Card | <b>b</b> HIRSCHMANN |
|-----------------|---------------------|
| SIM PIN         |                     |
|                 | Set                 |

Figure 69: Unlock SIM Card

### 1.4.7 Send SMS

This configuration function is only available for users with the admin role.

Use the "Send SMS" dialog in the "Administration" section of the main menu to send SMS messages. Enter the "Phone number" and text of your message in the "Message" field. Then click the "Send" button. The router limits the maximum length of an SMS to 160 characters.

| 🚰 Send SMS   | <b>h</b> HIRSCHMANN |
|--------------|---------------------|
| Phone number |                     |
| Message      |                     |
|              | Send                |

Figure 70: Send SMS

## 1.5 Help

### 1.5.1 About

The "About" dialog displays information about the firmware version and basic information about the Hirschmann Automation and Control GmbH company.

| About                                                                            | <b>(b)</b> | HIRSCHMANN |
|----------------------------------------------------------------------------------|------------|------------|
| OWL 3G Router                                                                    |            |            |
| Version 01.0.00 (2015-05-13)                                                     |            |            |
| Hirschmann Automation and Control GmbH<br>Stuttgarter Strasse 45-51              |            |            |
| 72654 Neckartenzlingen<br>Deutschland                                            |            |            |
| Copyright 2015 (C) Hirschmann Automation and Control GmbH<br>All Rights Reserved |            |            |
|                                                                                  |            |            |

Figure 71: About

### 1.5.2 Technical Support

You can find basic information about the Hirschmann Automation and Control GmbH technical support in the "Technical Support" dialog. You can also find information about the Hirschmann Automation and Control GmbH Competence Center.

(h) HIRSCHMANN

#### Technical Support

| Technical Questions                                                                                                    |
|----------------------------------------------------------------------------------------------------|
|                                                                                                    |
|                                                                                                    |
| For technical questions, please contact any Hirschmann dealer in your area or Hirschmann directly.                            |
|                                                                                                    |
| Iou will find the addresses of our partners on the internet at                                                                |
| notp://www.niischmann.com                                                                                                    |
| Contact our support at                                                                                                    |
| http://hirschmann-support.belden.eu.com                                                                                       |
|                                                                                                    |
|                                                                                                    |
| You can contact us                                                                                                    |
| in the EMEA region at                                                                                                    |
| . Tol - 449 (0)1905 14-1520                                                                                                   |
| Finally has support factor of                                                                                                 |
| · F-mail. nat.supporteberten.com                                                                                              |
| in the America region at                                                                                                    |
|                                                                                                    |
| • Tel.: +1 (717) 217-2270                                                                                                    |
| <ul> <li>E-mail: inst-support.us@belden.com</li> </ul>                                                                        |
|                                                                                                    |
| in the Asia-Pacific region at                                                                                                 |
|                                                                                                    |
| • Tel.: +65 6854 9860                                                                                                    |
| • E-mail: <u>inet-apgbelden.com</u>                                                                                           |
|                                                                                                    |
|                                                                                                    |
|                                                                                                    |
| Ultrichmann Compatings Contar                                                                                                 |
| Hischmann Competence Center                                                                                                   |
|                                                                                                    |
| The Hirschmann Competence Center is ahead of its competitors:                                                                 |
|                                                                                                    |
| · Consulting incorporates comprehensive technical advice, from system evaluation through network planning to project planning |
| • Training offers you an introduction to the basics, product briefing and user training with certification.                   |
| The current technology and product training courses can be found at http://www.hicomcenter.com                                |
| <ul> <li>Support ranges from the first installation through the standby service to maintenance concepts.</li> </ul>           |
|                                                                                                    |
| with the mirschmann competence Center, you have decided against making any compromises.                                       |
| our client-customized package leaves you free to choose the service components you want to use.                               |
| Internet http://www.bicomcenter.com                                                                                           |
|                                                                                                    |
|                                                                                                    |

Figure 72: Technical Support

### 1.5.3 License Info

The "License Info" dialog lists license information about every project relating to the router. There are 3 columns in this dialog:

- "Project" name of the project
- "License" type of the license
- More Information" the "License" and a link to "Website" of the project

## License Info

## HIRSCHMANN

| Project                | License   | More Information |
|------------------------|-----------|------------------|
| busybox                | GPLv2     | License, Website |
| conntrack-tools        | GPLv2+    | License, Website |
| cron                   | BSD       | License, Website |
| curl                   | curl      | License, Website |
| dhcpcd                 | BSD-2c    | License, Website |
| dhcp-isc               | ISC       | License, Website |
| dnsmasg                | GPLv2     | License, Website |
| ethtool                | GPLv2     | License, Website |
| glibc                  | LGPLv2.1+ | License, Website |
| amp                    | LGPLv2.1+ | License, Website |
| hostapd                | BSD-3c    | License, Website |
| inetutils              | GPLv3     | License, Website |
| iproute2               | GPLv2     | License, Website |
| ipsec-tools            | BSD-3c    | License, Website |
| iptables               | GPLv2     | License, Website |
| iw                     | ISC       | License, Website |
| 12tpd                  | GPLv2     | License, Website |
| libnetfilter conntrack | GPLv2+    | License, Website |
| libnfnetlink           | GPLv2     | License, Website |
| libnl                  | LGPLv2.1+ | License, Website |
| libpcap                | BSD-3c    | License, Website |
| linux                  | GPLv2     | License, Website |
| lzo                    | GPLv2+    | License, Website |
| module-init-tools      | GPLv2     | License, Website |
| net-snmp               | BSD       | License, Website |
| openssh                | BSD       | License, Website |
| openssl                | OpenSSL   | License, Website |
| openswan               | GPLv2+    | License, Website |
| openvpn                | GPLv2     | License, Website |
| מממ                    | GPLv2+    | License, Website |
| ptp                    | GPLv2+    | License, Website |
| ptpd                   | GPLv2     | License, Website |
| snmplib                | MIT       | License, Website |
| tcpdump                | BSD-3c    | License, Website |
| u-boot                 | GPLv2+    | License, Website |
| vrrpd                  | GPLv2+    | License, Website |
| wl18xx-ti-utils        | GPLv2     | License, Website |
| wpa supplicant         | BSD-3c    | License, Website |
| xloader                | GPLv2+    | License, Website |
| zlib                   | zlib      | License, Website |
|                        |           |                  |
| » Download «           |           |                  |
|                        |           |                  |
|                        |           |                  |

Figure 73: License Info

## 1.6 Icon Bar

This chapter describes meaning of each icon on the bar located in the upper left corner of the dialog.

### 1.6.1 Logout

The first icon, the open door with the green arrow, on the icon bar allows you to logout of the router.

When you click on the icon, then the router discards any unsaved changes to the configuration.

| <b>\</b>                                                                      |                                                                  |                |
|-------------------------------------------------------------------------------|------------------------------------------------------------------|----------------|
| <ul> <li>498</li> <li>Status</li> </ul>                                       | Device Information                                               | (f) HIRSCHMANN |
| <ul> <li>Device Information</li> <li>Network</li> <li>LAN</li> </ul>          | Mobile Connection                                                |                |
| <table-cell-columns> Mobile WAN<br/>🎭 DHCP<br/>डि DynDNS</table-cell-columns> | SIM Card : Primary<br>IP Address : Unassigned<br>State : Offline |                |
| Virtual Private Network<br>2 IPsec<br>System Log                              | » More Information «                                             |                |

Figure 74: Logout

### 1.6.2 Reboot

This configuration function is only available for users with the admin role.

The second icon, the gearwheel, allows you to reboot the router.

When you click on the icon, then the router discards any unsaved changes to the configuration.

| <b>M</b>                                                                        |                                                                  |              |
|---------------------------------------------------------------------------------|------------------------------------------------------------------|--------------|
| <ul> <li>498</li> <li>Status</li> </ul>                                         | Device Information                                               | h HIRSCHMANN |
| Device Information     Network     Q LAN                                        | Mobile Connection                                                |              |
| A Mobile WAN                                                                    | SIM Card : Primary<br>IP Address : Unassigned<br>State : Offline |              |
| <ul> <li>Virtual Private Network</li> <li>Pipsec</li> <li>System Log</li> </ul> | » More Information «                                             |              |

Figure 75: Reboot

### 1.6.3 Timeout Counter

The last icon, the number in a grey field, displays time remaining until the router automatically logs out an inactive user. The counter begins at 500s. The counter restarts every time you open a dialog.

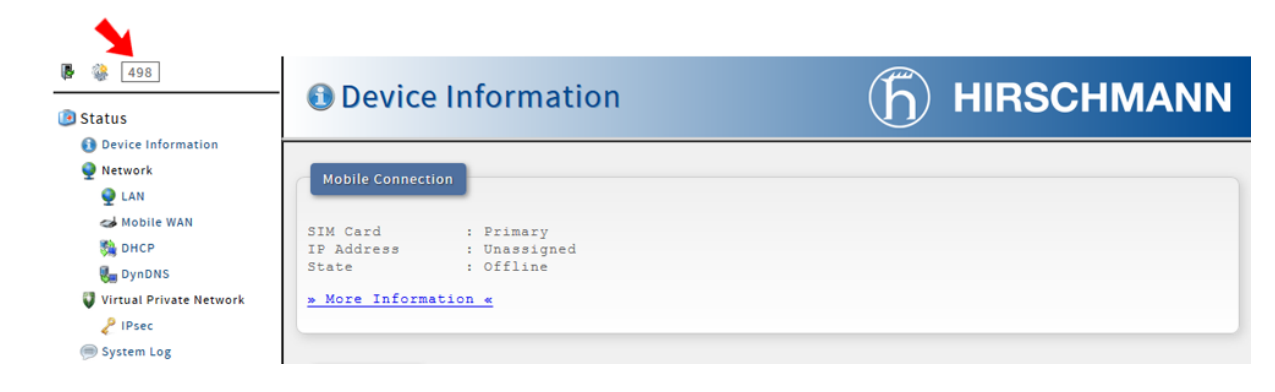

Figure 76: Timeout Counter

## 2 OpenVPN protocol

The OpenVPN (Open Virtual Private Network) program is a means of interconnecting several computers through an untrusted public network. It is possible for connected computers to communicate with each other as if they were connected in a single closed private network. The closed private network is consequently trusted. Using the client-server architecture, The OpenVPN program is capable of establishing a direct connection between computers behind NAT (Network Address Translation) without any need to configure NAT. The OpenVPN program has a few ways to authenticate clients for example, a pre-shared key, an X.509 certificate, or a username and password.

The OpenVPN program uses the officially assigned UDP port 1194, which is applied as the default in newer versions. The OpenVPN program offers 2 types of network interfaces, the Universal TUN and the TAP driver. The drivers allow you to create an IP tunnel (TUN) on layer 3 of the ISO/OSI or an Ethernet TAP on layer 2. The Universal TUN and the Ethernet TAP are able to transmit any type of data. The OpenVPN program uses the common network protocols (TCP and UDP) and thus creates an alternative to the IPsec protocol.

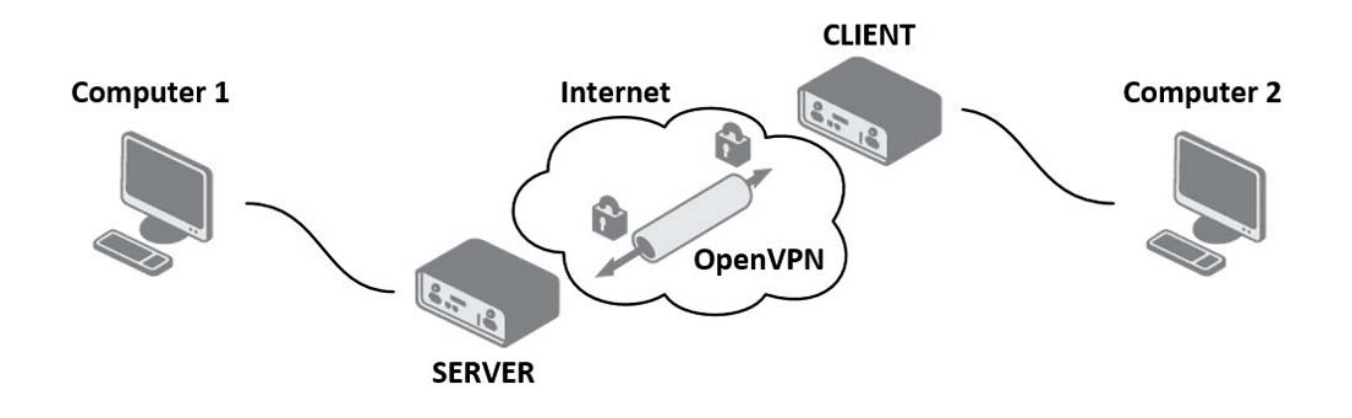

Figure 77: Basic scheme

# 2.1 Restrictions in Hirschmann routers

- ▶ The router allows you to create only 2 OpenVPN tunnels simultaneously.
- ► The router only supports a TUN adapter.
- ▶ The router can not be used as a multi-client server.

# 2.2 Configuration of an OpenVPN tunnel

The OpenVPN tunnel function allows you to protect the connection of 2 LAN networks so that the networks resemble a single homogenous LAN. You can configure an OpenVPN tunnel by clicking on OpenVPN in the menu tree of the graphical user interface. The OpenVPN Tunnels Configuration dialog contains 2 rows. You use each row to configure 1 OpenVPN tunnel. The following table contains the description of the individual parameters:

| ltem        | Description                                                                                                    |  |
|-------------|----------------------------------------------------------------------------------------------------|--|
| Create      | Enables the individual VPN tunnels.                                                                                         |  |
| Description | Displays the name or description of the tunnel, specified in the second configuration dialog.                               |  |
|             | The information displayed in this field is specified in the second configuration dialog.                                    |  |
| Edit        | Opens the second of 2 OpenVPN Tunnel Configuration dialogs.<br>You use this dialog to specify the parameters of the tunnel. |  |

Table 52: Overview of OpenVPN tunnels

| Create Description |      |     |
|--------------------|------|-----|
| 1st no 🗸           | Edit |     |
| 2nd no 🗸           | Edit |     |
|                    |      |     |
|                    |      | Set |

Figure 78: Overview of OpenVPN tunnels

After clicking the Edit button for a tunnel, the router opens the second of 2 OpenVPN Tunnel Configuration dialogs. The dialog contains a form that you use to set specific OpenVPN tunnel parameters. The following table contains the description of the individual parameters:

| Item                           | Description                                                                                                    |
|--------------------------------|----------------------------------------------------------------------------------------------------|
| Description                    | Specifies the description or name of the VPN tunnel.                                                                                                    |
| Protocol                       | <ul> <li>Specifies the communication protocol that the tunnel uses:</li> <li>UDP – The OpenVPN uses UDP to communicate.</li> <li>TCP server – The OpenVPN uses TCP to communicate in server.</li> </ul> |
|                                | mode                                                                                                    |
|                                | TCP client – The OpenVPN uses TCP to communicate in client mode                                                                                                    |
| UDP/TCP port                   | Specifies the port for the relevant UDP or TCP protocol.                                                                                                    |
| Remote IP Address              | Specifies the IP address for the opposite side of the tunnel.                                                                                                    |
|                                | You can use a domain name.                                                                                                    |
| Remote Subnet                  | Specifies the IP address of a network behind the opposite side of the tunnel.                                                                                                    |
| Remote Subnet Mask             | Specifies the subnet mask of a network behind the opposite side of the tunnel.                                                                                                    |
| Redirect Gateway               | Specifies whether the router uses a gateway to redirect the Ethernet data stream.                                                                                                    |
| Local Interface IP<br>Address  | Specifies the IP address of a local interface.                                                                                                    |
| Remote Interface IP<br>Address | Specifies the IP address of the interface on opposite side of the tunnel.                                                                                                    |
| Ping Interval                  | Specifies the time interval between consecutive messages.                                                                                                    |
|                                | The router sends a ICMP ping message to opposite side of the tunnel to verify the existence of the tunnel.                                                                                              |
| Ping Timeout                   | Specifies the time interval that the router waits for a message sent by the opposite side.                                                                                                    |
|                                | For proper verification of the OpenVPN tunnel, set the Ping Timeout to a value greater than Ping Interval.                                                                                              |
| Renegotiate Interval           | Specifies the renegotiation period used for reauthorization of the OpenVPN tunnel.                                                                                                    |
|                                | After the specified time period, the router changes the tunnel encryption to verify the continues security of the tunnel.                                                                               |
|                                | The prerequisite for this parameter is that you specify the Authenticate Mode value as username/password or an X.509 certificate.                                                                       |
| Max Fragment Size              | Specifies the maximum size of a sent packet                                                                                                    |
| Compression                    | Specifies whether the device compresses the data transmitted.<br>Specify the same value on both sides of the tunnel.<br>none – no compression is used.                                                  |
|                                | L2O – a lossiess compression is used. On acifica whathan the device angles the NAT - is to the Original (DN).                                                                                           |
| NAT Rules                      | tunnel:<br>applied – NAT rules are applied to the OpenVPN tunnel                                                                                                    |
|                                | not applied – NAT rules are not applied to the OpenVPN tunnel                                                                                                    |
|                                | You specify the NAT rules in the Security> NAT dialog.                                                                                                    |

Table 53: Configuration of OpenVPN tunnel

| ltem              | Description                                                                                                    |
|-------------------|----------------------------------------------------------------------------------------------------|
| Authenticate Mode | <ul> <li>Specifies the authentication mode that the router uses:</li> <li>none – no authentication is required</li> <li>Pre-shared secret – specifies the shared key for both sides of the tunnel.</li> <li>Username/password – enables authentication using a CA Certificate, Username and Password.</li> <li>X.509 Certificate (multi-client) – enables X.509 authentication in the multi-client mode.</li> <li>X.509 Certificate (client) – enables X.509 authentication in the client mode.</li> <li>X.509 Certificate (server) – enables X.509 authentication in the server mode.</li> </ul> |
| Pre-shared Secret | Specifies the pre-shared secret used for authentication. The router uses the pre-shared secret for every authentication mode.                                                                                                    |
| CA Certificate    | Specifies the CA Certificate that the router uses for authentication.<br>The prerequisite for this parameter is that you specify the<br>Authenticate Mode value as username/password or an X.509<br>certificate.                                                                                                    |
| DH Parameters     | Specifies the protocol used for the exchange key DH parameters.<br>The prerequisite for this parameter is that you specify the<br>Authenticate Mode value as X.509 cert. (server).                                                                                                    |
| Local Certificate | Specifies the local certificate used for authentication.<br>The prerequisite for this parameter is that you specify the<br>Authenticate Mode value as an X.509 certificate.                                                                                                    |
| Local Private Key | Specifies the local private key used for authentication.<br>The prerequisite for this parameter is that you specify the<br>Authenticate Mode value as an X.509 certificate.                                                                                                    |
| Username          | Specifies the login name of a user.<br>The prerequisite for this parameter is that you specify the<br>Authenticate Mode value as username/password.                                                                                                    |
| Password          | Specifies the login password of a user.<br>The prerequisite for this parameter is that you specify the<br>Authenticate Mode value as username/password.                                                                                                    |
| Extra Options     | Specifies the additional parameters of the OpenVPN tunnel for example, the DHCP options.                                                                                                    |

Table 53: Configuration of OpenVPN tunnel

The router applies the changes made to the parameters in this dialog after you click the Set button.

Tips for working with the configuration form:

- Assign a remote IP address, the server IP address to the CLIENT routers.
- For SERVER routers, we recommend that you leave the Remote IP Address parameter blank.

- If you connect 2 routers, configure a router as a CLIENT and the other as a SERVER.
- We recommend that you set the Ping Interval and the Ping Timeout parameters.

| escription *                |             |    |      |
|-----------------------------|-------------|----|------|
| Protocol                    | UDP         | ~  |      |
| UDP Port                    | 1194        |    |      |
| Remote IP Address *         |             |    |      |
| lemote Subnet *             |             |    |      |
| emote Subnet Mask *         |             |    |      |
| Redirect Gateway            | no          | ~  |      |
| .ocal Interface IP Address  |             |    |      |
| Remote Interface IP Address |             |    |      |
| ing Interval *              |             | se | c    |
| Ping Timeout *              |             | se | c    |
| Renegotiate Interval *      |             | se | c    |
| Max Fragment Size *         |             | by | rtes |
| Compression                 | LZO         | ~  |      |
| VAT Rules                   | not applied | ~  |      |
| Authenticate Mode           | none        | ~  |      |
| re-shared Secret            |             |    | 0    |
| CA Certificate              |             |    | 0    |
| OH Parameters               |             |    | 0    |
| Local Certificate           |             |    | 0    |
| Local Private Key           |             |    | 0    |
| Username                    |             |    |      |
| Password                    |             |    |      |
| 40011010                    |             |    |      |
| extra Ontions *             |             |    |      |

Figure 79: OpenVPN tunnel Configuration dialog

# 2.3 Router on both sides of tunnel

The figure below displays a network where a Hirschmann router is installed on both sides of the OpenVPN tunnel. The IP address of the SIM cards in the routers can be configured as either static or dynamic.

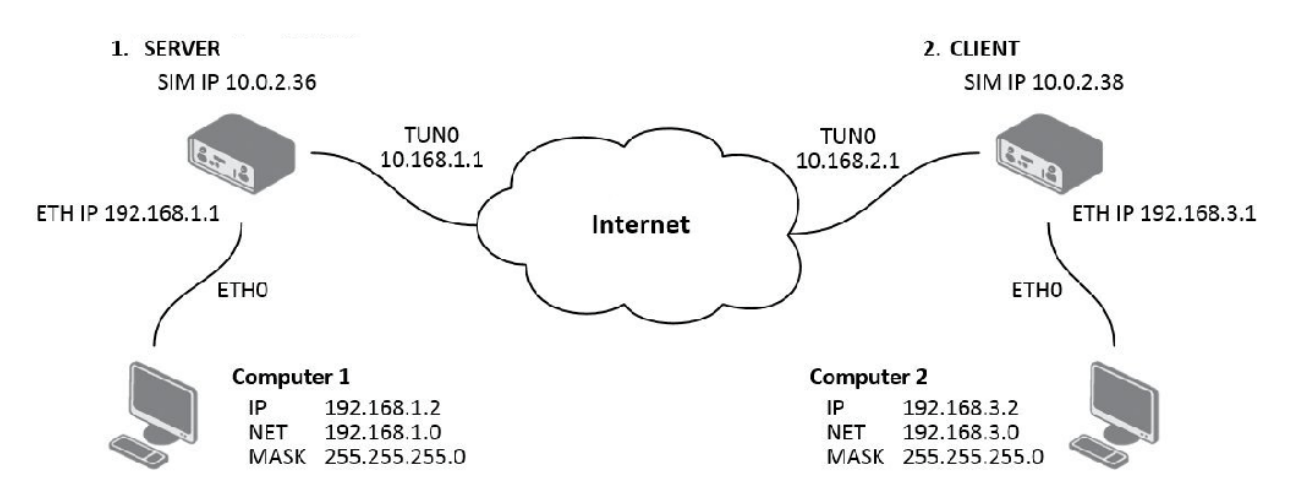

Figure 80: Router on both sides of a tunnel

## 2.3.1 OpenVPN tunnel without authentication

Enter the following parameters in the configuration of the first router. This router is the SERVER:

| Item                        | Value         |
|-----------------------------|---------------|
| Remote Subnet               | 192.168.3.0   |
| Remote Subnet Mask          | 255.255.255.0 |
| Local Interface IP Address  | 10.168.1.1    |
| Remote Interface IP Address | 10.168.1.2    |

Table 54: Configuration of the first router (no authentication)

Enter the following parameters in the configuration of the second router. This router is the CLIENT:

| Item                        | Value         |
|-----------------------------|---------------|
| Remote IP Address           | 10.0.2.36     |
| Remote Subnet               | 192.168.1.0   |
| Remote Subnet Mask          | 255.255.255.0 |
| Local Interface IP Address  | 10.168.1.2    |
| Remote Interface IP Address | 10.168.1.1    |

Table 55: Configuration of the second router (no authentication)

| Description *               |               |       |          |
|-----------------------------|---------------|-------|----------|
| Protocol                    | UDP           |       |          |
| UDP Port                    | 1194          |       |          |
| Remote IP Address *         |               |       |          |
| Remote Subnet *             | 192.168.3.0   |       |          |
| Remote Subnet Mask *        | 255.255.255.0 | =     |          |
| Redirect Gateway            | no 💊          |       |          |
| Local Interface IP Address  | 10.168.1.1    | =     |          |
| Remote Interface IP Address | 10.168.1.2    | =     |          |
| Ping Interval *             | 10            | sec   |          |
| Ping Timeout *              | 30 ×          | sec   |          |
| Renegotiate Interval *      |               | sec   |          |
| Max Fragment Size *         |               | bytes |          |
| Compression                 | LZO 💊         |       |          |
| NAT Rules                   | not applied   |       |          |
| Authenticate Mode           | none          | •     |          |
| Pre-shared Secret           |               |       | <u>^</u> |
| TTO BILITOG ODDIGE          |               |       | $\sim$   |
| a. a                        |               |       | ~        |
| CA Certificate              |               |       | $\sim$   |
|                             |               |       | ~        |
| DH Parameters               |               |       | 0        |
|                             |               |       |          |
| Local Certificate           |               |       |          |
|                             |               |       | ×        |
| Local Private Key           |               |       | ~        |
| Local Fillance Ikoy         |               |       | $\sim$   |
| Username                    |               |       |          |
| Password                    |               |       |          |
| Extra Options *             |               |       |          |
| * can be blank              |               |       |          |
|                             |               |       |          |
|                             |               |       |          |

Figure 81: Configuration of the first router (no authentication)

Note: The configuration of the second router is similar to the first router. See table 55 on page 124. If you select "applied" from the NAT Rules drop down menu, then the router applies the rules specified in the Security> NAT dialog to the OpenVPN tunnel.

After establishing an OpenVPN tunnel, the Network> LAN Status dialog displays the tun0 interface in the Interface section, and the associated route in the Route Table section.

| 1.1.1                                                                 |                                                                                                    |                                                                                                    |                                                                                             |                                                                                                    |                                                                            |                                                        |                                                           |    |  |  |  |
|-----------------------------------------------------------------------|----------------------------------------------------------------------------------------------------|----------------------------------------------------------------------------------------------------|---------------------------------------------------------------------------------------------|----------------------------------------------------------------------------------------------------|----------------------------------------------------------------------------|--------------------------------------------------------|-----------------------------------------------------------|----|--|--|--|
| th0                                                                   | Link encap:Ethernet                                                                                                    | HWaddr 00:55:44:                                                                                                    | 33:52:                                                                                      | 98<br>5 March                                                                                                   |                                                                            |                                                        |                                                           |    |  |  |  |
|                                                                       | ID RDOADCAST DIMNIN                                                                                                    | AMULTICAST MTH-1                                                                                                    | 500 M                                                                                       | o mask                                                                                                    | :235.255.                                                                  | 255.0                                                  | 0                                                         |    |  |  |  |
|                                                                       | RY nackets: 6743 err                                                                                                    | ors:0 dronned:382                                                                                                    | overru                                                                                      | ne.0 fr                                                                                                    | ame : 0                                                                    |                                                        |                                                           |    |  |  |  |
|                                                                       | TX packets:532 erro                                                                                                    | rs:0 dropped:0 ove                                                                                                    | rruns:                                                                                      | 0 carri                                                                                                    | er:0                                                                       |                                                        |                                                           |    |  |  |  |
|                                                                       | collisions:0 txqueu                                                                                                    | elen:1000                                                                                                    |                                                                                             |                                                                                                    |                                                                            |                                                        |                                                           |    |  |  |  |
|                                                                       | RX bytes:541103 (52)                                                                                                    | 8.4 KB) TX bytes:                                                                                                    | 277877                                                                                      | (271.3                                                                                                    | KB)                                                                        |                                                        |                                                           |    |  |  |  |
|                                                                       | Interrupt:23                                                                                                    |                                                                                                    |                                                                                             |                                                                                                    |                                                                            |                                                        |                                                           |    |  |  |  |
| D                                                                     | Link encap:Local Lo                                                                                                    | opback                                                                                                    |                                                                                             |                                                                                                    |                                                                            |                                                        |                                                           |    |  |  |  |
|                                                                       | inet addr:127.0.0.1                                                                                                    | Mask:255.0.0.0                                                                                                    |                                                                                             |                                                                                                    |                                                                            |                                                        |                                                           |    |  |  |  |
|                                                                       | UP LOOPBACK RUNNING                                                                                                    | MTU:16436 Metri                                                                                                    | c:1                                                                                         | a la compañía de la compañía de la compañía de la compañía de la compañía de la compañía de la compañía de la c |                                                                            |                                                        |                                                           |    |  |  |  |
|                                                                       | RX packets:0 errors                                                                                                    | :0 dropped:0 overr                                                                                                    | uns:0                                                                                       | frame:0                                                                                                    |                                                                            |                                                        |                                                           |    |  |  |  |
|                                                                       | IX packets:0 errors                                                                                                    | :0 aroppea:0 overr                                                                                                    | uns:0                                                                                       | carrier                                                                                                    | :0                                                                         |                                                        |                                                           |    |  |  |  |
|                                                                       | RX bytes:0 (0.0 B)                                                                                                    | TX bytes:0 (0.0 B                                                                                                    | 1                                                                                           |                                                                                                    |                                                                            |                                                        |                                                           |    |  |  |  |
|                                                                       |                                                                                                    |                                                                                                    |                                                                                             |                                                                                                    |                                                                            |                                                        |                                                           |    |  |  |  |
| 1n0                                                                   | Link encap:UNSPEC 1<br>inet addr:172.16.0.<br>UP POINTOPOINT RUNN<br>RX packets:0 errors                                                                                                    | HWaddr 00-00-00<br>102 P-t-P:172.16.<br>ING NOARP MULTICAS<br>:0 dropped:0 overr                                                                                                    | -00-00<br>0.101<br>T MTU<br>uns:0                                                           | -00-00-<br>Mask:2<br>:1500<br>frame:0                                                                           | 00-00-00-<br>55.255.25<br>Metric:1                                         | 00-00                                                  | 0-00-00-(<br>5                                            | 00 |  |  |  |
| in0                                                                   | Link encap:UNSPEC  <br>inet addr:172.16.0.<br>UP FOINTPOINT RUNN<br>RX packets:0 errors<br>TX packets:0 errors<br>collisions:0 txqueu<br>RX bytes:0 (0.0 B)                                                                                                    | HWaddr 00-00-00<br>102 P-t-P:172.16.<br>ING NOARP MULTICAS<br>:0 dropped:0 overr<br>:0 dropped:0 overr<br>elen:100<br>TX bytes:0 (0.0 B                                                             | -00-00<br>0.101<br>T MTU<br>uns:0<br>uns:0                                                  | -00-00-<br>Mask:2<br>:1500<br>frame:0<br>carrier                                                                | 00-00-00-<br>55.255.25<br>Metric:1<br>:0                                   | 00-00                                                  | 0-00-00-1<br>5                                            | 00 |  |  |  |
| 100                                                                   | Link encap:UNSPEC 1<br>inet addr:172.16.0.<br>UP FOINTOPOINT RUNN<br>RX packets:0 errors<br>TX packets:0 errors<br>collisions:0 txqueu<br>RX bytes:0 (0.0 B)                                                                                                    | HWaddr 00-00-00-00<br>102 P-t-Pi172.16.<br>ING NOARP MULTICAS<br>:0 dropped:0 overr<br>:0 dropped:0 overr<br>elen:100<br>TX bytes:0 (0.0 B                                                          | -00-00<br>0.101<br>T MIU<br>uns:0<br>uns:0                                                  | -00-00-<br>Mask:2<br>:1500<br>frame:0<br>carrier                                                                | 00-00-00-<br>55.255.25<br>Metric:1<br>:0                                   | 00-00                                                  | 0-00-00-1<br>5                                            | 00 |  |  |  |
| in0                                                                   | Link encap:UNSPEC 1<br>inet addr:172.16.0.<br>UP FOINTOPOINT RUNN<br>RX packets:0 errors<br>TX packets:0 errors<br>collisions:0 txqueu<br>RX bytes:0 (0.0 B)                                                                                                    | HWaddr 00-00-00<br>102 P-t-Pi172.16.<br>ING NOARP MULTICAS<br>:0 dropped:0 overr<br>elen:100<br>TX bytes:0 (0.0 B                                                                                   | -00-00<br>0.101<br>T MIU<br>uns:0<br>uns:0                                                  | -00-00-<br>Mask:2<br>:1500<br>frame:0<br>carrier                                                                | 00-00-00<br>55.255.25<br>Metric:1<br>:0                                    | 00-00                                                  | 0-00-00-1<br>5                                            | 00 |  |  |  |
| n0<br>Route T                                                         | Link encap:UNSPEC 1<br>inet addr:172.16.0.<br>UP FOINTOFOINT RUNN<br>RX packets:0 errors<br>Collisions:0 txquew<br>RX bytes:0 (0.0 B)                                                                                                    | HWaddr 00-00-00-00<br>102 P-t-P:172.16.<br>ING NOARP MULTICAS<br>10 dropped:10 overr<br>elen:100<br>TX bytes:0 (0.0 B                                                                               | -00-00<br>0.101<br>T MTU<br>uns:0<br>uns:0                                                  | -00-00-<br>Mask:2<br>:1500<br>frame:0<br>carrier                                                                | 00-00-00<br>55.255.25<br>Metric:1<br>:0                                    | 00-00                                                  | 0-00-00-1<br>5                                            | 00 |  |  |  |
| n0<br>Route T:<br>stination                                           | Link encap:UNSPEC 1<br>inet addr:172.16.0.<br>UF POINTOPOINT RUNN<br>RX packets:0 errors<br>TX packets:0 errors<br>collisions:0 txqueu<br>RX bytes:0 (0.0 B)                                                                                                    | HWaddr 00-00-00<br>102 P-t-Pi172.16.<br>ING NOARP MULTICAS<br>0 dropped:0 overr<br>0 dropped:0 overr<br>elen:100<br>TX bytes:0 (0.0 B<br>Genmask                                                    | -00-00<br>0.101<br>T MTU<br>uns:0<br>uns:0<br>)                                             | -00-00-<br>Mask:2<br>:1500<br>frame:0<br>carrier<br>Metric                                                      | 00-00-00<br>55.255.25<br>Metric:1<br>:0<br>Ref U                           | 00-00<br>5.255                                         | 0-00-00-1<br>5                                            | 20 |  |  |  |
| Route T:<br>stination<br>0.0.0                                        | Link encap:UNSPEC 1<br>inet addri172.16.0.<br>UP POINTOPOINT RUNN<br>RX packets:0 errors<br>TX packets:0 errors<br>collisions:0 txqueu<br>RX bytes:0 (0.0 B)                                                                                                    | HWaddr 00-00-00<br>102 P-t-Pi172.16.<br>ING NOARP MULTICAS<br>0 dropped:0 overr<br>elen:100<br>TX bytes:0 (0.0 B<br>Genmask<br>0.0.0.0                                                              | -00-00<br>0.101<br>T MIU<br>uns:0<br>uns:0<br>)<br>Flags<br>UG                              | -00-00-<br>Mask:2<br>1500<br>frame:0<br>carrier<br>Metric<br>0                                                  | 00-00-00<br>55.255.25<br>Metric:1<br>:0<br>Ref U                           | 00-00<br>5.255                                         | 0-00-00-1<br>5<br>face<br>:h0                             | 00 |  |  |  |
| n0<br>Route T.<br>stination<br>.0.0.                                  | Link encap:UNSPEC 1<br>inet addr:1172.16.0.)<br>UP POINTOPOINT RUNN<br>RX packets:0 errors<br>TX packets:0 errors<br>collisions:0 txqueu<br>RX bytes:0 (0.0 B)<br>able<br>a Gateway<br>192.168.2.27<br>172.16.0.101                                                        | BWaddr 00-00-00-00<br>102 P-t-P:172.16.<br>ING NOARP MULTICAS<br>:0 dropped:0 overr<br>elen:100<br>TX bytes:0 (0.0 B<br>Genmask<br>0.0.0.0<br>255.255.255.255                                       | -00-00<br>0.101<br>T MIU<br>uns:0<br>uns:0<br>)<br>)<br>Flags<br>UG<br>UGH                  | -00-00-<br>Mask:2<br>:1500<br>frame:0<br>carrier<br>Metric<br>0                                                 | 00-00-00<br>55.255.25<br>Metric:1<br>:0<br>Ref U<br>0                      | 00-00<br>5.255<br>0 et 1<br>0 tu                       | 0-00-00-(5<br>5<br>face<br>:h0<br>in0                     | 00 |  |  |  |
| Route T:<br>stination<br>0.0.0<br>0.1.17<br>2.16.0.0                  | Link encap:UNSPEC 1<br>Link encap:UNSPEC 1<br>Link addr:172.16.0.<br>UP FOINTOFOINT RUNN<br>RX packets:0 errors<br>collisions:0 txqueu<br>RX bytes:0 (0.0 B)<br>able<br>able<br>able<br>Gateway<br>192.168.2.27<br>172.16.0.101<br>172.16.0.101                            | HWaddr 00-00-00<br>102 P-t-P:172.16.<br>ING NOARP MULTICAS<br>10 dropped:0 overr<br>elen:100<br>TX bytes:0 (0.0 B<br>TX bytes:0 (0.0 B<br>Genmask<br>0.0.0.0<br>255.255.255.255<br>255.255.0.0      | -00-00<br>0.101<br>I MIU<br>uns:0<br>uns:0<br>)<br>)<br>Flags<br>UG<br>UG<br>UG<br>UG<br>UG | -00-00-<br>Mask:2<br>:1500<br>frame:0<br>carrier<br>Metric<br>0<br>0<br>0                                       | 00-00-00<br>55.255.25<br>Metric:1<br>:0<br>Ref U<br>0<br>0<br>0            | 00-00<br>5.255<br>5.255<br>0 et<br>0 tu<br>0 tu        | 0-00-00-1<br>5<br>face<br>h0<br>m0<br>m0                  | 00 |  |  |  |
| Route T<br>stination<br>0.0.0<br>.0.1.17<br>2.16.0.0<br>2.16.0.1      | Link encap:UNSPEC 1<br>inet addr:172.16.0.<br>UP FOINTOPOINT RUNN<br>RX packets:0 errors<br>Collisions:0 txqueu<br>RX bytes:0 (0.0 B)<br>able<br>able<br>able<br>able<br>able<br>able<br>able<br>able                                                                      | HWaddr 00-00-00-00<br>102 P-t-Pi172.16.<br>ING NOARP MULTICAS<br>:0 dropped:0 overr<br>elen:100<br>TX bytes:0 (0.0 B<br>Genmask<br>0.0.0.0<br>255.255.255.255                                       | -00-00<br>0.101<br>I MIU<br>uns:0<br>uns:0<br>)<br>Flags<br>UG<br>UGH<br>UG<br>UGH          | -00-00-<br>Mask:2<br>:1500<br>frame:0<br>carrier<br>Metric<br>0<br>0<br>0                                       | 00-00-00<br>55.255.25<br>Metric:1<br>:0<br>Ref U<br>0<br>0<br>0            | 00-00<br>5.255<br>0 et<br>0 tu<br>0 tu<br>0 tu         | 0-00-00-1<br>5<br>face<br>th0<br>th0<br>th0<br>th0<br>th0 | 00 |  |  |  |
| Route T:<br>stination<br>0.0.0<br>0.0.1.17<br>12.16.0.0<br>12.16.0.10 | Link encap:UNSPEC 1<br>inet addri172.16.0.<br>UP POINTOPOINT RUNN<br>RX packets:0 errors<br>collisions:0 txqueu<br>RX bytes:0 (0.0 B)<br>able<br>1 Gateway<br>192.168.2.27<br>172.16.0.101<br>172.16.0.101<br>172.16.0.101<br>172.16.0.101<br>172.16.0.101<br>172.16.0.101 | BWaddr 00-00-00-00<br>102 P-t-Pi172.16.<br>ING NOARP MULTICAS<br>:0 dropped:0 overr<br>elen:100<br>TX bytes:0 (0.0 B<br>Genmask<br>0.0.0.0<br>255.255.255.255<br>255.255.255.255<br>255.255.255.255 | Flags<br>UG<br>UG<br>UG<br>UG<br>UG<br>UG<br>UG<br>UG<br>UG<br>UG<br>UG<br>UG<br>UG         | -00-00-<br>Mask:2<br>:1500<br>frame:0<br>carrier<br>Metric<br>0<br>0<br>0<br>0                                  | 00-00-00-<br>55.255.22<br>Metric:1<br>:0<br>Ref U<br>0<br>0<br>0<br>0<br>0 | 00-00<br>5.255<br>0 et<br>0 et<br>0 tu<br>0 tu<br>0 tu | 0-00-00-0<br>5<br>5<br>h0<br>in0<br>in0<br>in0<br>in0     | 00 |  |  |  |

### Figure 82: Network Status

It is also possible to verify a successful establishment of the OpenVPN tunnel in the system log, click System Log in menu tree. After the router establishes an OpenVPN tunnel, the log displays the "Initialization Sequence Completed" entry.

| 2013-05-10<br>2013-05-10<br>2013-05-10<br>2013-05-10<br>2013-05-10<br>2013-05-10<br>2013-05-10<br>2013-05-10 | 18:27:52 openvpn[1338]<br>18:27:55 openvpn[1338]<br>18:27:55 openvpn[1338]<br>18:27:55 openvpn[1338]<br>18:27:55 openvpn[1338]<br>18:28:00 openvpn[1338]<br>18:28:14 openvpn[1338]<br>18:28:14 openvpn[1338] | Attempting to establish<br>TCP connection establish<br>TCPv4_CLIENT link local:<br>TCPv4_CLIENT link remote<br>WARNING: this configurat<br>[LT_server] Peer Connect<br>TUN/TAP device tap0 open<br>(abin/fconfig tap0 5.11 | TCP connection with 88.<br>ted with 88.86.101.201:11<br>[undef]<br>tr 88.86.101.201:1194<br>ilon may cache parswords<br>tion Initiated with 88.8<br>ted<br>1.2.2 netmask 255.255.0. | 86.101.201:1194 [nomblock]<br>194<br>in memory use the auth-noc<br>6.101.201:1194<br>0 mtu 1500 broadcast 5.11.255. | ache option to prevent this |
|----------------------------------------------------------------------------------------------------|----------------------------------------------------------------------------------------------------|----------------------------------------------------------------------------------------------------|----------------------------------------------------------------------------------------------------|----------------------------------------------------------------------------------------------------|-----------------------------|
| 2013-05-10                                                                                                   | 18:28:14 openvpn[1338]:                                                                                                    | Initialization Sequence                                                                                                    | Completed                                                                                                    |                                                                                                    |                             |

Figure 83: System log

# 2.3.2 OpenVPN tunnel with pre-shared secret authentication

Enter the following parameters in the configuration of the first router. This router is the SERVER:

| Item                        | Value                          |  |
|-----------------------------|--------------------------------|--|
| Remote Subnet               | 192.168.3.0                    |  |
| Remote Subnet Mask          | 255.255.255.0                  |  |
| Local Interface IP Address  | 10.168.1.1                     |  |
| Remote Interface IP Address | 10.168.1.2                     |  |
| Authenticate Mode           | pre-shared secret              |  |
| Pre-shared Secret           | shared key for both of routers |  |

Table 56: Configuration of the first router (pre-shared secret)

Enter the following parameters in the configuration of the second router. This router is the CLIENT:

| Item                        | Value                          |  |
|-----------------------------|--------------------------------|--|
| Remote IP Address           | 10.0.2.36                      |  |
| Remote Subnet               | 192.168.1.0                    |  |
| Remote Subnet Mask          | 255.255.255.0                  |  |
| Local Interface IP Address  | 10.168.1.2                     |  |
| Remote Interface IP Address | 10.168.1.1                     |  |
| Authenticate Mode           | pre-shared secret              |  |
| Pre-shared Secret           | shared key for both of routers |  |
|                             |                                |  |

Table 57: Configuration of the second router (pre-shared secret)

The procedure of creating the pre-shared key is described in the pre-key chapter. See "Creation of pre-shared key" on page 157.

| escription *                |                    |            |        |
|-----------------------------|--------------------|------------|--------|
| Protocol                    | UDP                |            |        |
| UDP Port                    | 1194               |            |        |
| Domata TD Address *         |                    |            |        |
| Remote fr Address           | 102 169 2 0        |            |        |
| Remote Subnet               | 192.100.3.0        |            |        |
| Remote Subnet Mask *        | 255.255.255.0      |            |        |
| Kedifect Gateway            | 10 100 1 1         |            |        |
| Local Interface IP Address  | 10.100.1.1         |            |        |
| Remote Interface IF Address | 10.100.1.2         |            |        |
| ring interval *             | 20                 | sec        |        |
| ring 1 imeout *             | 30                 | sec        |        |
| Renegotiate Interval *      | [                  | sec        |        |
| Max Fragment Size *         | 170                | bytes      |        |
| Compression                 |                    |            |        |
| Authorizata Mada            | Incappiled         |            |        |
| Abmenucate Mode             |                    | ×          |        |
| Pre-shared Secret           | # 2048 bit OpenVPN | Static key |        |
|                             | #                  |            | ~      |
| CA Certificate              |                    |            | ^      |
| or or mane                  |                    |            | $\sim$ |
|                             |                    |            | ~      |
| DH Parameters               |                    |            | ~      |
|                             |                    |            |        |
| Local Certificate           |                    |            |        |
|                             |                    |            | ×      |
| Least Drivets Ver           |                    |            | ^      |
| Local Private Key           |                    |            | $\sim$ |
| Username                    |                    |            |        |
| Password                    |                    |            |        |
| Extra Options *             |                    |            |        |
| * can be blank              | L                  |            |        |
|                             |                    |            |        |

Figure 84: Configuration of the first router (pre-shared secret)

Note: The configuration of the second router is similar to the first router. See table 57 on page 128. If you select "applied" from the NAT Rules drop down menu, then the router applies the rules specified in the Security> NAT dialog to the OpenVPN tunnel.

After establishing an OpenVPN tunnel, the Network> LAN Status dialog displays the tun0 interface in the Interface section, and the associated route in the Route Table section.

| 1.1.1                                                                 |                                                                                                    |                                                                                                    |                                                                                             |                                                                                                    |                                                                            |                                                        |                                                           |    |  |  |  |
|-----------------------------------------------------------------------|----------------------------------------------------------------------------------------------------|----------------------------------------------------------------------------------------------------|---------------------------------------------------------------------------------------------|----------------------------------------------------------------------------------------------------|----------------------------------------------------------------------------|--------------------------------------------------------|-----------------------------------------------------------|----|--|--|--|
| th0                                                                   | Link encap:Ethernet                                                                                                    | HWaddr 00:55:44:                                                                                                    | 33:52:                                                                                      | 98<br>5 March                                                                                                   |                                                                            |                                                        |                                                           |    |  |  |  |
|                                                                       | ID RDOADCAST DIMNIN                                                                                                    | AMULTICAST MTH-1                                                                                                    | 500 M                                                                                       | o mask                                                                                                    | :235.255.                                                                  | 255.0                                                  | 0                                                         |    |  |  |  |
|                                                                       | RY nackets: 6743 err                                                                                                    | ors:0 dronned:382                                                                                                    | overru                                                                                      | ne.0 fr                                                                                                    | ame : 0                                                                    |                                                        |                                                           |    |  |  |  |
|                                                                       | TX packets:532 erro                                                                                                    | rs:0 dropped:0 ove                                                                                                    | rruns:                                                                                      | 0 carri                                                                                                    | er:0                                                                       |                                                        |                                                           |    |  |  |  |
|                                                                       | collisions:0 txqueu                                                                                                    | elen:1000                                                                                                    |                                                                                             |                                                                                                    |                                                                            |                                                        |                                                           |    |  |  |  |
|                                                                       | RX bytes:541103 (52)                                                                                                    | 8.4 KB) TX bytes:                                                                                                    | 277877                                                                                      | (271.3                                                                                                    | KB)                                                                        |                                                        |                                                           |    |  |  |  |
|                                                                       | Interrupt:23                                                                                                    |                                                                                                    |                                                                                             |                                                                                                    |                                                                            |                                                        |                                                           |    |  |  |  |
| D                                                                     | Link encap:Local Lo                                                                                                    | opback                                                                                                    |                                                                                             |                                                                                                    |                                                                            |                                                        |                                                           |    |  |  |  |
|                                                                       | inet addr:127.0.0.1                                                                                                    | Mask:255.0.0.0                                                                                                    |                                                                                             |                                                                                                    |                                                                            |                                                        |                                                           |    |  |  |  |
|                                                                       | UP LOOPBACK RUNNING                                                                                                    | MTU:16436 Metri                                                                                                    | c:1                                                                                         | a la compañía de la compañía de la compañía de la compañía de la compañía de la compañía de la compañía de la c |                                                                            |                                                        |                                                           |    |  |  |  |
|                                                                       | RX packets:0 errors                                                                                                    | :0 dropped:0 overr                                                                                                    | uns:0                                                                                       | frame:0                                                                                                    |                                                                            |                                                        |                                                           |    |  |  |  |
|                                                                       | IX packets:0 errors                                                                                                    | :0 aroppea:0 overr                                                                                                    | uns:0                                                                                       | carrier                                                                                                    | :0                                                                         |                                                        |                                                           |    |  |  |  |
|                                                                       | RX bytes:0 (0.0 B)                                                                                                    | TX bytes:0 (0.0 B                                                                                                    | 1                                                                                           |                                                                                                    |                                                                            |                                                        |                                                           |    |  |  |  |
|                                                                       |                                                                                                    |                                                                                                    |                                                                                             |                                                                                                    |                                                                            |                                                        |                                                           |    |  |  |  |
| 1n0                                                                   | Link encap:UNSPEC 1<br>inet addr:172.16.0.<br>UP POINTOPOINT RUNN<br>RX packets:0 errors                                                                                                    | HWaddr 00-00-00<br>102 P-t-P:172.16.<br>ING NOARP MULTICAS<br>:0 dropped:0 overr                                                                                                    | -00-00<br>0.101<br>T MTU<br>uns:0                                                           | -00-00-<br>Mask:2<br>:1500<br>frame:0                                                                           | 00-00-00-<br>55.255.25<br>Metric:1                                         | 00-00                                                  | 0-00-00-(<br>5                                            | 00 |  |  |  |
| in0                                                                   | Link encap:UNSPEC  <br>inet addr:172.16.0.<br>UP FOINTPOINT RUNN<br>RX packets:0 errors<br>TX packets:0 errors<br>collisions:0 txqueu<br>RX bytes:0 (0.0 B)                                                                                                    | HWaddr 00-00-00<br>102 P-t-P:172.16.<br>ING NOARP MULTICAS<br>:0 dropped:0 overr<br>:0 dropped:0 overr<br>elen:100<br>TX bytes:0 (0.0 B                                                             | -00-00<br>0.101<br>T MTU<br>uns:0<br>uns:0                                                  | -00-00-<br>Mask:2<br>:1500<br>frame:0<br>carrier                                                                | 00-00-00-<br>55.255.25<br>Metric:1<br>:0                                   | 00-00                                                  | 0-00-00-1<br>5                                            | 00 |  |  |  |
| 100                                                                   | Link encap:UNSPEC 1<br>inet addr:172.16.0.<br>UP FOINTOPOINT RUNN<br>RX packets:0 errors<br>TX packets:0 errors<br>collisions:0 txqueu<br>RX bytes:0 (0.0 B)                                                                                                    | HWaddr 00-00-00-00<br>102 P-t-Pi172.16.<br>ING NOARP MULTICAS<br>:0 dropped:0 overr<br>:0 dropped:0 overr<br>elen:100<br>TX bytes:0 (0.0 B                                                          | -00-00<br>0.101<br>T MIU<br>uns:0<br>uns:0                                                  | -00-00-<br>Mask:2<br>:1500<br>frame:0<br>carrier                                                                | 00-00-00-<br>55.255.25<br>Metric:1                                         | 00-00                                                  | 0-00-00-1<br>5                                            | 00 |  |  |  |
| in0                                                                   | Link encap:UNSPEC 1<br>inet addr:172.16.0.<br>UP FOINTOPOINT RUNN<br>RX packets:0 errors<br>TX packets:0 errors<br>collisions:0 txqueu<br>RX bytes:0 (0.0 B)                                                                                                    | HWaddr 00-00-00<br>102 P-t-Pi172.16.<br>ING NOARP MULTICAS<br>:0 dropped:0 overr<br>elen:100<br>TX bytes:0 (0.0 B                                                                                   | -00-00<br>0.101<br>T MIU<br>uns:0<br>uns:0                                                  | -00-00-<br>Mask:2<br>:1500<br>frame:0<br>carrier                                                                | 00-00-00<br>55.255.25<br>Metric:1<br>:0                                    | 00-00                                                  | 0-00-00-1<br>5                                            | 00 |  |  |  |
| n0<br>Route T                                                         | Link encap:UNSPEC 1<br>inet addr:172.16.0.<br>UP FOINTOFOINT RUNN<br>RX packets:0 errors<br>Collisions:0 txquew<br>RX bytes:0 (0.0 B)                                                                                                    | HWaddr 00-00-00-00<br>102 P-t-P:172.16.<br>ING NOARP MULTICAS<br>10 dropped:10 overr<br>elen:100<br>TX bytes:0 (0.0 B                                                                               | -00-00<br>0.101<br>T MTU<br>uns:0<br>uns:0                                                  | -00-00-<br>Mask:2<br>:1500<br>frame:0<br>carrier                                                                | 00-00-00<br>55.255.25<br>Metric:1<br>:0                                    | 00-00                                                  | 0-00-00-1<br>5                                            | 00 |  |  |  |
| n0<br>Route T:<br>stination                                           | Link encap:UNSPEC 1<br>inet addr:172.16.0.<br>UP FOINTOFOINT RUNN<br>RX packets:0 errors<br>TX packets:0 errors<br>collisions:0 txqueu<br>RX bytes:0 (0.0 B)                                                                                                    | HWaddr 00-00-00<br>102 P-t-Pi172.16.<br>ING NOARP MULTICAS<br>0 dropped:0 overr<br>0 dropped:0 overr<br>elen:100<br>TX bytes:0 (0.0 B<br>Genmask                                                    | -00-00<br>0.101<br>T MTU<br>uns:0<br>uns:0<br>)                                             | -00-00-<br>Mask:2<br>:1500<br>frame:0<br>carrier<br>Metric                                                      | 00-00-00<br>55.255.25<br>Metric:1<br>:0<br>Ref U                           | 00-00<br>5.255                                         | 0-00-00-1<br>5                                            | 20 |  |  |  |
| Route T:<br>stination<br>0.0.0                                        | Link encap:UNSPEC 1<br>inet addri172.16.0.<br>UP POINTOPOINT RUNN<br>RX packets:0 errors<br>TX packets:0 errors<br>collisions:0 txqueu<br>RX bytes:0 (0.0 B)                                                                                                    | HWaddr 00-00-00<br>102 P-t-Pi172.16.<br>ING NOARP MULTICAS<br>0 dropped:0 overr<br>elen:100<br>TX bytes:0 (0.0 B<br>Genmask<br>0.0.0.0                                                              | -00-00<br>0.101<br>T MIU<br>uns:0<br>uns:0<br>)<br>Flags<br>UG                              | -00-00-<br>Mask:2<br>1500<br>frame:0<br>carrier<br>Metric<br>0                                                  | 00-00-00<br>55.255.25<br>Metric:1<br>:0<br>Ref U                           | 00-00<br>5.255                                         | 0-00-00-1<br>5<br>face<br>:h0                             | 00 |  |  |  |
| n0<br>Route T.<br>stination<br>.0.0.                                  | Link encap:UNSPEC 1<br>inet addr:1172.16.0.)<br>UP POINTOPOINT RUNN<br>RX packets:0 errors<br>TX packets:0 errors<br>collisions:0 txqueu<br>RX bytes:0 (0.0 B)<br>able<br>a Gateway<br>192.168.2.27<br>172.16.0.101                                                        | BWaddr 00-00-00-00<br>102 P-t-P:172.16.<br>ING NOARP MULTICAS<br>:0 dropped:0 overr<br>elen:100<br>TX bytes:0 (0.0 B<br>Genmask<br>0.0.0.0<br>255.255.255.255                                       | -00-00<br>0.101<br>T MIU<br>uns:0<br>uns:0<br>)<br>)<br>Flags<br>UG<br>UGH                  | -00-00-<br>Mask:2<br>:1500<br>frame:0<br>carrier<br>Metric<br>0                                                 | 00-00-00<br>55.255.25<br>Metric:1<br>:0<br>Ref U<br>0                      | 00-00<br>5.255<br>0 et 1<br>0 tu                       | 0-00-00-(5<br>5<br>ace<br>.h0<br>.n0                      | 00 |  |  |  |
| Route T:<br>stination<br>0.0.0<br>0.1.17<br>2.16.0.0                  | Link encap:UNSPEC 1<br>Link encap:UNSPEC 1<br>Link addr:172.16.0.<br>UP FOINTOFOINT RUNN<br>RX packets:0 errors<br>collisions:0 txqueu<br>RX bytes:0 (0.0 B)<br>able<br>able<br>able<br>Gateway<br>192.168.2.27<br>172.16.0.101<br>172.16.0.101                            | HWaddr 00-00-00<br>102 P-t-P:172.16.<br>ING NOARP MULTICAS<br>10 dropped:0 overr<br>elen:100<br>TX bytes:0 (0.0 B<br>TX bytes:0 (0.0 B<br>Genmask<br>0.0.0.0<br>255.255.255.255<br>255.255.0.0      | -00-00<br>0.101<br>I MIU<br>uns:0<br>uns:0<br>)<br>)<br>Flags<br>UG<br>UG<br>UG<br>UG<br>UG | -00-00-<br>Mask:2<br>:1500<br>frame:0<br>carrier<br>Metric<br>0<br>0<br>0                                       | 00-00-00<br>55.255.25<br>Metric:1<br>:0<br>Ref U<br>0<br>0<br>0            | 00-00<br>5.255<br>5.255<br>0 et<br>0 tu<br>0 tu        | 0-00-00-1<br>5<br>face<br>h0<br>m0<br>m0                  | 00 |  |  |  |
| Route T<br>stination<br>0.0.0<br>.0.1.17<br>2.16.0.0<br>2.16.0.1      | Link encap:UNSPEC 1<br>inet addr:172.16.0.<br>UP FOINTOPOINT RUNN<br>RX packets:0 errors<br>Collisions:0 txqueu<br>RX bytes:0 (0.0 B)<br>able<br>able<br>able<br>able<br>able<br>able<br>able<br>able                                                                      | HWaddr 00-00-00-00<br>102 P-t-Pi172.16.<br>ING NOARP MULTICAS<br>:0 dropped:0 overr<br>elen:100<br>TX bytes:0 (0.0 B<br>Genmask<br>0.0.0.0<br>255.255.255.255                                       | -00-00<br>0.101<br>I MIU<br>uns:0<br>uns:0<br>)<br>Flags<br>UG<br>UGH<br>UG<br>UGH          | -00-00-<br>Mask:2<br>:1500<br>frame:0<br>carrier<br>Metric<br>0<br>0<br>0<br>0                                  | 00-00-00<br>55.255.25<br>Metric:1<br>:0<br>Ref U<br>0<br>0<br>0            | 00-00<br>5.255<br>0 et<br>0 tu<br>0 tu<br>0 tu         | 0-00-00-1<br>5<br>face<br>th0<br>th0<br>th0<br>th0<br>th0 | 00 |  |  |  |
| Route T:<br>stination<br>0.0.0<br>0.0.1.17<br>12.16.0.0<br>12.16.0.10 | Link encap:UNSPEC 1<br>inet addri172.16.0.<br>UP POINTOPOINT RUNN<br>RX packets:0 errors<br>collisions:0 txqueu<br>RX bytes:0 (0.0 B)<br>able<br>1 Gateway<br>192.168.2.27<br>172.16.0.101<br>172.16.0.101<br>172.16.0.101<br>172.16.0.101<br>172.16.0.101<br>172.16.0.101 | BWaddr 00-00-00-00<br>102 P-t-Pi172.16.<br>ING NOARP MULTICAS<br>:0 dropped:0 overr<br>elen:100<br>TX bytes:0 (0.0 B<br>Genmask<br>0.0.0.0<br>255.255.255.255<br>255.255.255.255<br>255.255.255.255 | Flags<br>UG<br>UG<br>UG<br>UG<br>UG<br>UG<br>UG<br>UG<br>UG<br>UG<br>UG<br>UG<br>UG         | -00-00-<br>Mask:2<br>:1500<br>frame:0<br>carrier<br>Metric<br>0<br>0<br>0<br>0                                  | 00-00-00-<br>55.255.22<br>Metric:1<br>:0<br>Ref U<br>0<br>0<br>0<br>0<br>0 | 00-00<br>5.255<br>0 et<br>0 et<br>0 tu<br>0 tu<br>0 tu | 0-00-00-0<br>5<br>5<br>h0<br>in0<br>in0<br>in0<br>in0     | 00 |  |  |  |

### Figure 85: Network Status

It is also possible to verify a successful establishment of the OpenVPN tunnel in the system log, click System Log in menu tree. After the router establishes an OpenVPN tunnel, the log displays the "Initialization Sequence Completed" entry.

| 2013-05-10 18:2'<br>2013-05-10 18:2'<br>2013-05-10 18:2'<br>2013-05-10 18:2'<br>2013-05-10 18:2'<br>2013-05-10 18:2'<br>2013-05-10 18:2'<br>2013-05-10 18:2'<br>2013-05-10 18:2' | <pre>152 openvpn[1338]:<br/>155 openvpn[1338]:<br/>155 openvpn[1338]:<br/>155 openvpn[1338]:<br/>156 openvpn[1338]:<br/>150 openvpn[1338]:<br/>114 openvpn[1338]:<br/>114 openvpn[1338]:<br/>114 openvpn[1338]:</pre> | Attempting to establis<br>ICP connection establis<br>ICPv4_CLIENT link loca<br>ICPv4_CLIENT link remo<br>MARRING: this configur<br>(LT_server) Feer Conne<br>IUN/TAP device tap0 op<br>/abin/ifconfig tap0 5.<br>Initialization Sequence | h TCP connection with<br>shed with 88.86.101.<br>1: [undef]<br>te: 88.86.101.201:1:<br>ation may cache past<br>cotion Initiated with<br>ened<br>11.2.2 netmask 255.2<br>e Completed] | h 88.86.101.201:1194 [n<br>201:1194<br>94<br>88.86.101.201:1194<br>55.0.0 mtu 1500 broadce | onblock]<br>the auth-nocache option to p<br>st 5.11.255.255 | revent this |
|----------------------------------------------------------------------------------------------------|----------------------------------------------------------------------------------------------------|----------------------------------------------------------------------------------------------------|----------------------------------------------------------------------------------------------------|--------------------------------------------------------------------------------------------|-------------------------------------------------------------|-------------|
|                                                                                                    |                                                                                                    | ANA DA A A A A A A A A A A A A A A A A A                                                                                                     |                                                                                                    |                                                                                            |                                                             |             |

Figure 86: System log

# 2.3.3 OpenVPN tunnel with username/password authentication

Enter the following parameters in the configuration of the first router. This router is the SERVER:

| ltem               | Value                                 |
|--------------------|---------------------------------------|
| Remote Subnet      | 192.168.3.0                           |
| Remote Subnet Mask | 255.255.255.0                         |
| Authenticate Mode  | username/password                     |
| CA Certificate     | generated certificate from VPN server |
| Username           | username assigned by the VPN server   |
| Password           | password assigned by the VPN server   |

 Table 58:
 Configuration of the first router (username/password)

Enter the following parameters in the configuration of the second router. This router is the CLIENT:

| Item               | Value                                 |
|--------------------|---------------------------------------|
| Remote IP Address  | 10.0.2.36                             |
| Remote Subnet      | 192.168.1.0                           |
| Remote Subnet Mask | 255.255.255.0                         |
| Authenticate Mode  | username/password                     |
| CA Certificate     | generated certificate from VPN server |
| Username           | username assigned by the VPN server   |
| Password           | password assigned by the VPN server   |

Table 59: Configuration of the second router (username/password)

The procedure of creating certificate is described in the certificate chapter. See "Creation of certificates" on page 158.

| Apprintion *                | [                                                              | ]                                                                                                    |   |
|-----------------------------|----------------------------------------------------------------|----------------------------------------------------------------------------------------------------|---|
| Protocol                    |                                                                |                                                                                                    |   |
| UDP Port                    | 1194                                                           |                                                                                                    |   |
| Pamota TP Address *         |                                                                |                                                                                                    |   |
| Domoto Subnot *             | 102 168 3.0                                                    |                                                                                                    |   |
| Remote Subnet Made *        | 255 255 255 0                                                  |                                                                                                    |   |
| Redirect Gateway            | no v                                                           |                                                                                                    |   |
| Local Interface IP Address  | •                                                              |                                                                                                    |   |
| Remote Interface IP Address |                                                                |                                                                                                    |   |
| Ping Interval *             | 10                                                             | sec                                                                                                   |   |
| Ping Timeout *              | 30                                                             | sec                                                                                                   |   |
| Renegotiate Interval *      |                                                                | sec                                                                                                   |   |
| Max Fragment Size *         |                                                                | bytes                                                                                                 |   |
| Compression                 | LZO V                                                          |                                                                                                    |   |
| NAT Rules                   | not applied 🗸 🗸                                                |                                                                                                    |   |
| Authenticate Mode           | username / password 🗸                                          | ]                                                                                                    |   |
| Pre-shared Secret           |                                                                |                                                                                                    | 0 |
| CA Certificate              | BEGIN CERTIFIC<br>MIIFITCCBIadavFJNcUI<br>mbmskhbCSvdSCBVBBDEv | ATE<br>SYsvdsdvLSKVNLksvbFSDdbvbVvdfv35DVDBBB1knk1nn<br>vdsvFWFEk1nmIIUIONDFScxC2csdavJKHKmcSdoFFFrtS | ~ |
| DH Parameters               |                                                                |                                                                                                    | 0 |
| Local Certificate           |                                                                |                                                                                                    | 0 |
| Local Private Key           |                                                                |                                                                                                    | 0 |
| Username                    | ****                                                           | ]                                                                                                    |   |
| Password                    | ••••••                                                         |                                                                                                    |   |
| Extra Options *             |                                                                |                                                                                                    |   |
| * can be blank              |                                                                |                                                                                                    |   |

Figure 87: Configuration of the first router (username/password)

Note: The configuration of the second router is similar to the first router. See table 59 on page 132. If you select "applied" from the NAT Rules drop down menu, then the router applies the rules specified in the Security> NAT dialog to the OpenVPN tunnel.

After establishing an OpenVPN tunnel, the Network> LAN Status dialog displays the tun0 interface in the Interface section, and the associated route in the Route Table section.

| th0                                                                             | Link encap:Ethernet                                                                                                    | HWaddr 00:55:44:                                                                                                    | 33:52:                                                                                                    | 98<br>5 Maak                                                                   |                                                                        | 255 0                                                     |        |   |  |  |  |
|---------------------------------------------------------------------------------|----------------------------------------------------------------------------------------------------|----------------------------------------------------------------------------------------------------|----------------------------------------------------------------------------------------------------|--------------------------------------------------------------------------------|------------------------------------------------------------------------|-----------------------------------------------------------|--------|---|--|--|--|
|                                                                                 | UP BROADCAST RUNNING                                                                                                    | MULTICAST MTU:1                                                                                                    | 500 M                                                                                                    | etric:1                                                                        | .200.200.                                                              | 200.0                                                     |        |   |  |  |  |
|                                                                                 | RX packets:6743 erro                                                                                                    | ors:0 dropped:382                                                                                                    | overru                                                                                                    | ns:0 fr                                                                        | ame:0                                                                  |                                                           |        |   |  |  |  |
|                                                                                 | TX packets:532 error                                                                                                    | rs:0 dropped:0 ove                                                                                                    | rruns:                                                                                                    | 0 carri                                                                        | er:0                                                                   |                                                           |        |   |  |  |  |
|                                                                                 | collisions:0 txqueue                                                                                                    | elen:1000                                                                                                    |                                                                                                    |                                                                                |                                                                        |                                                           |        |   |  |  |  |
|                                                                                 | RX bytes:541103 (52)<br>Interrupt:23                                                                                                    | 8.4 KB) TX bytes:                                                                                                    | 277877                                                                                                    | (271.3                                                                         | KB)                                                                    |                                                           |        |   |  |  |  |
| D                                                                               | Link encap:Local Loc                                                                                                    | opback                                                                                                    |                                                                                                    |                                                                                |                                                                        |                                                           |        |   |  |  |  |
|                                                                                 | inet addr:127.0.0.1                                                                                                    | Mask:255.0.0.0                                                                                                    |                                                                                                    |                                                                                |                                                                        |                                                           |        |   |  |  |  |
|                                                                                 | DY DOOFBACK RUNNING                                                                                                    | MIU:16436 Metri                                                                                                    | C:1                                                                                                    | Frame . O                                                                      |                                                                        |                                                           |        |   |  |  |  |
|                                                                                 | TX packets:0 errors:                                                                                                    | :0 dropped:0 overr                                                                                                    | uns:0                                                                                                    | carrier                                                                        | :0                                                                     |                                                           |        |   |  |  |  |
|                                                                                 | collisions:0 txqueue                                                                                                    | elen:0                                                                                                    |                                                                                                    |                                                                                |                                                                        |                                                           |        |   |  |  |  |
|                                                                                 | RX bytes:0 (0.0 B)                                                                                                    | TX bytes:0 (0.0 B                                                                                                    | )                                                                                                    |                                                                                |                                                                        |                                                           |        |   |  |  |  |
| 1n0                                                                             | Link encap:UNSPEC I<br>inet addr:172.16.0.1<br>UP POINTOPOINT RUNNI<br>RX packets:0 errors                                                                                                    | HWaddr 00-00-00-00<br>102 P-t-P:172.16.<br>ING NOARP MULTICAS<br>:0 dropped:0 overr                                                                                                    | -00-00<br>0.101<br>T MTU<br>uns:0 :                                                                                    | -00-00-<br>Mask:2<br>:1500<br>frame:0                                          | 00-00-00-<br>55.255.25<br>Metric:1                                     | 00-00-00<br>5.255                                         | -00-00 |   |  |  |  |
| an0                                                                             | Link encap:UNSPEC 1<br>inet addr:172.16.0.;<br>UP POINTOPOINT RUNN;<br>RX packets:0 errors<br>IX packets:0 errors<br>collisions:0 txqueu<br>RX bytes:0 (0.0 B)                                                                                                    | HWaddr 00-00-00<br>102 P-t-P:172.16.<br>ING NOARP MULTICAS<br>:0 dropped:0 overr<br>:0 dropped:0 overr<br>elen:100<br>TX bytes:0 (0.0 B                                                                                                    | -00-00<br>0.101<br>T MTU<br>uns:0 :<br>uns:0 :                                                                         | -00-00-<br>Mask:2<br>:1500<br>frame:0<br>carrier                               | 00-00-00-<br>55.255.25<br>Metric:1<br>:0                               | 00-00-00                                                  | -00-00 |   |  |  |  |
| 200                                                                             | Link encap:UNSPEC i<br>inet addr:172.16.0.:<br>UF FOINTOFOINT RUNN<br>RX packets:0 errors<br>collisions:0 txqueu<br>RX bytes:0 (0.0 B)                                                                                                    | HWaddr 00-00-00<br>102 P-t-P:172.16.<br>ING NOARP MULTICAS<br>:0 dropped:0 overr<br>:0 dropped:0 overr<br>elen:100<br>TX bytes:0 (0.0 B                                                                                                    | -00-00<br>0.101<br>T MTU<br>uns:0 :<br>uns:0 (                                                                         | -00-00-<br>Mask:2<br>:1500<br>frame:0<br>carrier                               | 00-00-00-<br>55.255.25<br>Metric:1<br>:0                               | 00-00-00                                                  | -00-00 | ] |  |  |  |
| n0<br>Route T                                                                   | Link encap:UNSPEC :<br>inet addr:172.16.0.:<br>UF FOINTOFOINT RUNN:<br>RX packets:0 errors<br>collisions:0 txqueu<br>RX bytes:0 (0.0 B)                                                                                                    | HWaddr 00-00-00<br>102 P-t-P:172.16,<br>ING NOARP MULTICAS<br>:0 dropped:0 overr<br>:0 dropped:0 overr<br>elen:100<br>TX bytes:0 (0.0 B                                                                                                    | -00-00<br>0.101<br>I MIU<br>uns:0<br>)                                                                                 | -00-00-<br>Mask:2<br>:1500<br>frame:0<br>carrier                               | 00-00-00-<br>55.255.25<br>Metric:1<br>:0                               | 00-00-00                                                  | -00-00 | ] |  |  |  |
| n0<br>Route T                                                                   | Link encap:UNSPEC  <br>inet addr:172.16.0.1<br>UF FOINTOFOINT RUNN:<br>RX packets:0 errors<br>collisions:0 txqueu<br>RX bytes:0 (0.0 B)                                                                                                    | HWaddr 00-00-00<br>102 P-t-P:172.16,<br>ING NOARP MULTICAS<br>:0 dropped:0 overr<br>:0 dropped:0 overr<br>elen:100<br>TX bytes:0 (0.0 B                                                                                                    | -00-00<br>0.101<br>T MTU<br>uns:0 :<br>uns:0 ;                                                                         | -00-00-<br>Mask:2<br>:1500<br>frame:0<br>carrier                               | 00-00-00-<br>55.255.25<br>Metric:1<br>:0                               | 00-00-00                                                  | -00-00 | ] |  |  |  |
| n0<br>Route T                                                                   | Link encap:UNSPEC 1<br>inet addr:172.16.0.1<br>UF FOINTOFOINT RUNN<br>RX packets:0 errors<br>collisions:0 txqueu<br>RX bytes:0 (0.0 B)<br>able<br>n Gateway                                                                                                    | HWaddr 00-00-00<br>102 P-t-P:172.16.<br>ING NOARP MULTICAS<br>:0 dropped:0 overr<br>:0 dropped:0 overr<br>elen:100<br>TX bytes:0 (0.0 B<br>Genmask                                                                                                    | -00-00<br>0.101<br>T MTU<br>uns:0 :<br>)                                                                               | -00-00-<br>Mask:2<br>:1500<br>frame:0<br>carrier<br>Metric                     | 00-00-00-<br>55.255.25<br>Metric:1<br>:0<br>Ref U                      | 00-00-00<br>5.255                                         | -00-00 | ] |  |  |  |
| Route T<br>stinatio:<br>0.0.0                                                   | Link encap:UNSPEC 1<br>inet addr:172.16.0.1<br>UP POINTOPOINT RUNN<br>RX packets:0 errors<br>collisions:0 txqueu<br>RX bytes:0 (0.0 B)<br>able<br>a Gateway<br>192.168.2.27                                                                                                    | HWaddr 00-00-000<br>102 P-t-P:172.16.<br>ING NOARP MULIICAS<br>:0 dropped:0 overr<br>:0 dropped:0 overr<br>elen:100<br>TX bytes:0 (0.0 B<br>Genmask<br>0.0.0.0                                                                                                    | -00-00<br>0.101<br>T MIU<br>uns:0 :<br>uns:0 :<br>)<br>Flags<br>UG                                                     | -00-00-<br>Mask:2<br>:1500<br>frame:0<br>carrier<br>Metric<br>0                | 00-00-00-<br>55.255.25<br>Metric:1<br>:0<br>Ref U:<br>0                | 00-00-00<br>5.255<br>e Iface<br>0 eth0                    | -00-00 | ] |  |  |  |
| Route T<br>stination<br>0.0.0<br>.0.1.17                                        | Link encap:UNSPEC 1<br>inet addr:172.16.0.:<br>UF POINTOPOINT RUNN<br>RX packets:0 errors<br>collisions:0 txqueu<br>RX bytes:0 (0.0 B)<br>able<br>Gateway<br>192.168.2.27<br>172.16.0.101                                                                                                | HWaddr 00-00-00<br>102 P-t-P:172.16.<br>ING NOARP MULTICAS<br>:0 dropped:0 overr<br>:0 dropped:0 overr<br>:0 dropped:0 dropped | -00-00<br>0.101<br>T MIU<br>uns:0 :<br>uns:0 (<br>)<br>Flags<br>UG<br>UGH                                              | -00-00-<br>Mask:2<br>:1500<br>frame:0<br>carrier<br>Metric<br>0<br>0           | 00-00-00-<br>55.255.25<br>Metric:1<br>:0<br>Ref U.<br>0                | e Iface<br>0 eth0<br>0 tun0                               | -00-00 | ] |  |  |  |
| Route T<br>stination<br>0.0.0<br>2.116.0.0                                      | Link encap:UNSPEC i<br>inet addr:172.16.0.1<br>UF FOINTOFOINT RUNN:<br>RX packets:0 errors<br>collisions:0 txqueu<br>RX bytes:0 (0.0 B)<br>able<br>a Gateway<br>192.168.2.27<br>172.168.0.101<br>172.16.0.101                                                                            | HWaddr 00-00-00-00<br>102 P-t-P:172.16,<br>ING NOARP MULTICAS<br>:0 dropped:0 overr<br>:0 dropped:0 overr<br>elen:100<br>TX bytes:0 (0.0 B<br>Genmask<br>0.0.0.0<br>255.255.255.255.255                                                                                                    | -00-00<br>0.101<br>T MIU<br>uns:0 :<br>uns:0 :<br>)<br>Flags<br>UG<br>UGH<br>UG<br>UGH                                 | -00-00-<br>Mask:2<br>:1500<br>frame:0<br>carrier<br>Metric<br>0<br>0           | 00-00-00-<br>55.255.25<br>Metric:1<br>:0<br>Ref U.<br>0                | e Iface<br>0 eth0<br>0 tun0<br>0 tun0                     | -00-00 | ] |  |  |  |
| Route T<br>stinatic:<br>0.0.0<br>2.16.0.0<br>2.16.0.1                           | Link encap:UNSPEC i<br>inet addr:172.16.0.1<br>UF POINTOPOINT RUNN<br>RX packets:0 errors<br>collisions:0 txqueu<br>RX bytes:0 (0.0 B)<br>able<br>n Gateway<br>192.168.2.27<br>172.16.0.101<br>172.16.0.101<br>172.16.0.101                                                              | <pre>HWaddr 00-00-00-00<br/>102 P-t-P:172.16.<br/>ING NOARP MULTICAS<br/>:0 dropped:0 overr<br/>:0 dropped:0 overr<br/>elen:100<br/>TX bytes:0 (0.0 B<br/>TX bytes:0 (0.0 B<br/>0.0.0<br/>255.255.255.255<br/>255.255.255.255</pre>                                                                                                    | -00-00<br>0.101<br>I MIU<br>uns:0 :<br>uns:0 :<br>)<br>)<br>Flags<br>UG<br>UG<br>UG<br>UG<br>UG<br>UG<br>UG<br>UG      | -00-00-<br>Mask:2<br>:1500<br>frame:0<br>carrier<br>Metric<br>0<br>0<br>0<br>0 | 00-00-00-<br>55.255.25<br>Metric:1<br>:0<br>Ref U.<br>0<br>0<br>0      | re Iface<br>0 eth0<br>0 tun0<br>0 tun0                    | -00-00 | ] |  |  |  |
| Route T<br>stinatio:<br>0.0.0<br>).0.1.17<br>'2.16.0.0<br>2.16.0.1<br>'2.16.0.1 | Link encap:UNSPEC 1<br>inet addr:172.16.0.1<br>UP POINTOPOINT RUNNI<br>RX packets:0 errors<br>collisions:0 txqueu<br>RX bytes:0 (0.0 B)<br>able<br>a Gateway<br>192.168.2.27<br>172.16.0.101<br>172.16.0.101<br>172.16.0.101<br>172.16.0.101<br>172.16.0.101<br>172.16.0.101<br>10.0.0.0 | HWaddr 00-00-00-00<br>102 P-t-P:172.16.<br>ING NOARP MULIICAS<br>:0 dropped:0 overr<br>:0 dropped:0 overr<br>:10 dropped:0 overr<br>:10 dropped:0 overr<br>:0 dropped:0 overr<br>:0 dropped:0 dropped:0 dr           | -00-00<br>0.101<br>I MIU<br>uns:0<br>uns:0<br>)<br>)<br>Flags<br>UG<br>UGH<br>UG<br>UGH<br>UG<br>UGH<br>UH<br>UH<br>UH | -00-00-<br>Mask:2<br>:1500<br>carrier<br>Metric<br>0<br>0<br>0<br>0<br>0       | 00-00-00-<br>55.255.25<br>Metric:1<br>:0<br>Ref U.<br>0<br>0<br>0<br>0 | e Iface<br>0 eth0<br>0 tun0<br>0 tun0<br>0 tun0<br>0 tun0 | -00-00 | ] |  |  |  |

### Figure 88: Network Status

It is also possible to verify a successful establishment of the OpenVPN tunnel in the system log, click System Log in menu tree. After the router establishes an OpenVPN tunnel, the log displays the "Initialization Sequence Completed" entry.

| 2013-05-10 18:2<br>2013-05-10 18:2<br>2013-05-10 18:2<br>2013-05-10 18:2<br>2013-05-10 18:2<br>2013-05-10 18:2<br>2013-05-10 18:2<br>2013-05-10 18:2<br>2013-05-10 18:2 | 7:52 openvpn[1338]:<br>7:55 openvpn[1338]:<br>7:55 openvpn[1338]:<br>7:55 openvpn[1338]:<br>7:56 openvpn[1338]:<br>8:00 openvpn[1338]:<br>8:14 openvpn[1338]:<br>8:14 openvpn[1338]: | Attempting to establish 1<br>TCP connection establish<br>TCPv4_CLIENT link local:<br>TCPv4_CLIENT link remote:<br>NARNHO: this configurati<br>[L1_server] Peer Connecti<br>TUM/TAP device tapO open<br>/sbin/ifconfig tapO 5.11.<br>/nitialization Sequence C | ICP connection with 88.4<br>ed with 88.86.101.201:11<br>(undef)<br>: 88.86.101.201:1194<br>is 88.86.101.201:1194<br>is 88.86.101.201:1194<br>is 88.86.101.201:1194<br>is 88.86.101.201:1194<br>down and a state of the state of the state<br>of the state of the state of the state<br>of the state of the state of the state of the state<br>of the state of the state of the state of the state<br>of the state of the state of the state of the state<br>of the state of the state of the state of the state of the state<br>of the state of the state of | 6.101.201:1194 [nonblock]<br>94<br>in memory use the aut<br>.101.201:1194<br>mtu 1500 broadcast 5.11 | -nocache option to prevent this<br>255.255 |
|----------------------------------------------------------------------------------------------------|----------------------------------------------------------------------------------------------------|----------------------------------------------------------------------------------------------------|----------------------------------------------------------------------------------------------------|----------------------------------------------------------------------------------------------------|--------------------------------------------|
|                                                                                                    |                                                                                                    |                                                                                                    |                                                                                                    |                                                                                                    |                                            |

Figure 89: System log

# 2.3.4 OpenVPN tunnel with X.509 certificate authentication

Enter the following parameters in the configuration of the first router. This router is the SERVER:

| Item                        | Value                                        |
|-----------------------------|----------------------------------------------|
| Remote Subnet               | 192.168.3.0                                  |
| Remote Subnet Mask          | 255.255.255.0                                |
| Local Interface IP Address  | 10.168.1.1                                   |
| Remote Interface IP Address | 10.168.1.2                                   |
| Authenticate Mode           | X.509 certificate (server)                   |
| CA Certificate              | generated certificate from VPN server        |
| DH Parameters               | Diffie-Hellman protocol for key exchange     |
| Local Certificate           | local certificate assigned by the VPN server |
| Local Private Key           | local private key assigned by the VPN server |

Table 60: Configuration of the first router (X.509 certificate)

Enter the following parameters in the configuration of the second router. This router is the CLIENT:

| Item                        | Value                                        |
|-----------------------------|----------------------------------------------|
| Remote IP Address           | 10.0.2.36                                    |
| Remote Subnet               | 192.168.1.0                                  |
| Remote Subnet Mask          | 255.255.255.0                                |
| Local Interface IP Address  | 10.168.1.2                                   |
| Remote Interface IP Address | 10.168.1.1                                   |
| Authenticate Mode           | X.509 certificate (client)                   |
| CA Certificate              | generated certificate from VPN server        |
| Local Certificate           | local certificate assigned by the VPN server |
| Local Private Key           | local private key assigned by the VPN server |

Table 61: Configuration of the second router (X.509 certificate)

The procedure of creating certificate is described in the certificate chapter. See "Creation of certificates" on page 158.

| Description *               |                                                        |                                                                                                    |
|-----------------------------|--------------------------------------------------------|----------------------------------------------------------------------------------------------------|
| Protocol                    | UDP                                                    | ✓                                                                                                    |
| JDP Port                    | 1194                                                   |                                                                                                    |
| Remote IP Address *         |                                                        |                                                                                                    |
| Remote Subnet *             | 192.168.3.0                                            |                                                                                                    |
| Remote Subnet Mask *        | 255.255.255.0                                          |                                                                                                    |
| Redirect Gateway            | no                                                     | $\checkmark$                                                                                                    |
| Local Interface IP Address  | 10.168.1.1                                             |                                                                                                    |
| Remote Interface IP Address | 10.168.1.2                                             |                                                                                                    |
| Ping Interval *             | 10                                                     | sec                                                                                                    |
| Ping Timeout *              | 30                                                     | sec                                                                                                    |
| Renegotiate Interval *      |                                                        | sec                                                                                                    |
| Max Fragment Size *         |                                                        | bytes                                                                                                    |
| Compression                 | LZO                                                    | ~                                                                                                    |
| NAT Rules                   | not applied                                            | ~                                                                                                    |
| Authenticate Mode           | X.509 cert. (server)                                   | V                                                                                                    |
| Pre-shared Secret           |                                                        | 0                                                                                                    |
| CA Certificate              | BEGIN CERTIN<br>MIIFITCCBIaskfoLM<br>usfncjHPWQHDUAjJ  | FICATE<br>KoOfgGJAKJOKknfhgiwMHoCAHuH37ZjadhIbnJgTHgDGFTAKk<br>UGHDkjaiLVNS851AUfaoIHFLAJIILLJSD74hlpdfGTSIMFfhg     |
| OH Parameters               | BEGIN DH PAN<br>MIGHAsdlaodlMGlf<br>GFTAKkusfncjHPWQN  | RAMETERS<br>jhjfaLKoOfgGJAKJOKknfhgiwMHoCAHuH37ZjadhIbnJgTHgD<br>HDUAjJUGHDkjaiLVNS851AUfaoIHFLAJII1LJSD74hlpdfGTS   |
| Local Certificate           | BEGIN CERTIN<br>MIIFITCCBIknfhgiv<br>AjJUGHDkAHuH37Zja | FICATE<br>WMHoCAHuH37ZjadhUAjJUGHDkjaiLVNS851AUffncjHPWQHDU<br>adhIbnJgTHgDGFTAjaiLVNS851AUHDUAjJUGHDkjaiLVNS851     |
| Local Private Key           | BEGIN RSA PH<br>MIICXAIBAVNS851AU<br>OKknfhgiwMHoCAHub | RIVATE KEY<br>UffncjHPWQHDUAjJUGHDkAHuH37ZjadhIbnJgaLKoOfgGJAKJ<br>H37ZjFLAJIIILJSD74hJUGHDkjaiLuH37ZjadhIbnJgTHgDIk |
| Username                    |                                                        |                                                                                                    |
| assword                     |                                                        |                                                                                                    |
| extra Options *             |                                                        |                                                                                                    |
| * can be blank              |                                                        |                                                                                                    |

Figure 90: Configuration of the first router (X.509 certificate)

Note: The configuration of the second router is similar to the first router. See table 61 on page 136. If you select "applied" from the NAT Rules drop down menu, then the router applies the rules specified in the Security> NAT dialog to the OpenVPN tunnel.

After establishing an OpenVPN tunnel, the Network> LAN Status dialog displays the tun0 interface in the Interface section, and the associated route in the Route Table section.

| th0                                                                             | Link encap:Ethernet                                                                                                    | HWaddr 00:55:44:                                                                                                    | 33:52:                                                                                                    | 98<br>5 Maak                                                                   |                                                                        | 255 0                                           |        |   |  |  |  |
|---------------------------------------------------------------------------------|----------------------------------------------------------------------------------------------------|----------------------------------------------------------------------------------------------------|----------------------------------------------------------------------------------------------------|--------------------------------------------------------------------------------|------------------------------------------------------------------------|-------------------------------------------------|--------|---|--|--|--|
|                                                                                 | UP BROADCAST RUNNING                                                                                                    | MULTICAST MTU:1                                                                                                    | 500 M                                                                                                    | etric:1                                                                        | .200.200.                                                              | 200.0                                           |        |   |  |  |  |
|                                                                                 | RX packets:6743 erro                                                                                                    | ors:0 dropped:382                                                                                                    | overru                                                                                                    | ns:0 fr                                                                        | ame:0                                                                  |                                                 |        |   |  |  |  |
|                                                                                 | TX packets:532 error                                                                                                    | rs:0 dropped:0 ove                                                                                                    | rruns:                                                                                                    | 0 carri                                                                        | er:0                                                                   |                                                 |        |   |  |  |  |
|                                                                                 | collisions:0 txqueue                                                                                                    | elen:1000                                                                                                    |                                                                                                    |                                                                                |                                                                        |                                                 |        |   |  |  |  |
|                                                                                 | RX bytes:541103 (52)<br>Interrupt:23                                                                                                    | 8.4 KB) TX bytes:                                                                                                    | 277877                                                                                                    | (271.3                                                                         | KB)                                                                    |                                                 |        |   |  |  |  |
| D                                                                               | Link encap:Local Loc                                                                                                    | opback                                                                                                    |                                                                                                    |                                                                                |                                                                        |                                                 |        |   |  |  |  |
|                                                                                 | inet addr:127.0.0.1                                                                                                    | Mask:255.0.0.0                                                                                                    |                                                                                                    |                                                                                |                                                                        |                                                 |        |   |  |  |  |
|                                                                                 | DY DOOFBACK RUNNING                                                                                                    | MIU:16436 Metri                                                                                                    | C:1                                                                                                    | Frame . O                                                                      |                                                                        |                                                 |        |   |  |  |  |
|                                                                                 | TX packets:0 errors:                                                                                                    | :0 dropped:0 overr                                                                                                    | uns:0                                                                                                    | carrier                                                                        | :0                                                                     |                                                 |        |   |  |  |  |
|                                                                                 | collisions:0 txqueue                                                                                                    | elen:0                                                                                                    |                                                                                                    |                                                                                |                                                                        |                                                 |        |   |  |  |  |
|                                                                                 | RX bytes:0 (0.0 B)                                                                                                    | TX bytes:0 (0.0 B                                                                                                    | )                                                                                                    |                                                                                |                                                                        |                                                 |        |   |  |  |  |
| 1n0                                                                             | Link encap:UNSPEC I<br>inet addr:172.16.0.1<br>UP POINTOPOINT RUNNI<br>RX packets:0 errors                                                                                                    | HWaddr 00-00-00-00<br>102 P-t-P:172.16.<br>ING NOARP MULTICAS<br>:0 dropped:0 overr                                                                                                    | -00-00<br>0.101<br>T MTU<br>uns:0 :                                                                                    | -00-00-<br>Mask:2<br>:1500<br>frame:0                                          | 00-00-00-<br>55.255.25<br>Metric:1                                     | 00-00-00<br>5.255                               | -00-00 |   |  |  |  |
| an0                                                                             | Link encap:UNSPEC 1<br>inet addr:172.16.0.;<br>UP POINTOPOINT RUNN;<br>RX packets:0 errors<br>IX packets:0 errors<br>collisions:0 txqueu<br>RX bytes:0 (0.0 B)                                                                                                    | HWaddr 00-00-00<br>102 P-t-P:172.16.<br>ING NOARP MULTICAS<br>:0 dropped:0 overr<br>:0 dropped:0 overr<br>elen:100<br>TX bytes:0 (0.0 B                                                                                                    | -00-00<br>0.101<br>T MTU<br>uns:0 :<br>uns:0 :                                                                         | -00-00-<br>Mask:2<br>:1500<br>frame:0<br>carrier                               | 00-00-00-<br>55.255.25<br>Metric:1<br>:0                               | 00-00-00                                        | -00-00 |   |  |  |  |
| 200                                                                             | Link encap:UNSPEC i<br>inet addr:172.16.0.:<br>UF FOINTOFOINT RUNN<br>RX packets:0 errors<br>collisions:0 txqueu<br>RX bytes:0 (0.0 B)                                                                                                    | HWaddr 00-00-00<br>102 P-t-P:172.16.<br>ING NOARP MULTICAS<br>:0 dropped:0 overr<br>:0 dropped:0 overr<br>elen:100<br>TX bytes:0 (0.0 B                                                                                                    | -00-00<br>0.101<br>T MTU<br>uns:0 :<br>uns:0 (                                                                         | -00-00-<br>Mask:2<br>:1500<br>frame:0<br>carrier                               | 00-00-00-<br>55.255.25<br>Metric:1<br>:0                               | 00-00-00                                        | -00-00 | ] |  |  |  |
| n0<br>Route T                                                                   | Link encap:UNSPEC :<br>inet addr:172.16.0.:<br>UF FOINTOFOINT RUNN:<br>RX packets:0 errors<br>collisions:0 txqueu<br>RX bytes:0 (0.0 B)                                                                                                    | HWaddr 00-00-00<br>102 P-t-P:172.16,<br>ING NOARP MULTICAS<br>:0 dropped:0 overr<br>:0 dropped:0 overr<br>elen:100<br>TX bytes:0 (0.0 B                                                                                                    | -00-00<br>0.101<br>I MIU<br>uns:0<br>)                                                                                 | -00-00-<br>Mask:2<br>:1500<br>frame:0<br>carrier                               | 00-00-00-<br>55.255.25<br>Metric:1<br>:0                               | 00-00-00                                        | -00-00 | ] |  |  |  |
| n0<br>Route T                                                                   | Link encap:UNSPEC  <br>inet addr:172.16.0.1<br>UF FOINTOFOINT RUNN:<br>RX packets:0 errors<br>collisions:0 txqueu<br>RX bytes:0 (0.0 B)                                                                                                    | HWaddr 00-00-00<br>102 P-t-P:172.16,<br>ING NOARP MULTICAS<br>:0 dropped:0 overr<br>:0 dropped:0 overr<br>elen:100<br>TX bytes:0 (0.0 B                                                                                                    | -00-00<br>0.101<br>T MTU<br>uns:0 :<br>uns:0 ;                                                                         | -00-00-<br>Mask:2<br>:1500<br>frame:0<br>carrier                               | 00-00-00-<br>55.255.25<br>Metric:1<br>:0                               | 00-00-00                                        | -00-00 | ] |  |  |  |
| n0<br>Route T                                                                   | Link encap:UNSPEC 1<br>inet addr:172.16.0.1<br>UF FOINTOFOINT RUNN<br>RX packets:0 errors<br>collisions:0 txqueu<br>RX bytes:0 (0.0 B)<br>able<br>n Gateway                                                                                                    | HWaddr 00-00-00<br>102 P-t-P:172.16.<br>ING NOARP MULTICAS<br>:0 dropped:0 overr<br>:0 dropped:0 overr<br>elen:100<br>TX bytes:0 (0.0 B<br>Genmask                                                                                                    | -00-00<br>0.101<br>T MTU<br>uns:0 :<br>)                                                                               | -00-00-<br>Mask:2<br>:1500<br>frame:0<br>carrier<br>Metric                     | 00-00-00-<br>55.255.25<br>Metric:1<br>:0<br>Ref U                      | 00-00-00<br>5.255                               | -00-00 | ] |  |  |  |
| Route T<br>stinatio:<br>0.00                                                    | Link encap:UNSPEC 1<br>inet addr:172.16.0.1<br>UP POINTOPOINT RUNN<br>RX packets:0 errors<br>collisions:0 txqueu<br>RX bytes:0 (0.0 B)<br>able<br>a Gateway<br>192.168.2.27                                                                                                    | HWaddr 00-00-000<br>102 P-t-P:172.16.<br>ING NOARP MULIICAS<br>:0 dropped:0 overr<br>:0 dropped:0 overr<br>elen:100<br>TX bytes:0 (0.0 B<br>Genmask<br>0.0.0.0                                                                                                    | -00-00<br>0.101<br>T MIU<br>uns:0 :<br>uns:0 :<br>)<br>Flags<br>UG                                                     | -00-00-<br>Mask:2<br>:1500<br>frame:0<br>carrier<br>Metric<br>0                | 00-00-00-<br>55.255.25<br>Metric:1<br>:0<br>Ref U:<br>0                | 00-00-00<br>5.255<br>e Iface<br>0 eth0          | -00-00 | ] |  |  |  |
| Route T<br>stination<br>0.0.0<br>.0.1.17                                        | Link encap:UNSPEC 1<br>inet addr:172.16.0.:<br>UF POINTOPOINT RUNN<br>RX packets:0 errors<br>collisions:0 txqueu<br>RX bytes:0 (0.0 B)<br>able<br>Gateway<br>192.168.2.27<br>172.16.0.101                                                                                                | HWaddr 00-00-00<br>102 P-t-P:172.16.<br>ING NOARP MULTICAS<br>:0 dropped:0 overr<br>:0 dropped:0 overr<br>:0 dropped:0 dropped | -00-00<br>0.101<br>T MIU<br>uns:0 :<br>uns:0 (<br>)<br>Flags<br>UG<br>UGH                                              | -00-00-<br>Mask:2<br>:1500<br>frame:0<br>carrier<br>Metric<br>0<br>0           | 00-00-00-<br>55.255.25<br>Metric:1<br>:0<br>Ref U.<br>0                | e Iface<br>0 eth0<br>0 tun0                     | -00-00 | ] |  |  |  |
| Route T<br>stination<br>0.0.0<br>2.116.0.0                                      | Link encap:UNSPEC i<br>inet addr:172.16.0.1<br>UF FOINTOFOINT RUNN:<br>RX packets:0 errors<br>collisions:0 txqueu<br>RX bytes:0 (0.0 B)<br>able<br>a Gateway<br>192.168.2.27<br>172.168.0.101<br>172.16.0.101                                                                            | HWaddr 00-00-00-00<br>102 P-t-P:172.16,<br>ING NOARP MULTICAS<br>:0 dropped:0 overr<br>:0 dropped:0 overr<br>elen:100<br>TX bytes:0 (0.0 B<br>Genmask<br>0.0.0.0<br>255.255.255.255.255                                                                                                    | -00-00<br>0.101<br>T MIU<br>uns:0 :<br>uns:0 :<br>)<br>Flags<br>UG<br>UGH<br>UG<br>UGH                                 | -00-00-<br>Mask:2<br>:1500<br>frame:0<br>carrier<br>Metric<br>0<br>0           | 00-00-00-<br>55.255.25<br>Metric:1<br>:0<br>Ref U.<br>0                | e Iface<br>0 eth0<br>0 tun0<br>0 tun0           | -00-00 | ] |  |  |  |
| Route T<br>stinatic:<br>0.0.0<br>2.16.0.0<br>2.16.0.1                           | Link encap:UNSPEC i<br>inet addr:172.16.0.1<br>UF POINTOPOINT RUNN<br>RX packets:0 errors<br>collisions:0 txqueu<br>RX bytes:0 (0.0 B)<br>able<br>n Gateway<br>192.168.2.27<br>172.16.0.101<br>172.16.0.101<br>172.16.0.101                                                              | <pre>HWaddr 00-00-00-00<br/>102 P-t-P:172.16.<br/>ING NOARP MULTICAS<br/>:0 dropped:0 overr<br/>:0 dropped:0 overr<br/>elen:100<br/>TX bytes:0 (0.0 B<br/>TX bytes:0 (0.0 B<br/>Commask<br/>0.0.0.0<br/>255.255.255.255<br/>255.255.255.255</pre>                                                                                                    | -00-00<br>0.101<br>I MIU<br>uns:0 :<br>uns:0 :<br>)<br>)<br>Flags<br>UG<br>UG<br>UG<br>UG<br>UG<br>UG<br>UG<br>UG      | -00-00-<br>Mask:2<br>:1500<br>frame:0<br>carrier<br>Metric<br>0<br>0<br>0<br>0 | 00-00-00-<br>55.255.25<br>Metric:1<br>:0<br>Ref U.<br>0<br>0<br>0      | re Iface<br>0 eth0<br>0 tun0<br>0 tun0          | -00-00 | ] |  |  |  |
| Route T<br>stinatio:<br>0.0.0<br>).0.1.17<br>'2.16.0.0<br>2.16.0.1<br>'2.16.0.1 | Link encap:UNSPEC 1<br>inet addr:172.16.0.1<br>UP POINTOPOINT RUNNI<br>RX packets:0 errors<br>collisions:0 txqueu<br>RX bytes:0 (0.0 B)<br>able<br>a Gateway<br>192.168.2.27<br>172.16.0.101<br>172.16.0.101<br>172.16.0.101<br>172.16.0.101<br>172.16.0.101<br>172.16.0.101<br>10.0.0.0 | HWaddr 00-00-00-00<br>102 P-t-P:172.16.<br>ING NOARP MULIICAS<br>:0 dropped:0 overr<br>:0 dropped:0 overr<br>:10 dropped:0 overr<br>:10 dropped:0 overr<br>:0 dropped:0 overr<br>:0 dropped:0 dropped:0 dr           | -00-00<br>0.101<br>I MIU<br>uns:0<br>uns:0<br>)<br>)<br>Flags<br>UG<br>UGH<br>UG<br>UGH<br>UG<br>UGH<br>UH<br>UH<br>UH | -00-00-<br>Mask:2<br>:1500<br>carrier<br>Metric<br>0<br>0<br>0<br>0<br>0       | 00-00-00-<br>55.255.25<br>Metric:1<br>:0<br>Ref U.<br>0<br>0<br>0<br>0 | e Iface<br>0 eth0<br>0 tun0<br>0 tun0<br>0 tun0 | -00-00 | ] |  |  |  |

### Figure 91: Network Status

It is also possible to verify a successful establishment of the OpenVPN tunnel in the system log, click System Log in menu tree. After the router establishes an OpenVPN tunnel, the log displays the "Initialization Sequence Completed" entry.

| 2013-05-10 1<br>2013-05-10 1<br>2013-05-10 1<br>2013-05-10 1<br>2013-05-10 1<br>2013-05-10 1<br>2013-05-10 1<br>2013-05-10 1 | 8:27:52 openvpn[1338]:<br>8:27:55 openvpn[1338]:<br>8:27:55 openvpn[1338]:<br>8:27:55 openvpn[1338]:<br>8:27:56 openvpn[1338]:<br>8:28:00 openvpn[1338]:<br>8:28:14 openvpn[1338]: | Attempting to establish TCP of<br>TCP connection established with<br>TCPv4_CLIENT link local: (und<br>TCPv4_CLIENT link remote: 88.<br>WARNING: this configuration :<br>[LI_server] Feer Connection 1<br>TUN/TAP device tap0 opened<br>/sbin/ifconfig tap0 5.11.2.2 | onnection with 88.86.101.201;<br>th 88.86.101.201:1194<br>ef]<br>86.101.201:1194<br>ay cache passwords in memory<br>nitiated with 88.86.101.201:1<br>netmask 255.255.0.0 mtu 1500 | <pre>1194 [nomblock] use the auth-nocache option to preven 194 broadcast 5.11.255.255</pre> | nt this |
|----------------------------------------------------------------------------------------------------|----------------------------------------------------------------------------------------------------|----------------------------------------------------------------------------------------------------|----------------------------------------------------------------------------------------------------|---------------------------------------------------------------------------------------------|---------|
| 2013-05-10 1                                                                                                    | 8:28:14 openvpn[1338]:                                                                                                    | Initialization Sequence Compl                                                                                                    | ezed                                                                                                    |                                                                                             |         |

Figure 92: System log

# 2.4 Tunnel paired with a WIN/Linux CLIENT

The figure below displays a network, where a Hirschmannn router is on one side of OpenVPN tunnel and device with a Windows/Linux operating system, in CLIENT mode, is on the other side. The IP address of the SIM card in the router can be static or dynamic.

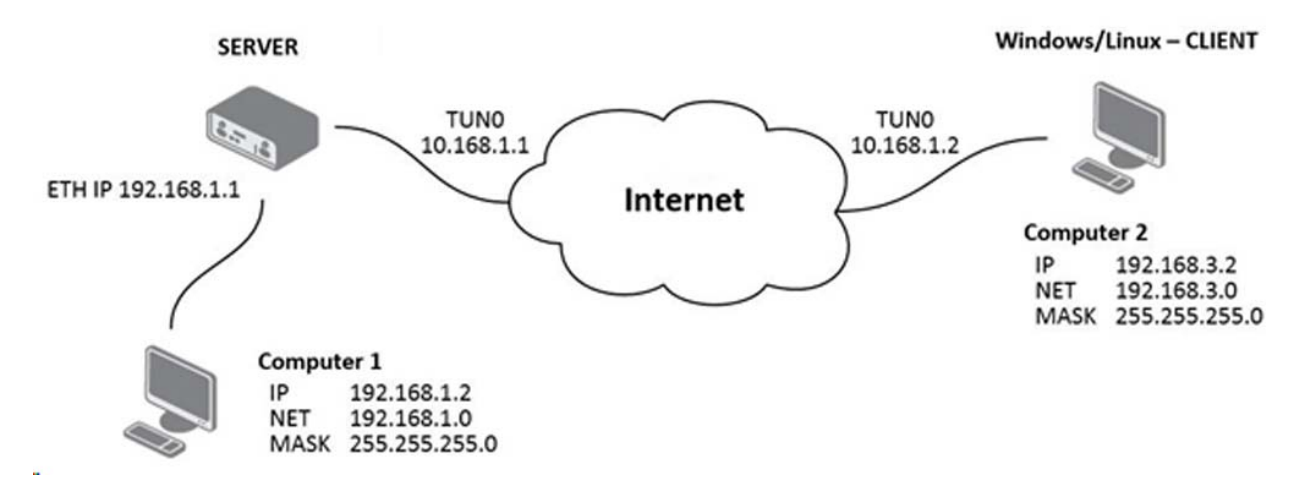

Figure 93: OpenVPN tunnel paired with a Windows/Linux CLIENT

### 2.4.1 OpenVPN tunnel configuration on the router

| Item                        | Value                                         |
|-----------------------------|-----------------------------------------------|
| Remote Subnet               | 192.168.3.0                                   |
| Remote Subnet Mask          | 255.255.255.0                                 |
| Local Interface IP Address  | 10.168.1.1                                    |
| Remote Interface IP Address | 10.168.1.2                                    |
| Authenticate Mode           | X.509 certificate (server)                    |
| CA Certificate              | generated certificate from router (SERVER)    |
| DH Parameters               | Diffie-Hellman protocol for key exchange      |
| Local Certificate           | local certificate assigned by router (SERVER) |
| Local Private Key           | local private key assigned by router (SERVER) |

Table 62: Router configuration

| escription *                |                      |      |                                                                                                |          |
|-----------------------------|----------------------|------|------------------------------------------------------------------------------------------------|----------|
| rotocol                     | UDP                  | Y    |                                                                                                |          |
| JDP Port                    | 1194                 |      |                                                                                                |          |
| Remote IP Address *         |                      |      |                                                                                                |          |
| Remote Subnet *             | 192.168.3.0          |      |                                                                                                |          |
| Remote Subnet Mask *        | 255.255.255.0        |      |                                                                                                |          |
| Redirect Gateway            | no                   | ~    |                                                                                                |          |
| ocal Interface IP Address   | 10.168.1.1           |      |                                                                                                |          |
| Remote Interface IP Address | 10.168.1.2           |      |                                                                                                |          |
| 'ing Interval *             | 10                   |      | sec                                                                                            |          |
| ing Timeout *               | 30                   |      | sec                                                                                            |          |
| Renegotiate Interval *      |                      |      | sec                                                                                            |          |
| Max Fragment Size *         |                      |      | bytes                                                                                          |          |
| Compression                 | LZO                  | ~    |                                                                                                |          |
| VAT Rules                   | not applied          | Y    |                                                                                                |          |
| Authenticate Mode           | X.509 cert. (server) | Y    | ]                                                                                              |          |
|                             |                      |      |                                                                                                | ~        |
| re-shared Secret            |                      |      |                                                                                                | ~        |
|                             | BEGIN CERTIF         | ICA  | TE                                                                                             | ~        |
| CA Certificate              | MIIFITCCBIaskfoLK    | oOf  | gGJAKJOKknfhgiwMHoCAHuH37ZjadhIbnJgTHgDGFTAKk                                                  | 0        |
|                             | RECIN DU DAD         | GHD  | KJAILVNSSSIADIADINFLASIIILOSD/ANIPAIGISIMFING                                                  | 4        |
| DH Parameters               | MIGHAsdlaodlMG1fj    | hjf  | aLKoOfgGJAKJOKknfhgiwMHoCAHuH37ZjadhIbnJgTHgD                                                  | ^        |
|                             | GFTAKkusfncjHPWQH    | IDUA | jJUGHDkjaiLVNS851AUfaoIHFLAJ111LJSD74hlpdfGTS                                                  | ~        |
| 10.15                       | BEGIN CERTIF         | ICA  | TE                                                                                             | ^        |
| Local Certificate           | AjJUGHDkAHuH37Zja    | dhI  | CAHUH3/2JadnUAJJUGHDKJAILVNS85IAUFINCJHPWQHDU<br>bnJgTHgDGFTAjaiLVNS851AUHDUAJJUGHDKjaiLVNS851 | ~        |
|                             | BEGIN RSA PR         | IVA  | TE KEY                                                                                         | ~        |
| Local Private Key           | MIICXAIBAVNS851AU    | ffn  | cjHPWQHDUAjJUGHDkAHuH37ZjadhIbnJgaLKoOfgGJAKJ                                                  | C        |
|                             | OKKNINGIWMHOCAHUH    | 1372 | ]FLAJIIILJSD/4nJUGHDKJAILUH3/2JAGNIDNJGIHGDIK                                                  | <u> </u> |
| Jsername                    |                      |      |                                                                                                |          |
| assword                     |                      |      |                                                                                                |          |
| xtra Options *              |                      |      |                                                                                                |          |
| can be blank                |                      |      |                                                                                                |          |

Figure 94: Router configuration

Note: If you select "applied" from the NAT Rules drop down menu, then the router applies the rules specified in the Security> NAT dialog to the OpenVPN tunnel.

After establishing an OpenVPN tunnel, the Network> LAN Status dialog displays the tun0 interface in the Interface section, and the associated route in the Route Table section.

| ethO                                                                              | Link encap:Ethernet<br>inet addr:192.168.2<br>UP BROADCAST RUNNIN<br>RX packets:6743 err<br>TX packets:532 erro                                                                                                    | HWaddr 00:55:44:<br>.234 Bcast:192.14<br>G MULTICAST MTU:1<br>ors:0 dropped:382<br>rs:0 dropped:0 over                                                                                                    | 33:52:<br>58.2.25<br>500 M<br>overru<br>erruns:                                     | 98<br>5 Mask<br>Metric:1<br>Ins:0 fr<br>0 carri                                       | :255.2<br>.ame:0<br>.er:0                                     | 55.255.0                                                                                                |      |  |  |  |
|-----------------------------------------------------------------------------------|----------------------------------------------------------------------------------------------------|----------------------------------------------------------------------------------------------------|-------------------------------------------------------------------------------------|---------------------------------------------------------------------------------------|---------------------------------------------------------------|----------------------------------------------------------------------------------------------------|------|--|--|--|
|                                                                                   | RX bytes:541103 (52<br>Interrupt:23                                                                                                    | 8.4 KB) IX bytes:                                                                                                    | 277877                                                                              | (271.3                                                                                | KB)                                                           |                                                                                                    |      |  |  |  |
| lo                                                                                | Link encap:Local Lo<br>inet addr:127.0.0.1<br>UP LOOPBACK RUNNING                                                                                                    | opback<br>Mask:255.0.0.0<br>MTU:16436 Metri                                                                                                    | .c:1                                                                                | 23                                                                                    |                                                               |                                                                                                    |      |  |  |  |
|                                                                                   | RX packets:0 errors<br>TX packets:0 errors<br>collisions:0 txqueu<br>RX bytes:0 (0.0 B)                                                                                                    | :0 dropped:0 over:<br>:0 dropped:0 over:<br>elen:0<br>TX bytes:0 (0.0 H                                                                                                    | runs:0<br>runs:0<br>3)                                                              | frame:0<br>carrier                                                                    | )<br>::0                                                      |                                                                                                    |      |  |  |  |
| un0                                                                               | Link encap:UNSPEC                                                                                                    | HWaddr 00-00-00-00                                                                                                    | 00-00                                                                               | -00-00-                                                                               | 00-00-                                                        | 00-00-00-00-00                                                                                          | 0-00 |  |  |  |
| un0                                                                               | Link encap:UNSPEC<br>inet addr:10.168.1.<br>UP POINTOPOINT RUNN<br>RX packets:0 errors<br>TX packets:0 errors<br>collisions:0 txqueu<br>RX bytes:0 (0.0 B)                                                                          | HWaddr 00-00-00-0<br>1 P-t-P:10.168.1<br>ING NOARP MULTICAS<br>:0 dropped:0 over:<br>elen:100<br>TX bytes:0 (0.0 F                                                                                                    | 0-00-00<br>2 Mag<br>ST MTU<br>suns:0<br>suns:0                                      | 0-00-00-<br>sk:255.2<br>J:1500<br>frame:0<br>carrier                                  | 00-00-<br>255.255<br>Metric<br>)<br>::0                       | 00-00-00-00-00<br>5.255<br>::1                                                                          | 0-00 |  |  |  |
| Route T                                                                           | Link encap:UNSPEC<br>inet addr:10.168.1.<br>UP POINTOPOINT RUNN<br>RX packets:0 errors<br>TX packets:0 errors<br>collisions:0 txqueu<br>RX bytes:0 (0.0 B)                                                                          | HWaddr 00-00-00-00<br>1 P-t-P:10.168.1<br>ING NOARP MULTICAS<br>:0 dropped:0 over:<br>:0 dropped:0 over:<br>elen:100<br>TX bytes:0 (0.0 F                                                                                                    | 0-00-00<br>2 Max<br>ST MTU<br>runs:0<br>runs:0                                      | 0-00-00-<br>8k:255.2<br>1:1500<br>frame:C<br>carrier                                  | 00-00-<br>255.255<br>Metric<br>)<br>::0                       | 00-00-00-00-00<br>5.255<br>::1                                                                          | 0-00 |  |  |  |
| Route T                                                                           | Link encap:UNSPEC<br>inet addr:10.168.1.<br>UP POINTOFOINT RUNN<br>RX packets:0 errors<br>collisions:0 txqueu<br>RX bytes:0 (0.0 B)                                                                                                 | HWaddr 00-00-00-00<br>1 P-t-P:10.168.1.<br>ING NOARP MULIICA:<br>10 dropped:0 over:<br>10 dropped:0 over:<br>elen:100<br>IX bytes:0 (0.0 F<br>Genmask                                                                                                    | Flags                                                                               | Metric                                                                                | 00-00-<br>255.255<br>Metric<br>::0                            | 00-00-00-00-00<br>5.255<br>::1<br>Use Iface                                                             | 0-00 |  |  |  |
| Route T                                                                           | Link encap:UNSPEC<br>inet addr:10.168.1.<br>UP POINTOPOINT RUNN<br>RX packets:0 errors<br>TX packets:0 errors<br>collisions:0 txqueu<br>RX bytes:0 (0.0 B)<br>able<br>n Gateway<br>192.168.2.27                                     | HWaddr 00-00-00-00<br>1 P-t-P:10.168.1<br>ING NOARP MULICA:<br>0 dropped:0 over:<br>elen:100<br>IX bytes:0 (0.0 F<br>Genmask<br>0.0.0.0                                                                                                    | Flags<br>UG                                                                         | Metric<br>0                                                                           | 00-00-<br>255.255<br>Metric<br>::0<br>::0<br>Ref<br>0         | 00-00-00-00-00<br>5.255<br>::1<br>Use Iface<br>0 eth0                                                   | 0-00 |  |  |  |
| Route T<br>estinatio<br>.0.0.0<br>0.0.1.17                                        | Link encap:UNSPEC<br>inet addr:10.168.1.<br>UP POINTOPOINT RUNN<br>RX packets:0 errors<br>TX packets:0 errors<br>collisions:0 txqueu<br>RX bytes:0 (0.0 B)<br>able<br>n Gateway<br>192.168.2.27<br>172.16.0.101                     | HWaddr 00-00-00-00<br>1 P-t-P:10.168.1<br>ING NOARP MULTICA:<br>10 dropped:0 over:<br>10 dropped:0 over:<br>elen:100<br>TX bytes:0 (0.0 F<br>Genmask<br>0.0.0.0<br>255.255.255.255                                                                                                    | Flags<br>UG<br>UGH                                                                  | 00-00-<br>sk:255.3<br>1:1500<br>frame:C<br>carrier<br>Metric<br>0<br>0                | 00-00-<br>255.255<br>Metric<br>::0<br>Ref<br>0<br>0           | 00-00-00-00-00<br>5.255<br>::1<br>Use Iface<br>0 eth0<br>0 tun0                                         | 0-00 |  |  |  |
| Route T<br>estination<br>.0.0.0<br>.0.1.17<br>72.16.0.0                           | Link encap:UNSPEC<br>inet addr:10.168.1.<br>UP FOINTOFOINT RUNN<br>RX packets:0 errors<br>collisions:0 txqueu<br>RX bytes:0 (0.0 B)<br>able<br>n Gateway<br>192.168.2.27<br>172.168.0.101<br>172.16.0.101                           | HWaddr 00-00-00-01<br>1 P-t-P:10.168.1<br>ING NOARP MULTICAS<br>:0 dropped:0 over:<br>elen:100<br>TX bytes:0 (0.0 F<br>Genmask<br>0.0.0<br>255.255.255.255.255<br>255.255.00                                                                                                    | Flags<br>UG<br>UGH<br>UG<br>UG<br>UG                                                | 00-00-<br>sk:255.<br>J:1500<br>frame:C<br>carrier<br>Metric<br>0<br>0                 | 00-00-<br>255.255<br>Metric<br>::0<br>Ref<br>0<br>0           | 00-00-00-00-00<br>5.255<br>::1<br>Use Iface<br>0 eth0<br>0 tun0<br>0 tun0                               | 0-00 |  |  |  |
| Route T<br>estination<br>.0.0.0<br>.0.1.17<br>72.16.0.1<br>72.16.0.1              | Link encap:UNSPEC<br>inet addr:10.168.1.<br>UP POINTOFOINT RUNN<br>RX packets:0 errors<br>collisions:0 txqueu<br>RX bytes:0 (0.0 B)<br>able<br>n Gateway<br>192.168.2.27<br>172.16.0.101<br>172.16.0.101<br>0.0 0.0                 | HWaddr 00-00-00-00<br>1 P-t-P:10.168.1<br>ING NOARP MULTICA:<br>0 dropped:0 over:<br>10 dropped:0 over:<br>elen:100<br>IX bytes:0 (0.0 E<br>Genmask<br>0.0.0.0<br>255.255.255.255<br>255.255.255.255<br>255.255.255.255<br>255.255.255.255<br>255.255.255.255<br>255.255.255.255<br>255.255.255.255<br>255.255.255.255<br>255.255.255.255<br>255.255.255.255<br>255.255.255.255<br>255.255.255.255<br>255.255.255.255<br>255.255.255.255<br>255.255.255.255<br>255.255.255<br>255.255.255<br>255.255.255<br>255.255.255<br>255.255.255<br>255.255.255<br>255.255.255<br>255.255.255<br>255.255.255<br>255.255.255<br>255.255.255<br>255.255.255<br>255.255.255<br>255.255.255<br>255.255.255<br>255.255<br>255.255<br>255 | Flags<br>UG<br>UG<br>UG<br>UG<br>UG<br>UG<br>UG<br>UG<br>UG<br>UG<br>UG<br>UG<br>UG | 00-00-<br>sk:255.<br>J:1500<br>frame:C<br>carrier<br>Metric<br>0<br>0<br>0            | Ref<br>0<br>0<br>0                                            | 00-00-00-00-00<br>5.255<br>::1<br>Use Iface<br>0 eth0<br>0 tun0<br>0 tun0<br>0 tun0<br>0 tun0           | 0-00 |  |  |  |
| Route T<br>estinatio<br>.0.0.0<br>0.0.1.17<br>72.16.0.0<br>72.16.0.1<br>0.168.1.2 | Link encap:UNSPEC<br>inet addr:10.168.1.<br>UP POINTOPOINT RUNN<br>RX packets:0 errors<br>Collisions:0 txqueu<br>RX bytes:0 (0.0 B)<br>able<br>n Gateway<br>192.168.2.27<br>172.16.0.101<br>172.16.0.101<br>172.16.0.101<br>0.0.0.0 | HWaddr 00-00-00-01<br>1 P-t-P:10.168.1.<br>ING NOARP MULTICA:<br>10 dropped:0 over:<br>10 dropped:0 over:<br>elen:100<br>IX bytes:0 (0.0 I<br>X bytes:0 (0.0 I<br>55.255.255.255.255<br>255.255.255.255<br>255.255.255<br>255.255.255<br>255.255<br>255.255.255<br>255.255<br>25                                           | Flags<br>UG<br>UG<br>UG<br>UG<br>UG<br>UG<br>UG<br>UG<br>UG<br>UG<br>UG<br>UG<br>UG | -00-00<br>sk:255.:<br>5:1500<br>frame:C<br>carrier<br>Metric<br>0<br>0<br>0<br>0<br>0 | 00-00-<br>255.255<br>Metric<br>::0<br>Ref<br>0<br>0<br>0<br>0 | 00-00-00-00-00<br>5.255<br>::1<br>Use Iface<br>0 eth0<br>0 tun0<br>0 tun0<br>0 tun0<br>0 tun0<br>0 tun0 | 0-00 |  |  |  |

#### Figure 95: Network Status

It is also possible to verify a successful establishment of the OpenVPN tunnel in the system log, click System Log in menu tree. After the router establishes an OpenVPN tunnel, the log displays the "Initialization Sequence Completed" entry.

| 2013-05-10 18<br>2013-05-10 18<br>2013-05-10 18<br>2013-05-10 18<br>2013-05-10 18<br>2013-05-10 18<br>2013-05-10 18<br>2013-05-10 18<br>2013-05-10 18 | 127:52 openvpn[1338]<br>127:55 openvpn[1338]<br>127:55 openvpn[1338]<br>127:55 openvpn[1338]<br>127:55 openvpn[1338]<br>128:00 openvpn[1338]<br>128:14 openvpn[1338]<br>128:14 openvpn[1338] | : Attempting to est<br>: TCP connection es<br>: TCPv4_CLIENT link<br>: TCPv4_CLIENT link<br>: MARNING: this con<br>: [LI_server] Peer<br>: TUN/TAP device to<br>: /sbin/fconfig to<br>: /sbin/fconfig to<br>: /sbin/fconfig to | ablish TCP connect<br>tablished with 88.1<br>: local: [undef]<br>: remote: 88.86.101.<br>figuration may cach<br>Connection Initiate<br>p0 opened<br>p0 5.11.2.2 netmas<br>guence Completed | ion with 88.86.101.201<br>86.101.201:1194<br>.201:1194<br>he pasawords in memory<br>ed with 88.86.101.201:<br>k 255.255.0.0 mtu 1500 | :1194 [nonblock]<br>use the auth-noc<br>1194<br>broadcast 5.11.255. | ache option to prevent<br>255 | this |
|----------------------------------------------------------------------------------------------------|----------------------------------------------------------------------------------------------------|----------------------------------------------------------------------------------------------------|----------------------------------------------------------------------------------------------------|----------------------------------------------------------------------------------------------------|---------------------------------------------------------------------|-------------------------------|------|
|                                                                                                    |                                                                                                    |                                                                                                    |                                                                                                    |                                                                                                    |                                                                     |                               |      |

Figure 96: System log

### 2.4.2 OpenVPN tunnel configuration on Computer 1 with Windows

It is necessary to perform the following configuration on the computer, which is referred to as Computer 1 in the figure at the beginning of this chapter. See figure 140 "OpenVPN tunnel paired with a Windows/Linux CLIENT".

remote 10.0.2.36 tls-client

dev tun pull ifconfig 10.168.1.2 10.168.1.1 route 192.168.2.0 255.255.255.0 10.168.1.2

mute 10

ca cacert.pem cert client-cert.pem key client-key2.pem

comp-lzo verb 3
# 2.5 Tunnel paired with a WIN/Linux SERVER

The figure below shows situation, where Hirschmann router is on one side of OpenVPN tunnel and device with an operating system Windows/Linux in SERVER mode is on the other side. IP address of the SIM card in the router can be static or dynamic.

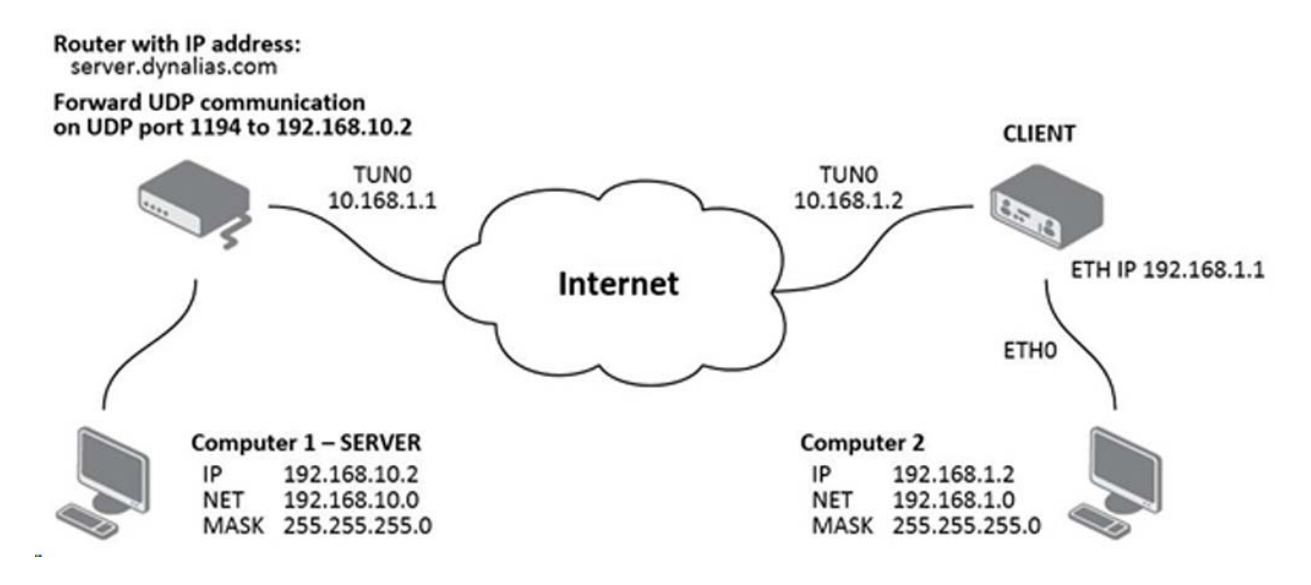

Figure 97: OpenVPN tunnel paired with a Windows/Linux Server

### 2.5.1 OpenVPN tunnel configuration on the router

| Item                        | Value                                    |
|-----------------------------|------------------------------------------|
| Remote IP Address           | server.dynalias.com                      |
| Remote Subnet               | 192.168.10.0                             |
| Remote Subnet Mask          | 255.255.255.0                            |
| Local Interface IP Address  | 10.168.1.2                               |
| Remote Interface IP Address | 10.168.1.1                               |
| Authenticate Mode           | X.509 certificate (client)               |
| CA Certificate              | generated certificate from router        |
| DH Parameters               | Diffie-Hellman protocol for key exchange |
| Local Certificate           | local certificate assigned by router     |
| Local Private Key           | local private key assigned by router     |

Table 63: Router configuration

| Description *               |                                                        |                                                                                                    |          |
|-----------------------------|--------------------------------------------------------|----------------------------------------------------------------------------------------------------|----------|
| Protocol                    | UDP                                                    | $\checkmark$                                                                                                    |          |
| UDP Port                    | 1194                                                   |                                                                                                    |          |
| Remote IP Address *         | Openserver.dynalias.c                                  | om                                                                                                    |          |
| Remote Subnet *             | 192.168.10.0                                           |                                                                                                    |          |
| Remote Subnet Mask *        | 255.255.255.0                                          |                                                                                                    |          |
| Redirect Gateway            | no                                                     | $\checkmark$                                                                                                    |          |
| Local Interface IP Address  | 10.168.1.2                                             |                                                                                                    |          |
| Remote Interface IP Address | 10.168.1.1                                             |                                                                                                    |          |
| Ping Interval *             | 10                                                     | sec                                                                                                    |          |
| Ping Timeout *              | 30                                                     | sec                                                                                                    |          |
| Renegotiate Interval *      |                                                        | sec                                                                                                    |          |
| Max Fragment Size *         |                                                        | bytes                                                                                                    |          |
| Compression                 | LZO                                                    | V                                                                                                    |          |
| NAT Rules                   | not applied                                            | $\checkmark$                                                                                                    |          |
| Authenticate Mode           | X.509 cert. (server)                                   | ~                                                                                                    |          |
| Pre-shared Secret           |                                                        |                                                                                                    | 0        |
| CA Certificate              | BEGIN CERTIN<br>MIIFITCCBIsdavGH3<br>hsneu68kshIFJSHG3 | FICATE<br>SKFUDJnhTSJhgfoimJSDFdiaGHSJAIFHkjhZAIKSAKFgthjk:<br>54AXJSJOSQLdiaMCHEOIrdc2AJHfoimJSDFdiaGHSJADNkJh  | <b>`</b> |
| DH Parameters               |                                                        |                                                                                                    | Ĵ        |
| Local Certificate           | BEGIN CERTIN<br>MIIFITCCBIsdavGH3<br>diaGHSJADNkJhgIF  | FICATE<br>SKFUDJOIrdc2jiaGHSJAJOSQAJhsIKSAKneu68ksHfoimJSD<br>hnhTSJhgfoimJSDF8ksHSJAIFHkjhZSQAJhsIKSAKnAFgthj   |          |
| Local Private Key           | BEGIN CERTIN<br>MIICXAIBAjsIsdav(<br>CHEOIrdc2AJHfoim  | FICATE<br>Shsneu6FUDJnhTSSDSHG5ZAIKSAKFgthjkfhsneu68ksLdial<br>JSDFdiaGHSJADNkJhgIFH4AXJSFdIFHkjhKdiaGHShIFJJhg: |          |
| Username                    |                                                        |                                                                                                    |          |
| Password                    |                                                        |                                                                                                    |          |
| Extra Options *             |                                                        |                                                                                                    |          |
| * can be blank              |                                                        |                                                                                                    |          |

Figure 98: Router configuration

**Note:** If you select "applied" from the NAT Rules drop down menu, then the router applies the rules specified in the Security> NAT dialog to the OpenVPN tunnel.

After establishing an OpenVPN tunnel, the Network> LAN Status dialog displays the tun0 interface in the Interface section, and the associated route in the Route Table section.

| <pre>th0 Link encepiEthernet HWaddr 00:55:44:33:52:98<br/>inet addr:192.168.2.234 Bcast192.168.2.255 Mask:255.255.0<br/>UP BROADCAST RUNNING MULTICAST MIU:1500 Metric:1<br/>RX packets:6743 errors:0 dropped:382 overruns:0 frame:0<br/>TX packets:532 errors:0 dropped:0 overruns:0 carrier:0<br/>collisions:0 txqueuelen:1000<br/>RX bytes:54103 (528.4 KB) TX bytes:277877 (271.3 KB)<br/>Interrupt:23<br/>Lo Link encap:Local Loopback<br/>inet addr:127.0.0.1 Mask:255.0.0.0<br/>UP LOOPBACK RUNNING MIU:16436 Metric:1<br/>RX packets:0 errors:0 dropped:0 overruns:0 frame:0<br/>TX packets:0 errors:0 dropped:0 overruns:0 carrier:0<br/>collisions:0 txqueuelen:0<br/>RX bytes:0 (0.0 B) TX bytes:0 (0.0 B)<br/>Nun0 Link encap:UNSPEC HWaddr 00-00-00-00-00-00-00-00-00-00-00-00-00-</pre> | eth0 Li<br>in<br>UP<br>RX                                                            | nk encap:Ethernet                                                                  | HWaddr 00:55:44:                                                        |                                       |                            |                         |                         |                                               |  |  |  |  |
|----------------------------------------------------------------------------------------------------|--------------------------------------------------------------------------------------|------------------------------------------------------------------------------------|-------------------------------------------------------------------------|---------------------------------------|----------------------------|-------------------------|-------------------------|-----------------------------------------------|--|--|--|--|
| <pre>Inter addr:192.100.2.234 Bodst:192.100.2.235 Mask:250.250.0<br/>UF BROADCAST RUNNING MULTICAST MUL1500 Metric:1<br/>RX packets:6743 errors:0 dropped:82 overruns:0 frame:0<br/>TX packets:532 errors:0 dropped:0 overruns:0 carrier:0<br/>collisions:0 txqueuelen:1000<br/>RX bytes:541103 (528.4 KB) TX bytes:277877 (271.3 KB)<br/>Interrupt:23<br/>.0 Link encap:Local Loopback<br/>inter addr:127.0.0.1 Mask:255.0.0.0<br/>UF LOOFBACK RUNNING MTU:16436 Metric:1<br/>RX packets:0 errors:0 dropped:0 overruns:0 frame:0<br/>TX packets:0 errors:0 dropped:0 overruns:0 carrier:0<br/>collisions:0 txqueuelen:0<br/>RX bytes:0 (0.0 B) TX bytes:0 (0.0 B)<br/>Run0 Link encap:UNSPEC HNeddr 00-00-00-00-00-00-00-00-00-00-00-00-00-</pre>                                                    | UF                                                                                   |                                                                                    | 224                                                                     | 33:52:                                | 98<br>5 March              |                         |                         | F 0                                           |  |  |  |  |
| <pre>Not Disclose in Number House in 1990 representation RX packets:6743 errors:0 dropped:382 overruns:0 frame:0 IX packets:532 errors:0 dropped:0 overruns:0 carrier:0 collisions:0 txqueuelen:1000 RX bytes:541103 (528.4 KB) IX bytes:277877 (271.3 KB) Interrupt:23</pre>                                                                                                    | RX                                                                                   | BROADCAST DUNNING                                                                  | MULTICAST MTU-1                                                         | 500 M                                 | o Mass                     | :255.25                 | 00.20                   | 5.0                                           |  |  |  |  |
| <pre>TX packets:52 errors:0 dropped:0 overruns:0 carrier:0 collisions:0 txqueuelen:1000 RX bytes:541103 (528.4 KB) TX bytes:277877 (271.3 KB) Interrupt:23 o Link encap:Local Loopback inet addr:127.0.0.1 Mask:255.0.0.0 UP LOOPBACK RUNNING MTU:16436 Metric:1 RX packets:0 errors:0 dropped:0 overruns:0 frame:0 TX packets:0 errors:0 dropped:0 overruns:0 carrier:0 collisions:0 txqueuelen:0 RX bytes:0 (0.0 B) TX bytes:0 (0.0 B) un0 Link encap:UNSPEC HNaddr 00-00-00-00-00-00-00-00-00-00-00-00-00-</pre>                                                                                                    |                                                                                      | packets: 6743 erro                                                                 | rs.0 dropped:382                                                        | overru                                | ne.0 fr                    | ame • 0                 |                         |                                               |  |  |  |  |
| <pre>collisions:0 txqueuelen:1000 RX bytes:54103 (528.4 KB) TX bytes:277877 (271.3 KB) Interrupt:23 o Link encap:Local Loopback inet addr:127.0.0.1 Mask:255.0.0.0 UP LOOPBACK RUNNING MIU:16436 Metric:1 RX packets:0 errors:0 dropped:0 overruns:0 frame:0 TX packets:0 errors:0 dropped:0 overruns:0 carrier:0 collisions:0 txqueuelen:0 RX bytes:0 (0.0 B) TX bytes:0 (0.0 B) un0 Link encap:UNSPEC HWaddr 00-00-00-00-00-00-00-00-00-00-00-00-00-</pre>                                                                                                    | TX                                                                                   | packets:532 error                                                                  | ra:0 dropped:0 ove                                                      | rruns:                                | 0 carri                    | er:0                    |                         |                                               |  |  |  |  |
| <pre>RX bytes:541103 (528.4 KB) TX bytes:277877 (271.3 KB)<br/>Interrupt:23<br/>.0 Link encap:Local Loopback<br/>inet addr:127.0.0.1 Mask:255.0.0.0<br/>UP LOOPBACK RUNNING MIU:16436 Metric:1<br/>RX packets:0 errors:0 dropped:0 overruns:0 frame:0<br/>TX packets:0 errors:0 dropped:0 overruns:0 carrier:0<br/>collisions:0 txqueuelen:0<br/>RX bytes:0 (0.0 B) TX bytes:0 (0.0 B)<br/>tun0 Link encap:UNSPEC HWaddr 00-00-00-00-00-00-00-00-00-00-00-00-00-</pre>                                                                                                    | CC                                                                                   | llisions:0 txoueue                                                                 | len:1000                                                                |                                       |                            |                         |                         |                                               |  |  |  |  |
| Interrupt:23<br>.o. Link encap:Local Loopback<br>inet addr:127.0.0.1 Mask:255.0.0.0<br>UP LOOPBACK RUNNING MUUI6436 Metric:1<br>RX packets:0 errors:0 dropped:0 overruns:0 frame:0<br>TX packets:0 errors:0 dropped:0 overruns:0 carrier:0<br>collisions:0 txqueuelen:0<br>RX bytes:0 (0.0 B) TX bytes:0 (0.0 B)<br>tun0 Link encap:UNSPEC HWaddr 00-00-00-00-00-00-00-00-00-00-00-00-00-                                                                                                    | RX                                                                                   | bytes: 541103 (528                                                                 | 8.4 KB) TX bytes:                                                       | 277877                                | (271.3                     | KB)                     |                         |                                               |  |  |  |  |
| <pre>Lo Link encap:Local Loopback<br/>inet addr:127.0.0.1 Mask:255.0.0.0<br/>UP LOOPBACK RUNNING MTU:16436 Metric:1<br/>RX packets:0 errors:0 dropped:0 overruns:0 frame:0<br/>TX packets:0 errors:0 dropped:0 overruns:0 carrier:0<br/>collisions:0 txqueuelen:0<br/>RX bytes:0 (0.0 B) TX bytes:0 (0.0 B)</pre>                                                                                                    | In                                                                                   | terrupt:23                                                                         | entres (1996-1996)                                                      |                                       |                            |                         |                         |                                               |  |  |  |  |
| <pre>inet addr:127.0.0.1 Mask:255.0.0.0 UP LOOPBACK RUNNING MTU:16436 Metric:1 RX packets:0 errors:0 dropped:0 overruns:0 frame:0 TX packets:0 errors:0 dropped:0 overruns:0 carrier:0 collisions:0 txqueuelen:0 RX bytes:0 (0.0 B) TX bytes:0 (0.0 B) un0 Link encap:UNSPEC HWaddr 00-00-00-00-00-00-00-00-00-00-00-00-00-</pre>                                                                                                    | lo Li                                                                                | .nk encap:Local Loc                                                                | opback                                                                  |                                       |                            |                         |                         |                                               |  |  |  |  |
| UP LOOPBACK RUNNING MTU:16436 Metric:1<br>RX packets:0 errors:0 dropped:0 overruns:0 frame:0<br>TX packets:0 errors:0 dropped:0 overruns:0 carrier:0<br>collisions:0 txqueuelen:0<br>RX bytes:0 (0.0 B) TX bytes:0 (0.0 B)<br>cun0<br>Link encap:UNSPEC HWaddr 00-00-00-00-00-00-00-00-00-00-00-00-00-                                                                                                    | in                                                                                   | et addr:127.0.0.1                                                                  | Mask:255.0.0.0                                                          |                                       |                            |                         |                         |                                               |  |  |  |  |
| <pre>RX packets:0 errors:0 dropped:0 overruns:0 frame:0<br/>TX packets:0 errors:0 dropped:0 overruns:0 carrier:0<br/>collisions:0 txqueuelen:0<br/>RX bytes:0 (0.0 B) TX bytes:0 (0.0 B)<br/>tun0 Link encap:UNSEC HWaddr 00-00-00-00-00-00-00-00-00-00-00-00-00-</pre>                                                                                                    | UP                                                                                   | LOOPBACK RUNNING                                                                   | MTU:16436 Metri                                                         | c:1                                   |                            |                         |                         |                                               |  |  |  |  |
| IX packets:0 errors:0 dropped:0 overruns:0 carrier:0<br>collisions:0 txqueuelen:0<br>RX bytes:0 (0.0 B) IX bytes:0 (0.0 B)<br>tun0 Link encap:UNSPEC HWaddr 00-00-00-00-00-00-00-00-00-00-00-00-00-                                                                                                    | RX                                                                                   | packets:0 errors:                                                                  | :0 dropped:0 overr                                                      | uns:0                                 | frame:0                    | )                       |                         |                                               |  |  |  |  |
| RX bytes:0 (0.0 B) TX bytes:0 (0.0 B)<br>Link encap:UNSPEC HWaddr 00-00-00-00-00-00-00-00-00-00-00-00-00-                                                                                                    | TX                                                                                   | packets:0 errors:                                                                  | U dropped:0 overr                                                       | uns:0                                 | carrier                    | ::0                     |                         |                                               |  |  |  |  |
| <pre>tun0 Link encap:UNSPEC HWaddr 00-00-00-00-00-00-00-00-00-00-00-00-00-</pre>                                                                                                    | CO                                                                                   | butes:0 (0 0 B)                                                                    | TV butes:0 (0.0 F                                                       |                                       |                            |                         |                         |                                               |  |  |  |  |
| Link encap:UNSPEC HWaddr 00-00-00-00-00-00-00-00-00-00-00-00-00-                                                                                                    | 141                                                                                  |                                                                                    | In processo (oro p                                                      | '                                     |                            |                         |                         |                                               |  |  |  |  |
| RX bytes:0 (0.0 B) TX bytes:0 (0.0 B)                                                                                                    | co<br>RX                                                                             | llisions:0 txqueu<br>(bytes:0 (0.0 B)                                              | elen:100<br>TX bytes:0 (0.0 E                                           | )                                     |                            |                         |                         |                                               |  |  |  |  |
|                                                                                                    |                                                                                      |                                                                                    |                                                                         |                                       |                            |                         |                         |                                               |  |  |  |  |
| Route Table                                                                                                    | Route Tab                                                                            | 10                                                                                 |                                                                         |                                       |                            |                         |                         |                                               |  |  |  |  |
| Route Table                                                                                                    | Route Tab                                                                            | ie                                                                                 |                                                                         |                                       |                            |                         |                         |                                               |  |  |  |  |
| Route Table                                                                                                    | Route Tab                                                                            | le<br>Gateway                                                                      | Genmask                                                                 | Flags                                 | Metric                     | Ref                     | Use                     | Iface                                         |  |  |  |  |
| Route Table<br>estination Gateway Genmask Flags Metric Ref Use Iface<br>.0.0.0 192.168.2.27 0.0.0.0 UG 0 0 0 eth0                                                                                                    | Route Tab                                                                            | le<br>Gateway<br>192.168.2.27                                                      | Genmask<br>0.0.0.0                                                      | Flags<br>UG                           | Metric<br>0                | Ref<br>0                | Use<br>0                | Iface<br>eth0                                 |  |  |  |  |
| Boute Table           estination         Gateway         Genmask         Flags Metric Ref         Use Iface           .0.0.0         192.168.2.27         0.0.0.0         UG         0         0 eth0           .0.1.17         172.16.0.101         255.255.255         UGH         0         0         tun0                                                                                                    | Route Tab<br>estination<br>.0.0.0<br>0.0.1.17                                        | le<br>Gateway<br>192.168.2.27<br>172.16.0.101                                      | Genmask<br>0.0.0.0<br>255.255.255.255                                   | Flags<br>UG<br>UGH                    | Metric<br>0<br>0           | Ref<br>0<br>0           | Use<br>0<br>0           | Iface<br>eth0<br>tun0                         |  |  |  |  |
| Gateway         Genmask         Flags Metric Ref         Use Iface           0.0.0.0         192.168.2.27         0.0.0.0         UG         0         0 eth0           0.0.1.17         172.16.0.101         255.255.255.255 UGH         0         0         0 tun0           72.16.0.0         172.16.0.101         255.255.0.0         UG         0         0         tun0                                                                                                    | Route Tab<br>estination<br>.0.0.0<br>0.0.1.17<br>72.16.0.0                           | Gateway<br>192.168.2.27<br>172.16.0.101<br>172.16.0.101                            | Genmask<br>0.0.0.0<br>255.255.255<br>255.255.0.0                        | Flags<br>UG<br>UGH<br>UG              | Metric<br>0<br>0<br>0      | Ref<br>0<br>0<br>0      | Use<br>0<br>0<br>0      | Iface<br>eth0<br>tun0<br>tun0                 |  |  |  |  |
| Gateway         Genmask         Flags         Metric         Ref         Use         Iface           0.0.0         192.168.2.27         0.0.0.0         UG         0         0         ethio           0.0.1.17         172.16.0.101         255.255.255 UGH         0         0         0         tuno           72.16.0.1         172.16.0.101         255.255.255 UGH         0         0         tuno           72.16.0.1         172.16.0.101         255.255.255 UGH         0         0         tuno                                                                                                    | Route Tab<br>estination<br>.0.0.0<br>0.0.1.17<br>72.16.0.0<br>72.16.0.1              | Gateway<br>192.168.2.27<br>172.16.0.101<br>172.16.0.101<br>172.16.0.101            | Genmask<br>0.0.0.0<br>255.255.255.255<br>255.255.0.0<br>255.255.255.255 | Flags<br>UG<br>UGH<br>UG<br>UGH       | Metric<br>0<br>0<br>0      | Ref<br>0<br>0<br>0      | Use<br>0<br>0<br>0      | Iface<br>eth0<br>tun0<br>tun0<br>tun0         |  |  |  |  |
| Route Table           Restination         Gateway         Genmask         Flags Metric Ref         Use Iface           1.0.0.0         192.168.2.27         0.0.0.0         UG         0         0 eth0           0.0.1.17         172.16.0.101         255.255.255         UGH         0         0         tun0           7.2.16.0.0         172.16.0.101         255.255.255.255         UGH         0         0         tun0           7.2.16.0.1         172.16.0.101         255.255.255.255         UH         0         0         tun0           0.168.1.2         0.0.0.0         255.255.255.555         UH         0         0         tun0                                                                                                    | Route Tab<br>estination<br>.0.0.0<br>0.0.1.17<br>72.16.0.0<br>72.16.0.1<br>0.168.1.2 | Gateway<br>192.168.2.27<br>172.16.0.101<br>172.16.0.101<br>172.16.0.101<br>0.0.0.0 | Genmask<br>0.0.0.0<br>255.255.255.255<br>255.255.255.255<br>255.255.    | Flags<br>UG<br>UGH<br>UG<br>UGH<br>UH | Metric<br>0<br>0<br>0<br>0 | Ref<br>0<br>0<br>0<br>0 | Use<br>0<br>0<br>0<br>0 | Iface<br>eth0<br>tun0<br>tun0<br>tun0<br>tun0 |  |  |  |  |
| Route Table                                                                                                    | Route Tab                                                                            | Le<br>Gateway                                                                      | Genmask                                                                 | Flags                                 | Metric                     | Ref                     | Use                     | Iface                                         |  |  |  |  |

Figure 99: Network Status

It is also possible to verify a successful establishment of the OpenVPN tunnel in the system log, click System Log in menu tree. After the router establishes an OpenVPN tunnel, the log displays the "Initialization Sequence Completed" entry.

| 2013-05-10 18:2<br>2013-05-10 18:2<br>2013-05-10 18:2<br>2013-05-10 18:2<br>2013-05-10 18:2<br>2013-05-10 18:2<br>2013-05-10 18:2<br>2013-05-10 18:2<br>2013-05-10 18:2 | 7:52 openvpn[1338]:<br>7:55 openvpn[1338]:<br>7:55 openvpn[1338]:<br>7:55 openvpn[1338]:<br>8:00 openvpn[1338]:<br>8:14 openvpn[1338]:<br>8:14 openvpn[1338]:<br>8:14 openvpn[1338]: | Attempting to establish TCP<br>TCP connection established<br>TCPv4_CLIENT link local: [u<br>TCPv4_CLIENT link remote: 8<br>WARNING: this configuration<br>[LT_server] Peer Connection<br>TUN/TAP device tap0 opened<br>/sbin/ifconfig tap0 s.11.2.<br>Initialization Sequence Com | <pre>connection with 88.86.101 with 88.86.101.201:1194 nay cache passwords in me Initiated with 88.86.101. 2 netmask 255.255.0.0 mtu pleted</pre> | .201:1194 [nomblock]<br>nory use the auth-nocache (<br>201:1194<br>1500 broadcast 5.11.255.255 | option to prevent this |
|----------------------------------------------------------------------------------------------------|----------------------------------------------------------------------------------------------------|----------------------------------------------------------------------------------------------------|----------------------------------------------------------------------------------------------------|------------------------------------------------------------------------------------------------|------------------------|
|                                                                                                    |                                                                                                    |                                                                                                    |                                                                                                    |                                                                                                |                        |

Figure 100:System log

#### 2.5.2 Tunnel configuration on Computer 1 – Server

It is necessary to perform the following configuration on the computer, which is referred to as Computer 1 - Server in the figure at the beginning of this chapter. See figure 140 "OpenVPN tunnel paired with a Windows/Linux CLIENT".

local 192.168.10.2 tls-server

dev tun pull ifconfig 10.168.1.1 10.168.1.2 route 192.168.1.0 255.255.255.0 10.168.1.2

mute 10

ca cacert.pem cert client-cert.pem key client-key2.pem

comp-lzo verb 3

# 2.6 Multi-server – Hirschmann router (CLIENT)

The figure below displays a network, where an OpenVPN multi-server is on one side of an OpenVPN tunnel and several Hirschmann routers, three in this case, in the CLIENT mode are on the other side. The IP address of the SIM card in the routers can be static or dynamic.

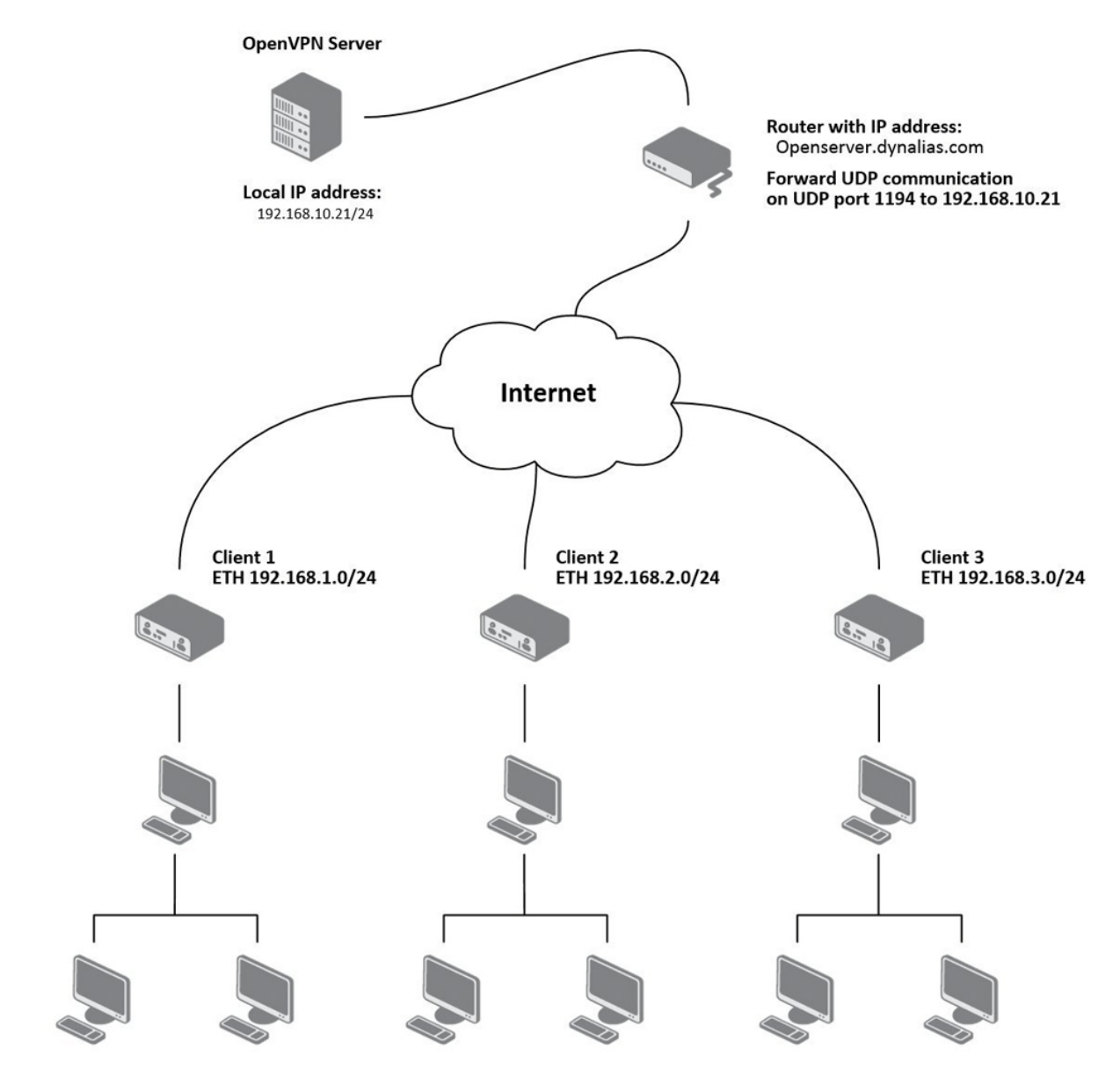

Figure 101:OpenVPN Multi-server – Hirschmann router (CLIENT)

#### 2.6.1 OpenVPN tunnel configuration on Hirschmann routers

| Description *              | Client001                                                    |                                                                                                    |   |
|----------------------------|--------------------------------------------------------------|----------------------------------------------------------------------------------------------------|---|
| rotocol                    | UDP                                                          |                                                                                                    |   |
| JDP Port                   | 1194                                                         |                                                                                                    |   |
| emote IP Address *         | Openserver.dynalias.com                                      |                                                                                                    |   |
| lemote Subnet *            | 192.168.10.0                                                 |                                                                                                    |   |
| emote Subnet Mask *        | 255.255.255.0                                                |                                                                                                    |   |
| edirect Gateway            | no                                                           |                                                                                                    |   |
| ocal Interface IP Address  |                                                              |                                                                                                    |   |
| emote Interface IP Address |                                                              |                                                                                                    |   |
| ing Interval *             | 10                                                           | sec                                                                                                    |   |
| ing Timeout *              | 30                                                           | sec                                                                                                    |   |
| enegotiate Interval *      |                                                              | sec                                                                                                    |   |
| /lax Fragment Size *       |                                                              | bytes                                                                                                   |   |
| Compression                | LZO                                                          |                                                                                                    |   |
| IAT Rules                  | not applied                                                  |                                                                                                    |   |
| uthenticate Mode           | X.509 cert. (multiclient)                                    |                                                                                                    |   |
| re-shared Secret           |                                                              |                                                                                                    | < |
| A Certificate              | BEGIN CERTIFIC<br>MIIFITCCBIsdavGHSKF<br>hsneu68kshIFJSHG54A | ATE<br>UDJnhTSJhgfoimJSDFdiaGHSJAIFHkjhZAIKSAKFgthjkf<br>XJSJOSQLdiaMCHEOIrdc2AJHfoimJSDFdiaGHSJADNkJhg | 0 |
| )H Parameters              |                                                              |                                                                                                    | Ç |
| ocal Certificate           | BEGIN CERTIFIC<br>MIIFITCCBIsdavGHSKF<br>diaGHSJADNkJhgIFHnh | ATE<br>UDJOIrdc2jiaGHSJAJOSQAJhsIKSAKneu68ksHfoimJSDF<br>TSJhgfoimJSDF8ksHSJAIFHkjhZSQAJhsIKSAKnAFgthjk | ~ |
| ocal Private Key           | BEGIN CERTIFIC<br>MIICXAIBAjsIsdavGhs<br>CHEOIrdc2AJHfoimJSD | ATE<br>neu6FUDJnhTSSDSHG5ZAIKSAKFgthjkfhsneu68ksLdia!<br>FdiaGHSJADNkJhgIFH4AXJSFdIFHkjhKdiaGHShIFJJhgf |   |
| Jsername                   |                                                              |                                                                                                    |   |
| assword                    |                                                              |                                                                                                    |   |
| xtra Options *             |                                                              |                                                                                                    |   |
| can be blank               |                                                              |                                                                                                    |   |

Figure 102:Configuration of Hirschmann router

Note: Configuration of other routers is similar, the only difference is the "Description" parameter.

#### 2.6.2 OpenVPN server configuration

Config Server: server 10.8.0.0 255.255.255.0 port 1194 proto udp dev tun comp-lzo keepalive 10 60 dh dh1024.pem ca ca.crt key server.key cert server.crt ifconfig-pool-persist ipp.txt status openvpn-status.log client-config-dir ccd persist-key persist-tun verb 3 route 192.168.1.0 255.255.255.0 route 192.168.2.0 255.255.255.0 route 192.168.3.0 255.255.255.0 \_\_\_\_\_ client-config-dir ccd .\server\Client001 iroute 192.168.1.0 255.255.255.0 .\server\Client002 iroute 192.168.2.0 255.255.255.0 .\server\Client003 iroute 192.168.3.0 255.255.255.0

## 2.7 OpenVPN client to client

The figure below displays a network, where an OpenVPN server is on one side of an OpenVPN tunnel and several Hirschmann routers, three in this case, in the CLIENT mode are on the other side. The IP address of the SIM card in the routers can be static or dynamic.

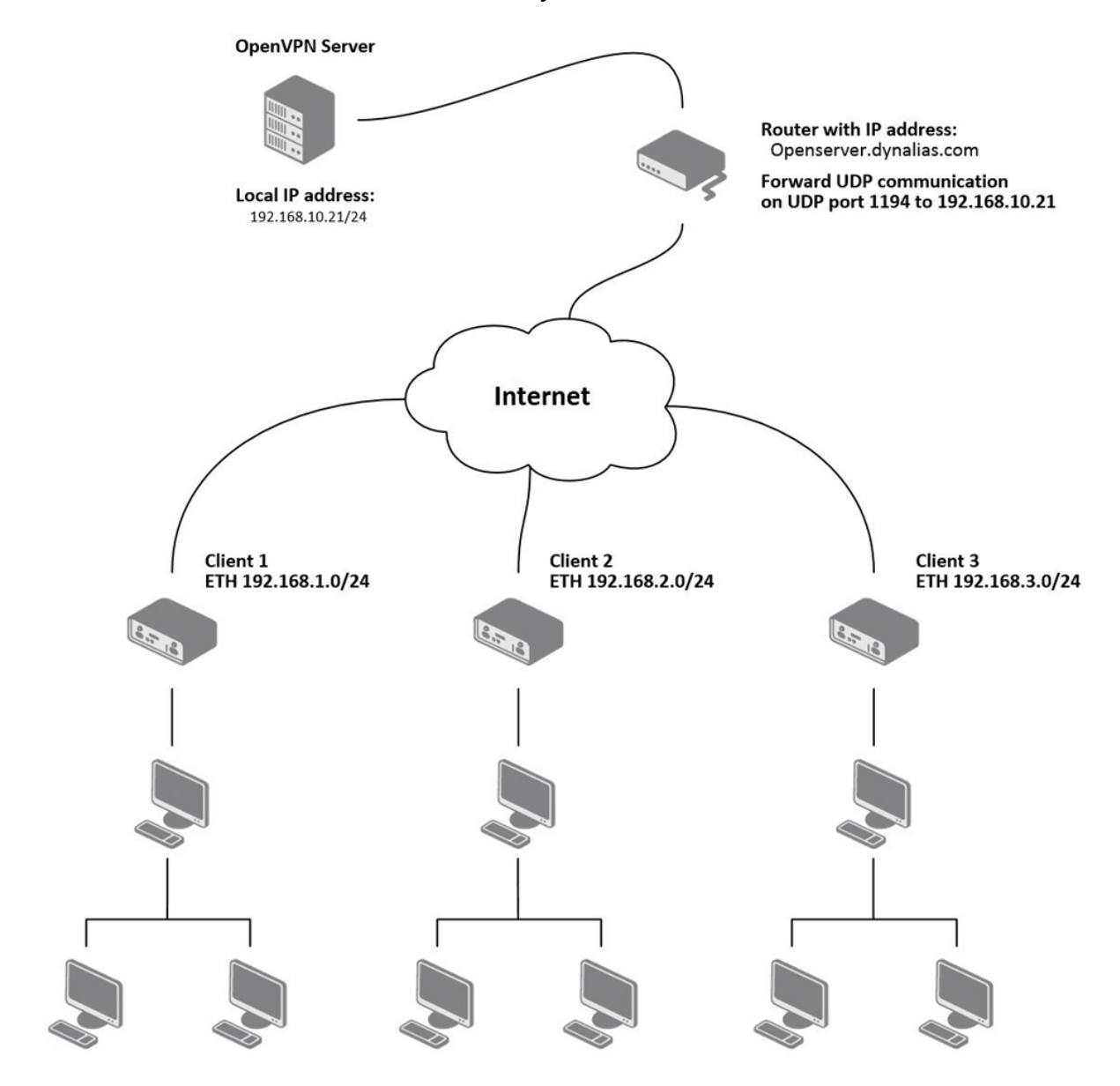

Figure 103:OpenVPN client to client

#### 2.7.1 OpenVPN server configuration

server 10.8.0.0 255.255.255.0 port 1194 proto udp dev tun comp-lzo keepalive 10 60 dh dh1024.pem ca ca.crt key server.key cert server.crt ifconfig-pool-persist ipp.txt status openvpn-status.log client-config-dir ccd client-to-client persist-key persist-tun verb 3 route 192.168.1.0 255.255.255.0 route 192.168.2.0 255.255.255.0 route 192.168.3.0 255.255.255.0 /ccd /ccd/router1 iroute 192.168.1.0 255.255.255.0 push "route 192.168.2.0 255.255.255.0" push "route 192.168.3.0 255.255.255.0" push "route 192.168.10.0 255.255.255.0" /ccd/router2 iroute 192.168.2.0 255.255.255.0 push "route 192.168.1.0 255.255.255.0" push "route 192.168.3.0 255.255.255.0" push "route 192.168.10.0 255.255.255.0" /ccd/router3 iroute 192.168.3.0 255.255.255.0 push "route 192.168.1.0 255.255.255.0" push "route 192.168.2.0 255.255.255.0" push "route 192.168.10.0 255.255.255.0"

#### 2.7.2 OpenVPN tunnel configuration on Hirschmann routers

| Description *               |                                                                 |                                                                                                    |   |
|-----------------------------|-----------------------------------------------------------------|----------------------------------------------------------------------------------------------------|---|
| Protocol                    | UDP 🗸                                                           |                                                                                                    |   |
| UDP Port                    | 1194                                                            |                                                                                                    |   |
| Remote IP Address *         | Openserver.dynalias.com                                         |                                                                                                    |   |
| Remote Subnet *             |                                                                 |                                                                                                    |   |
| Remote Subnet Mask *        |                                                                 |                                                                                                    |   |
| Redirect Gateway            | no 🗸                                                            |                                                                                                    |   |
| Local Interface IP Address  |                                                                 |                                                                                                    |   |
| Remote Interface IP Address |                                                                 |                                                                                                    |   |
| Ping Interval *             | 10                                                              | sec                                                                                                   |   |
| Ping Timeout *              | 30                                                              | sec                                                                                                   |   |
| Renegotiate Interval *      |                                                                 | sec                                                                                                   |   |
| Max Fragment Size *         |                                                                 | bytes                                                                                                 |   |
| Compression                 | LZO 🗸                                                           |                                                                                                    |   |
| NAT Rules                   | not applied 🗸                                                   |                                                                                                    |   |
| Authenticate Mode           | X.509 cert. (multiclient) V                                     | ]                                                                                                    |   |
| Pre-shared Secret           |                                                                 |                                                                                                    | 0 |
| CA Certificate              | BEGIN CERTIFICA<br>MIIFITCCBIsdavGHSKFU<br>hsneu68kshIFJSHG54AX | TE<br>DJnhTSJhgfoimJSDFdiaGHSJAIFHkjhZAIKSAKFgthjkf<br>JSJOSQLdiaMCHEOIrdc2AJHfoimJSDFdiaGHSJADNkJhg  | Ĵ |
| DH Parameters               |                                                                 |                                                                                                    | 0 |
| Local Certificate           | BEGIN CERTIFICA<br>MIIFITCCBIsdavGHSKFU<br>diaGHSJADNkJhgIFHnhT | TE<br>DJOIrdc2JiaGHSJAJOSQAJhsIKSAKneu68ksHfoimJSDF<br>SJhgfoimJSDF8ksHSJAIFHkjhZSQAJhsIKSAKnAFgthjk  | Ŷ |
| Local Private Key           | BEGIN CERTIFICA<br>MIICXAIBAjsIsdavGhsn<br>CHEOIrdc2AJHfoimJSDF | TE<br>eu6FUDJnhTSSDSHG5ZAIKSAKFgthjkfhsneu68ksLdiaM<br>'diaGHSJADNkJhgIFH4AXJSFdIFHkjhKdiaGHShIFJJhgf | Ĵ |
| Username                    |                                                                 |                                                                                                    |   |
| Password                    |                                                                 |                                                                                                    |   |
| Extra Options *             |                                                                 |                                                                                                    |   |
| * can be blank              |                                                                 |                                                                                                    |   |

Figure 104:Router configuration

After establishing an OpenVPN tunnel, the Network> LAN Status dialog displays the tun0 interface in the Interface section, and the associated route in the Route Table section.

|                                                                                                    | ,                                                                                                    |                                                                                                    |                                                                                     |                                                                                      |                                                                                     |                                                                 |                                                       |       |  |  |  |
|----------------------------------------------------------------------------------------------------|----------------------------------------------------------------------------------------------------|----------------------------------------------------------------------------------------------------|-------------------------------------------------------------------------------------|--------------------------------------------------------------------------------------|-------------------------------------------------------------------------------------|-----------------------------------------------------------------|-------------------------------------------------------|-------|--|--|--|
| eth0 Lini<br>iner<br>UP 1<br>RX 1<br>IX 1<br>col:<br>RX 1<br>Inte                                                                                              | <pre>c encap:Ethernet<br/>; addr:192.168.2.2<br/>sROADCAST RUNNING<br/>packets:5743 errors<br/>clatons:0 txqueuel<br/>yytes:541103 (528.<br/>errupt:23</pre>                                  | HWaddr 00:55:44:3<br>34 Bcast:192.168<br>MULTICASI MIU:15<br>3:0 dropped:382 c<br>:0 dropped:0 over<br>en:1000<br>4 KB) IX bytes:2                                                                                                    | 3:52:9<br>.2.255<br>00 Me<br>verrun<br>runs:0<br>77877                              | 8<br>Mask:<br>tric:1<br>s:0 fra<br>carrie<br>(271.3                                  | 255.255<br>me:0<br>r:0<br>KB)                                                       | .255.                                                           | ٥                                                     |       |  |  |  |
| lo Lini<br>UP 1<br>RX 1<br>TX 1<br>col:<br>RX 2                                                                                                    | encap:local loop<br>cadd::127.0.0.1<br>COOPBACK RUNNING<br>Cockets:0 errors:0<br>Cackets:0 errors:0<br>cackets:0 errors:0<br>isions:0 txqueuel<br>cytes:0 (0.0 B) T                           | back<br>Mask:255.0.0.0<br>MIU:16436 Metric<br>dropped:0 overru<br>dropped:0 overru<br>en:0<br>X bytes:0 (0.0 B)                                                                                                    | :1<br>ina:0 f<br>ina:0 c                                                            | rame:0<br>arrier:                                                                    | 0                                                                                   |                                                                 |                                                       |       |  |  |  |
| un0 Lin                                                                                                    | encap:UNSPEC H                                                                                                    | Maddr 00-00-00-00                                                                                                    | -00-00                                                                              | 0-00-00-                                                                             | -00-00-                                                                             | 00-00                                                           | -00-00-00                                             | 00-00 |  |  |  |
| tun0 Lin<br>ine<br>UP<br>RX 1<br>col<br>RX 1                                                                                                    | r encap:UNSPEC H<br>t addr:10.8.0.10<br>POINTOPOINT RUNNI<br>packets:0 errors:<br>(isions:0 txqueue)<br>pytes:0 (0.0 B)                                                                       | Naddr 00-00-00-0<br>P-t-P:10.8.0.9<br>NO NOARP MULIICAS<br>0 dropped:0 over:<br>0 dropped:0 over:<br>10 dropped:0 over:<br>10 dropped:0 dropped:0 dropped:<br>10 dropped:0 dropped:0 dropped:<br>10 dropped:0 dropped:<br>10 dropped:0 dropped:<br>10 dropped:<br>10 dro                                                                                                    | Nask:<br>Mask:<br>Mask:<br>MIC<br>runs:0<br>runs:0                                  | 0-00-00<br>255.255<br>J:1500<br>frame:(<br>carrie)                                   | -00-00-<br>.255.25:<br>Metric<br>0<br>r:0                                           | 00-00<br>5<br>:1                                                | -00-00-00                                             | 0-00  |  |  |  |
| Route Table                                                                                                    | r encap:UNSPEC H<br>t addr:10.8.0.10<br>POINTOPOINT RUUNI<br>packets:0 errors:<br>(isions:0 txqueue)<br>pytes:0 (0.0 B)                                                                       | Naddr 00-00-00-0<br>P-T-P:10.8.0.9<br>NG MOARP MULTICAN<br>0 dropped:0 over:<br>0 dropped:0 over:<br>10 dropped:0 over:<br>10 dropped:0 dropped:0 over:<br>10 dropped:0 dropped:0 dropped                                                                                                    | 0-00-00<br>Mask::<br>ST MT<br>runs:0<br>runs:0<br>3)                                | 0-00-00<br>255.255<br>J:1500<br>frame:<br>carrie:                                    | -00-00-<br>.255.25:<br>Metric<br>0<br>r:0                                           | 00-00                                                           | -00-00-00                                             | 0-00  |  |  |  |
| Route Table                                                                                                    | r encap:UNSPEC H<br>t addr:10.8.0.10<br>POINTOPOINT RUUNI<br>packets:0 errors:<br>(isions:0 txqueue)<br>bytes:0 (0.0 B)<br>Gateway                                                            | Naddr 00-00-00-0<br>P-t-P:10.8.0.9<br>NG MOARP MULTICAL<br>0 dropped:0 over:<br>0 dropped:0 over:<br>10 dropped:0 over:<br>10 dropped:0 dropped:0 over:<br>10 dropped:0 dropped:0 dr                                                                                                    | Flags                                                                               | 0-00-00-<br>255.255<br>U:1500<br>frame:(<br>carrie:                                  | -00-00-<br>.255.25<br>Metric<br>0<br>r:0<br>Ref                                     | 00-00<br>5<br>:1                                                | Iface                                                 | 0-00  |  |  |  |
| Route Table                                                                                                    | c encap:UNSPEC H<br>c addr:10.8.0.10<br>POINTOPOINT RUUNI<br>packets:0 errors:<br>(isions:0 txqueue)<br>pytes:0 (0.0 B)<br>Gateway<br>0.0.0.0                                                 | Naddr 00-00-00-0<br>P-t-P:10.8.0.9<br>NG MOARP MULTICAL<br>0 dropped:0 overn<br>len:100<br>IX bytes:0 (0.0 F<br>Genmask<br>255.255.255.255                                                                                                    | Flags                                                                               | 0-00-00-<br>255.255<br>J:1500<br>frame:<br>carrie:<br>Metric<br>0                    | -00-00-<br>.255.25<br>Metric<br>0<br>r:0<br>Ref<br>0                                | 00-00<br>5<br>:1                                                | Iface<br>tun0                                         | 0-00  |  |  |  |
| Route Table                                                                                                    | c encap:UNSPEC H<br>t addr:10.8.0.10<br>COINTOPOINT RUNNI<br>packets:0 errors:<br>isions:0 txqueue<br>bytes:0 (0.0 B)<br>Gateway<br>0.0.0.0                                                   | Naddr 00-00-00-00<br>P-t-P:10.8.0.9<br>WG NOARP MULTICA:<br>0 dropped:0 over:<br>10 dropped:0 over:<br>10 dropped:0 dropped:0 over:<br>10 dropped:0 dropped:0 dropped                                                                                                    | P-00-00<br>Mask:<br>ST MIU<br>runs:0<br>runs:0<br>3)<br>Flags<br>UH<br>UH           | 0-00-00<br>255.255<br>J:1500<br>frame:<br>carrie:<br>Metric<br>0<br>0                | -00-00-<br>.255.25:<br>Metric<br>0<br>r:0<br>Ref<br>0<br>0                          | Use<br>0                                                        | Iface<br>tun0<br>ppp0                                 | 0-00  |  |  |  |
| Route Table<br>stination<br>.8.0.9<br>22.166.3.0                                                                                                    | c encap:UNSPEC H<br>t addr:10.8.0.10<br>POINTOPOINT RUUNI<br>packets:0 errors:<br>lisions:0 txqueue:<br>ystes:0 (0.0 B)<br>Gateway<br>0.0.0.0<br>6 0.0.0.0<br>10.8.0.9                        | Naddr 00-00-00-00<br>P-t-P:10.8.0.9<br>No NOARP MULTICAN<br>0 dropped:0 over:<br>10 dropped:0 over:<br>10 dropped:0 dropped:0 d                                                                                                    | Flags<br>UH<br>UH<br>UG                                                             | 0-00-00<br>255.255<br>J:1500<br>frame:(<br>carrie:<br>Metric<br>0<br>0<br>0          | -00-00-<br>.255.25:<br>Metric<br>0<br>r:0<br>Ref<br>0<br>0<br>0                     | Use<br>0<br>0<br>0                                              | Iface<br>tun0                                         | 0-00  |  |  |  |
| Route Table                                                                                                    | c encap:UNSPEC H<br>t addr:10.8.0.10<br>POINTOPOINT RUNNI<br>packets:0 errors:<br>(isions:0 txqueue)<br>bytes:0 (0.0 B)<br>Gateway<br>0.0.0.0<br>0.0.0.0<br>10.8.0.9<br>0.0.0.0               | <pre>Naddr 00-00-00-00<br/>P-E-P10.8.0.9<br/>WG NOARP MULTICA:<br/>0 dropped:0 over:<br/>1 unito<br/>1 dropped:0 over:<br/>1 unito<br/>1 k bytes:0 (0.0 I<br/>K bytes:0 (0.0 I<br/>255.255.255.255<br/>255.255.255.0<br/>255.255.0</pre>                                                                                                    | Flags<br>UH<br>UG<br>U                                                              | 0-00-00<br>255.255<br>frame:(<br>carrie:<br>Metric<br>0<br>0<br>0                    | -00-00-<br>.255.25:<br>Metric<br>0<br>r:0<br>Ref<br>0<br>0<br>0<br>0                | Use<br>0<br>0<br>0<br>0                                         | Iface<br>tun0<br>ppp0<br>tun0<br>eth0                 | 0-00  |  |  |  |
| Route Table<br>stination<br>.8.0.9<br>22.166.254.25<br>22.166.2.0<br>22.166.2.0                                                                                | c encap:UNSPEC H<br>t addr:10.8.0.10<br>POINTOPOINT RUNNI<br>packets:0 errors:<br>isisions:0 txqueue)<br>ytes:0 (0.0 B) T<br>Gateway<br>0.0.0.0<br>0.8.0.9<br>0.0.0.0<br>10.8.0.9             | Maddr 00-00-00-00<br>P-t-P:10.8.0.9<br>WG NOARP MULTICA:<br>0 dropped:0 over:<br>10 dropped:0 over:<br>10 dropped:0 dropped:0 over:<br>10 dropped:0 dropped:0 dro                                                                                                    | Flags<br>UH<br>UH<br>UG<br>UG                                                       | 0-00-00<br>255.255<br>J:1500<br>frame:<br>carrie:<br>0<br>0<br>0<br>0<br>0<br>0      | -00-00-<br>.255.25:<br>Metric<br>0<br>r:0<br>Ref<br>0<br>0<br>0<br>0<br>0           | 00-00<br>5<br>:1<br>Use<br>0<br>0<br>0<br>0<br>0<br>0           | Iface<br>tun0<br>ppp0<br>tun0<br>eth0<br>tun0         | 0-00  |  |  |  |
| tun0 Lin<br>ine<br>UP<br>RX j<br>col<br>RX 1<br>col<br>RX 1<br>RX 1<br>R016 Col<br>2.166.254.25<br>2.166.2.0<br>22.166.2.0<br>22.166.1.0<br>0.8.0.0            | c encap:UNSPEC H<br>t addr:10.8.0.10<br>POINTOPOINT RUUNI<br>packets:0 errors:<br>lisions:0 txqueue:<br>yytes:0 (0.0 B)<br>Gateway<br>0.0.0.0<br>4 0.0.0.0<br>10.8.0.9<br>0.0.0.9<br>10.8.0.9 | <pre>Naddr 00-00-00-00<br/>P-t-P:10.8.0.9<br/>No MOARP MULTICAL<br/>0 dropped:0 over:<br/>10 dropped:0 over:<br/>10 dropped:0 dropped:0 over:<br/>10 dropped:0 dropped:0 droppe</pre>                                                                                                    | Flags<br>UH<br>UU<br>UU<br>UU<br>UU<br>UU<br>UU<br>UU<br>UU<br>UU<br>UU<br>UU<br>UU | 0-00-00<br>255.255<br>frame:<br>carrie:<br>Metric<br>0<br>0<br>0<br>0                | -00-00-<br>.255.25<br>Metric<br>0<br>r:0<br>Ref<br>0<br>0<br>0<br>0<br>0            | 00-00<br>5<br>:1<br>Use<br>0<br>0<br>0<br>0<br>0<br>0           | Iface<br>tun0<br>ppp0<br>tun0<br>eth0<br>tun0<br>tun0 | 0-00  |  |  |  |
| tun0 Lin<br>ine<br>UP<br>RX j<br>col<br>RX j<br>col<br>RX j<br>RX j<br>R<br>Estination<br>0.8.0.9<br>22.168.254.25<br>92.168.2.0<br>22.168.1.0<br>22.168.1.0.0 | r encap:UNSPEC H<br>t addr:10.8.0.10<br>POINTOPOINT RUNNIN<br>ackets:0 errors:<br>(isions:0 txqueue)<br>bytes:0 (0.0 B)<br>Gateway<br>0.0.0.0<br>10.8.0.9<br>10.8.0.9<br>10.8.0.9<br>10.8.0.9 | <pre>Naddr 00-00-00-00<br/>P-E-P10.8.0.9<br/>WG NOARP MULTICA:<br/>0 dropped:0 over:<br/>1 unito<br/>1 dropped:0 over:<br/>1 unito<br/>1 bytes:0 (0.0 I<br/>1 bytes:0 (0.0 I<br/>1 bytes:0 (0.0 I<br/>2 bytes:0 (0.0 I<br/>2 bytes: 2 bytes:<br/>2 bytes: 2 bytes:<br/>2 bytes: 2 bytes:<br/>2 bytes: 2 bytes:<br/>2 bytes: 2 bytes:<br/>2 bytes: 2 bytes:<br/>2 bytes: 2 bytes:<br/>2 bytes: 2 bytes:<br/>2 bytes: 2 bytes:<br/>2 bytes: 2 bytes:<br/>2 bytes: 2 bytes:<br/>2 bytes: 2 bytes:<br/>2 bytes: 2 bytes:<br/>2 bytes:<br/>2 bytes:</pre> | Flags<br>UH<br>UG<br>UG<br>UG<br>UG<br>UG<br>UG<br>UG<br>UG<br>UG<br>UG             | 0-00-00<br>255.255<br>J:1500<br>frame:<br>carrie:<br>0<br>0<br>0<br>0<br>0<br>0<br>0 | -00-00-<br>.255.25:<br>Metric<br>0<br>r:0<br>Ref<br>0<br>0<br>0<br>0<br>0<br>0<br>0 | Use<br>0<br>0<br>0<br>0<br>0<br>0<br>0<br>0<br>0<br>0<br>0<br>0 | Iface<br>tun0<br>ppp0<br>tun0<br>tun0<br>tun0<br>tun0 | 0-00  |  |  |  |

#### Figure 105:Network Status

It is also possible to verify a successful establishment of the OpenVPN tunnel in the system log, click System Log in menu tree. After the router establishes an OpenVPN tunnel, the log displays the "Initialization Sequence Completed" entry.

| 2013-05-10 18:2'<br>2013-05-10 18:2'<br>2013-05-10 18:2'<br>2013-05-10 18:2'<br>2013-05-10 18:2'<br>2013-05-10 18:2'<br>2013-05-10 18:2'<br>2013-05-10 18:2'<br>2013-05-10 18:2' | 7:52 openvpn[1338]:<br>7:55 openvpn[1338]:<br>7:55 openvpn[1338]:<br>7:55 openvpn[1338]:<br>7:56 openvpn[1338]:<br>8:00 openvpn[1338]:<br>8:14 openvpn[1338]:<br>8:14 openvpn[1338]: | Attempting to establi<br>ICP connection establi<br>ICPv4_CLIENT link loc<br>ICPv4_CLIENT link rem<br>NANNING: this configu<br>[LI_server] Feer Conn<br>IUN/TAP device tap0 of<br>/sbin/ifconfig tap0 3<br>/mitalization Sequen | <pre>ish TCP connection wi<br/>lished with 88.86.101<br/>note: 88.86.101.201:1<br/>mation may cache par<br/>section Initiated wit<br/>spened<br/>.11.2.2 netmask 255.<br/>see Connected</pre> | th 88.86.101.201:1194 [<br>1.201:1194<br>194<br>1950ords in memory use<br>th 88.86.101.201:1194<br>.255.0.0 mtu 1500 broado | nonblock]<br>the auth-nocache option to<br>ast 5.11.255.255 | prevent this |
|----------------------------------------------------------------------------------------------------|----------------------------------------------------------------------------------------------------|----------------------------------------------------------------------------------------------------|----------------------------------------------------------------------------------------------------|----------------------------------------------------------------------------------------------------|-------------------------------------------------------------|--------------|
|                                                                                                    |                                                                                                    |                                                                                                    |                                                                                                    |                                                                                                    |                                                             |              |

Figure 106:System log

## 2.8 Creation of pre-shared key

For creating pre-shared key is needed to have installed OpenVPN program (description of installation can be found in appendix A: Installation of OpenVPN (Windows) on page).

The figure below describes a way to easily generate a pre-shared key. It is then inserted into the Pre-shared Secret box in the form for configuration of OpenVPN tunnel.

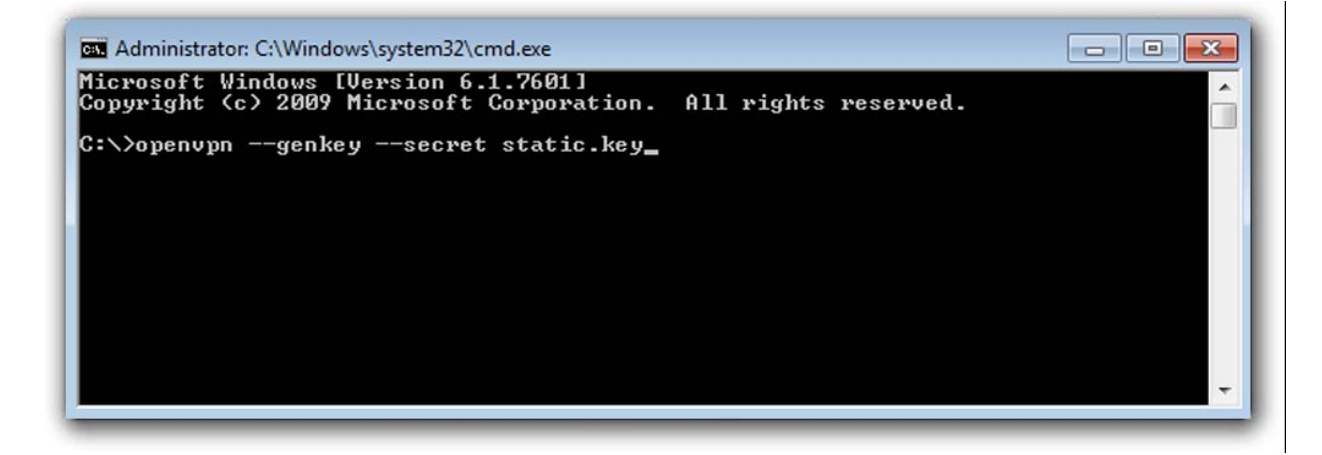

Figure 107:Generating a pre-shared key

#### Example of pre-shared key:

```
# 2048 bit OpenVPN static key
# -----BEGIN OpenVPN Static key V1-----
ac53ce6bf3ac2605bd3653fd66a113a4
373d57375763de58a38992f580efb97b
817e1b6d61ffbbf559ed9d2c927cef13
39baa06de34c7b4b05df6d4971aa97d0
ec72e4465af647a89e82b335db3dcbb8
a7dd9d190960215ac137e8e2456d2deb
4446b74b3360fe5bf0ac565d4a253a78
9823fd9891db70e190926dbf557c5ad9
cbdb7c0a649a1948b3e5dccce838fc4c
fd6e12b69b7d6bea95c87ee670e85fb1
8ac594f8a9a56921bb2e423dbcd3cbad
650d1543e486ffb956e7a9780925adfe
369e32c5913674bb655b414bde5eb6a0
184c6f2a51f648285f0ab91ea2fe8a20
a9bc715fe96301af90f41f17432e79e3
-----END OpenVPN Static key V1-----
```

## **2.9 Creation of certificates**

For creating certificates is needed to have installed OpenVPN program (description of installation can be found in appendix A: Installation of OpenVPN (Windows) on page).

### 2.9.1 Introduction

Digital certificates are digitally signed public encryption keys. They are issued by a certification authority (CA). Certificates are kept in X.509 format, which contains information such as the owner of the public key, the certificate issuer or the creator of the digital signature. Certificates are used to identify the counter party when creating a secure connection (HTTPS, VPN, etc.). On the basis of principle of a trust transfer, it is possible to trust unknown certificates signed by trusted certification authorities. It is typically used a hierarchical model.

### 2.9.2 Generating certificates

In the folder with the OpenVPN program (by default: C: Program Files OpenVPN) is easy-rsa directory in which vars.bat.sample file is saved.

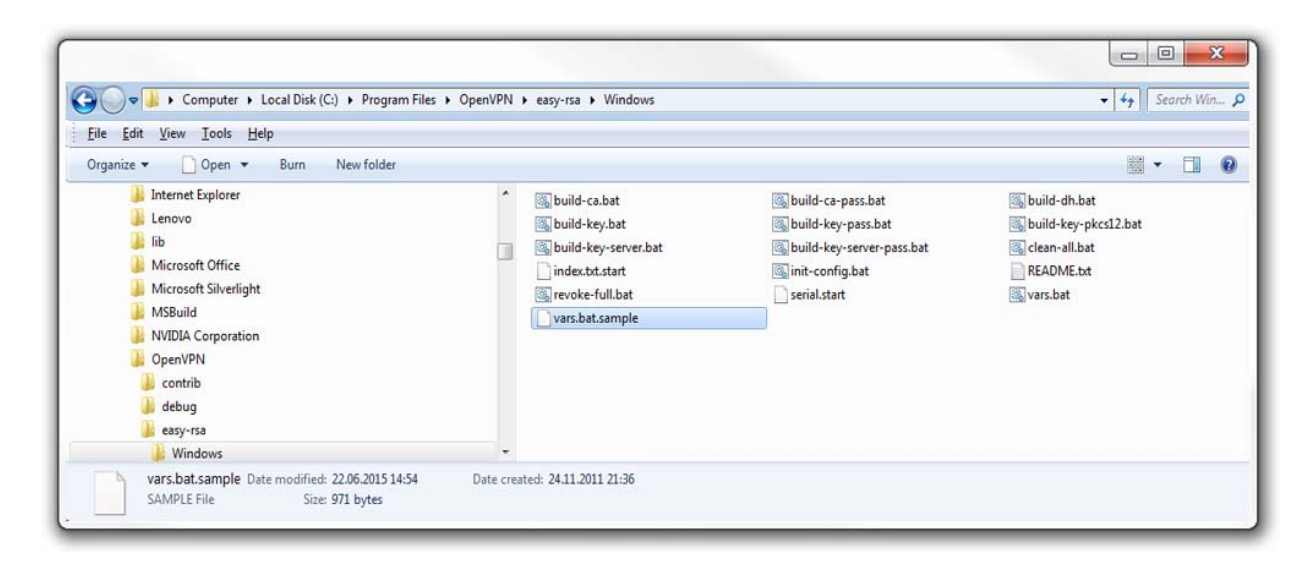

Figure 108:easy-rsa directory

This file needs to be opened using any text editor and filled in according to the instructions. It is recommended to enter values to all rows starting with the keyword set. After completing this file must be saved as vars.bat.

#### Example:

```
@echo off
set HOME=%ProgramFiles%\OpenVPN\easy-rsa set
KEY_CONFIG=openssl-1.0.0.cnf
set KEY_DIR=keys set KEY_SIZE=1024 set KEY_COUNTRY=DE set
KEY_PROVINCE=PA
set KEY_CITY=Neckartenzlingen set KEY_ORG=Hirschmann
set KEY_EMAIL=test@Hirschmann.de
```

It is necessary to load the file vars.bat, which can be done using the command line:

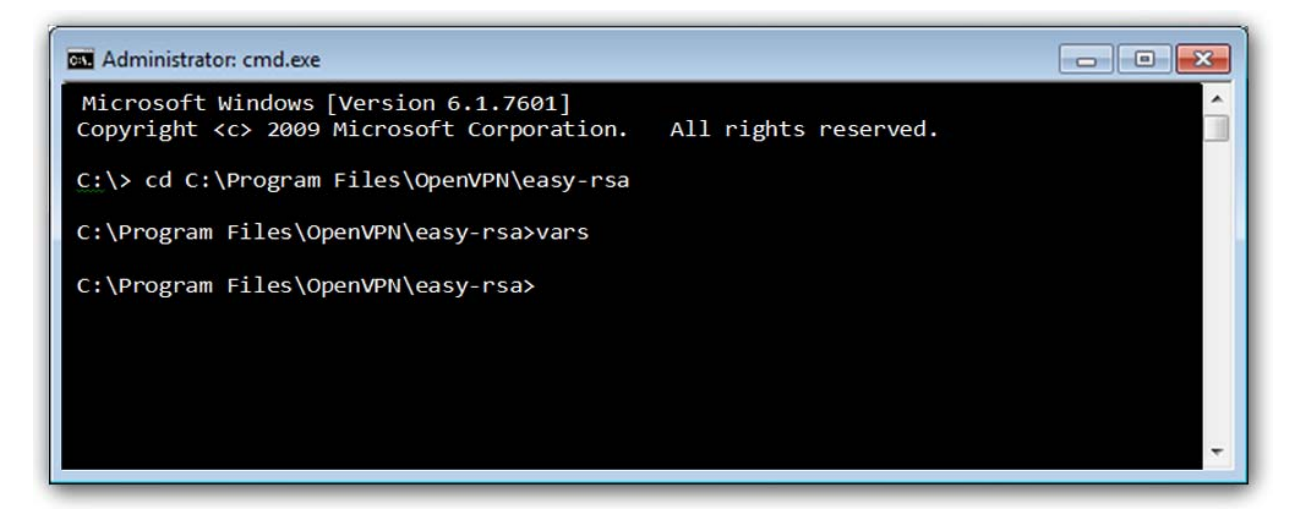

Figure 109:vars.bat loading.

Use the clean-all command to delete the old certificates from the directory.

To delete the previously generated certificates that were saved in the directory, use the clean-all command:

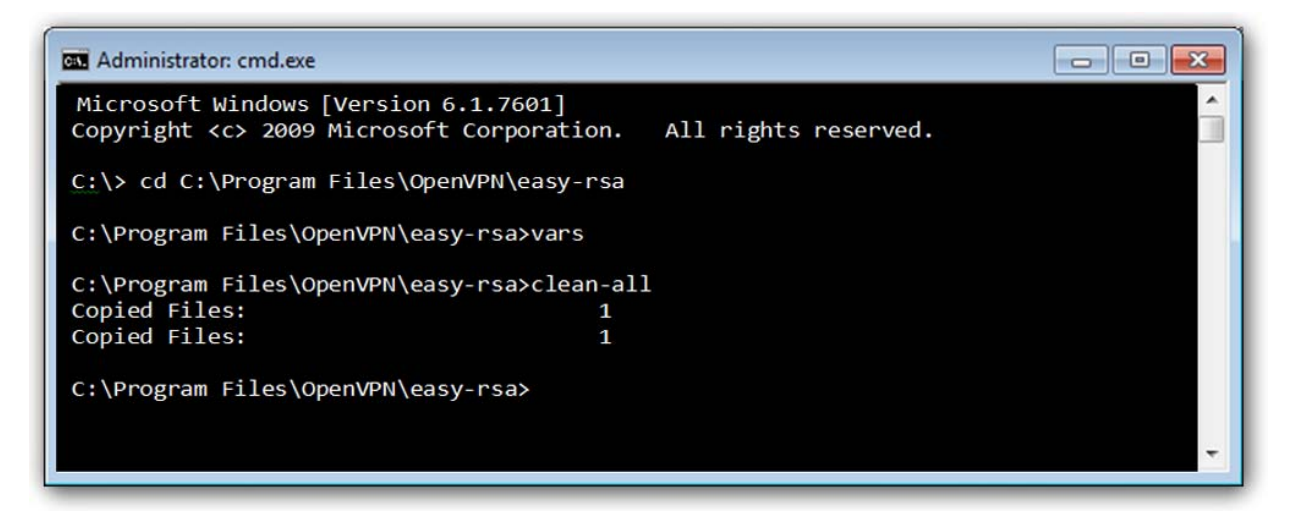

#### Figure 110:clean-all command.

To generate a certificate authority (CA), use the build-ca command:

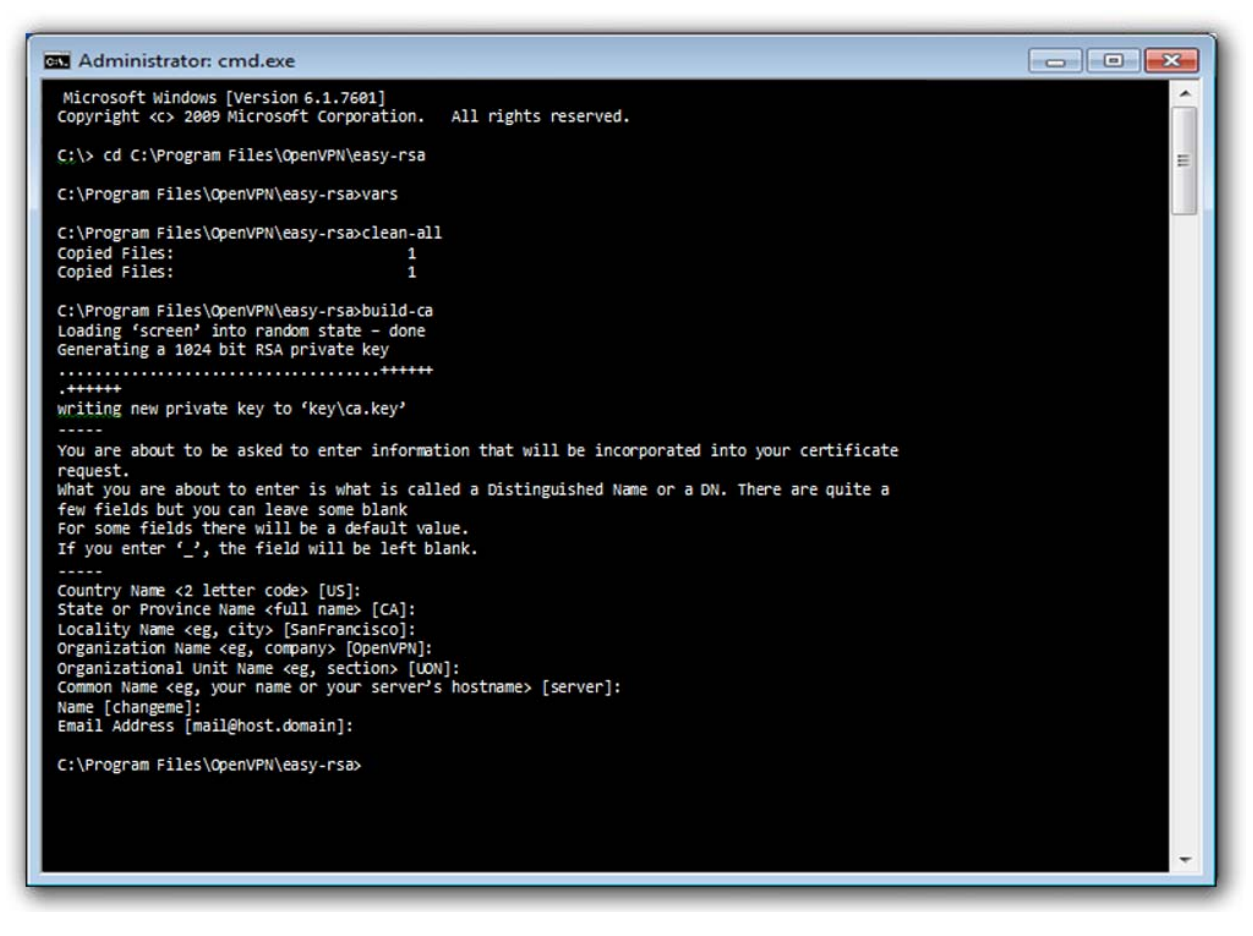

Figure 111:Generating a certificate authority

**Note:** The Common name value must be filled in for servers and individual clients differently for example, server, client01, client02.

Now it is already possible to generate certificates and keys for elements in the network (server, client01, client02, ...). For servers, use the build-keyserver server command. For clients, use build-key clientXY command, where the clientXY term means a particular client (client01, client02, ...). It follows that the certificates and keys must be generated for each element in the network separately.

The following figure (on next page) shows the progress of generating certificates and keys for the server, which is called as server. A process for generating certificates and keys for each client is the same.

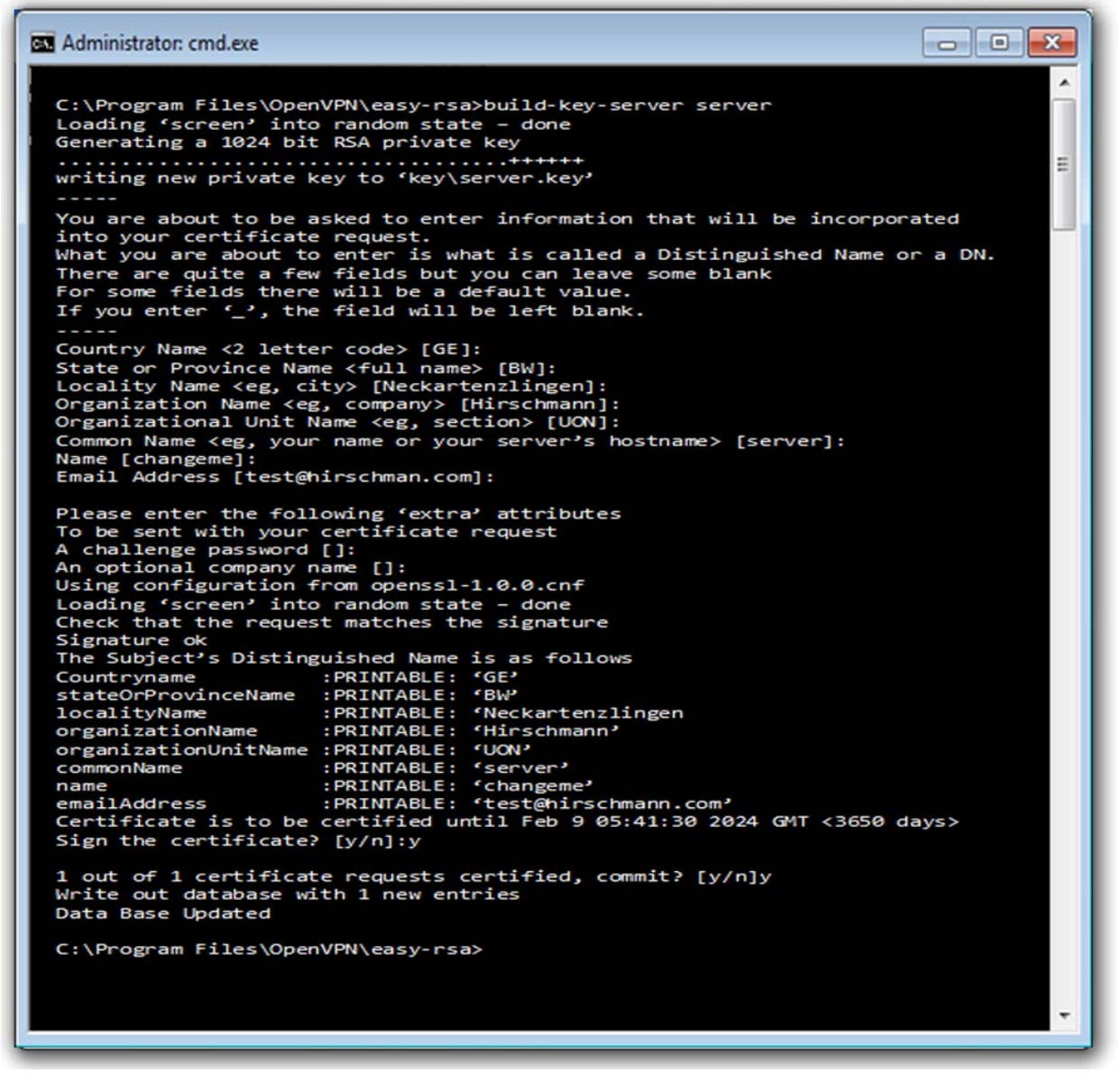

Figure 112:generating certificates and keys

Finally, generate a Diffie-Hellman key (DH key) using the build-dh command (see figure below).

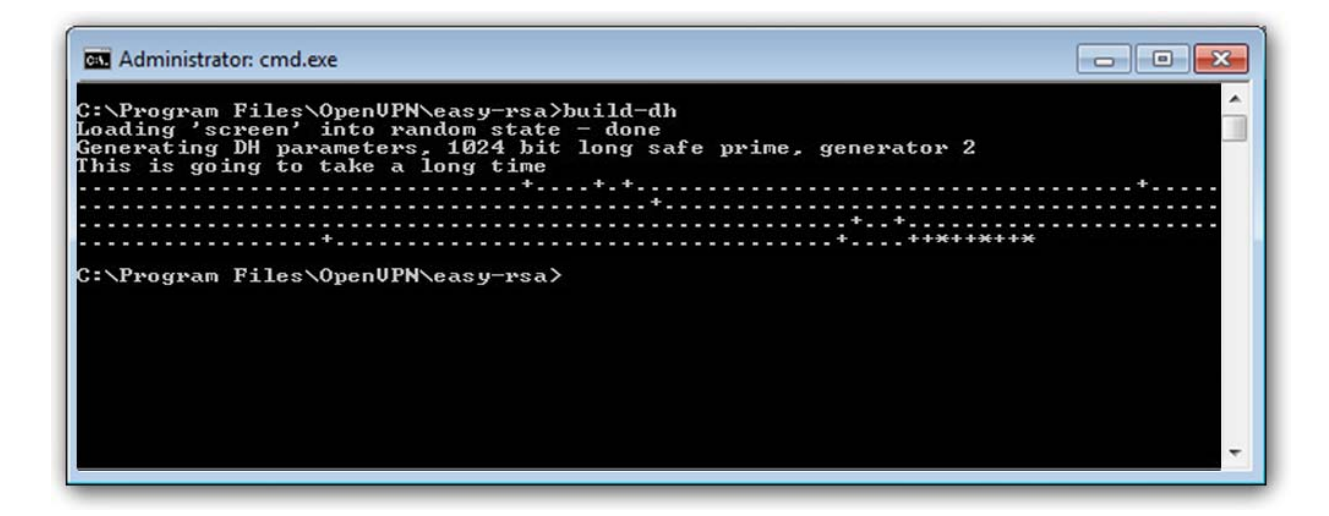

Figure 113:generating DH key

#### 2.9.3 Overview of the generated files

The following table describes the meaning of the generated files and their location (uploading to server or client).

| File         | Description                      | Location                     |
|--------------|----------------------------------|------------------------------|
| server.crt   | Signed certificate of VPN server | server                       |
| server.key   | Personal RSA key of VPN server   | server                       |
| server.csr   | Request for signing              | it's possible to delete it   |
| client01.crt | Signed certificate of VPN client | client                       |
| client01.key | Personal RSA key of VPN client   | client                       |
| client01.csr | Request for signing              | it's possible to delete it   |
| ca.crt       | CA certificate                   | clients and server           |
| ca.key       | Key to k CA                      | secret and secure repository |
| dh1024.pem   | Diffie-Hellmann key              | only server                  |

Table 64: Overview of the generated files

| Eile Edit Yiew Iools Help                                                                                                    |                                                          |                                                                                |                                               |
|----------------------------------------------------------------------------------------------------|----------------------------------------------------------|--------------------------------------------------------------------------------|-----------------------------------------------|
| Organize  Include in library  Share with  New fol                                                                                                    | der                                                      |                                                                                | 唐• 🖬 🛛                                        |
| NVSM OpenCL Update Core Open/VN bin config doc exty-rsa keys log sample-config ProTeXt Realtek Reference Assemblies Symantec Symantec Symantec Symantec Symantec Symantec | Name 01.pem ca.key client01.key index.bt.attr terver.csr | Date modified Type<br>02.pem<br>client01<br>dh1024.pem<br>serial<br>server.key | Size<br>Ca<br>Client01.csr<br>index<br>server |

Figure 114: Overview of the generated files

## 2.10 Recommended literature

Hirschmann:Configuration manual for OWL routers

## **3 Commands and Scripts**

#### 🔳 arp

The arp program displays and modifies the Internet-to-Ethernet address translation tables used by the address resolution protocol.

#### Synopsis:

```
arp [-a <hostname>] [-s <hostname> <hw_addr>] [-d <hostname>] [-v] [-n] [-
i <if>] [-D <hostname>] [-A ] [-f <filename>]
```

#### **Options:**

| Option | Description                                                                                                    |
|--------|----------------------------------------------------------------------------------------------------|
| -a     | The entries will be displayed in alternate (BSD) style.                                                                                                    |
| -S     | Manually create an ARP address mapping entry for hostname with hardware address set to hw_addr.                                                                                                    |
| -d     | Remove any entry for the specified host.                                                                                                    |
| -v     | Tell the user what is going on by being verbose.                                                                                                    |
| -n     | Shows numerical addresses instead of trying to determine symbolic host, port or user names.                                                                                                    |
| -i     | Select an interface.                                                                                                    |
| -D     | Use the interface if as hardware address.                                                                                                    |
| -f     | Similar to the -s option, only with this option the address info is taken<br>from file filename set up. The name of the data file is very often<br>/etc/ethers, but this is not official. If no filename is specified, /etc/ethers<br>is used as default.The format of the file is simple; it only contains ASCII<br>text lines with a hardware address and a hostname separated by<br>whitespace. Additionally the pub, temp and netmask flags can be used |

Table 65: arp options

With no flags, the program displays the current ARP entry for hostname. The host may be specified by name or by number, using Internet dot notation. For detail description of this command, visit Linux manual pages.

#### **Examples:**

View arp table without translating IP addresses to domain names  ${\tt arp}\ {\tt -n}$ 

#### 🔳 awk

Awk scans each input file for lines that match any of a set of patterns specified literally in program-text or in one or more files specified as -f progfile.

#### Synopsis:

awk [-v] [-F] [-f] ...[<program-text>] [<file> ...]

#### **Options:**

| Option | Description                                                                                                    |
|--------|----------------------------------------------------------------------------------------------------|
| -V     | Assign the value $val$ to the variable $var$ , before execution of the program begins. Such variable values are available to the BEGIN block of an AWK program. |
| -F     | Use for the input field separator (the value of the FS predefined variable).                                                                                    |
| -f     | Read the AWK program source from the file program-file, instead of from the first command line argument. Multiple -f (or –file) options may be used.            |

Table 66: awk options

#### **Examples:**

Show IP address of Gateway
route -n | awk '/^0 .0 .0 .0 .0 { print \$2 }

#### brctl

The brctl command is used to set up, maintain, and inspect the Ethernet bridge configuration in the Linux kernel.

An Ethernet bridge is a device commonly used to connect different networks of Ethernets together, so that these Ethernets will appear as one Ethernet to the participants.

Each of the Ethernets being connected corresponds to one physical interface in the bridge. These individual Ethernets are bundled into one bigger ('logical') Ethernet, this bigger Ethernet corresponds to the bridge network interface.

#### Synopsis:

brctl [<commands>]

#### **Options:**

| Option       | Parameters                                                                                                    | Description                  |
|--------------|----------------------------------------------------------------------------------------------------|------------------------------|
| addbr        | <br><br> | Add bridge                   |
| delbr        | <br><br>dge>                                                                                                    | Delete bridge                |
| addif        | <br>dge> <device></device>                                                                                                    | Add interface to bridge      |
| delif        | <br>dge> <device></device>                                                                                                    | Delete interface from bridge |
| setageing    | <br><br>dge> <time></time>                                                                                                    | Set aging time               |
| setbridgepri | <br><br> | Set bridge priority          |
| setfd        | <br><br>dge> <time></time>                                                                                                    | Set bridge forward delay     |
| sethello     | <br>bridge> <time></time>                                                                                                    | Set hello time               |
| setmaxage    | <br><br>dge> <time></time>                                                                                                    | Set max message age          |
| setpathcost  | <br><br> | Set path cost                |
| setportrpio  | <br><br> | Set port prioriy             |
| show         |                                                                                                    | Show list of bridges         |
| showmacs     | <br><br>dge>                                                                                                    | Show list of mac address     |
| showstp      | <br><br>dge>                                                                                                    | Show bridge stp info         |
| stp          | <br>bridge> {on   off}                                                                                                    | Turn stp on/off              |

Table 67: brctl commands

#### **Examples:**

Create bridge between eth0 and eth1.

brctl addbr br0 brctl addif br0 eth0 brctl addif br0 eth1

#### cat

This command concatenates files and print on the standard output.

#### Synopsis:

cat [-u] [<file>] ...

#### **Options:**

| Option | Description                                  |
|--------|----------------------------------------------|
| -u     | Ignored since unbuffered I/O is always used. |

Table 68: cat options

#### **Examples:**

View the contents of file /proc/tty/driver/spear\_serial (info about serial ports of v2 routers).

```
cat /proc/tty/driver/spear_serial
```

Copy the contents of the router configuration files in /tmp/my.cfg. cat /etc/settings.\* > /tmp/my.cfg

#### cd

This command is used to change the current working directory.

#### Synopsis:

```
cd [-P] [-L] [<directory>]
```

#### **Options:**

| Option | Description                     |
|--------|---------------------------------|
| -P     | Do not follow symbolic links    |
| -L     | Follow symbolic links (default) |

Table 69: cd options

#### Examples:

Move to home directory (/root).

cd

Move to directory /mnt.

cd /mmt

#### cdmaat

The program used for sending AT command to CDMA module if available (equivalent of the gsmat command, See "gsmat" on page 181.)

#### Synopsis:

cdmaat <AT command>

#### cdmapwr

The program used to control the supply of CDMA module if available (equivalent of the gsmpwr command, See "gsmpwr" on page 183.)

#### Synopsis:

cdmapwr [on | off]

#### chmod

This command is used to change file mode bits.

#### Synopsis:

chmod [-R] <mode> <filename>

#### **Options:**

| Option | Description                              |
|--------|------------------------------------------|
| -R     | Change files and directories recursively |

Table 70: chmod options

#### Examples:

Settings rights (permit execution) of script /tmp/script. chmod 755 /tmp/script

#### conntrack

This program is user interface to netfilter connection tracking system.

#### Synopsis:

conntrack [commands] [option]

#### **Options:**

| Command             | Description                         |
|---------------------|-------------------------------------|
| -L [table] [option] | List conntrack or expectation table |
| -G [table]          | Get conntrack or expectation        |
| -D [table]          | Delete conntrack or expectation     |
| -l [table]          | Create a conntrack or expectation   |
| -U [table]          | Update a conntrack                  |
| -E [table]          | Show events                         |
| -F [table]          | Flush table                         |
|                     |                                     |

Table 71: conntrack comands

| Table     | Description                                                                                                    |
|-----------|----------------------------------------------------------------------------------------------------|
| conntrack | This is the default table. It contains a list of all currently trackedconnections through the system.                                      |
| expect    | This is the table of expectations. Connection tracking expectationsare the mechanism used to "expect" RELATED connectionsto existing ones. |

Table 72: conntrack tables

| Option                     | Description                 |
|----------------------------|-----------------------------|
| -n <ip></ip>               | Source NAT ip               |
| -g <ip></ip>               | Destination NAT ip          |
| -m <mark></mark>           | Set mark                    |
| -e <eventmask></eventmask> | Event mask, eg. NEW,DESTROY |
| -Z                         | Zero counters while listing |
| -o <type[]></type[]>       | Output format, eg. xml      |
|                            |                             |

Table 73: conntrack options

| Option              | Description                         |
|---------------------|-------------------------------------|
| tuple-src <ip></ip> | Source address in expect tuple      |
| tuple-dst <ip></ip> | Destination address in expect tuple |
| mask-src <ip></ip>  | Source mask address                 |
| mask-dst <ip></ip>  | Destination mask address            |
|                     |                                     |

Table 74: expectation options

| Option                 | Description                                 |
|------------------------|---------------------------------------------|
| -s <ip></ip>           | Source address from original direction      |
| -d <ip></ip>           | Destination address from original direction |
| -r <ip></ip>           | Source addres from reply direction          |
| -q <ip></ip>           | Destination address from reply direction    |
| -p <proto></proto>     | Layer 4 Protocol, eg. 'tcp'                 |
| -f <proto></proto>     | Layer 3 Protocol, eg. 'ipv6'                |
| -t <timeout></timeout> | Set timeout                                 |
| -u <status></status>   | Set status, eg. ASSURED                     |

Table 75: conntrack and expectation options

#### Examples:

Display content of conntrack table.

Delete content of contrack table. conntrack  $\mbox{-}\mbox{F}$ 

#### 🛛 ср

This command is used to copy files and directories.

#### Synopsis:

cp [<option>] <source> <dest>

#### **Options:**

| Option | Description                                                               |
|--------|---------------------------------------------------------------------------|
| -a     | Preserve the all attributes                                               |
| -d, -P | Never follow symbolic links                                               |
| -H, -L | Follow command-line symbolic links                                        |
| -р     | Preserve the mode, ownership, timestamps attributes                       |
| -f     | If an existing destination file cannot be opened, remove it and try again |
| -i     | Prompt before overwrite                                                   |
| -R, -r | Copy directories recursively                                              |

Table 76: cp options

#### Examples:

Copy the system log to directory /mnt.

cp /var/log/messages\* /mnt

Copy configuration profile "Alternative 1" to profile "Standard".

cp -r /etc/alt1/\* /etc

#### curl

Curl (transfer a URL) is a tool to transfer data from or to a server, using one of the supported protocols (DICT, FILE, FTP, FTPS, GOPHER, HTTP, HTTPS, IMAP, IMAPS, LDAP, LDAPS, POP3, POP3S, RTMP, RTSP, SCP, SFTP, SMTP, SMTPS, TELNET and TFTP). It is an alternative to wget .See "wget" on page 214.

#### Synopsis:

curl [options...] <url>

#### **Options:**

Type curl --help for options to show in the command line or visit online manual page at

http://curl.haxx.se/docs/manpage.html

#### date

This command is used to display the current time in the given FORMAT, or set the system date (and time).

#### Synopsis:

```
date [-R] [-d <string>] [-s] [-r <file>] [-u] [MMDDhhmm[[CC]YY][.ss]]
```

#### **Options:**

| Option               | Description                                 |
|----------------------|---------------------------------------------|
| -R                   | Output date and time in RFC 2822 format     |
| -d <string></string> | Display time described by STRING, not 'now' |
| -S                   | Set time described by STRING                |
| -r <file></file>     | Display the last modification time of FILE  |
| -u                   | Print or set Coordinated Universal Time     |

Table 77: date options

#### **Examples:**

Display the current date and time.

date

Setting the date and time on December 24, 2011 20:00. date 122420002011

#### defaults

The script is used to restore the default configuration.

#### Synopsis:

defaults

#### df 🛛

This command is used to view report file system disk space usage.

#### Synopsis:

df [-k] [<filesystem> ...]

#### **Options:**

| Option | Description              |
|--------|--------------------------|
| -k     | Print sizes in kilobytes |

Table 78: df options

#### dmesg

This command is used to print or control the kernel ring buffer.

#### Synopsis:

```
dmesg [-c] [-n <level>] [-s <size>]
```

#### **Options:**

| Option             | Description                                                                         |
|--------------------|-------------------------------------------------------------------------------------|
| -C                 | Clears the ring buffer's contents after printing                                    |
| -n <level></level> | Set the level at which logging of messages is done to the console                   |
| -s <size></size>   | Use a buffer of size SIZE to query the kernel ring buffer. This is 16392 bydefault. |

Table 79: dmesg options

#### **Examples:**

View the latest news and subsequent deletion of the kernel ring buffer.  $\tt^{dmesg\ -c}$ 

#### echo

This command prints the strings to standard output.

#### Synopsis:

```
echo [-n] [-e] [-E] [<string> ...]
```

#### **Options:**

| Option             | Description                                           |
|--------------------|-------------------------------------------------------|
| -n                 | Do not output the trailing newline                    |
| -e <level></level> | Enable interpretation of backslash escapes            |
| -E <size></size>   | Disable interpretation of backslash escapes (default) |

Table 80: echo options

#### **Examples:**

```
Switch profile to "Standard".
echo "PROFILE=" > /etc/settings
reboot
```

Switch profile to "Alternative 1".

echo "PROFILE=alt1" > /etc/settingsreboot

Send a sequence of bytes 0x41,0x54,0x0D,0x0A to serial line (write data in octal).

echo -n -e " 101 124 015 012" > /dev/ttyS0

#### email

The program used for sending email.

#### Synopsis:

```
email -t <to> [-s <subject>] [-m <message>] [-a <attachment>] [-r <retries>]
```

#### **Options:**

| Option | Description         |  |
|--------|---------------------|--|
| -t     | Email of recipient  |  |
| -S     | Subject of email    |  |
| -m     | Message of email    |  |
| -a     | Attachment of email |  |
| -r     | Number of retries   |  |
|        |                     |  |

Table 81: email options

#### **Examples:**

Send system logs to the address john.doe@email.com. email -t john.doe@email.com -s "System Log" -a /var/log/messages

#### ethtool

This command is used to display or change Ethernet card settings.

#### Synopsis:

ethtool [<option> ...] <devname> [<commands>]

#### **Options:**

For detail description this command, visit Linux manual pages.

#### **Examples:**

View the status of the interface eth0. ethtool eth0

Switch interface eth0 to mode 10 Mbit/s, half duplex. ethtool -s eth0 speed 10 duplex half autoneg off

Turn on autonegacion on the interface eth0. ethtool -s eth0 autoneg on

#### find

Command to search for files in a directory hierarchy.

Synopsis: find [<path> ...] [<expression>]

Options:

The default path is the current directory, default expression is '-print'. Type find --help for help or look up online man page for more detailed description. Expression may consist of:

| Option                    | Description                                                                                       |
|---------------------------|---------------------------------------------------------------------------------------------------|
| -follow                   | Dereference symbolic links                                                                        |
| -name <pattern></pattern> | File name (leading directories removed) matches <pattern></pattern>                               |
| -print                    | Print (default and assumed)                                                                       |
| -type X                   | Filetype matches X (where X is one of: f,d,l,b,c,)                                                |
| -perm <perms></perms>     | Permissions match any of (+NNN); all of (-NNN); or exactly (NNN)                                  |
| -mtime <days></days>      | Modified time is greater than (+N); less than (-N); or exactly (N) days                           |
| -mmin <mins></mins>       | Modified time is greater than (+N); less than (-N); or exactly (N) minutes                        |
| -exec <cmd></cmd>         | Execute command with all instances of {} replaced by the files matching <expression></expression> |

Table 82: find expressions

#### Examples:

Search for files in your home directory which have been modified in the last twenty-four hours.

find \$HOME -mtime 0

Search for files which have read and write permission for their owner, and group, but which other users can read but not write to. find -perm 664

#### free

This command is used to display information about free and used memory.

#### Synopsis:

free

#### fwupdate

The program used for router's firmware update.

Synopsis:

fwupdate [-i <filename> [-h] [-n]] [-f]

#### **Options:**

| Option | Description                                            |  |
|--------|--------------------------------------------------------|--|
| -i     | File of the new firmware, filename has to be specified |  |
| -h     | HTML output (used when called from web configuration)  |  |
| -n     | Do not reboot after firmware update                    |  |
| -f     | finish update procedures, called by default            |  |
|        |                                                        |  |

Table 83: fwupdate options
#### grep

Grep searches the named input FILEs (or standard input if no files are named, or the file name – is given) for lines containing a match to the given PATTERN. By default, grep prints the matching lines.

#### Synopsis:

grep [<options> ...] <pattern> [<file> ...]

#### **Options:**

| Option | Description                                                                                                    |
|--------|----------------------------------------------------------------------------------------------------|
| -H     | Print the filename for each match                                                                                                    |
| -h     | Suppress the prefixing of filenames on output when multiple files are searched                                                                                                 |
| -i     | Ignore case distinctions                                                                                                    |
| -1     | Suppress normal output; instead print the name of each input file from which output would normally have been printed                                                           |
| -L     | Suppress normal output; instead print the name of each input file from which no output would normally have been printed                                                        |
| -n     | Prefix each line of output with the line number within its input file                                                                                                    |
| -q     | Quiet; do not write anything to standard output. Exit immediately with zero status if any match is found, even if an error was detected. Also see the -s orno-messages option. |
| -V     | Invert the sense of matching, to select non-matching lines                                                                                                    |
| -S     | Suppress error messages about nonexistent or unreadable files                                                                                                    |
| -C     | Suppress normal output; instead print a count of matching lines for each input file                                                                                            |
| -f     | Obtain patterns from FILE, one per line                                                                                                    |
| -е     | Use PATTERN as the pattern; useful to protect patterns beginning with -                                                                                                    |
| -F     | Interpret PATTERN as a list of fixed strings, separated by new lines, any of which is to be matched                                                                            |

Table 84: grep options

#### **Examples:**

See all lines of system log in which occurs the word "error". grep error /var/log/messages

View all processes whose name the contents of the string "ppp".  $\tt ps \mid grep \ ppp$ 

# gsmat

The program used for sending AT command to GSM module.

# Synopsis:

gsmat <AT command>

# Examples:

Determine the type and firmware version of GSM module.  $\tt gsmat ATI$ 

Determine the IMEI code of module. gsmat "AT+GSN"

# gsmat2

The program used for sending AT command to second GSM module if available.

# Synopsis:

gsmat2 <AT command>

# gsminfo

The program used to display information about the signal quality.

# Synopsis:

Synopsis: gsminfo

# **Options:**

| Option     | Description                                  |
|------------|----------------------------------------------|
| PLMN       | Code of operator                             |
| Cell       | The cell to which the router is connected    |
| Channel    | The channel on which the router communicates |
| Level      | The signal quality of the selected cell      |
| Neighbours | Signal quality of neighboring hearing cells  |
| Uptime     | Time to establish PPP connection             |
|            |                                              |

Table 85: Description of GSM information

#### gsmpwr

The program used to control the supply of GSM module.

#### Synopsis:

gsmpwr [on | off]

### **Examples:**

Power of GSM module is turning on.  $\tt gsmpwr \ on$ 

Power of GSM module is turning off.  $\tt gsmpwr \ off$ 

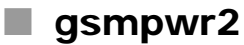

The program used to control the supply of second GSM module if available.

# Synopsis:

gsmpwr2 [on | off]

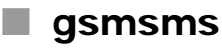

The program used to send SMS message.

#### Synopsis:

gsmsms <phone number> <text>

# **Examples:**

Send SMS "Hello word" on telephone number +420123456789. gsmsms +420123456789 "Hello word"

# gunzip

This program is used to decompress FILE (or standard input if filename is '-').

### Synopsis:

gunzip [-c] [-f] [-t] <filename>

# **Options:**

| Option | Description                                                                                                    |
|--------|----------------------------------------------------------------------------------------------------|
| -C     | Write output on standard output                                                                                                    |
| -f     | Force decompression even if the file has multiple links or the corresp. filealready exists, or if the compressed data is read from or written to a terminal. |
| -t     | Test. Check the compressed file integrity.                                                                                                    |

Table 86: gunzip options

# Examples:

Decompression of file test.tar.gz (creates file test.tar). gunzip test.tar.gz

# 🔳 gzip

This program is used to compress FILE with maximum compression.

# Synopsis:

gzip [-c] [-d] [-f] <filename>

# **Options:**

| Option | Description                                                                                                    |
|--------|----------------------------------------------------------------------------------------------------|
| -C     | Write output on standard output                                                                                                    |
| -d     | Decompress                                                                                                    |
| -f     | Force compression even if the file has multiple links or the corresponding file already exists, or if the compressed data is read from or written to a terminal |

```
Table 87: gzip options
```

# **Examples:**

Compression of file test.tar (creates file test.tar.gz). gzip test.tar

# hwclock

This program is used to query and set the hardware clock (RTC).

# Synopsis:

hwclock [-r] [-s] [-w] [-u] [-1]

# **Options:**

| Option | Description                                              |
|--------|----------------------------------------------------------|
| -r     | Read hardware clock a print result                       |
| -S     | Set the System Time from the Hardware Clock              |
| -w     | Set the Hardware Clock to the current System Time        |
| -u     | The hardware clock is kept in coordinated universal time |
| -I     | The hardware clock is kept in local time                 |
|        |                                                          |

Table 88: hwclock options

# Examples:

Set the hardware clock to the current system time.  ${\tt hwclock}$  -w -u

# ifconfig

This command is used to configure a network interface.

# Synopsis:

ifconfig [-a] <interface> [<option> ...]

# **Options:**

| Option                      | Description                                                                                                    |
|-----------------------------|----------------------------------------------------------------------------------------------------|
| broadcast <addr.></addr.>   | If the address argument is given, set the protocol broadcast addressfor this interface.                                                              |
| pointtopoint <ad.></ad.>    | This keyword enables the point-to-point mode of an interface, meaning that it is a direct link between two machines with nobodyelse listening on it. |
| netmask <address></address> | Set the IP network mask for this interface.                                                                                                    |
| dstaddr <address></address> | Set the remote IP address for a point-to-point link (such as PPP).                                                                                   |
| metric <nn></nn>            | This parameter sets the interface metric.                                                                                                    |
| mtu <nn></nn>               | This parameter sets the Maximum Transfer Unit of an interface.                                                                                       |
| trailers                    | This flag used to cause a non-standard encapsulation of inet packets on certain link levels.                                                         |
| arp                         | Enable or disable the use of the ARP protocol on this interface.                                                                                     |
| allmulti                    | Enable or disable all-multicast mode. If selected, all multicastpackets on the network will be received by the interface.                            |
| multicast                   | Set the multicast flag on the interface. This should not normally be needed as the drivers set the flag correctly them-selves.                       |
| promisc                     | Enable or disable the promiscuous mode of the interface. If selected, all packets on the network will be received by the interface.                  |
| txqueuelen <nn></nn>        | Set the length of the transmit queue of the device.                                                                                                  |
| up   down                   | This flag causes the interface to be activated.   This flag causes the driver for this interface to be shut down.                                    |

Table 89: ifconfig options

# **Examples:**

View the status of all interfaces.

ifconfig

Activation of loopback with IP address 127.0.0.1/8. if config lo up

Activation of virtual interface eth0:0 with IP address 192.168.2.1/24.ifconfig eth0:0 192.168.2.1 netmask 255.255.255.0 up

#### io 📕

The program is used to control outputs and read inputs. Supports reading state of binary outputs and setting state of counters.

#### Synopsis:

```
io [get <pin>] | [set <pin> <value>]
```

# **Options:**

| Option | Description              |
|--------|--------------------------|
| get    | Set output               |
| set    | Determine state of input |

Table 90: io options

#### **Examples:**

Set the state of binary output OUT0 to 1.

io set out0 1

Determine the state of digital input BIN0.

io get bin0

Determine the state of analog input AN1 on expansion port XC-CNT. io get an1

Determine the state of counter input CNT1 on expansion port XC-CNT. io get <code>cnt1</code>

# 📕 ip

This command is used to configure a network interface or show the current configuration. Type ip --help for help in the terminal.

The v3 routers support more ip options and commands (options: -d[etails] , -t[imestamp , -b[atch] <filename> , -rc[vbuf] ; objects: addrlabel , ntable , tuntap , mrule , netns , l2tp , tcp\_metrics , token ). For information how to use, type ip <object> help , for detailed description of all options, visit Linux manual pages or look up them online.

# Synopsis:

ip [ <options> ] <object> { <command> | help }

# **Options:**

| Option                      | Description                                                                                                    |
|-----------------------------|----------------------------------------------------------------------------------------------------|
| -V[ersion]                  | Print the version of the ip utility and exit                                                                               |
| -s[tatistics]               | Output more information. If the option appears twice or more, the amount of information increases.                         |
| -r[esolve]                  | use the system's name resolver to print DNS names instead of host addresses                                                |
| -f[amily] <family></family> | Specifies the protocol family to use. The protocol family identifier can be one of inet, inet6, bridge, ipx, dnet or link. |
| -o[neline]                  | output each record on a single line, replacing line feeds with the '\'<br>character                                        |

#### Table 91: ip options

| Object  | Description                               |
|---------|-------------------------------------------|
| link    | network device                            |
| addr    | protocol (IP or IPv6) address on a device |
| route   | routing table entry                       |
| rule    | rule in routing policy database           |
| neigh   | manage ARP or NDISC cache entries         |
| tunnel  | tunnel over IP                            |
| maddr   | multicast address                         |
| mroute  | multicast routing cache entry             |
| monitor | watch for netlink messages                |
| xfrm    | manage IPSec policies                     |

#### Table 92: ip objects

#### **Examples:**

View the status of all interfaces.

ip link show

View the route table.

ip route list

Add routing networks 192.168.3.0/24 through interface eth0.

ip route add 192.168.3.0/24 dev eth0

Add routing IP address 192.168.3.1 trough gateway 192.168.1.2. ip route add 192.168.3.1 via 192.168.1.2

Add default gateway 192.168.1.2.

ip route add default via 192.168.1.2

# iptables

This command is used to administration tool for IP packet filtering and NAT.

# Synopsis:

iptables [<options>]

# **Options:**

For detail description of this command visit Linux manual pages.

# **Examples:**

Redirect incoming TCP connections to port 8080 on IP address 192.168.1.2 and port 80.

iptables -t nat -A napt -p tcp --dport 8080 -j DNAT --to-destination 192.168.1.2:80

# kill

This command is used to terminate process.

#### Synopsis:

```
kill [ -<signal> ] <process-id> [ <process-id> ...]
kill -1
```

#### **Options:**

| Option | Description                                                                  |
|--------|------------------------------------------------------------------------------|
| -1     | Print a list of signal names. These are found in /usr/include/linux/signal.h |
| -q     | Do not complain if no processes were killed                                  |

Table 93: kill options

# **Examples:**

End the process with PID 1234 by sending signal SIGTERM.  $\tt kill \ 1234$ 

End the process with PID 1234 by sending signal SIGKILL.  $\tt kill$  -9 1234

# killall

This command is used to kill all process with process name.

# Synopsis:

killall [ -q] [ -<signal> ] <process-name> [<process-name> ...]

# **Options:**

| Option | Description                                                                  |
|--------|------------------------------------------------------------------------------|
| -1     | Print a list of signal names. These are found in /usr/include/linux/signal.h |
| -q     | Do not complain if no processes were killed                                  |

Table 94: killall options

# Examples:

End the all processes with name pppd by sending signal SIGTERM.  $\tt killall\ pppd$ 

End the all processes with name pppd by sending signal SIGKILL.  $\tt killall$  -9  $\tt pppd$ 

# led

The program used to control the USR LED on the front panel of the router.

# Synopsis:

led [on | off]

# **Options:**

| Option | Description     |
|--------|-----------------|
| on     | User LED is on  |
| off    | User LED is off |

Table 95: led options

# Examples:

Turn on USR LED.

Turn off USR LED. led off

# l In

The program used to make links between files.

# Synopsis:

```
ln [ option ] < target > ...< link_name > | < directory >
```

# **Options:**

| Option | Description                                                   |
|--------|---------------------------------------------------------------|
| -S     | Make symbolic links instead of hard links                     |
| -f     | Remove existing destination files                             |
| -n     | No dereference symlinks – treat like normal file              |
| -b     | Make a backup of the target (if exists) before link operation |
| -S     | Use suffix instead of when making backup files                |
|        |                                                               |

Table 96: In options

# Examples:

Creating a symbolic link to file /var/log/messages called my.log.

ln -s /var/log/messages my.log

# logger

The program makes entries in the system log. It provides a shell command interface to the system log module.

### Synopsis:

```
logger [ option ] [ message ...]
```

# **Options:**

| Option                   | Description                                                                                                    |
|--------------------------|----------------------------------------------------------------------------------------------------|
| -i                       | Log the process id of the logger process with each line                                                               |
| -S                       | Log the message to standard error, as well as the system log                                                          |
| -f <file></file>         | Log the specified file                                                                                                |
| -p <priority></priority> | Enter the message with the specified priority. The priority may be specified numerically or as a facility.level pair. |
| -t <tag></tag>           | Mark every line in the log with the specified tag                                                                     |
| -u <socket></socket>     | Write to socket as specified with socket instead of builtin syslog routines                                           |
| -d                       | Use a datagram instead of a stream connection to this socket                                                          |

Table 97: logger options

# Examples:

Send the message System rebooted to the syslogd daemon.

logger System rebooted

Send the message System going down immediately!!! to the syslog daemon, at the emerg level and user facility.

logger -p user.emerg "System going down immediately!!!

# 📕 lpm

Put the router into the low power mode and wake up on events specified by parameters (binary input or time interval). Router will wake up on the first event coming when more parameters specified.

This command works on v3 routers only due to hardware support.

# Synopsis:

Synopsis: lpm [-b] [-i <interval>]

# **Options:**

| Option | Description                                                 |
|--------|-------------------------------------------------------------|
| -b     | Wake up the router on binary input In1                      |
| -i     | Wake up the router after time interval specified in seconds |

Table 98: Ipm options

# ls

The program used to list directory contents.

# Synopsis:

ls [ option ] < filename > ...

# **Options:**

| Option | Description                                 |
|--------|---------------------------------------------|
| -1     | List files in a single column               |
| -A     | Do not list implied . and                   |
| -a     | Do not hide entries starting with .         |
| -C     | List entries by columns                     |
| -C     | With -I: show ctime                         |
| -d     | List directory entries instead of contents  |
| -е     | List both full date and full time           |
| -i     | List the i-node for each file               |
| -I     | Use a long listing form                     |
| -n     | List numeric UIDs and GIDs instead of names |
| -L     | List entries pointed to by symbolic links   |
| -r     | Sort the listing in reverse order           |
| -S     | Sort the listing by file size               |
| -S     | List the size of each file, in blocks       |
| -t     | With -I: show modification time             |
| -u     | With -I: show access time                   |
| -V     | Sort the listing by version                 |
| -X     | List entries by lines instead of by columns |
| -X     | Sort the listing by extension               |

Table 99: Is options

# Examples:

View list contents of actually directory.

ls

# 🔳 mac

The program used to display the MAC address of eth0.

# Synopsis:

```
mac [<separator>]
```

# Examples:

Display the MAC address of eth0. Will be used as the separator character "-" instead of ":".

mac -

# mkdir

This program used to make directories.

# Synopsis:

Synopsis: mkdir [<option>] directory ...

# **Options:**

| Option | Description                                              |
|--------|----------------------------------------------------------|
| -m     | Set permission mode (as in chmod), not rwxrwxrwx – umask |
| -р     | No error if existing, make parent directories as needed  |
|        |                                                          |

Table 100: mkdir options

# **Examples:**

mkdir -p /tmp/test/example

# mount

This program used to mount a file system.

#### Synopsis:

mount [-a] [-o] [-r] [-t] [-w] <DEVICE> <NODE> [ -o <option>, ...]

# **Options:**

| Flag | Description                                  |  |
|------|----------------------------------------------|--|
| -a   | Mount all filesystems in fstab               |  |
| -0   | One of many filesystem options, listed below |  |
| -r   | Mount the filesystem read-only               |  |
| -t   | Specify the filesystem type                  |  |
| -w   | Mount for reading and writing (default)      |  |
|      |                                              |  |

#### Table 101: mount flags

| Description                                       |
|---------------------------------------------------|
| Writes are asynchronous/synchronous               |
| Enable/disable updates to inode access times      |
| Allow use of special device files/disallow them   |
| Allow use of executable files/disallow them       |
| Allow set-user-id-root programs/disallow them     |
| Re-mount a mounted filesystem, changing its flags |
| Mount for read-only/read-write                    |
| Bind a directory to an additional location        |
| Relocate an existing mount point                  |
|                                                   |

#### Table 102: mount options

For detail description this command, visit Linux manual pages.

# **Examples:**

Connect a contents of USB flash drive to the directory /mnt. mount -t vfat /dev/sdal /mnt

# mv

This program is used to move or rename files.

# Synopsis:

mv [-f] [-i] <source> ...<dest>

# **Options:**

| Option | Description                          |
|--------|--------------------------------------|
| -f     | Don't prompt before overwriting      |
| -i     | Interactive, prompt before overwrite |

Table 103: mv options

# **Examples:**

Rename file abc.txt na def.txt.

```
mv abc.txt def.txt
```

Move all files with the extension txt to the directory /mnt.

```
mv *.txt /mnt
```

# nc 🛛

This program Netcat opens a pipe to IP:port.

# Synopsis:

```
nc [<options>] [<ip>] [<port>]
```

# **Options:**

| Option           | Description                              |  |
|------------------|------------------------------------------|--|
| -l               | listen mode, for inbound connects        |  |
| -p <port></port> | local port number                        |  |
| -i <secs></secs> | delay interval for lines sent            |  |
| -w <secs></secs> | timeout for connects and final net reads |  |
|                  |                                          |  |

Table 104:nc options

# **Examples:**

Open a TCP connection to port 42 of 192.168.3.1, using port 31337 as the source port, with a timeout of 5 seconds:

nc -p 31337 -w 5 192.168.3.1 42

### netstat

The program Netstat displays the networking information.

# Synopsis:

netstat [<options>]

# **Options:**

| Option | Description                              |  |
|--------|------------------------------------------|--|
| -I     | display listening server sockets         |  |
| -a     | display all sockets (default: connected) |  |
| -е     | display other/more information           |  |
| -n     | don't resolve names                      |  |
| -r     | display routing table                    |  |
| -t     | tcp sockets                              |  |
| -u     | udp sockets                              |  |
| -w     | raw sockets                              |  |
| -x     | unix sockets                             |  |

Table 105: netstat options

# ntpdate

The program is used to set the system time from NTP server.

#### Synopsis:

ntpdate [-p <probes>] [-t <timeout>] <server>

#### **Options:**

| Option | Description                                                                                                    |
|--------|----------------------------------------------------------------------------------------------------|
| -р     | Specify the number of samples to be acquired from each server as the integer samples, with values from 1 to 8 inclusive. |
| -t     | Specify the maximum time waiting for a server response as the value timeout, in seconds and fraction.                    |

Table 106: ntpdate options

#### **Examples:**

Set the system time according to the NTP server time.windows.com.  $\tt ntpdate time.windows.com$ 

# openssl

The openssl program is a command line tool for using the various cryptography functions of OpenSSL's crypto library from the shell. It can be used for:

- Creation of RSA, DH and DSA key parameters
- Creation of X.509 certificates, CSRs and CRLs
- Calculation of Message Digests
- Encryption and Decryption with Ciphers
- SSL/TLS Client and Server Tests
- Handling of S/MIME signed or encrypted mail

# Synopsis:

```
openssl [<option> ...]
```

# **Options:**

For detail description this command, visit Linux manual pages.

# **Examples:**

Generate a new key for the SSH server. openssl genrsa -out /etc/certs/ssh\_rsa\_key 512

#### Generate a new certificate for the HTTPS server.

```
openssl req -new -out /tmp/csr -newkey rsa:1024 -nodes -keyout
/etc/certs/https_key
openssl x509 -req -setstart 700101000000Z -setend 400101000000Z -in
/tmp/csr -signkey /etc/certs/https_key -out /etc/certs/https_cert
```

passwd

This program is used to change password for user root.

### Synopsis:

passwd

# pidof

This program lists the PIDs of all processes with names that match the names on the command line.

#### Synopsis:

pidof <process-name> [<option>] [<process-name> ...]

#### **Options:**

| Option | Description               |
|--------|---------------------------|
| -S     | display only a single PID |

Table 107: pidof options

# ping

This program is used to send ICMP echo request to network host.

# Synopsis:

ping [-c <count>] [-s <size>] [-q] <hosts>

#### **Options:**

| Option | Description                                                 |  |
|--------|-------------------------------------------------------------|--|
| -c     | Send only COUNT pings                                       |  |
| -S     | Send SIZE data bytes in packets (default = 56)              |  |
| -q     | Quiet mode, only displays output at start and when finished |  |
| -I     | Selects outgoing interface                                  |  |

Table 108: ping options

#### **Examples:**

Send one ICMP packet Echo Request with size 500 B on IP address 10.0.0.1.

ping -c 1 -s 500 10.0.0.1

# portd

The program is used for transparent transfer of data from the serial line by TCP or UDP.

#### Synopsis:

```
[-l <split timeout>] [-4] [-h <hostname>] [-o <proto>] -t <port> [-k
<keepalive time>] [-i <keepalive interval>] [-r <keepalive probes>] [-x] [-
z]
portd -c <device> [-b <baudrate>] [-d <databits>] [-p <parity>] [-s
<stopbits>]
```

# **Options:**

| Option | Description                                      |  |
|--------|--------------------------------------------------|--|
| -C     | Serial line device                               |  |
| -b     | Baudrate                                         |  |
| -d     | Number of data bits                              |  |
| -р     | Parity – even, odd or none                       |  |
| -S     | Number of stop bits                              |  |
| -1     | Split timeout                                    |  |
| -4     | Forced detection Expansion port 485              |  |
| -h     | Hostname                                         |  |
|        | Protocol TCP or UDP                              |  |
| -t     | TCP or UDP port                                  |  |
| -k     | Keepalive time                                   |  |
| -i     | Keepalive interval                               |  |
| -r     | Keepalive probes                                 |  |
| -x     | Use signal CD as indicator of the TCP connection |  |
| -Z     | Use DTR as control TCP connection                |  |
|        |                                                  |  |

Table 109: portd options

# **Examples:**

Running a TCP server listening on port 1000th After a TCP connection, the program transparently transmit data from the serial port settings 115200 bit/s, 8N1.

portd -c /dev/ttyS0 -b 115200 -t 1000 &

# l ps

This program is used to view report process status.

#### Synopsis:

ps

pwd

This program used to view current directory.

#### Synopsis:

pwd

#### reboot

This program is used to reboot the router.

#### Synopsis:

reboot [-d <delay>] [-n <nosync>] [-f <force>]

#### **Options:**

| Description                        |                                                                                                    |
|------------------------------------|----------------------------------------------------------------------------------------------------|
| Delay interval for rebooting       |                                                                                                    |
| No call to sync()                  |                                                                                                    |
| Force reboot, do not call shutdown |                                                                                                    |
|                                    | Description           Delay interval for rebooting           No call to sync()           Force reboot, do not call shutdown |

Table 110: reboot options

#### **Examples:**

Reboot router after 10 second. reboot -d 10

#### restore

This program is used to restore configuration from file.

# Synopsis:

restore <filename>

# **Examples:**

Restore configuration from file /tmp/my.cfg. <code>restore /tmp/my.cfg</code>

# l rm

This program is used to remove files or directories.

# Synopsis:

```
rm [-i] [-f] [-r] <file> ...
```

# **Options:**

| Option | Description                                    |
|--------|------------------------------------------------|
| -i     | Always prompt before removing each destination |
| -f     | Remove existing destinations, never prompt     |
| -r     | Remove the contents of directories recursively |
|        |                                                |

Table 111: rm options

# **Examples:**

Remove all files with extension txt in the current directory.  $_{\rm rm}$  \*.txt

Remove directory /tmp/test and all subdirectories.

rm -rf /tmp/test

# rmdir

This program is used to remove empty directories.

# Synopsis:

rmdir <filename>

# **Examples:**

Remove empty directory /tmp/test. rmdir /tmp/test

### route

This program is used to show and manipulate the IP routing table.

#### Synopsis:

route [ -n ] [ -e ] [ -A ] [ add | del | delete ]

# **Options:**

| Option | Description                    |
|--------|--------------------------------|
| -n     | Don't resolve names            |
| -е     | Display other/more information |
| -A     | Select address family          |

Table 112: route options

For detail description this command, visit Linux manual pages.

# **Examples:**

View the routing table without translating IP addresses to domain names.  $\tt route \ -n$ 

Add routing networks 192.168.3.0/24 through eth0. route add -net 192.168.3.0/24 dev eth0

Add routing IP addresses 192.168.3.1 through 192.168.1.2 gateway. route add -host 192.168.3.1 gw 192.168.1.2

Add default gateway 192.168.1.2 route add default gw 192.168.1.2

#### sed

This program is used for filtering and transforming text.

# Synopsis:

sed [ -e ] [ -f ] [ -i ] [ -n ] [ -r ] pattern [ -files ]

# **Options:**

| Option | Description                                              |  |
|--------|----------------------------------------------------------|--|
| -е     | Add the script to the commands to be executed            |  |
| -f     | Add script-file contents to the commands to be executed  |  |
| -i     | Edit files in place (makes backup if extension supplied) |  |
| -n     | Suppress automatic printing of pattern space             |  |
| -r     | Use extended regular expression syntax                   |  |

#### Table 113: sed options

If no -e or -f is given, the first non-option argument is taken as the sed script to interpret. All remaining arguments are names of input files; if no input files are specified, then the standard input is read. Source files will not be modified unless -i option is given.

### **Examples:**

Change parameter PPP\_APN in file /etc/settings.ppp to value "internet". sed -e "s/ (PPP\_APN= ).\*/ linternet/" -i /etc/settings.ppp

#### service

This program is used to start, stop or restart specified service.

#### Synopsis:

service < service name > <start | stop | restart>

# **Examples:**

Start service cron. service cron start

Restart service ppp. service ppp restart

#### sleep

This program is used to delay for a specified amount of time.

#### Synopsis:

sleep <time>

# **Examples:**

Pause for 30 second. pause 30

# slog

This script used to show system log (file /var/log/message).

#### Synopsis:

slog [-n <number>] [-f]

# **Options:**

| Option | Description                           |
|--------|---------------------------------------|
| -n     | Print last N lines instead of last 10 |
| -f     | Output data as the file grows         |

Table 114: slog options

#### **Examples:**

Continuous listing the system log. Listing stops when reaching the maximum number of lines of log.

slog -

# snmptrap

This program is used to sending SNMP trap.

# Synopsis:

```
snmptrap [-c <community>] [-g <generic>] [-s <specific>] <hostname> [<oid>
<type> <value>]
```

# **Options:**

| Option | Description                                                                                                    |  |
|--------|----------------------------------------------------------------------------------------------------|--|
| -C     | Community                                                                                                    |  |
| -g     | <ul> <li>Specifies generic trap types:</li> <li>0 - coldStart</li> <li>1 - warmStart</li> <li>2 - linkDown</li> <li>3 - linkUp</li> <li>4 - authenticationFailure</li> <li>5 - egpNeighborLoss</li> <li>6 - enterpriseSpecific</li> </ul> |  |
| -r     | Sends MAC address of eth0 interface                                                                                                    |  |
| -S     | Specifies user definition trap types in the enterpriseSpecific                                                                                                    |  |

Table 115: snmptrap options

#### **Examples:**

Send TRAP with info about the status of a digital input BIN0 to the IP address 192.168.1.2.

snmptrap 192.168.1.2 1.3.6.1.4.1.30140.2.3.1.0 u 'io get bin0'

Send TRAP "warm start" to the IP address 192.168.1.2  $\tt snmptrap$  -g 1 192.168.1.2

#### status

This program writes out the status of router's interfaces or system. It is equivalent to General Status and Mobile WAN Status in router's web administration.

#### Synopsis:

status [ -h ] [ -v ] [ lan | mobile | module | ports | ppp | sys | wifi ]

### **Options:**

| Option | Description                                                           |
|--------|-----------------------------------------------------------------------|
| -h     | Generates html output (used when called by web interface)             |
| -v     | Verbose – writes out more detailed informations                       |
| lan    | Status of primary LAN. Can be lan 1, lan 2, etc. if available         |
| mobile | Status of mobile WAN                                                  |
| module | Status of mobile module. Can be module 1, module 2, etc. if available |
| ports  | Status of available peripheral ports                                  |
| ррр    | Status of mobile connection                                           |
| sys    | System information                                                    |
| wifi   | Status of wlan interafce                                              |

Table 116: status options

# Examples:

Show verbosed status of mobile connection.

status -v mobile

# 📕 tail

This program is used to output the last part of files.

# Synopsis:

tail [ -n <number>] [ -f ]

# **Options:**

| Option | Description                           |
|--------|---------------------------------------|
| -n     | Print last N lines instead of last 10 |
| -f     | Output data as the file grows         |

Table 117: tail options

# **Examples:**

Show last 30 lines of /var/log/messages. tail -n 30 /var/log/messages

# 🔳 tar

This program is used to create, extract or list files from a tar file.

#### Synopsis:

tar -[czxtv0] [ -f tarfile ] [ -C dir ] [ file ] ...

# **Options:**

| Option | Description                              |  |
|--------|------------------------------------------|--|
| с      | Create                                   |  |
| x      | Extract                                  |  |
| t      | List                                     |  |
| z      | Filter the archive trough gzip           |  |
| -f     | Name of TARFILE or "-" for stdin         |  |
| 0      | Extract to stdout                        |  |
| -C     | Change to directory DIR before operation |  |
| v      | Verbosely list files processed           |  |

Table 118: tar options

# Examples:

Creating log.tar archive that contains files from the directory /var/log. tar -cf log.tar /var/log

Extract files from the archive log.tar. tar -xf log.tar

#### tcpdump

This program is used to dump traffic on a network.

#### Synopsis:

```
tcpdump [-AdDeflLnNOpqRStuUvxX] [-c <count>] [-C <file size>]
[-E algo:secret][-F <file>] [-i <interface>] [-r <file>]
[-s <snaplen>] [-T type] [-w <file>][-y <datalinktype>] [expression]
```

#### **Options:**

For detail description this command, visit Linux manual pages.

#### **Examples:**

View traffic on interface ppp0.

View traffic on interface eth0 except protocol Telnet. tcpdump -n not tcp port 23

View UDP traffic on interface eth0. tcpdump -n udp

View HTTP traffic on interface eth0. tcpdump -n tcp port 80

View all traffic from/to IP address 192.168.1.2. tcpdump -n host 192.168.1.2

View traffic from/to IP address 192.168.1.2 except protocol Telnet. tcpdump -n host 192.168.1.2 and not tcp port 23

# telnet

This program is used to establish interactive communication with another computer over a network using the TELNET protocol.

#### Synopsis:

telnet <host> [<port>]

#### **Examples:**

Connect to 192.168.1.2 by protocol Telnet. telnet 192.168.1.2

# touch

This program used to update timestamp of file.

# Synopsis:

```
touch [-c] <file> [<file> ...]
```

# **Options:**

| Option | Description             |
|--------|-------------------------|
| -C     | Do not create any files |

Table 119: touch options

# **Examples:**

Create a file, respectively update timestamp of file /tmp/test. touch / tmp/test

# traceroute

This program is printed the route packets trace to network host.

# Synopsis:

```
traceroute [-FIldnrv] [-f <1st_ttl>] [-m <max_ttl>] [-p <port#>] [-q
<nqueries>] [-s <src_addr>] [-t <tos>] [-w <wait>] [-g <gateway>] [-i
<iface>] [-z <pausemsecs>] host [data size]
```

# **Options:**

| Option | Description                                                                 |
|--------|-----------------------------------------------------------------------------|
| -F     | Set the don't fragment bit                                                  |
| -I     | Use ICMP ECHO instead of UDP datagrams                                      |
| -I     | Display the ttl value of the returned packet                                |
| -d     | Enable socket level debugging                                               |
| -n     | Print hop addresses numerically rather than symbolically                    |
| -r     | Bypass the normal routing tables and send directly to a host                |
| -v     | Verbose output                                                              |
| -m     | Set the max time-to-live (max number of hops)                               |
| -р     | Set the base UDP port number used in probes (default is 33434)              |
| -q     | Set the number of probes per "ttl" to nqueries (default is 3)               |
| -S     | Use the following IP address as the source address                          |
| -t     | Set the type-of-service in probe packets to the following value (default 0) |
| -W     | Set the time (in seconds) to wait for a response to a probe (default 3 sec) |
| -g     | Specify a loose source route gateway (8 maximum)                            |

Table 120: traceroute options

# **Examples:**

Start traceroute on IP address 10.0.0.1 (without translation IP addresses to domain names).

#### umount

This program is used to umount file systems.

# Synopsis:

umount [-a] [-r] [-l] [-f] <file system> | <directory>

# **Options:**

| Option | Description                                          |  |
|--------|------------------------------------------------------|--|
| -a     | Unmount all file systems                             |  |
| -r     | Try to remount devices as read-only if mount is busy |  |
| -I     | Lazy umount (detach filesystem)                      |  |
| -f     | Force umount (i.e. unreachable NFS server)           |  |

Table 121: umount options

#### **Examples:**

Disconnecting the disc connected to the directory /mnt. <code>umount /mnt</code>

#### 🛛 vi

This program is used to edit and read text file.

# Synopsis:

```
vi [-R] [<file> ...]
```

# **Options:**

| Option | Description                         |
|--------|-------------------------------------|
| -R     | Read only, do not write to the file |

Table 122: vi options

# **Examples:**

Open file /etc/rc.local in the text editor vi.

vi /etc/rc.local

# wget

This program is used to retrieve files via HTTP or FTP.

# Synopsis:

```
wget [-c] [-q] [-0 <document file>] [--header 'header: value']
[-Y on/off] [-P <DIR>] <url>
```

# **Options:**

| Option | Description                             |
|--------|-----------------------------------------|
| -C     | Continue retrieval of aborted transfers |
| -q     | Quiet mode – do not print               |
| -P     | Set directory prefix to DIR             |
| -0     | Save to filename ('-' for stdout)       |
| -Y     | Use proxy ('on' or 'off')               |
|        |                                         |

Table 123: wget options

# **Examples:**

Download a file my.cfg from HTTP server with IP address 10.0.0.1. wget http://10.0.0.1/my.cfg

#### xargs

This program executes the command on every item given by standard input.

#### Synopsis:

```
xargs [<commands>] [<options>] [<args> ...]
```

# **Options:**

| Option | Description                                          |
|--------|------------------------------------------------------|
| -r     | Do not run command for empty readed lines            |
| -t     | Print the command line on stderr before executing it |

Table 124: xargs options

#### **Examples:**

Find files named core in or below the directory /tmp and delete them. Note that this will work incorrectly if there are any filenames containing newlines or spaces.

find /tmp -name core -type f -print | xargs /bin/rm -f

# 3.1 Examples of scripts

# 3.1.1 Send SMS

Send incoming SMS to the email.

# **Startup Script:**

```
EMAIL=john.doe@email.com cat > /var/scripts/sms << EOF #!/bin/sh
/usr/bin/email -t \$EMAIL -s "Received SMS from \$2" -m "Authorized: \$1,
Text: \$3 \$4 \$5 \$6 \$7 \$8" EOF</pre>
```

# 3.1.2 SMS command 1

Implementation of a new SMS command "IMPULSE", which activates binary output OUT0 for 5 seconds. SMS will be processed, if it comes from one of three numbers defined on the web interface or phone number +420123456789.

# **Startup Script:**

```
PHONE=+420123456789 cat > /var/scripts/sms << EOF #!/bin/sh if [ "\$1" =
"1" ] || [ "\$2" = "$PHONE" ]; then if [ "\$3" = "IMPULSE" ]; then
/usr/bin/io set out0 1 sleep 5 /usr/bin/io set out0 0 fi fi EOF</pre>
```
# 3.1.3 SMS command 2

This script implements a new SMS command "PPP", which sets item Network type, Default SIM card and Backup SIM card. PPP command has the following structure:

PPP <AUTO/GPRS/UMTS> <1/2>

The first parameter sets network type. If the second parameter equals 1, Default SIM card will be set to primary SIM card. If this parameter equals 2, Default SIM card will be set to secondary SIM card.

## **Startup Script:**

```
cat > /var/scripts/sms << EOF STARTUP=#!/bin/sh if [ "\$1" = "1" ]; then if
[ "\$3" = "PPP" ]; then if [ "\$4" = "AUTO" ]; then sed -e
"s/\(PPP_NETTYPE=\).*/\10/" -e "s/\(PPP_NETTYPE2=\).*/\10/" -i
/etc/settings.ppp elif [ "\$4" = "GPRS" ]; then sed -e
"s/\(PPP_NETTYPE=\).*/\11/" -e "s/\(PPP_NETTYPE2=\).*/\11/" -i
/etc/settings.ppp elif [ "\$4" = "UMTS" ]; then sed -e
"s/\(PPP_NETTYPE=\).*/\12/" -e "s/\(PPP_NETTYPE2=\).*/\12/" -i
/etc/settings.ppp fi if [ "\$5" = "1" ]; then sed -e
"s/\(PPP_DEFAULT_SIM=\).*/\11/" -e "s/\(PPP_BACKUP_SIM=\).*/\12/" -i
/etc/settings.ppp elif [ "\$5" = "2" ]; then sed -e
"s/\(PPP_DEFAULT_SIM=\).*/\12/" -e "s/\(PPP_BACKUP_SIM=\).*/\11/" -i
/etc/settings.ppp fi reboot fi fi EOF
```

# 3.1.4 Send information email 1

Send information email about establishing of PPP connection.

## **Up Script:**

```
EMAIL=john.doe@email.com /usr/bin/email -t $EMAIL -s "Router has established PPP connection. IP address: $4"
```

## 3.1.5 Send information SMNP trap 1

Send information SNMP trap about establishing of PPP connection.

## **Up Script:**

```
SNMP_MANAGER=192.168.1.2 /usr/bin/snmptrap -g 3 $SNMP_MANAGER
```

## 3.1.6 Send information email 2

Send information email about switch binary input BIN0.

## **Startup Script:**

```
EMAIL=john.doe@email.com MESSAGE="BIN0 is active" while true do /usr/bin/io
get bin0 VAL=$? if [ "$VAL" != "$OLD" ]; then [ "$VAL" = "0" ] &&
/usr/bin/email -t $EMAIL -s "$MESSAGE" OLD=$VAL fi sleep 1 done
```

# 3.1.7 Send information SMNP trap 2

Send information SNMP trap about change state of binary input BIN0.

#### **Startup Script:**

```
SNMP_MANAGER=192.168.1.2 while true do /usr/bin/io get bin0 VAL=$? if [
"$VAL" != "$OLD" ]; then /usr/bin/snmptrap $SNMP_MANAGER
1.3.6.1.4.1.30140.2.3.1.0 u $VAL OLD=$VAL fi sleep 1 done
```

# 3.1.8 Automatic reboot

Automatic reboot at the definition time. (23:55)

#### Startup Script:

echo "55 23 \* \* \* root /sbin/reboot" > /etc/crontab service cron start

# 3.1.9 Switch between WAN and PPP

Switching between WAN and PPP. PPP connection is active, if PING on the defined IP address does not pass through.

## **Startup Script:**

WAN\_PING=192.168.2.1 WAN\_GATEWAY=192.168.2.1 WAN\_DNS=192.168.2.1 . /etc/settings.eth /sbin/route add \$WAN\_PING gw \$WAN\_GATEWAY /sbin/iptables -t nat -A PREROUTING -i eth1 -j napt /sbin/iptables -t nat -A POSTROUTING -o eth1 -p ! esp -j MASQUERADE LAST=1 while true do ping -c 1 \$WAN\_PING PING=\$? if [ \$PING != \$LAST ]; then LAST=\$PING if [ \$PING = 0 ]; then /etc/init.d/ppp stop sleep 3 /sbin/route add default gw \$WAN\_GATEWAY echo "nameserver \$WAN\_DNS" > /etc/resolv.conf /usr/sbin/conntrack -F /etc/scripts/ip-up - - \$ETH2\_IPADDR else /etc/scripts/ip-down - -\$ETH2\_IPADDR /usr/sbin/conntrack -F /sbin/route del default gw \$WAN\_GATEWAY /etc/init.d/ppp start fi fi sleep 1 done

## 3.1.10 Add more MAC addresses reservation to DHCP server

At first, it is necessary to edit eth file (/etc/rc.d/init.d/eth) in a way that is illustrated below (marked lines).

```
#!/bin/sh
. /etc/settings
. /etc/$PROFILE/settings.eth
. /etc/$PROFILE/settings.ppp
. /root/DHCP_MAC
case "$1" in start restart) echo -n "Setting up network: "
:
fi
if [ "$ETH_DHCP_STAT_ENABLED" = "1" ]; then [ -n "$ETH_DHCP_STAT_MAC1" ]
    && [ -n "$ETH_DHCP_STAT_IPADDR1" ] && HOST1="\\nhost 1
    { hardware ethernet $ETH DHCP STAT MAC1; fixed-address
    $ETH_DHCP_STAT_IPADDR1; }"
    [ -n "$ETH_DHCP_STAT_MAC2" ] && [ -n "$ETH_DHCP_STAT_IPADDR2" ]
    && HOST2="\\nhost 2
    { hardware ethernet $ETH_DHCP_STAT_MAC2; fixed-address
    $ETH_DHCP_STAT_IPADDR2; }"
    [ -n "$ETH_DHCP_STAT_MAC3" ] && [ -n "$ETH_DHCP_STAT_IPADDR3" ]
    && HOST3="\\nhost 3
    { hardware ethernet $ETH_DHCP_STAT_MAC3; fixed-address
    $ETH_DHCP_STAT_IPADDR3; }"
    [ -n "$ETH_DHCP_STAT_MAC4" ] && [ -n "$ETH_DHCP_STAT_IPADDR4" ]
    && HOST4="\\nhost 4
    { hardware ethernet $ETH_DHCP_STAT_MAC4; fixed-address
    $ETH_DHCP_STAT_IPADDR4; }"
    [ -n "$ETH_DHCP_STAT_MAC5" ] && [ -n "$ETH_DHCP_STAT_IPADDR5" ]
    && HOST5="\\nhost 5 { hardware ethernet $ETH_DHCP_STAT_MAC5;
    fixed-address $ETH_DHCP_STAT_IPADDR5; }"
    [ -n "$ETH_DHCP_STAT_MAC6" ] && [ -n "$ETH_DHCP_STAT_IPADDR6" ]
    && HOST6="\\nhost 6
    { hardware ethernet $ETH_DHCP_STAT_MAC6; fixed-address
    $ETH DHCP STAT IPADDR6; }"
    [ -n "$ETH_DHCP_STAT_MAC7" ] && [ -n "$ETH_DHCP_STAT_IPADDR7" ]
   && HOST7="\\nhost 7 { hardware ethernet $ETH_DHCP_STAT_MAC7; fixed-
address
    $ETH_DHCP_STAT_IPADDR7; }" [ -n "$ETH_DHCP_STAT_MAC8" ] && [ -n
"$ETH_DHCP_STAT_IPADDR8" ]
   && HOST8="\\nhost 8 { hardware ethernet $ETH_DHCP_STAT_MAC8; fixed-
address
    $ETH DHCP STAT IPADDR8; }" [ -n "$ETH DHCP STAT MAC9" ] && [ -n
"$ETH_DHCP_STAT_IPADDR9" ]
   && HOST9="\\nhost 9 { hardware ethernet $ETH_DHCP_STAT_MAC9; fixed-
address
    $ETH_DHCP_STAT_IPADDR9; }"
•
:
fi
```

```
echo -e "option routers $ETH_IPADDR;" \
   "\\noption domain-name-servers $ETH_IPADDR;" \
   "\\ndefault-lease-time $ETH_DHCP_LEASE_TIME;" \
   "\\nmax-lease-time 86400;" \
   "\\nsubnet $ETH_NETWORK netmask $ETH_NETMASK { $POOL }" \
   "$HOST1$HOST2$HOST3$HOST4$HOST5$HOST6$HOST7$HOST8$HOST9" >
   /var/dhcp/dhcpd.conf
touch /var/dhcp/dhcpd.leases
   /usr/sbin/dhcpd -q -cf /var/dhcp/dhcpd.conf -lf
   /var/dhcp/dhcpd.leases $ETH_IFNAME 2>
   /dev/null & if [ $? = 0 ]; then echo
   "done"; else echo "failed"; fi exit 0
```

Create a file named DHCP\_MAC and copy it to folder /root/. It is possible to edit this file (/root/DHCP\_MAC) as you need (MAC addresses and IP addresses). Finally, reboot router or press Apply button on LAN page in the web interface of your router.

#### Example of DHCP\_MAC file:

ETH\_DHCP\_STAT\_MAC7=00:0A:14:80:92:2F ETH\_DHCP\_STAT\_IPADDR7=192.168.1.55

ETH\_DHCP\_STAT\_MAC8=00:0A:14:12:34:56 ETH\_DHCP\_STAT\_IPADDR8=192.168.1.11

ETH\_DHCP\_STAT\_MAC9=00:0A:14:F0:92:6A ETH\_DHCP\_STAT\_IPADDR9=192.168.1.71

# A Installation of OpenVPN (Windows)

#### Download the installation file from

http://swupdate.openvpn.org/community/releases/ and run it. After opening the appropriate file the following dialog is displayed.

Procedures described in this manual require the installation file version 2.2.2 or older. Newer versions do not include easy-rsa directory.

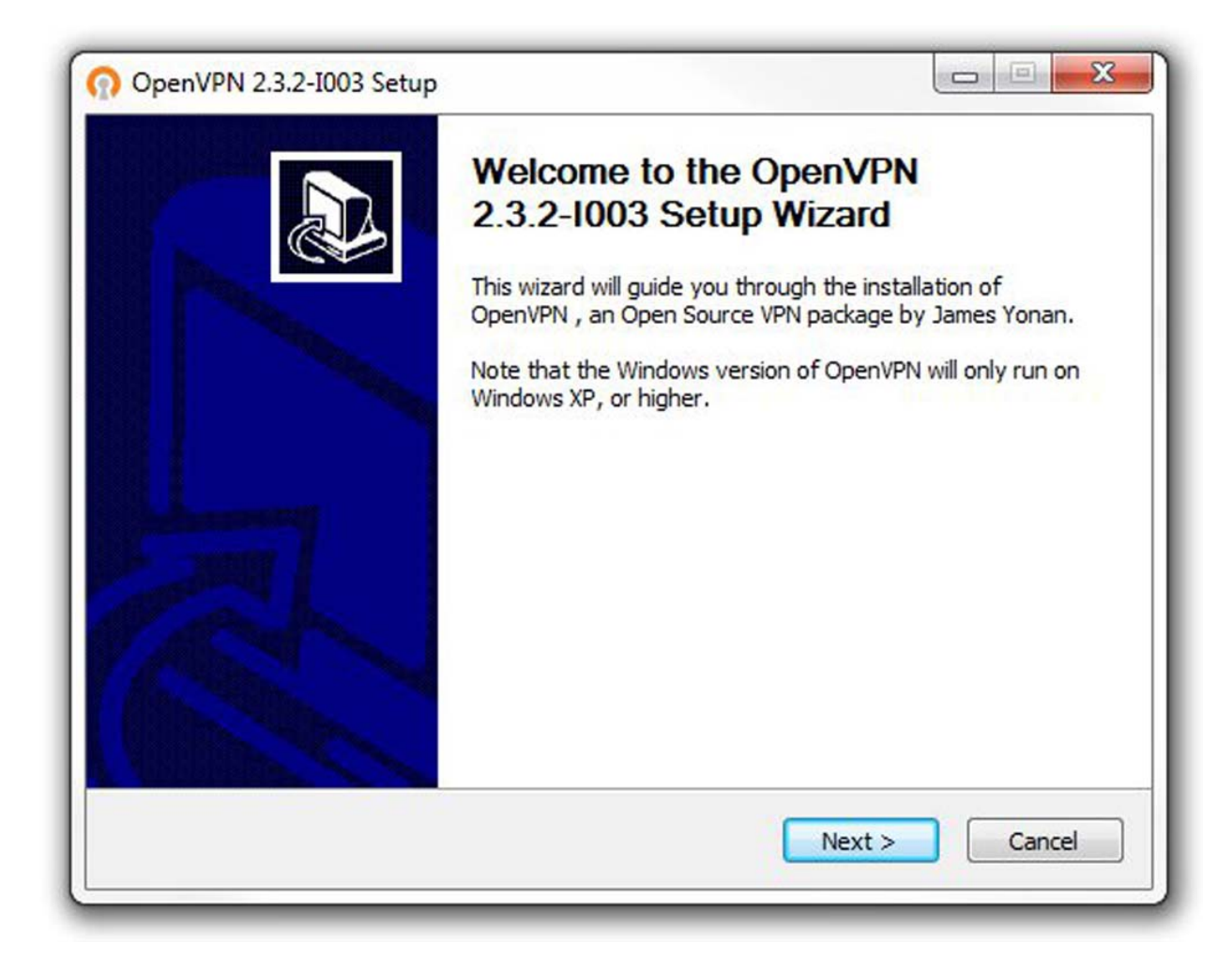

Figure 115:Installation of OpenVPN – basic information

To install the OpenVPN program, use the following work steps:

- □ Press the "Next" button.
- $\square$  Read the license agreement, then click the "Next" button.
- The next dialog that opens allows you to select the components of the OpenVPN program that you want to include in installation. See figure 116 on page 224.

| DENI/DN                                                                                                    | License Agreem                                                                                         | ent                                                                   |                     |        |
|----------------------------------------------------------------------------------------------------|----------------------------------------------------------------------------------------------------|-----------------------------------------------------------------------|---------------------|--------|
| PENVFIN                                                                                                    | Please review the 2.3.2-I003.                                                                          | e license terms bef                                                   | ore installing Open | /PN    |
| Press Page Down to see th                                                                                       | ne rest of the agreen                                                                                  | nent.                                                                 |                     |        |
| penVPN (TM) An Oper                                                                                             | n Source VPN daemor                                                                                    | n                                                                     |                     |        |
| Copyright (C) 2002-2010                                                                                         | OpenVPN Technologi                                                                                     | ies, Inc. <sales@o< td=""><td>penvpn.net&gt;</td><td></td></sales@o<> | penvpn.net>         |        |
| of which fall under differe<br>or any of the bundled con<br>agree to be bound by the<br>each respective compone | nuitiple components,<br>nt licenses. By using<br>ipponents enumerated<br>conditions of the lice<br>nt. | , some<br>3 OpenVPN<br>d below, you<br>ense for                       |                     |        |
| OpenVPN trademark                                                                                               |                                                                                                    |                                                                       |                     | -      |
| If you accept the terms of<br>agreement to install Open                                                         | the agreement, click<br>/PN 2.3.2-I003.                                                                | I Agree to continu                                                    | ue. You must accep  | ot the |
| Illsoft Install System v2.46-                                                                                   | 101                                                                                                    |                                                                       |                     |        |
|                                                                                                    |                                                                                                    |                                                                       |                     |        |

Figure 116:Installation of OpenVPN - license agreement

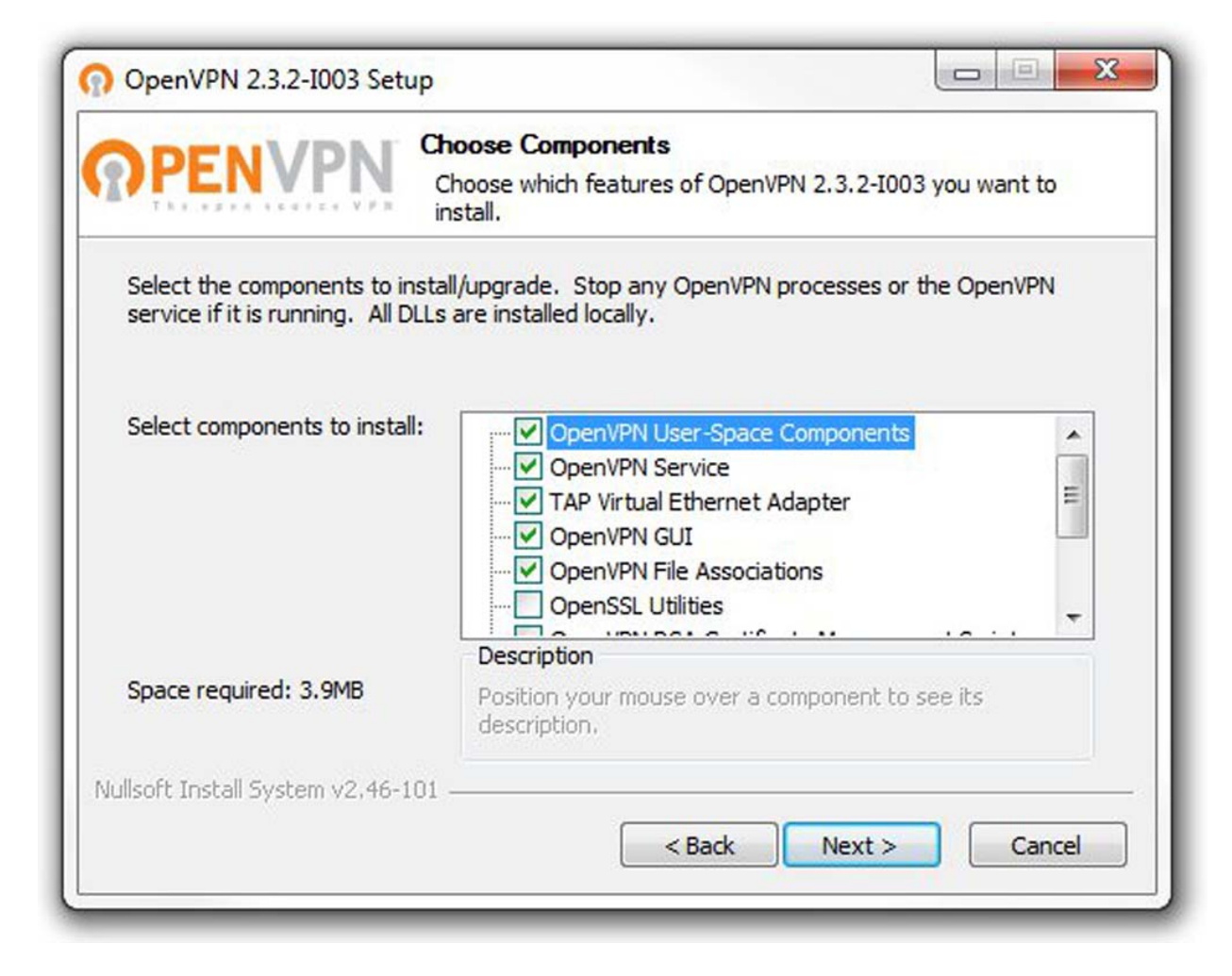

Figure 117:Installation of OpenVPN - components

The installation wizard, as seen in figure 118 on page 226, allows you to select the directory in which you want to install the OpenVPN program. If you want to install the OpenVPN in a directory other than the default directory, use the following work steps:

- □ Using the "Browse" button, navigate to the appropriate directory.
- □ Start the installation, click the "Install" button and wait for the process to be completed.
- $\Box$  Click the "Next" button.
- □ Click the "Finish" button.

| 003.    |
|---------|
| .003.   |
|         |
| folder. |
| rolder, |
|         |
|         |
|         |
|         |
|         |
|         |
|         |
| e       |
|         |
| · J     |
| ·       |
| <u></u> |
| · ]     |
|         |

Figure 118:Installation of OpenVPN – location

# **B** General Information

# **B.1 Abbreviations used**

| ACA   | AutoConfiguration Adapter                         |
|-------|---------------------------------------------------|
| ACL   | Access Control List                               |
| BOOTP | Bootstrap Protocol                                |
| CLI   | Command Line Interface                            |
| DHCP  | Dynamic Host Configuration Protocol               |
| FDB   | Forwarding Database                               |
| GUI   | Graphical User Interface                          |
| HTTP  | Hypertext Transfer Protocol                       |
| HTTPS | Hypertext Transfer Protocol Secure                |
| ICMP  | Internet Control Message Protocol                 |
| IEEE  | Institute of Electrical and Electronics Engineers |
| IGMP  | Internet Group Management Protocol                |
| IP    | Internet Protocol                                 |
| LED   | Light Emitting Diode                              |
| LLDP  | Link Layer Discovery Protocol                     |
| F/O   | Optical Fiber                                     |
| MAC   | Media Access Control                              |
| MIB   | Management Information Base                       |
| MRP   | Media Redundancy Protocol                         |
| MSTP  | Multiple Spanning Tree Protocol                   |
| NMS   | Network Management System                         |
| NTP   | Network Time Protocol                             |
| PC    | Personal Computer                                 |
| PTP   | Precision Time Protocol                           |
| QoS   | Quality of Service                                |
| RFC   | Request For Comment                               |
| RM    | Redundancy Manager                                |
| RSTP  | Rapid Spanning Tree Protocol                      |
| SCP   | Secure Copy                                       |
| SFP   | Small Form-factor Pluggable                       |
| SFTP  | SSH File Transfer Protocol                        |
| SNMP  | Simple Network Management Protocol                |
| SNTP  | Simple Network Time Protocol                      |
| ТСР   | Transmission Control Protocol                     |
| TFTP  | Trivial File Transfer Protocol                    |
| TP    | Twisted Pair                                      |
| UDP   | User Datagram Protocol                            |
| URL   | Uniform Resource Locator                          |

| UTC  | Coordinated Universal Time |
|------|----------------------------|
| VLAN | Virtual Local Area Network |

# **B.2** Technical Data

You will find the technical data in the document "GUI Reference Manual".

# **B.3 Maintenance**

Hirschmann is continually working on improving and developing their software. Check regularly whether there is an updated version of the software that provides you with additional benefits. You find information and software downloads on the Hirschmann product pages on the Internet (http://www.hirschmann.com).

# **B.4 Readers' Comments**

What is your opinion of this manual? We are constantly striving to provide as comprehensive a description of our product as possible, as well as important information to assist you in the operation of this product. Your comments and suggestions help us to further improve the quality of our documentation.

Your assessment of this manual:

|                     | Very<br>Good | Good | Satisfactory | Mediocre | Poor |
|---------------------|--------------|------|--------------|----------|------|
| Precise description | 0            | 0    | 0            | 0        | 0    |
| Readability         | 0            | 0    | 0            | 0        | 0    |
| Understandability   | 0            | 0    | 0            | 0        | 0    |
| Examples            | 0            | 0    | 0            | 0        | 0    |
| Structure           | 0            | 0    | 0            | 0        | 0    |
| Comprehensive       | 0            | 0    | 0            | 0        | 0    |
| Graphics            | 0            | 0    | 0            | 0        | 0    |
| Drawings            | 0            | 0    | 0            | 0        | 0    |
| Tables              | 0            | 0    | 0            | 0        | 0    |

Did you discover any errors in this manual? If so, on what page?

Suggestions for improvement and additional information:

General comments:

#### Sender:

Company / Department:

Name / Telephone number:

Street:

Zip code / City:

E-mail:

Date / Signature:

#### Dear User,

Please fill out and return this page

- as a fax to the number +49 (0)7127/14-1600 or
- per mail to

Hirschmann Automation and Control GmbH Department 01RD-NT Stuttgarter Str. 45-51 72654 Neckartenzlingen

# C Index

| <b>D</b><br>Default IP Address                                         | 19                    |
|------------------------------------------------------------------------|-----------------------|
| <b>E</b><br>Enable traffic monitoring                                  | 52                    |
| <b>F</b><br>FAQ<br>Firewall<br>Firewall Configuration<br>FLASH memory  | 237<br>59<br>62<br>33 |
| Psec tunnel status                                                     | 28                    |
| <b>S</b><br>Security<br>Symbol<br>System Log                           | 59<br>8<br>29         |
| <b>T</b><br>Technical Questions<br>Timeout Counter<br>Training Courses | 237<br>116<br>237     |
| V<br>VRRP<br>VRRP Configuration Example                                | 51<br>53              |

## Index

# **D** Further Support

## Technical Questions

For technical questions, please contact any Hirschmann dealer in your area or Hirschmann directly.

You will find the addresses of our partners on the Internet at http://www.hirschmann.com

Contact our support at https://hirschmann-support.belden.eu.com

You can contact us

in the EMEA region at

- Tel.: +49 (0)1805 14-1538
- E-mail: hac.support@belden.com

in the America region at

- Tel.: +1 (717) 217-2270
- E-mail: inet-support.us@belden.com

in the Asia-Pacific region at

- Tel.: +65 6854 9860
- E-mail: inet-ap@belden.com

#### Hirschmann Competence Center

The Hirschmann Competence Center is ahead of its competitors:

- Consulting incorporates comprehensive technical advice, from system evaluation through network planning to project planning.
- Training offers you an introduction to the basics, product briefing and user training with certification. The current technology and product training courses can be found at http://www.hicomcenter.com
- Support ranges from the first installation through the standby service to maintenance concepts.

With the Hirschmann Competence Center, you have decided against making any compromises. Our client-customized package leaves you free to choose the service components you want to use. Internet:

http://www.hicomcenter.com

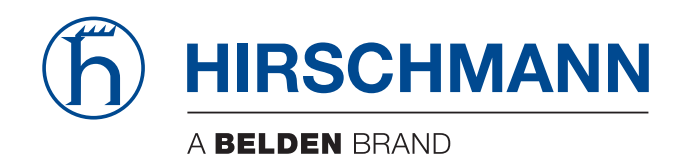